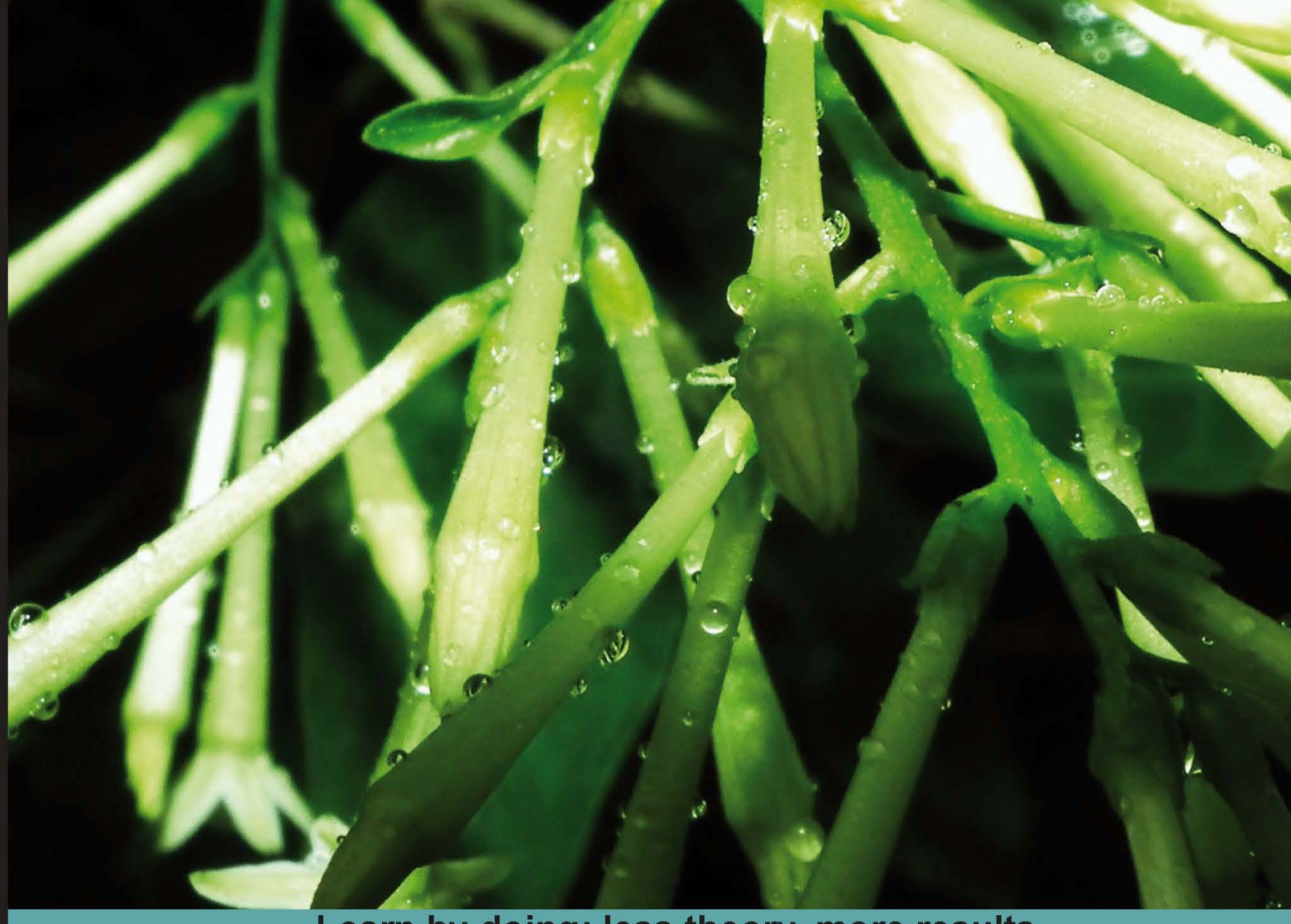

Learn by doing: less theory, more results

## PHP and MongoDB Web Development

Combine the power of PHP and MongoDB to build dynamic web 2.0 applications

# Beginner's Guide

**Rubayeet Islam** 

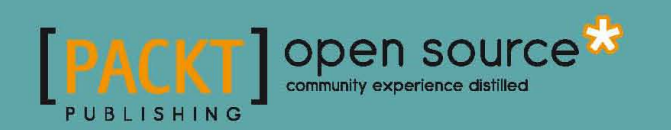

### PHP and MongoDB Web Development Beginner's Guide

Combine the power of PHP and MongoDB to build dynamic web 2.0 applications

**Rubayeet Islam** 

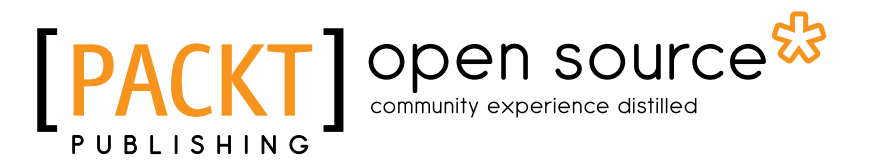

**BIRMINGHAM - MUMBAI** 

#### PHP and MongoDB Web Development Beginner's Guide

Copyright © 2011 Packt Publishing

All rights reserved. No part of this book may be reproduced, stored in a retrieval system, or transmitted in any form or by any means, without the prior written permission of the publisher, except in the case of brief quotations embedded in critical articles or reviews.

Every effort has been made in the preparation of this book to ensure the accuracy of the information presented. However, the information contained in this book is sold without warranty, either express or implied. Neither the author, nor Packt Publishing, and its dealers and distributors will be held liable for any damages caused or alleged to be caused directly or indirectly by this book.

Packt Publishing has endeavored to provide trademark information about all of the companies and products mentioned in this book by the appropriate use of capitals. However, Packt Publishing cannot guarantee the accuracy of this information.

First published: November 2011

Production Reference: 1181111

Published by Packt Publishing Ltd. Livery Place 35 Livery Street Birmingham B3 2PB, UK.

ISBN 978-1-84951-362-3

www.packtpub.com

Cover Image by Charwak A (charwak86@gmail.com)

## **Credits**

#### Author

Rubayeet Islam

Copy Editor Laxmi Subramanian

Reviewers

Sam Millman

Sigert de Vries

Nurul Ferdous

Vidyasagar N V

Acquisition Editor Usha Iyer

Development Editor Susmita Panda

#### **Technical Editors**

Joyslita D'Souza Veronica Fernandes Lubna Shaikh Project Coordinator Kushal Bhardwaj

Proofreader Matthew Humphries

Indexer Tejal Daruwale

**Graphics** Valentina D'silva

Production Coordinator Prachali Bhiwandkar

Cover Work Prachali Bhiwandkar

## **About the Author**

**Rubayeet Islam** is a Software Developer with over 4 years of experience in large-scale web application development on open source technology stacks (LAMP, Python/Django, Ruby on Rails). He is currently involved in developing cloud-based distributed software that use MongoDB as their analytics and metadata backend. He has also spoken in seminars to promote the use of MongoDB and NoSQL databases in general. He graduated from the University of Dhaka with a B.S. in Computer Science and Engineering.

I thank the Almighty for giving me such a blessed life and my parents for letting me follow my passion. My friend and colleague, Nurul Ferdous, for inspiring me to be an author in the first place. Finally, the amazing people at Packt – Usha Iyer, Kushal Bhardwaj, Priya Mukherji, and Susmita Panda, without your help and guidance this book would not have been possible to write.

## **About the Reviewers**

**Sam Millman**, after achieving a B.Sc. in Computing from the University of Plymouth, immediately moved to advance his knowledge within Web development, specifically PHP. He is a fully self-taught professional Web Developer and IT Administrator working for a company in the south of England.

He first started to show an interest in MongoDB when he went in search of something new to learn. Now he is an active user of the MongoDB Google User Group and is about to release a new site written in PHP with MongoDB as the primary data store.

**Sigert de Vries** (1983) is a professional Web Developer working in The Netherlands. He has worked in several companies as a System Administrator and Web Developer. He is a specialist in high performance websites and is an open source enthusiast. With his communicative skills, he translates advanced technical issues to "normal" human language.

Sigert is currently working at Worldticketshop.com, helping them to be one of the largest ticket marketplaces in Europe. Within the company, there's plenty of room to use NoSQL solutions such as MongoDB.

I would like to thank Packt publishing for asking me to review this book, it has been a pleasure!

**Vidyasagar N V** was interested in Computer Science since an early age. Some of his serious work in computers and computer networks began during his high school days. Later, he went to the prestigious Institute Of Technology, Banaras Hindu University for his B.Tech. He has been working as a Software Developer and Data Expert, developing and building scalable systems. He has worked with a variety of 2nd, 3rd, and 4th generation languages. He has worked with flat files, indexed files, hierarchical databases, network databases, relational databases, NoSQL databases, Hadoop, and related technologies. Currently, he is working as a Senior Developer at Ziva Software Pvt. Ltd., developing big database-structured data-extraction techniques for the Web and local information. He enjoys producing high-quality software, web-based solutions, and designing secure and scalable data systems.

I would like to thank my parents, Mr. N Srinivasa Rao and Mrs.Latha Rao, and my family who supported and backed me throughout my life. My friends for being friends, and all those people willing to donate their time, effort, and expertise by participating in open source software projects. Thank you Packt Publishing for selecting me as one of the technical reviewers on this wonderful book. It is my honor to be a part of this book. You can contact me at vidyasagar1729@gmail.com.

## www.PacktPub.com

#### Support files, eBooks, discount offers and more

You might want to visit www.PacktPub.com for support files and downloads related to your book.

Did you know that Packt offers eBook versions of every book published, with PDF and ePub files available? You can upgrade to the eBook version at www.PacktPub.com and as a print book customer, you are entitled to a discount on the eBook copy. Get in touch with us at service@packtpub.com for more details.

At www.PacktPub.com, you can also read a collection of free technical articles, sign up for a range of free newsletters and receive exclusive discounts and offers on Packt books and eBooks.

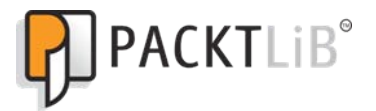

http://PacktLib.PacktPub.com

Do you need instant solutions to your IT questions? PacktLib is Packt's online digital book library. Here, you can access, read and search across Packt's entire library of books.

#### Why Subscribe?

- Fully searchable across every book published by Packt
- Copy and paste, print and bookmark content
- On demand and accessible via web browser

#### Free Access for Packt account holders

If you have an account with Packt at www.PacktPub.com, you can use this to access PacktLib today and view nine entirely free books. Simply use your login credentials for immediate access.

## **Table of Contents**

| Preface                                                          | 1  |
|------------------------------------------------------------------|----|
| Chapter 1: Getting Started with MongoDB                          | 7  |
| The NoSQL movement                                               | 8  |
| Types of NoSQL databases                                         | 8  |
| MongoDB – A document-based NoSQL database                        | 9  |
| Why MongoDB?                                                     | 9  |
| Who is using MongoDB?                                            | 9  |
| MongoDB concepts—Databases, collections, and documents           | 10 |
| Anatomy of document                                              | 10 |
| BSON—The data exchange format for MongoDB                        | 11 |
| Similarity with relational databases                             | 11 |
| Downloading, installing, and running MongoDB                     | 12 |
| System requirements                                              | 12 |
| Time for action – downloading and running MongoDB on Windows     | 13 |
| Installing the 64-bit version                                    | 14 |
| Time for action – downloading and running MongoDB on Linux       | 15 |
| Installing MongoDB on OS X                                       | 17 |
| Configuring MongoDB                                              | 17 |
| Command-line parameters                                          | 17 |
| File-based configuration                                         | 18 |
| Stopping MongoDB                                                 | 18 |
| Hitting Control + C                                              | 18 |
| From the mongo shell                                             | 19 |
|                                                                  | 19 |
| Creating databases, collections, and documents                   | 19 |
| Time for Action – creating databases, collections, and documents | 19 |
| Installing the PHP driver for MongoDB                            | 21 |
| Time for Action – installing PHP driver for MongoDB on Windows   | 21 |
| Installing the PHP-MongoDB driver on Unix                        | 23 |

Table of Contents

| Connecting to the MongoDB server from PHP                              | 23 |
|------------------------------------------------------------------------|----|
| Creating a PHP-Mongo connection                                        | 23 |
| Time for action – creating a connection to the MongoDB server from PHP | 24 |
| Configuring the PHP-MongoDB connection                                 | 26 |
| Specifying timeout for the connection attempt                          | 26 |
| Summary                                                                | 27 |
| Chapter 2: Building your First MongoDB Powered Web App                 | 29 |
| A MongoDB powered blog                                                 | 30 |
| Have the MongoDB server running                                        | 30 |
| Inserting documents in MongoDB                                         | 30 |
| Time for action – building the Blog Post Creator                       | 30 |
| Creating databases and collections implicitly                          | 35 |
| Performing 'safe' inserts                                              | 35 |
| Benefits of safe inserts                                               | 36 |
| Specifying a timeout on insert                                         | 36 |
| Setting the user generated _id                                         | 37 |
| The MongoDate object                                                   | 37 |
| Querying documents in a collection                                     | 38 |
| Time for action – retrieving articles from a database                  | 38 |
| The Mongo Query Language                                               | 42 |
| The MongoCursor object                                                 | 42 |
| Conditional Queries                                                    | 44 |
| Doing advanced queries in iviongoDB                                    | 45 |
| Deturcing a subset of fields                                           | 45 |
| Returning a subset of fields                                           | 49 |
| Sorting the query results                                              | 49 |
| Using count, skip, and limit                                           | 49 |
| Performing range queries on dates                                      | 50 |
| Updating documents in MongoDB                                          | 51 |
| Time for action – building the Blog Editor                             | 51 |
| Optional arguments to the update method                                | 55 |
| Performing 'upsert'                                                    | 55 |
| Using update versus using save                                         | 56 |
| Using modifier operations                                              | 56 |
| Setting with Sset                                                      | 56 |
| Incrementing with Sinc<br>Deleting fields with Sunset                  | 57 |
| Renaming fields with \$rename                                          | 57 |
| Deleting documents in MongoDB                                          | 58 |
| Time for action – deleting blog posts                                  | 58 |
| Optional arguments to remove                                           | 63 |
|                                                                        |    |

|                                                              | Table of Contents |
|--------------------------------------------------------------|-------------------|
| Managing relationships between documents                     | 63                |
| Embedded documents                                           | 64                |
| Referenced documents                                         | 64                |
| Time for action – posting comments to blog posts             | 64                |
| Embedded versus referenced – Which one to use?               | 69                |
| Querying embedded objects                                    | 69                |
| Summary                                                      | 71                |
| Chapter 3: Building a Session Manager                        | 73                |
| Understanding HTTP sessions                                  | 74                |
| Understanding PHP native session handling                    | 74                |
| Time for action – testing native PHP session handling        | 74                |
| Limitations of native PHP session handling                   | 78                |
| Implementing session handling with MongoDB                   | 78                |
| Extending session handling with session set save handler     | 78                |
| The SessionManager class                                     | 79                |
| Time for action – building the SessionManager class          | 79                |
| How the Session Manager works                                | 83                |
| The constructor                                              | 83                |
| The open and close methods                                   | 84                |
| The read method                                              | 84                |
| The write method                                             | 84                |
| The gc method                                                | 84<br>85          |
| Putting the SessionManager in action                         | 85                |
| Time for action – nutting SessionManager into action         | 86                |
| Building the user authentication module                      | 88                |
| Time for action – building the User class                    | 89                |
| Creating the login logout and user profile page              | 92                |
| Time for action – creating the login logout and profile page | 93                |
| Using good session practices                                 | 99                |
| Setting low expiry times of session cookies                  | 00                |
| Using session timeouts                                       | 100               |
| Setting proper domains for session cookies                   | 100               |
| Checking for browser consistency                             | 100               |
|                                                              | 100               |
| Summary                                                      | 101               |
| Chapter 4: Aggregation Queries                               | 103               |
| Generating sample data                                       | 104               |
| Time for action – generating sample data                     | 104               |
| Understanding MapReduce                                      | 107               |
| Visualizing MapReduce                                        | 108               |
| Performing MapReduce in MongoDB                              | 109               |

Table of Contents

| Time for action – counting the number of articles for each author                                                                                                    | 110                                                  |
|----------------------------------------------------------------------------------------------------|------------------------------------------------------|
| Defining the Map function                                                                                                    | 111                                                  |
| Defining the Reduce function                                                                                                    | 112                                                  |
| Applying the Map and Reduce                                                                                                    | 112                                                  |
| Viewing the results                                                                                                    | 113                                                  |
| Performing MapReduce on a subset of the collection                                                                                                    | 114                                                  |
| Concurrency                                                                                                    | 114                                                  |
| Performing MongoDB MapReduce within PHP                                                                                                    | 114                                                  |
| Time for action – creating a tag cloud                                                                                                    | 115                                                  |
| Performing aggregation using group()                                                                                                    | 120                                                  |
| Time for action – calculating the average rating per author                                                                                                    | 121                                                  |
| Grouping by custom keys                                                                                                    | 124                                                  |
| MapReduce versus group()                                                                                                    | 124                                                  |
| Listing distinct values for a field                                                                                                    | 125                                                  |
| Time for action – listing distinct categories of articles                                                                                                    | 125                                                  |
| Using distinct() in mongo shell                                                                                                    | 127                                                  |
| Counting documents with count()                                                                                                    | 127                                                  |
| Summary                                                                                                    | 128                                                  |
| Chapter 5: Web Analytics using MongoDB                                                                                                    | <u>129</u>                                           |
| Why MongoDB is a good choice as a web analytics backend                                                                                                    | 130                                                  |
| Logging with MongoDB                                                                                                    | 131                                                  |
| Time for action – logging page visits with MongoDB                                                                                                    | 131                                                  |
| Capped collections                                                                                                    | 134                                                  |
| Sorting in natural order                                                                                                    | 135                                                  |
| Updating and deleting documents in a capped collection                                                                                                    | 135                                                  |
| Specifying the size of a regular collection                                                                                                    | 135<br>136                                           |
| Extracting analytics data with ManBeduce                                                                                                    | 136                                                  |
| Time for action – finding total views and average response time per blog post                                                                                                    | 137                                                  |
| The man reduce and finalize functions                                                                                                    | 140                                                  |
| Displaying the result                                                                                                    | 140                                                  |
| Running MapReduce in real time versus running it in the background                                                                                                    | 141                                                  |
|                                                                                                    |                                                      |
| Real-time analytics using MongoDB                                                                                                    | 141                                                  |
| Real-time analytics using MongoDB<br>Time for action – building a real-time page visit counter                                                                                                    | 141<br>141                                           |
| Real-time analytics using MongoDB<br>Time for action – building a real-time page visit counter<br>Summary                                                                                                    | 141<br>141<br>146                                    |
| Real-time analytics using MongoDB<br>Time for action – building a real-time page visit counter<br>Summary<br><u>Chapter 6: Using MongoDB with Relational Databases</u>                                                                                                    | 141<br>141<br>146<br><u>147</u>                      |
| Real-time analytics using MongoDB<br>Time for action – building a real-time page visit counter<br>Summary<br><u>Chapter 6: Using MongoDB with Relational Databases</u><br>The motivation behind using MongoDB and an RDBMS together                                                         | 141<br>141<br>146<br><u>147</u><br>148               |
| Real-time analytics using MongoDB<br>Time for action – building a real-time page visit counter<br>Summary<br>Chapter 6: Using MongoDB with Relational Databases<br>The motivation behind using MongoDB and an RDBMS together<br>Potential use cases                                         | 141<br>141<br>146<br><u>147</u><br>148<br>148        |
| Real-time analytics using MongoDB<br>Time for action – building a real-time page visit counter<br>Summary<br><u>Chapter 6: Using MongoDB with Relational Databases</u><br>The motivation behind using MongoDB and an RDBMS together<br>Potential use cases<br>Defining the relational model | 141<br>141<br>146<br>147<br>148<br>148<br>148<br>149 |

|                                                                          | Table of Contents |
|--------------------------------------------------------------------------|-------------------|
| Caching aggregation results in MongoDB                                   | 153               |
| Time for action – storing the daily sales history of products in MongoDB | 153               |
| Benefits of caching queries in MongoDB                                   | 160               |
| Storing results of expensive JOINs                                       | 160               |
| Using MongoDB for data archiving                                         | 160               |
| Time for action – archiving old sales records in MongoDB                 | 161               |
| Challenges in archiving and migration                                    | 163               |
| Dealing with foreign key constraints                                     | 163               |
| Preserving data types                                                    | 163               |
| Storing metadata in MongoDB                                              | 164               |
| Time for action – using WongoDB to store customer metadata               | 164               |
| Problems with using WongoDB and RDBIVIS together                         | 1/3               |
| Summary                                                                  | 1/3               |
| Chapter 7: Handling Large Files with GridFS                              | 175               |
| What is GridFS?                                                          | 175               |
| The rationale of GridFS                                                  | 176               |
| The specification                                                        | 176               |
| Advantages over the filesystem                                           | 177               |
| Storing files in GridFS                                                  | 178               |
| Time for action – uploading images to GridFS                             | 178               |
| Looking under the hood                                                   | 181               |
| Serving files from GridFS                                                | 182               |
| Time for action – serving images from GridFS                             | 183               |
| Updating metdata of a file                                               | 186               |
| Deleting files                                                           | 186               |
| Reading files in chunks                                                  | 187               |
| Time for action – reading images in chunks                               | 187               |
| When should you not use GridFS                                           | 189               |
| Summary                                                                  | 190               |
| Chapter 8: Building Location-aware Web Applications with                 |                   |
| MongoDB and PHP                                                          | 191               |
| A geolocation primer                                                     | 192               |
| Methods to determine location                                            | 192               |
| Detecting the location of a web page visitor                             | 193               |
| The W3C Geolocation API                                                  | 193               |
| Browsers that support geolocation                                        | 194               |
| Time for action – detecting location with W3C API                        | 194               |
| The Geolocation object                                                   | 198               |
| The getCurrentPosition() method                                          | 198               |
| Drawing the map using the Google Maps API                                | 199               |

| Table of Contents |  |  |  |
|-------------------|--|--|--|
|                   |  |  |  |

| Geospatial indexing                                             | 200 |
|-----------------------------------------------------------------|-----|
| Time for action – creating geospatial indexes                   | 201 |
| Geospatial indexing – Important things to know                  | 202 |
| Performing location queries                                     | 203 |
| Time for action – finding restaurants near your location        | 203 |
| The geoNear() command                                           | 208 |
| Bounded queries                                                 | 210 |
| Geospatial haystack indexing                                    | 210 |
| Time for action – finding nearby restaurants that serve burgers | 211 |
| Summary                                                         | 215 |
| Chapter 9: Improving Security and Performance                   | 217 |
| Enhancing query performance using indexes                       | 217 |
| Time for action – creating an index on a MongoDB collection     | 218 |
| The id index                                                    | 221 |
| Unique indexes                                                  | 221 |
| Compound keys indexes                                           | 222 |
| Indexing embedded document fields                               | 223 |
| Indexing array fields                                           | 224 |
| Deleting indexes                                                | 224 |
| When indexing cannot be used                                    | 224 |
| Indexing guidelines                                             | 225 |
| Choose the keys wisely                                          | 225 |
| Keep an eye on the index size                                   | 225 |
| Avoid using low-selectivity single key indexes                  | 225 |
| On a live database, run indexing in the background              | 226 |
| Optimizing queries                                              | 227 |
| Explaining queries using explain()                              | 227 |
| Optimization rules                                              | 228 |
| Using hint()                                                    | 228 |
| Profiling queries                                               | 229 |
| Understanding the output                                        | 229 |
| Optimization rules                                              | 230 |
| Securing MongoDB                                                | 230 |
| lime for action – adding user authentication in MongoDB         | 230 |
| Creating an admin user                                          | 232 |
| Creating regular user                                           | 233 |
| Viewing, changing, and deleting user accounts                   | 233 |
| User authentication through PHP driver                          | 234 |
| Filtering user input                                            | 235 |
| Running MongoDB server in a secure environment                  | 235 |

| Table                                                                   | of Contents         |
|-------------------------------------------------------------------------|---------------------|
| Ensuring data durability                                                | 236                 |
| Journaling                                                              | 236                 |
| Performance                                                             | 237                 |
| Using fsync                                                             | 237                 |
| Replication                                                             | 238                 |
| Summary                                                                 | 239                 |
| Chapter 10: Easy MongoDB Administration with RockMongo                  |                     |
| and phpMoAdmin                                                          | <u>         241</u> |
| Administering MongoDB with RockMongo                                    | 242                 |
| Time for action – installing RockMongo on your computer                 | 242                 |
| Exploring data with RockMongo                                           | 244                 |
| Querying                                                                | 245                 |
| Updating, deleting, and creating documents                              | 245                 |
| Importing and exporting data                                            | 247                 |
| Viewing stats                                                           | 248                 |
| Miscellaneous                                                           | 248                 |
| Using phpMoAdmin to administer MongoDB                                  | 249                 |
| Time for action – installing phpMoAdmin on your computer                | 249                 |
| Viewing databases and collections                                       | 250                 |
| Querying documents                                                      | 251                 |
| Saving and deleting objects                                             | 252                 |
| Importing and exporting data                                            | 252                 |
| Viewing stats                                                           | 253                 |
| Other features                                                          | 253                 |
| RockMongo versus phpMoAdmin                                             | 254                 |
| The verdict                                                             | 255                 |
| Summary                                                                 | 256                 |
| Pop Quiz Answers                                                        | 257                 |
| Chapter 1, Getting Started with MongoDB                                 | 257                 |
| Chapter 2, Building your First MongoDB Powered Web App                  | 257                 |
| Chapter 3, Building a Session Manager                                   | 258                 |
| Chapter 4, Aggregation Queries                                          | 258                 |
| Chapter 5, Web Analytics using MongoDB                                  | 258                 |
| Chapter 7, Handling Large Files with GridFS                             | 259                 |
| Chapter 8, Building Location-aware Web Applications with MongoDB and PH | P 259               |
| Chapter 9, Improving Security and Performance                           | 259                 |
| Index                                                                   | 237                 |

## **Preface**

MongoDB is an open source, non-relational database system designed to meet the needs of modern Web 2.0 applications. It is currently being used by some of the most popular websites in the world. This book introduces MongoDB to the web developer who has some background building web applications using PHP. This book teaches what MongoDB is, how it is different from relational database management systems, and when and why developers should use it instead of a relational database for storing data.

You will learn how to build PHP applications that use MongoDB as the data backend; solve common problems, such as HTTP session handling, user authentication, and so on.

You will also learn to solve interesting problems with MongoDB, such as web analytics with MapReduce, storing large files in GridFS, and building location-aware applications using Geospatial indexing.

Finally, you will learn how to optimize MongoDB to boost performance, improve security, and ensure data durability. The book will demonstrate the use of some handy GUI tools that makes database management easier.

#### What this book covers

*Chapter 1, Getting Started with MongoDB* introduces the underlying concepts of MongoDB, provides a step-by-step guide on how to install and run a MongoDB server on a computer, and make PHP and MongoDB talk to each other.

*Chapter 2, Building your First MongoDB Powered Web App* shows you how to build a simple blogging web application using PHP and MongoDB. Through the examples in this chapter, you will learn how to create/read/update/delete data in MongoDB using PHP.

*Chapter 3, Building a Session Manager* shows you how PHP and MongoDB can be used to handle HTTP sessions. You will build a stand-alone session manager module and learn how to perform user authentication/authorization using the module.

#### Preface

*Chapter 4, Aggregation Queries* introduces MapReduce, a powerful functional programming paradigm and shows you how it can be used to perform aggregation queries in MongoDB.

*Chapter 5, Web Analytics using MongoDB* shows you how you can store website traffic data in MongoDB in real time and use MapReduce to extract important analytics.

*Chapter 6, Using MongoDB with Relational Databases* explores use cases where MongoDB can be used alongside a relational database. You will learn how to archive data in MongoDB, use it for caching expensive query results, and store non-structured metadata about different objects in the domain.

*Chapter 7, Handling Large Files with GridFS* introduces GridFS, a specification in MongoDB that allows us to store large files in the database.

Chapter 8, Building Location-aware Web Applications with MongoDB and PHP, uses PHP, HTML5, JavaScript, and the Geospatial Indexing feature of MongoDB to build a web application that helps you find restaurants close to your current location.

*Chapter 9, Improving Security and Performance* shows you how to boost query performance using indexes, use built-in tools for analyzing and fine-tuning queries, improve database security, and ensure data durability.

*Chapter 10, Easy MongoDB Administration with RockMongo and phpMoAdmin* demonstrates the use of a couple of PHP-based GUI tools for managing MongoDB server—RockMongo and phpMoAdmin.

#### What you need for this book

Apache web server (or IIS if you are on Windows) running PHP 5.2.6 or higher.

A web browser that supports the W3C Geolocation API (Internet Explorer 9.0+, Google Chrome 5.0+, Firefox 3.5+ or Safari 5.0+).

*Chapter 6, Using MongoDB with Relational Databases* requires that you have MySQL installed on your machine.

#### Who this book is for

This book assumes that you have some background in web application development using PHP, HTML, and CSS. Some of the chapters require that you know JavaScript and are familiar with AJAX. Having a working knowledge of using a relational database system, such as MySQL will help you grasp some of the concepts quicker, but it is not strictly mandatory. No prior knowledge of MongoDB is required.

#### **Conventions**

In this book, you will find several headings appearing frequently.

To give clear instructions of how to complete a procedure or task, we use:

#### Time for action – heading

- **1.** Action 1
- **2.** Action 2
- **3.** Action 3

Instructions often need some extra explanation so that they make sense, so they are followed with:

#### What just happened?

This heading explains the working of tasks or instructions that you have just completed.

You will also find some other learning aids in the book, including:

#### Pop quiz – heading

These are short multiple choice questions intended to help you test your own understanding.

#### Have a go hero – heading

These set practical challenges and give you ideas for experimenting with what you have learned.

You will also find a number of styles of text that distinguish between different kinds of information. Here are some examples of these styles, and an explanation of their meaning.

Code words in text are shown as follows: "The value for the first field, \_id, is autogenerated."

A block of code is set as follows:

```
try {
  $mongo = new Mongo($options=array('timeout'=> 100))
} catch(MongoConnectionException $e) {
  die("Failed to connect to database ".$e->getMessage());
}
```

— [3] —

Preface

When we wish to draw your attention to a particular part of a code block, the relevant lines or items are set in bold:

```
{
    _id : ObjectId("4dcd2abe5981aec801010000"),
    title : "The only perfect site is hind-site",
    content : "Loren ipsum dolor sit amet...",
    saved_at : ISODate('2011-05-16T18:42:57.949Z'),
    author_id : ObjectId("4dd491695072aefc456c9aca")
}
```

Any command-line input or output is written as follows:

```
>db.movies.find({"genre":"sci-fi"})
{ "_id" : ObjectId("4db439153ec7b6fd1c9093ec"), "name" : "Source Code",
"genre" : "sci-fi", "year" : 2011 }
```

**New terms** and **important words** are shown in bold. Words that you see on the screen, in menus or dialog boxes for example, appear in the text like this: "Click on the **Delete** link on any one article."

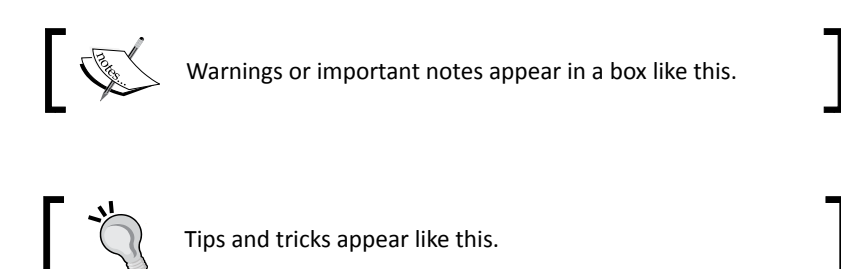

#### **Reader feedback**

Feedback from our readers is always welcome. Let us know what you think about this book—what you liked or may have disliked. Reader feedback is important for us to develop titles that you really get the most out of.

To send us general feedback, simply send an e-mail to feedback@packtpub.com, and mention the book title via the subject of your message.

If there is a book that you need and would like to see us publish, please send us a note in the SUGGEST A TITLE form on www.packtpub.com or e-mail suggest@packtpub.com.

If there is a topic that you have expertise in and you are interested in either writing or contributing to a book, see our author guide on www.packtpub.com/authors.

#### **Customer support**

Now that you are the proud owner of a Packt book, we have a number of things to help you to get the most from your purchase.

#### Downloading the example code

You can download the example code files for all Packt books you have purchased from your account at <a href="http://www.PacktPub.com">http://www.PacktPub.com</a>. If you purchased this book elsewhere, you can visit <a href="http://www.PacktPub.com/support">http://www.PacktPub.com</a>. If you purchased this book elsewhere, you can visit <a href="http://www.PacktPub.com/support">http://www.PacktPub.com</a>. If you purchased this book elsewhere, you can visit <a href="http://www.PacktPub.com/support">http://www.PacktPub.com</a>. If you purchased this book elsewhere, you can visit <a href="http://www.PacktPub.com/support">http://www.PacktPub.com/support</a> and register to have the files e-mailed directly to you.

#### **Errata**

Although we have taken every care to ensure the accuracy of our content, mistakes do happen. If you find a mistake in one of our books—maybe a mistake in the text or the code—we would be grateful if you would report this to us. By doing so, you can save other readers from frustration and help us improve subsequent versions of this book. If you find any errata, please report them by visiting http://www.packtpub.com/support, selecting your book, clicking on the **errata submission form** link, and entering the details of your errata. Once your errata are verified, your submission will be accepted and the errata will be uploaded on our website, or added to any list of existing errata, under the Errata section of that title. Any existing errata can be viewed by selecting your title from http://www.packtpub.com/support.

#### Piracy

Piracy of copyright material on the Internet is an ongoing problem across all media. At Packt, we take the protection of our copyright and licenses very seriously. If you come across any illegal copies of our works, in any form, on the Internet, please provide us with the location address or website name immediately so that we can pursue a remedy.

Please contact us at copyright@packtpub.com with a link to the suspected pirated material.

We appreciate your help in protecting our authors, and our ability to bring you valuable content.

#### Questions

You can contact us at <code>questions@packtpub.com</code> if you are having a problem with any aspect of the book, and we will do our best to address it.

# Getting Started with MongoDB

We are about to begin our journey in PHP and MongoDB web development. Since you picked up this book, I assume you have some background building web apps using PHP, and you are interested in learning to develop PHP applications with MongoDB as data backend. In case you have never heard of MongoDB before, it is an open source, document-oriented database that supports the concept of flexible schema. In this chapter, we will learn what MongoDB is, and what do we gain from using MongoDB instead of trusted old SQL databases. We will start by learning briefly about the NoSQL databases (a set of database technologies that are considered alternative to RDBM systems), the basics of MongoDB, and what distinguishes it from relational databases. Then we will move on to installing and running MongoDB and hooking it up with PHP.

To sum it up, in this chapter we will:

- Learn about the NoSQL movement
- Learn the basic concepts behind MongoDB
- Learn how to download, install, and run MongoDB on a computer
- Learn to use the mongo Interactive Shell
- Learn how to make PHP and MongoDB talk to each other

So let's get on with it...

Getting Started with MongoDB

#### The NoSQL movement

You probably have heard about NoSQL before. You may have seen it in the RSS feed headlines of your favorite tech blogs, or you overheard a conversation between developers in your favorite restaurant during lunch. NoSQL (elaborated "Not only SQL"), is a data storage technology. It is a term used to collectively identify a number of database systems, which are fundamentally different from relational databases. NoSQL databases are increasingly being used in web 2.0 applications, social networking sites where the data is mostly user generated. Because of their diverse nature, it is difficult to map user-generated content to a relational data model, the schema has to be kept as flexible as possible to reflect the changes in the content. As the popularity of such a website grows, so does the amount of data and the read-write operations on the data. With a relational database system, dealing with these problems is very hard. The developers of the application and administrators of the database have to deal with the added complexity of scaling the database operations, while keeping its performance optimum. This is why popular websites—Facebook, Twitter to name a few—have adopted NoSQL databases to store part or all of their data. These database systems have been developed (in many cases built from scratch by developers of the web applications in question!) with the goal of addressing such problems, and therefore are more suitable for such use cases. They are open source, freely available on the Internet, and their use is increasingly gaining momentum in consumer and enterprise applications.

#### **Types of NoSQL databases**

The NoSQL databases currently being used can be grouped into four broad categories:

- **Key-value data stores**: Data is stored as key-value pairs. Values are retrieved by keys. Redis, Dynomite, and Voldemort are examples of such databases.
- **Column-based databases**: These databases organize the data in tables, similar to an RDBMS, however, they store the content by columns instead of rows. They are good for data warehousing applications. Examples of column-based databases are Hbase, Cassandra, Hypertable, and so on.
- **Document-based databases**: Data is stored and organized as a collection of documents. The documents are flexible; each document can have any number of fields. Apache CouchDB and MongoDB are prominent document databases.
- **Graph-based data-stores**: These databases apply the computer science graph theory for storing and retrieving data. They focus on interconnectivity of different parts of data. Units of data are visualized as nodes and relationships among them are defined by edges connecting the nodes. Neo4j is an example of such a database.

#### MongoDB – A document-based NoSQL database

MongoDB falls into the group of document-oriented NoSQL databases. It is developed and maintained by 10gen (http://www.l0gen.com). It is an open source database, written in the programming language C. The source code is licensed under AGPL and freely available at GitHub, anyone can download it from the repo https://github.com/mongodb/mongo and customize it to suit his/her needs. It is increasingly being used as a data storage layer in different kinds of applications, both web-based and nonweb-based.

#### Why MongoDB?

Features that make learning and using MongoDB a win, include:

- Easy to learn, at least easier than learning other NoSQL systems, if I dare say. Column-oriented or graph-based databases introduce radical ideas that many developers struggle to grasp. However, there is a lot of similarity in the basic concepts of MongoDB and a relational database. Developers coming from an RDBMS background, find little trouble adapting to MongoDB.
- It implements the idea of flexible schema. You don't have to define the structure of the data before you start storing it, which makes it very suitable for storing non-structured data.
- It is highly scalable. It comes with great features to help keep performance optimum, while the size and traffic of data grows, with little or no change in the application layer.

It is free, it can be downloaded and used without charge. It has excellent documentation and an active and co-operative online community who participate in mailing lists, forums, and IRC chat rooms.

#### Who is using MongoDB?

Let's take a look at some real world use cases of MongoDB:

- **Craigslist**: Craigslist is the world's most popular website for featuring free classified advertisements. It uses MongoDB to archive billions of records. They had been using a MySQL based solution for achieving that. Replacing them with MongoDB has allowed them to add schema changes without delay, and scale much more easily.
- **Foursquare**: Foursquare is a popular location-based social networking application. It stores the geographical location of interesting venues (restaurants, cafes, and so on) and records when users visit these venues. It uses MongoDB for storing venue and user information.

• **CERN**: The renowned particle physics laboratory based in Geneva, uses MongoDB as an aggregation cache for its Large Hadron Collider experiment. The results for expensive aggregation queries, performed on massive amounts of data, are stored in MongoDB for future use.

#### MongoDB concepts—Databases, collections, and documents

A MongoDB server hosts a number of databases. The databases act as containers of data and they are independent of each other. A MongoDB database contains one or more collections. For example, a database for a blogging application named myblogsite may typically have the collections articles, authors, comments, categories, and so on.

A **collection** is a set of documents. It is logically analogous to the concept of a table in a relational database. But unlike tables, you don't have to define the structure of the data that is going to be stored in the collection beforehand.

A **document** stored in a collection is a unit of data. A document contains a set of fields or key-value pairs. The keys are strings, the values can be of various types: strings, integers, floats, timestamps, and so on. You can even store a document as the value of a field in another document.

#### **Anatomy of document**

Let's take a closer look at a MongoDB document. The following is an example of a document that stores certain information about a user in a web application:

```
{
    _id : ObjectId("4db31fa0ba3aba54146d851a")
    username : "joegunchy"
    email : "joe@mysite.org"
    age : 26
    is_admin : true
    created : "Sun Apr 24 2011 01:52:58 GMT+0700 (BDST)"
}
```

The previous document has six fields. If you have some JavaScript experience, you would recognize the structure as JSON or JavaScript Object Notation. The value for the first field, \_id, is autogenerated. MongoDB automatically generates an ObjectId for each document you create in a collection and assigns it as \_id for that document. This is also unique; that means no two documents in the same collection will have the same values for ID, just like a primary key of a table in a relational database. The next two fields, username and email are strings, age is an integer, and is\_admin is boolean. Finally, created is a JavaScript DateTime object, represented as a string.

#### BSON—The data exchange format for MongoDB

We have already seen that the structure of a document imitates a JSON object. When you store this document in the database, it is serialized into a special binary encoded format, known as **BSON**, short for **binary JSON**. BSON is the default data exchange format for MongoDB. The key advantage of BSON is that it is more efficient than conventional formats such as XML and JSON, both in terms of memory consumption and processing time. Also, BSON supports all the data types supported by JSON (string, integer, double, Boolean, array, object, null) plus some special data types such as regular expression, object ID, date, binary data, and code. Programming languages such as PHP, Python, Java, and so on have libraries that manage conversion of language-specific data structures (for example, the associative array in PHP) to and from BSON. This enables the languages to easily communicate with MongoDB and manipulate the data in it.

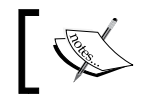

If you are interested to learn more about BSON format, you may try visiting http://bsonspec.org/.

#### Similarity with relational databases

Developers with a background on working with relational database systems will quickly recognize the similarities between the logical abstractions of the relational data model and the Mongo data model. The next figure compares components of a relational data model with those of the Mongo data model:

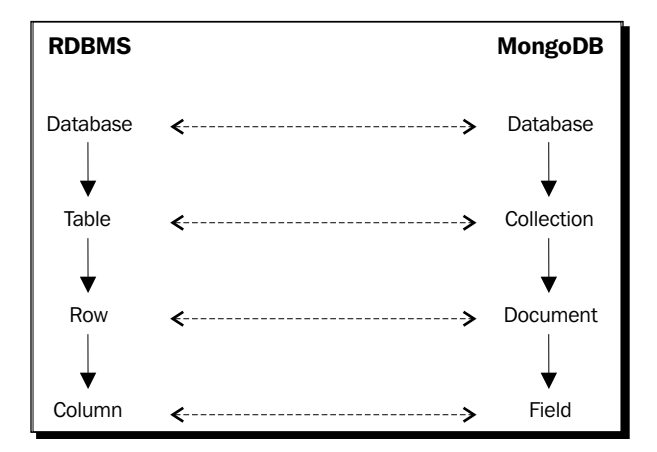

Getting Started with MongoDB

The next figure shows how a single row of a hypothetical table named users is mapped into a document in a collection:

| id                      | username                | email                   | created_at          |
|-------------------------|-------------------------|-------------------------|---------------------|
| 256                     | joegunchy               | joe@mysite.com          | 2011-04-24 01:52:58 |
|                         |                         |                         |                     |
|                         |                         |                         |                     |
| ollection: users        |                         |                         |                     |
| ollection: <i>users</i> | : <u>ObjectId</u> ("4db | 31fa0ba3aba54146d851a"; | 1                   |

Also just like columns of a RDBMS table, fields of a collection can be indexed, although implementations of indexing are different.

So much for the similarities: now let's talk briefly about the differences. The key thing that distinguishes MongoDB from a relational model is the absence of relationship constraints. There are no foreign keys in a collection and as a result there are no JOIN queries. Constraint management is typically handled in the application layer. Also, because of its flexible schema property, there is no expensive ALTER TABLE statement in MongoDB.

#### Downloading, installing, and running MongoDB

We are done with the theoretical part, at least for now. It is time for us to download, install, and start playing with MongoDB on the computer.

#### **System requirements**

MongoDB supports a wide variety of platforms. It can run on Windows (XP, Vista, and 7), various flavors of Linux (Debian/Ubuntu, Fedora, CentOS, and so on), and OS X running on Intel-based Macs. In this section, we are going to see step-by-step instructions for having a MongoDB system up and running in a computer, running on Windows, Linux, or OS X.

## Time for action – downloading and running MongoDB on Windows

We are going to learn how to download, install, and run MongoDB on a computer running on Windows:

- Head on over to the downloads page on the MongoDB official website, http://www.mongodb.org/downloads.
- **2.** Click on the **download** link for the latest stable release under Windows 32-bit. This will start downloading a ZIP archive:

| Moi<br>This t | able lists Mongo                                | DB distribution     | ns by platform a | and version. Th            | nere are also pa           | ackages available      | for various packag | e managers.           |            |            |
|---------------|-------------------------------------------------|---------------------|------------------|----------------------------|----------------------------|------------------------|--------------------|-----------------------|------------|------------|
|               |                                                 | OS X 32-bit<br>note | OS X 64-bit      | Linux 32-bit<br>note       | Linux 64-bit               | Windows 32-bit<br>note | Windows 64-bit     | Solaris i86pc<br>note | Solaris 64 | Source     |
|               | Production F                                    | Release (Reco       | ommended)        |                            |                            |                        |                    |                       |            |            |
|               | 1.8.1<br>4/6/2011<br>Changelog<br>Release Notes | download            | download         | download<br>*legacy-static | download<br>*legacy-static | download               | download           | download              | download   | tgz<br>zip |
|               | Nightly<br>Changelog                            | download            | download         | download<br>*legacy-static | download<br>*legacy-static | download               | download           | download              | download   | tgz<br>zip |

- **3.** Once the download is finished, move the ZIP archive to the C:\ drive and extract it. Rename the extracted folder (mongodb-win32-i386-x.y.z where x.y.z is the version number) to mongodb.
- **4.** Create the folder C:\data\db. Open a CMD prompt window, and enter the following commands:

C:\> cd \mongodb\bin

C:\mongodb\bin> mongod

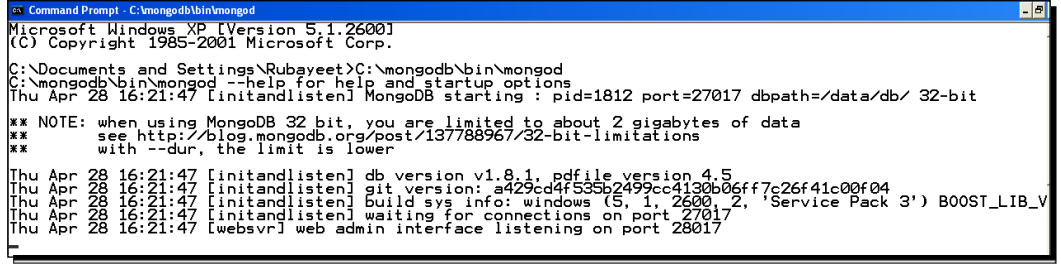

- [13] -

**5.** Open another CMD prompt window and enter the following commands:

C:\> cd \mongodb\bin

C:\mongodb\bin> mongo

**6.** Type show dbs into the shell and hit *Enter*.

#### What just happened?

In steps 1 to 3, we downloaded and extracted a ZIP archive that contains binary files for running MongoDB on Windows, moved and extracted it under the C:\ drive, and renamed the folder to mongodb for convenience. In step 4, we created the data directory (C:\data\db). This is the location where MongoDB will store its data files. In step 5, we execute the C:\mongodb\bin\mongod.exe program in the CMD prompt to launch the MongoDB server; this is the server that hosts multiple databases (you can also do this by double-clicking on the file in Windows Explorer). In step 6, after the server program is booted up, we invoke the C:\mongodb\bin\mongo.exe program to start the **mongo** interactive shell, which is a command-line interface to the MongoDB server:

```
C:\mongodb\bin\mongo
MongoDB shell version: 1.8.1
connection to test
type "help" for help
>
```

Once the shell has started, we issue the command  ${\tt show}\ {\tt dbs}$  to list all the pre-loaded databases in the server:

```
>show dbs
admin (empty)
local (empty)
>
```

#### Installing the 64-bit version

The documentation at the MongoDB website recommends that you run the 64-bit version of the system. This is because the 32-bit version cannot store more than 2 gigabytes of data. If you think it is likely that the data in your database will exceed the 2 GB limit, then you should obviously download and install the 64-bit version instead. You will also need an operating system that supports running applications in the 64-bit mode. For the purpose of the practical examples shown in this book, we are just fine with the 32-bit version, you should not worry about that too much.

#### Time for action – downloading and running MongoDB on Linux

Now, we are going to learn how to download and run the MongoDB server on a Linux box:

- 1. Fire up the terminal program. Type in the following command and hit Enter wget http://fastdl.mongodb.org/linux/mongodb-linux-i686-1.8.3.tgz > mongo.tgz
- Extract the downloaded archive by using the following command: tar xzf mongo.tgz
- Rename the extracted directory by using the following command: mv mongodb-linux-i686-1.8.3 mongodb
- 4. Create the data directory /data/db by using the following command: sudo mkdir -p /data/db sudo chown `id -u` /data/db
- **5.** Startup the server by running the following command:
  - ./mongodb/bin/mongod

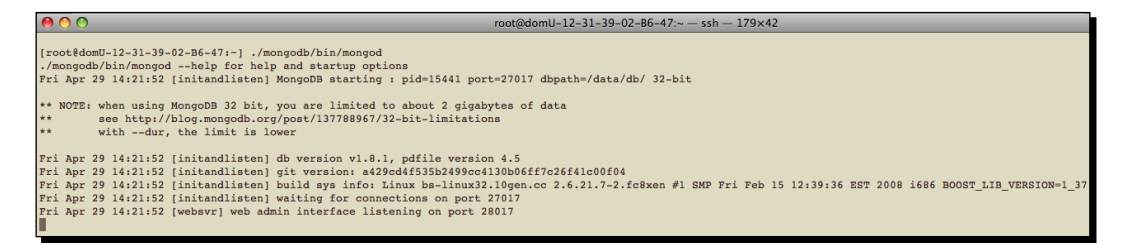

**6.** Open another tab in the terminal and run the next command:

./mongodb/bin/mongo

7. Type show dbs into the shell and hit Enter.

#### What just happened?

In step 1, we downloaded the latest stable release of MongoDB 32-bit version for Linux using the wget program, and stored it as a GZIP tarball named mongo.tgz on your machine.

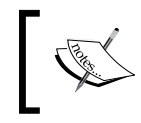

At the time of this writing, the latest production release for MongoDB is 1.8.3. So when you try this, if a newer production release is available, you should download that version instead.

In steps 2 and 3, we extracted the tarball and renamed the extracted directory to mongodb for convenience. In step 4, we created the data directory /data/db for MongoDB, and gave it permission to read from and write to that directory. In step 5, we startup the MongoDB server by executing the mongodb/bin/mongod script.

In step 6, after we have successfully launched the server, we start the mongo interactive shell:

```
$./mongodb/bin/mongo
MongoDB shell version: 1.8.1
url: test
connection to test
type "help" for help
>
```

Once the shell has started, we issue the command  ${\tt show}\ {\tt dbs}$  to list all the pre-loaded databases in the server:

```
>show dbs
local (empty)
admin (empty)
>
```

The databases listed here are special databases pre-built within the server. They are used for administration and authentication purposes. We do not need to concern ourselves with them right now.

#### Installing MongoDB using package managers

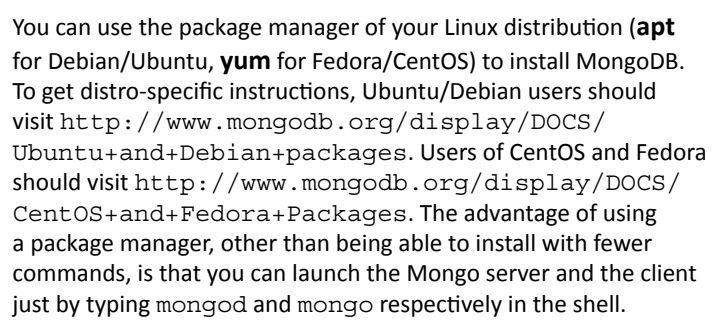

#### **Installing MongoDB on OS X**

The instructions for installing MongoDB on an OS X powered Mac machine are the same as those for Linux. You have to download the OS X specific binaries for Mongo (available at http://www.mongodb.org/downloads), and follow the same steps to execute them.

Alternatively, if you have package managers installed on your OS X (Homebrew or MacPorts), you can use them to install MongoDB.

To install MongoDB with HomeBrew use the following command:

```
$ brew update
```

```
$ brew install mongodb
```

To use MacPorts to install MongoDB use the following command:

```
$ sudo port install mongodb
```

#### **Configuring MongoDB**

When we launched the mongod program, it booted up with some default configuration settings, such as the path to the data directory (C:\data\db on Windows or /data/db on Unix). In real world deployments, we want to be able to specify these settings ourselves. There are two ways to achieve that. We can either modify them by supplying command-line parameters to the mongod program at invocation, or by using file-based configurations.

#### **Command-line parameters**

We can override the default MongoDB settings by passing command-line parameters to the mongod program. For example, the next command tells MongoDB to use C:\mongodb\_data as data directory by sending it as a --dbpath argument:

```
C:\>mongodb\bin\mongod --dbpath C:\mongodb_data
```

The following table lists some useful command-line parameters and their functions:

| Parameter | What it does                                                                                                    |
|-----------|----------------------------------------------------------------------------------------------------|
| dbpath    | Path to the directory for storing data files.                                                                                         |
| bind_ip   | IP address that the mongod server will listen on, default is 127.0.0.1.                                                               |
| port      | Port address that mongod will listen on, default is 27017.                                                                            |
| logpath   | Full file path to the log file where the MongoDB messages will be written.<br>By default all messages are written to standard output. |
| logappend | Setting this option to true appends the messages at the end of the log file. Setting it to false overwrites the log.                  |

Getting Started with MongoDB

We can see the full list of command-line options by running mongod with the--help option:

C:\>mongodb\bin\mongod --help

#### **File-based configuration**

An alternative to sending all those command-line parameters to mongod manually is to put the required configuration settings in a file and then pass the path of the file as a--config option. For example, consider the following sample configuration file:

```
dbpath = D:\mongodb_data
logpath = D:\mongodb.log
logappend = true
```

We store this file to a location, say  $C: \mbox{mongodb.conf.}$  Now, to start MongoDB with the these settings, we have to enter the next command in the CMD prompt:

```
C:\>mongodb\bin\mongod --config C:\mongodb.conf
```

mongod will be loaded with these configuration settings. Note that file-based parameters are the same as those for command-line options.

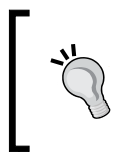

If you are on a Linux machine, and you have installed Mongo using a package manager, such a configuration file may already exist in your system, typically at the location /etc/mongo.conf. You can modify that file to boot Mongo server with the configuration of your choice.

#### Have a go hero – configure MongoDB to run with non-default settings

Start MongoDB with the following settings, using a file-based configuration:

- Default data directory at /usr/bin/mongo.
- Default port address at 8888.
- Messages will be logged at /var/logs/mongodb.log. The log file should be overwritten over time.

#### **Stopping MongoDB**

There are several ways you can shutdown a running MongoDB server.

#### **Hitting Control + C**

In the terminal window (or CMD prompt window in case you are on Windows) running the mongod process, hit Ctrl + C. This will signal the server to do a clean shutdown, flush, and close its data files.

#### From the mongo shell

From the mongo interactive shell, you can issue a shutdownServer() command, causing mongod to terminate:

```
>use admin
switched to db admin
>db.shutdownServer()
```

#### Sending INT or TERM signal in UNIX

In Linux/OS X, you can send a kill -2 <PID> signal to the process running mongod, which will cause the server to shutdown cleanly. You can get the PID by running the following command:

```
ps -aef | grep mongod
```

#### Creating databases, collections, and documents

Now that you have MongoDB up and running on your computer, it is time for us to create some databases, collections, and documents.

#### Time for Action – creating databases, collections, and documents

The next example will demonstrate how to create a database, and insert a document in a collection using the mongo shell program:

**1.** In the mongo shell, enter the following command:

```
>use myfirstdb
```

2. When the prompt returns, enter the following commands to create documents in a collection named movies:

```
>db.movies.insert({name:"Source Code", genre:"sci-fi", year:2011})
>db.movies.insert({name:"The Dark Knight", genre:"action",
year:2008})
>db.movies.insert({name:"Megamind", genre:"animation", year:2010})
>db.movies.insert({name:"Paranormal Activity", genre:"horror",
year:2009})
>db.movies.insert({name:"Hangover", genre:"comedy", year:2010})
```

3. The following command returns all documents from the movies collection: >db.movies.find()
Getting Started with MongoDB

#### What just happened?

In step 1, we applied the use myfirstdb command to switch to a new database namespace. Any collection/document we create now is going to be stored under this database. Next we create a collection named movies and insert some documents in it:

```
>db.movies.insert({name:"Source Code",genre:"sci-fi",year:2011})
```

The db part of the command always refers to the current database, which is "myfirstdb" in this case. The next part is the name of the collection (movies), if it does not already exist in the database, it gets created automatically when you invoke the insert() method on it. The argument to insert is a JSON object, a set of key-value pairs. After invoking the first insert, the database myfirstdb comes into physical existence. You can look into the data directory at this point, where you will find the files myfirstdb.0, myfirstdb.1, and so on that are storing the data for this database.

The find() command, invoked on the collection, returns all the documents in it:

```
>db.movies.find()
{ "_id" : ObjectId("4db439153ec7b6fd1c9093ec"), "name" : "Source Code",
"genre" : "sci-fi", "year" : 2011 }
{ "_id" : ObjectId("4db439df3ec7b6fd1c9093ed"), "name" : "The Dark
Knight", "genre" : "action", "year" : 2008 }
{ "_id" : ObjectId("4db439f33ec7b6fd1c9093ee"), "name" : "Megamind",
"genre" : "animation", "year" : 2010 }
{ "_id" : ObjectId("4db439f33ec7b6fd1c9093ef"), "name" : "Paranormal
Activity", "genre" : "horror", "year" : 2009 }
{ "_id" : ObjectId("4db439f43ec7b6fd1c9093f0"), "name" : "Hangover",
"genre" : "comedy", "year" : 2010 }
```

#### Pop quiz – configuring MongoDB

- 1. What is the default port address of MongoDB?
  - a. 27107
  - b. 27017
  - c. 27170

- 2. How does a new database get created in MongoDB?
  - a. By the command create database <databasename>
  - b. By the command use <databasename>
  - c. By doing use <databasename> first and then doing db.<collectionname>.insert(<jsondocument>)

## **Installing the PHP driver for MongoDB**

To make PHP talk to the MongoDB server, we are going to need the PHP-MongoDB driver. It is a PHP extension library that manages connection to the MongoDB server and enables you to perform all kinds of operations on a database through PHP. Since you are a PHP programmer, I am going to assume you already have a functional PHP environment installed on your machine, running on top of an Apache web server. The driver officially supports PHP versions 5.1, 5.2, and 5.3. So if you are using an older version of PHP, I suggest you upgrade it.

## Time for Action – installing PHP driver for MongoDB on Windows

Let's try installing the driver on a Windows machine running PHP 5.2 on Apache:

- 1. Download the ZIP archive http://downloads.mongodb.org/mongo-latestphp5.2vc6ts.zip on your machine and extract it.
- 2. Copy the php\_mongo.dll file from the extracted folder to the PHP extension directory; this is usually the folder name ext inside your PHP installation.
- **3.** Open the php.ini file inside your PHP installation and add the following line: extension=php mongo.dll
- 4. Save the file and close it. Restart the Apache web server.
- 5. Open up your text editor and add the following code to a new file: <?php phpinfo();
- 6. Save the file as phpinfo.php inside the DocumentRoot of the Apache web server (the htdocs folder).

7. Execute the phpinfo.php script in your browser (http://localhost/phpinfo.php). Scroll down to find the section mongo to see all the MongoDB driver-specific information.

| mongo                  |                         |              |  |
|------------------------|-------------------------|--------------|--|
| MongoDB Support        | MongoDB Support enabled |              |  |
| Version                |                         | 1.0.11       |  |
|                        |                         |              |  |
| Directive              | Local Value             | Master Value |  |
| mongo.allow_empty_keys | 0                       | 0            |  |
| mongo.allow_persistent | 1                       | 1            |  |
| mongo.auto_reconnect   | 1                       | 1            |  |
| mongo.chunk_size       | 262144                  | 262144       |  |
| mongo.cmd              | \$                      | \$           |  |
| mongo.default_host     | localhost               | localhost    |  |
| mongo.default_port     | 27017                   | 27017        |  |
| mongo.long_as_object   | 0                       | 0            |  |
| mongo.native_long      | 0                       | 0            |  |
| mongo.utf8             | 1                       | 1            |  |

Congratulations! You have successfully installed the PHP driver for MongoDB.

## What just happened?

In step 1, we download the ZIP file containing the DLL file php\_mongo.dll for the PHP-MongoDB driver for PHP 5.2 (for the PHP 5.3 specific version, download http://downloads.mongodb.org/mongo-latest-php5.3vc6ts.zip instead). In step 2, we copy the php\_mongo.dll file to the PHP extensions directory. If the installation directory of PHP on your machine is C:\php, the extension directory should be C:\php\ext. Then we edit the php.ini file (located under C:\php as well) to add the line extension=php\_mongo.dll to it and restart Apache for the changes to take effect. Next we create and execute a one-line PHP script to invoke the phpinfo() method. If we are able to see the MongoDB driver specific information in the phpinfo() output, listed under section **mongo**, this means the driver was installed without a glitch.

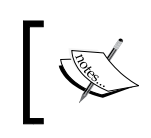

If you are running PHP on IIS, you should download the thread-safe VC9 version of the driver instead. Get it from the URL http://downloads.mongodb.org/mongo-latest-php5.3vc9ts.zip.

## Installing the PHP-MongoDB driver on Unix

In a Unix-based system, the PHP driver for MongoDB can be installed using the **pecl** (PECL - PHP Extension Community Islam) program. You need to have it installed on your machine, which can be done by using the following command:

```
sudo pecl install mongo
```

When the installation is finished, edit the php.ini file (usually found at /etc/php.ini) to add the line:

```
extension=mongo.so
```

and then restart Apache.

In case you don't have **pecl** installed on your machine, you can download the driver source code from GitHub, build it, and install it manually:

```
$ tar zxvf mongodb-mongdb-php-driver-<commit_id>.tar.gz
```

```
$ cd mongodb-mongodb-php-driver-<commit_id>
```

```
$ phpize
```

```
$ ./configure
```

```
$ sudo make install
```

Check out the Mongo driver installation page http://www.php.net/manual/en/mongo.
installation.php on the PHP official website to get operating system specific detailed
information.

## **Connecting to the MongoDB server from PHP**

In this section, we will learn how to use the API provided by the PHP-MongoDB driver to create a connection to the Mongo server from a PHP script.

## **Creating a PHP-Mongo connection**

Let's write a very simple PHP program that creates a connection to the MongoDB server and shows all the available databases on that server.

- [23] -

Getting Started with MongoDB

## Time for action – creating a connection to the MongoDB server from PHP

**1.** Open up your text editor and add the following code in a new file:

```
<?php
try{
  $mongo = new Mongo(); //create a connection to MongoDB
  $databases = $mongo->listDBs(); //List all databases
  echo '';
  print_r($databases);
  $mongo->close();
} catch(MongoConnectionException $e) {
  //handle connection error
  die($e->getMessage());
}
```

- 2. Save the file as test\_connection.php under the DocumentRoot of your web server.
- **3.** Open up your browser, and execute the script by going to the location http://localhost/test\_connection.php:

```
🛢 🍮 🍥 🛞 localhost:8888/mongodb/te 🗙 ∓
                                                                                                                             ☆ 💼 🌻 🔀
← → C ff 🕓 localhost:8888/mongodb/test_connection.php
Array
     [databases] => Array
          (
               [0] => Array
                    (
                         [name] => myfirstdb
[sizeOnDisk] => 67108864
                          [empty] =>
                    )
               [1] => Array
                    (
                         [name] => admin
[sizeOnDisk] => 1
                          [empty] => 1
                    )
               [2] => Array
                          [name] => local
                          [sizeOnDisk] => 1
[empty] => 1
                    )
               [3] => Array
                     (
                          [name] => test
[sizeOnDisk] => 1
[empty] => 1
                    )
          )
     [totalSize] => 67108864
```

#### What just happened?

We just wrote a simple PHP program to test if the PHP-MongoDB driver we installed works correctly. The program does two simple things. First, it creates a connection to the Mongo server, then it lists all the databases in the server.

Let's examine the code. We created a connection from PHP to MongoDB by instantiating a Mongo object:

We instantiated the object within a try/catch block to handle the exception named MongoConnectionException in case PHP fails to connect. Once the connection was made, we invoked the listDBs() method on the Mongo object. It returned an associative array, containing three fields. The first field—databases—is an array of associative arrays, each one corresponding to a database in the server, giving us the name of the database, its size in bytes, and a flag specifying if the database is empty or not.

```
Array
(
  [databases] => Array
  (
    [0] => Array
    (
      [name] => myfirstdb
      [sizeOnDisk] => 67108864
      [empty] =>
    )
    [1] => Array
    (
      [name] => adming
      [sizeOnDisk] => 1
      [empty] => 1
    )
  )
  [totalSize] => 67108864
  [ok] => 1
)
```

The totalSize field corresponds to the total size of data in the server (in bytes) and the ok flag specifies if the method ran successfully. Finally, we closed the connection by invoking the close() method on the Mongo object.

Getting Started with MongoDB

## **Configuring the PHP-MongoDB connection**

When no parameter is passed to the constructor of the Mongo class, it connects to the Mongo server running on localhost, on port 27107 (or whatever value is specified for mongo.default\_host and mongo.default\_port in php.ini). If we want to connect to a server running on a different host and/or port, we can pass the connection string (mongodb://<hostname>:<port\_number>) as the \$server parameter to the Mongo constructor. For example, to connect to a Mongo server listening on port 8888, we will type the following command:

```
$mongo = new Mongo($server="mongodb://localhost:8888");
```

## Specifying timeout for the connection attempt

We can specify for how long (in milliseconds) the driver should attempt to connect to the MongoDB server:

```
try {
  $mongo = new Mongo($options=array('timeout'=> 100))
} catch(MongoConnectionException $e) {
  die("Failed to connect to database ".$e->getMessage());
}
```

We supplied an array { 'timeout' => 100} as the \$option argument to the Mongo constructor. In case PHP fails to connect within 100 milliseconds, it will throw an exception named MongoConnectionException.

#### Have a go hero – connect to a MongoDB server on a networked computer

Suppose your computer is connected to a local area network. There is another computer in the network, running on the IP address 192.168.1.101. It is hosting a MongoDB server that is listening on port 8000. Write a PHP script that connects to that MongoDB server, in under one second, and lists all the databases hosted there.

## **Summary**

We covered a lot of things in this chapter.

Specifically, we covered:

- What the NoSQL movement is
- What MongoDB is, what is it good for, and who is using it
- The MongoDB data model (databases, collections, and documents)
- How to install and run MongoDB on a computer
- How to create databases, collections, and documents using the mongo interactive shell.
- How to install the MongoDB-PHP driver on a computer
- How to create a connection to MongoDB from PHP

We also discussed how to configure the MongoDB server using command-line parameters or configuration files.

By now you should have a PHP-MongoDB development environment up and running on your system. In the next chapter, we will learn to create a simple web application using MongoDB as data backend.

# 2 Building your First MongoDB Powered Web App

We know what MongoDB is, and what it is good for. We also have a PHP and MongoDB development environment set up. It is time for us to dive into some coding. In this chapter, we are going to build a very simple web application using PHP and HTML/CSS, with MongoDB as the data store. Through the practical examples of building components of this web app, we are going to learn how we store, retrieve, and manipulate data in Mongo.

In this chapter, we will learn how to use PHP to:

- Connect to a MongoDB database
- Save documents in a collection
- Querying documents in a collection
- Performing range queries
- Sorting documents
- Updating a document
- Deleting one or more documents from a collection
- Embedded and referenced documents

## A MongoDB powered blog

For our first MongoDB powered web application, we are going to build a very simple blogging website. The reason I chose to build a blog as our first example application is because it is a CRUD (Create, Read, Update, Delete) application and it is very suitable in our case to ease into PHP and MongoDB web development. We will build plain user interfaces using HTML/CSS with simple textboxes and buttons. A MongoDB database will store all the content. PHP will take care of moving the data back and forth between the frontend and the database. By building tools to create/read/update/delete articles in the blog site, we will learn how to save, read, or remove documents in MongoDB.

## Have the MongoDB server running

Since we are going to store data in MongoDB with PHP in the next examples, you should have the mongod process up and running on your machine. Take a look at the tutorials in *Chapter 1, Getting Started with MongoDB* to see how to run the MongoDB server. It is also a good idea to have the MongoDB interactive shell client (mongo) running as well, you may need it to explore the data in collections.

## **Inserting documents in MongoDB**

In Chapter 1, *Getting Started with MongoDB* we learned how to insert documents to a collection on the fly, using the insert() method in the mongo interactive shell. In this section, we are going to do the same thing, but we are going to use PHP to achieve it. So as the first part of the blog site, we are going to build the blog post creator. It displays a web interface where a user can enter the title and contents of his blog post and save it to MongoDB.

## Time for action – building the Blog Post Creator

Although it sounds fancy, Blog Post Creator is just a webpage that shows a form where the user can type in the text of his/her article, and then save it by submitting the form:

**1.** Open up your text editor. Put the following code in a new file:

```
<?php
$action = (!empty($_POST['btn_submit']) &&
  ($_POST['btn_submit'] === 'Save')) ? 'save_article'
    : 'show_form';
switch($action) {
    case 'save_article':
    try {
      $connection = new Mongo();
}
</pre>
```

```
= $connection->selectDB('myblogsite');
      $database
      $collection = $database->
      selectCollection('articles');
      $article = array{
        'title' => $_POST['title'],
        'content' => $_POST['content'],
        'saved_at' => new MongoDate()
      };
      $collection->insert($article);
    } catch(MongoConnectionException $e) {
      die("Failed to connect to database ".
        $e->getMessage());
    }
    catch(MongoException $e) {
      die('Failed to insert data '.$e->getMessage());
    }
   break;
   case 'show form':
   default:
  }
?>
<!DOCTYPE html PUBLIC "-//W3C//DTD XHTML 1.0 Transitional//EN"
  "http://www.w3.org/TR/xhtml1/DTD/xhtml1-transitional.dtd">
<html xmlns="http://www.w3.org/1999/xhtml" xml:lang="en"
 lang="en">
  <head>
    <meta http-equiv="Content-Type" content="text/html;
      charset=utf-8"/>
      <link rel="stylesheet" href="style.css"/>
      <title>Blog Post Creator</title>
  </head>
  <body>
    <div id="contentarea">
      <div id="innercontentarea">
        <h1>Blog Post Creator</h1>
        <?php if ($action === 'show form'): ?>
          <form action="<?php echo $ SERVER['PHP SELF'];?>"
            method="post">
            <h3>Title</h3>
            <input type="text" name="title" id="title/">
            <h3>Content</h3>
            <textarea name="content" rows="20"></textarea>
```

Building your First MongoDB Powered Web App

```
<input type="submit" name="btn_submit"
value="Save"/>

</form>

Article saved. _id:<?php echo $article['_id'];?>.
<a href="blogpost.php">
Write another one?</a>

</pbody>
</html>
```

- 2. Save the file as blogpost.php.
- **3.** Open another new file in your text editor and put the following CSS rules in it:

```
body {
 background-color: #e1ddd9;
  font-size: 12px;
  font-family: Verdana, Arial, Helvetica, SunSans-Regular,
  Sans-Serif;
  color:#564b47;
 padding:20px;
 margin:0px;
 text-align: center;
}
div#contentarea {
 text-align: left;
 vertical-align: middle;
 margin: 0px auto;
 padding: 0px;
 width: 550px;
 background-color: #ffffff;
 border: 1px #564b47;
}
div#innercontentarea{ padding: 10px 50px; }
div#innercontentarea form input[type=text] { width: 435px; }
div#innercontentarea form textarea[name=content] { width: 435px; }
```

**4.** Save the file as style.css.

**5.** Open blogpost.php in your browser. Type in some arbitrary text in the title and content field, and click on the **Save** button:

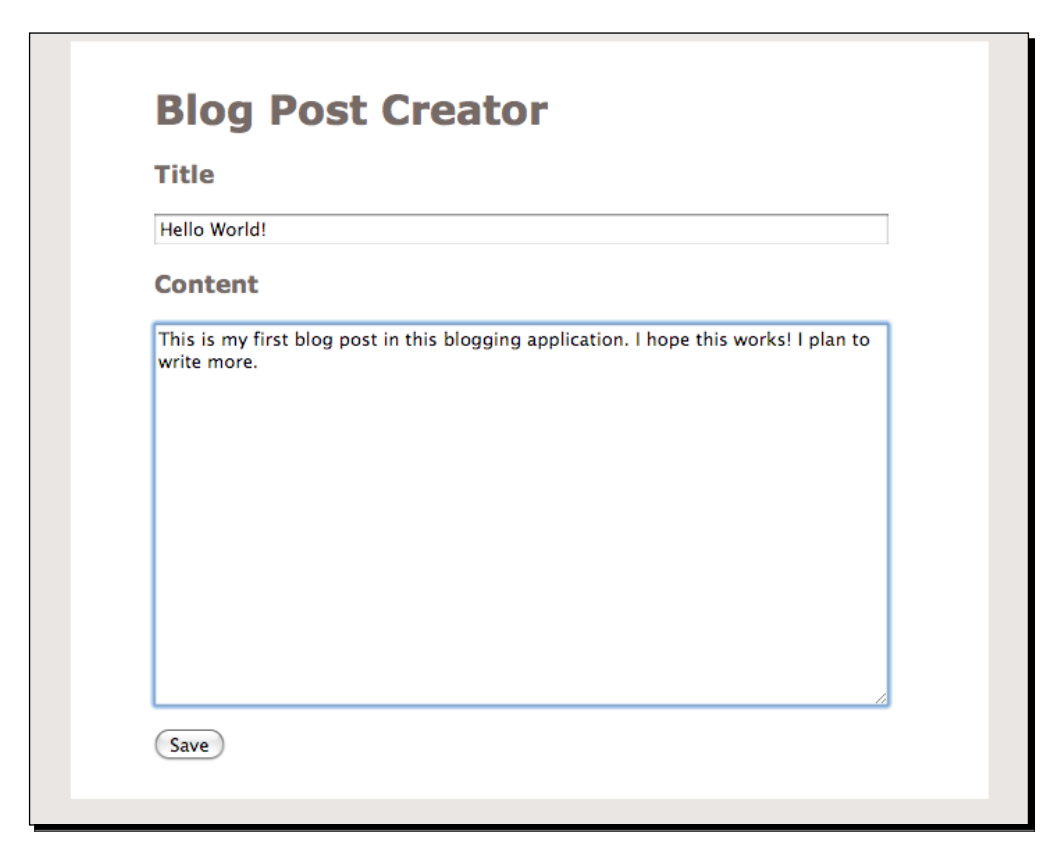

6. If the blog has been saved successfully, the page reloads with a message Article saved. The hyperlink on the page takes you back to the form so you can write more blog posts:

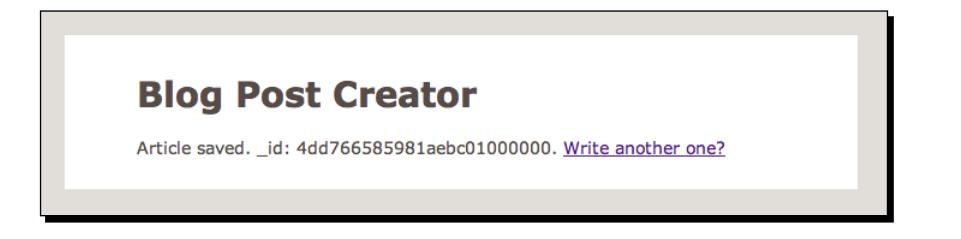

- [33] -

#### What just happened?

We just built the Blog Post Creator! We wrote a PHP script blogpost.php that conditionally either shows an HTML form where the user can write the title/content of a new blog post, or it saves the user-submitted data to MongoDB. By default the script displays the following HTML form:

We also created a CSS file named styles.css to apply styling rules to the HTML output.

When the user clicks the **Save** button after writing, the following portion of the code gets executed, which connects to MongoDB and selects a database and a collection where the data will be stored:

```
$connection = new Mongo();
$database = $connection->selectDB('myblogsite');
$collection = $database->selectCollection('articles');
```

In the first line of the previous code, PHP connects to the MongoDB server by instantiating a Mongo object. Next, the selectDB() method is invoked on the Mongo object, with an argument myblogsite. This enables us to select a database named myblogsite on the MongoDB server. The selectDB() method returns a MongoDB object, which represents the database. Next we invoked the selectCollection() method on the MongoDB object, passing the name of the collection we want to select as the argument (articles), which in turn returns a MongoCollection object. This object represents the collection where we will store the data.

We construct an array with the user-submitted data, and pass this array as an argument to the insert() method of the MongoCollection object:

```
$article = array();
$article['title'] = $_POST['title'];
$article['content'] = $_POST['content'];
```

```
$collection->insert($article);
```

The insert() method stores the data in the collection. The <code>\$article</code> array automatically receives a field named \_id, which is the autogenerated unique <code>ObjectId</code> of the inserted BSON document.

## Creating databases and collections implicitly

Did you notice that we selected a database and a collection that did not even exist in Mongo? This is one of the convenient features of MongoDB, we do not have to run any CREATE DATABASE or CREATE TABLE statement beforehand, as we would have to do in MySQL or any other relational database. The database and collection namespaces get created on the fly, and we can go ahead and start saving objects. So selectDB() either selects an existing database or creates it implicitly if it is not there. The same thing goes for selectCollection().

#### Shortcut approach for selecting database/collection

We can select a collection by doing this as well

**A** 

\$connection = new Mongo();

\$collection = \$connection->myblogsite->articles;

The second assignment of the previous code performs the same operation as calling selectDB ('myblogsite') and selectCollection ('articles') sequentially. This is a shortcut approach for selecting databases and collections.

## **Performing 'safe' inserts**

An important thing that you must know about MongoDB is that when you invoke an insert() method, the program control does not wait for the response from the MongoDB database. That is, it just signals MongoDB to insert the document, and then immediately moves on to execute the next statement in the code. The actual insert and pooling of connection is taken care of by MongoDB itself. This is an asynchronous approach for inserting documents in MongoDB and it is the default behavior. If we want to change this—that is, we want to wait for the response of the database—we need to send an optional safe=true argument to the insert() method (by default this is set to false):

```
try {
  $status = $connection->insert(array('title' => 'Blog Title',
    'content' => 'Blog Content'),
    array('safe' => True));
    echo "Insert operation complete";
} catch (MongoCursorException $e) {
    die("Insert failed ".$e->getMessage());
}
```

In the previous code snippet, the program will wait for the MongoDB database to respond to the insert command, before executing the echo statement in the next line. In case the insert command does not succeed, a MongoCursorException will be thrown. Also the insert() method returns an array when in safe mode (as opposed to returning a Boolean value in regular mode) that contains information about the status of the insert.

#### **Benefits of safe inserts**

Using safe inserts comes in handy in any of the following situations:

- Using safe mode guards us against all kinds of user level errors during inserts. For example, if we try to insert a document with a non-unique \_id, a safe insert will raise an exception.
- MongoDB may also run out of disk space when inserting documents. Safe inserts check against such potential pitfalls.
- In a multi-server setup, that is, when the data is being stored on multiple machines (a replica set), using safe inserts ensures that the data is written on at least one machine.

However, this does not mean we should use safe inserts in all scenarios in a real-world application. Safe inserts incur extra overhead, so they will not be as fast as the regular ones. We should identify the use cases where we are more concerned about the safety of the data rather than speed, and use safe inserts on those cases only.

## Specifying a timeout on insert

When doing a 'safe' insert, we can supply an optional timeout parameter, which specifies how long (in milliseconds) the program will wait for a database response when doing an insert:

```
try {
  $collection->insert($document, array('safe' => True,
    'timeout' => True));
} catch (MongoCursorTimeoutException $e) {
   die('Insert timeout expired '.$e->getMessage());
}
```

In case the database fails to insert the document within the specified timeout period, the PHP runtime throws a MongoCursorTimeoutException.

## Setting the user generated \_id

Although MongoDB assigns a unique \_id to a document upon insertion, we can set the \_id field of the document explicitly by ourselves. This is useful for situations when we want to give each document a unique identifier derived from our own rule. For example, the following code block creates a hash of the current Unix timestamp appended with the \$username string and sets it as the \_id of a document:

```
$username = 'Joe';
try{
  $document = array('_id' => hash('shal', $username.time()),
    'user' => $username,
    'visited' => 'homepage.php');
  $collection->insert($document, array('safe' => True));
} catch(MongoCursorException $e) {
    die('Failed to insert '.$e->getMessage());
}
```

When setting the \_id in this way, we should always do a 'safe' insert. This ensures when there is more than one document in the collection with the same \_id, a MongoCursorException is thrown while doing the insert.

## The MongoDate object

You may have noticed that we added an extra field named saved\_at to the article when we inserted it. The value of saved\_at is a MongoDate object, which represents the ISODate data type in BSON. When instantiated, a MongoDate gives the current Unix timestamp. We can use the built-in strtotime() function in PHP to instantiate MongoDate objects that represent any date/time information we want to store in MongoDB, and the date() function to print the timestamp in a human-readable format.

```
$timestamp = new MongoDate(strtotime('2011-05-21 12:00:00'));
print date('g:i a, F j', $timestamp->sec); //prints 12 pm, May 21
```

#### Have a go hero – allow storing tags for an article

Modify the HTML in the blogpost.php script to show a text field labeled tags, where the user will type in one or more tags for an article he creates. The tags will be comma separated. Modify the PHP code to store the user-submitted tags in an array field named tags of the article document being inserted.

Building your First MongoDB Powered Web App

## Querying documents in a collection

We have learned how to store data in MongoDB. It is time that we learn about how to retrieve them. In *Chapter 1, Getting Started with MongoDB* we invoked the find() method on a collection to get all the documents in that collection. We did that using the mongo interactive shell, this time we will do that programmatically using PHP. Also, we are going to learn how we can specify query parameters in MongoDB.

#### Time for action – retrieving articles from a database

In this example, we are going to build the home page of our blog site, which will show the title and the content excerpt of every article stored in the database. Clicking on an article will take us to another page where we can see the full content of the article. Let's get to it:

**1.** Open up the text editor and create a new file named blogs.php. Put the following code in that file:

```
<?php
  try {
    $connection = new Mongo();
    $database = $connection->selectDB('myblogsite');
    $collection = $database->selectCollection('articles');
  } catch(MongoConnectionException $e) {
    die("Failed to connect to database ".$e->getMessage());
  }
  $cursor = $collection->find();
?>
<!DOCTYPE html PUBLIC "-//W3C//DTD XHTML 1.0 Transitional//EN"
  "http://www.w3.org/TR/xhtml1/DTD/xhtml1-transitional.dtd">
<html xmlns="http://www.w3.org/1999/xhtml" xml:lang="en"</pre>
  lang="en">
  <head>
    <meta http-equiv="Content-Type" content="text/html;
      charset=utf-8"/>
      <link rel="stylesheet" href="style.css" />
      <title>My Blog Site</title>
  </head>
  <body>
    <div id="contentarea">
      <div id="innercontentarea">
        <h1>My Blogs</h1>
        <?php while ($cursor->hasNext()):
          $article = $cursor->getNext(); ?>
        <h2><?php echo $article['title']; ?></h2>
```

**2.** Create another file named blog.php with the following code:

```
<?php
 $id = $_GET['id'];
 try {
   $connection = new Mongo();
   $database
              = $connection->selectDB('myblogsite');
    $collection = $database->selectCollection('articles');
  } catch(MongoConnectionException $e) {
   die("Failed to connect to database ".$e->getMessage());
  }
  $article = $collection->findOne(array('_id' =>
   new MongoId($id)));
?>
<!DOCTYPE html PUBLIC "-//W3C//DTD XHTML 1.0 Transitional//EN"
  "http://www.w3.org/TR/xhtml1/DTD/xhtml1-transitional.dtd">
<html xmlns="http://www.w3.org/1999/xhtml" xml:lang="en"
 lang="en">
  <head>
    <meta http-equiv="Content-Type" content="text/html;
      charset=utf-8"/>
      <link rel="stylesheet" href="style.css" />
      <title>My Blog Site</title>
 </head>
  <body>
    <div id="contentarea">
      <div id="innercontentarea">
        <h1>My Blogs</h1>
        <h2><?php echo $article['title']; ?></h2>
        <?php echo $article['content']; ?>
      </div>
    </div>
  </body>
</html>
```

**3.** Open your browser and navigate to the blogs.php file. It lists all the current articles in your blog:

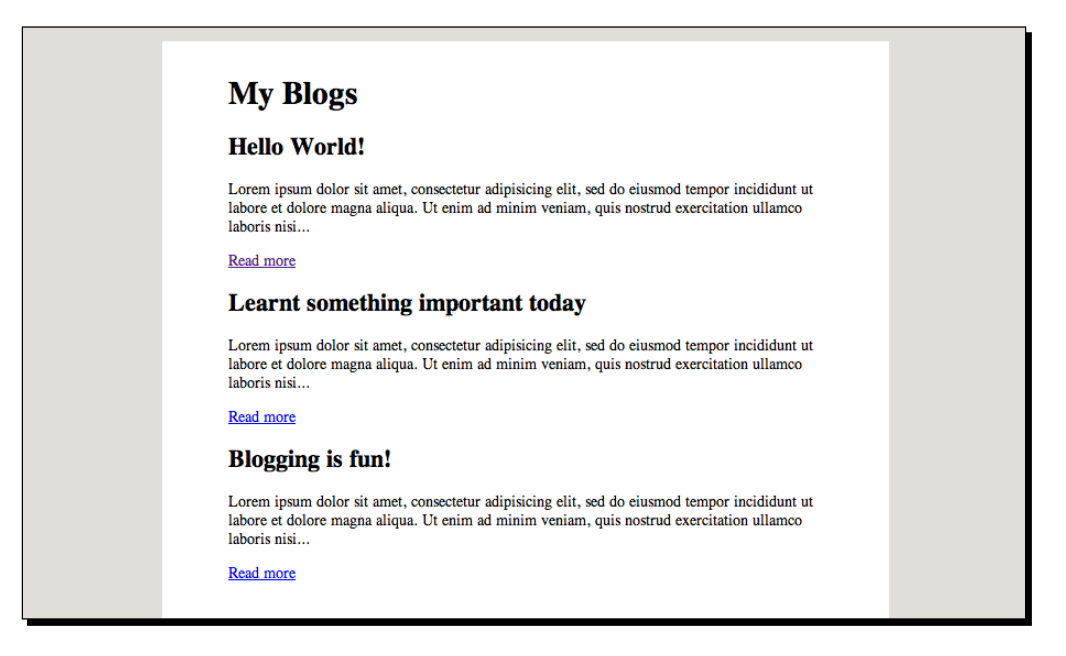

**4.** Click on the **Read more** link of the first article on the list. It executes the blog.php script and displays the full content of the first blog post:

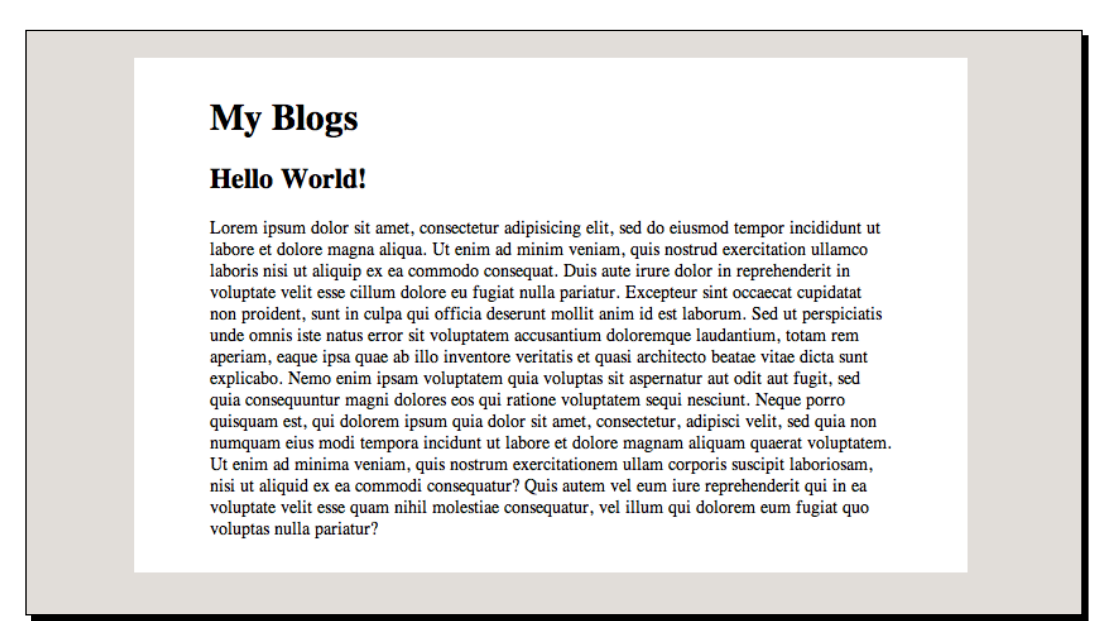

#### What just happened?

Let's go through the code we wrote in step 1. In the first block of code, we connect to the database and select the collection that we wish to query on. Nothing new there. Then we invoke the find() method on the collection to retrieve all documents currently in that collection:

```
$cursor = $collection->find();
```

The find() method returns a MongoCursor object, an object that we can use to iterate through the results of a database query. In the HTML portion of the code, we iterate the MongoCursor object to fetch each article one by one and display its title and first 200 characters of its content:

```
<?php while ($cursor->hasNext()):
    $article = $cursor->getNext(); ?>
    <h2><?php echo $article['title']; ?></h2>
    <?php echo substr($article['content'], 0, 200).'...'; ?>
    <a href="blog.php?id=<?php echo $article['_id']; ?>">Read more</a>
<?php endwhile; ?>
```

When we click on the **Read more** link, it takes us to the blog.php file which we wrote in step 2. This file receives the \_id of the article as an HTTP GET parameter. We invoke the findOne() method on the articles collection, sending the \_id value as a parameter to the method. The findOne() method is used to retrieve a single document, unlike find() which we use to retrieve a cursor of a set of documents that we can iterate over:

```
$id = $_GET['id'];
.....
$article = $collection->findOne(array('_id'=>
    new MongoId($id)));
```

This basically tells MongoDB to return the document that has the same \_id as the specified value. This is similar to doing SELECT \* FROM articles WHERE id = <somevalue> in SQL. The find() method returns a MongoCursor object. We call the getNext() method on it to get the first (in this case, the only) document in the query result. Finally, we display the title and content of the retrieved document using HTML markup.

Building your First MongoDB Powered Web App

## The Mongo Query Language

Data is retrieved from MongoDB using the Mongo Query Language. Queries are expressed as JSON objects (or BSON objects to be more correct), which are passed as arguments to the find() method. For example, the next query applied in mongo shell, gets all documents from a collection named movies that have their genre fields set to 'sci-fi':

```
>db.movies.find({"genre":"sci-fi"})
{ "_id" : ObjectId("4db439153ec7b6fd1c9093ec"), "name" : "Source Code",
"genre" : "sci-fi", "year" : 2011 }
```

To do the same thing in PHP, we invoke find() on the MongoCollection object representing the movies collection. The query is expressed as an associative array:

```
//get all movies where genre == sci-fi
$moviesCollection->find(array("genre" : "sci-fi"));
```

We can also specify multiple query parameters:

```
//get all movies where genre is comedy and year is 2011
$moviesCollection->find(array('genre' => 'comedy', 'year' => 2011));
```

When we don't pass any query arguments to find(), it gets an empty array by default (an empty JSON object in MongoDB) and matches all documents in the collection:

```
//get ALL movies
$moviesCollection->find();
```

We could have also done \$moviesCollection->find(array()), this also returns all
documents (find() receives an empty array as a default parameter).

#### The MongoCursor object

A query in MongoDB, performed with find(), returns a cursor. We can iterate over this cursor to retrieve all the documents matched by the query. In PHP, the return value of the find() method is a MongoCursor object. In the following code snippet, we get all movies of the action genre and iterate over them in a while loop:

The hasNext() checks whether or not there are any more objects in the cursor. getNext() returns the next object pointed by the cursor, and then advances the cursor. The documents do not get loaded into memory unless we invoke either getNext() or hasNext() on the cursor, this is good for keeping the memory usage low.

We can do this in a foreach loop as well:

```
$cursor = $movieCollection->find(array('genre' => 'action'));
if ($cursor->count() === 0) {
   foreach ($cursor as $movie) {
     //do something with $movie
   }
}
```

The count () method of the MongoCursor returns the number of objects in the cursor. We check if this number is zero (which means no matching results found), so that we can just skip the execution of the foreach section.

#### Returning documents in an array

We can use the built-in iterator\_to\_array() function in PHP to change the cursor returned by the query into an array. The array contains all the objects in the cursor, and we can access them or iterate over them the same way we do with a regular array in PHP. Programmers who find the cursor approach a little too difficult prefer this trick.

- [43] -

approach unless you are sure that the dataset is reasonably small.

Building your First MongoDB Powered Web App

#### **Conditional Queries**

In addition to doing queries based on equality, we can also do conditional queries in MongoDB using the conditional operators (\$gt/\$gte, \$lt/\$lte, \$ne, and so on) of the Mongo query language. The next few lines of code demonstrate the uses of such operators:

```
//get all items with field 'x' greater than 100
$collection->find(array('x' => array('$gt' => 100)));
//get all items with field 'x' lower than 100
$collection->find(array('x' => array('$lt' => 100)));
//get all items with field 'x' greater than or equal to 100
$collection->find(array('x' => array('$gte' => 100)));
//get all items with field 'x' lower than or equal to 100
$collection->find(array('x' => array('$lte' => 100)));
//get all items with field 'x' between 100 and 200
$collection->find(array('x' => array('$gte' => 100, '$lte' => 200)));
//get all items with field 'x' not equal to 100
$collection->find(array('x' => array('$gte' => 100, '$lte' => 200)));
```

Important! When using the MongoDB conditional query operators in PHP (or any special operator that has \$ as a prefix), we must use the operator within single quotes (') and not double quotes ("). If we do use double quotes, we need to escape it since PHP treats \$ prefixed strings within double quotes as variables:

```
//Using single quotes (') is ok.
$collection->find(array('x' => array('$gt' => 100)));
//$ is escaped within double quotes (")
$collection->find(array('x' => array("\$gt" => 100)));
//this will cause an error
$collection->find(array('x' => array("$gt" => 100)));
```

Visit http://www.mongodb.org/display/DOCS/ Advanced+Queries#AdvancedQueries-ConditionalOperators to learn some more of these conditional operators in Mongo.

#### Pop Quiz – what does this query do?

1. What does the following query do?

```
$movies->find(array('genre' => 'comedy',
    'year' => array('$gt' => 2009, '$lt' => 2011)));
```

- a. Gets all movies released after the year 2009
- b. Gets all movies released after the year 2009 and before the year 2011
- c. All of the above
- d. None of the above

## **Doing advanced queries in MongoDB**

We have got the basics of querying MongoDB, so now we are going to move into a little more advanced stuff, such as sorting and limiting query results, returning a subset of fields, querying over a range of dates, and so on. We will use these concepts to build a page that will show a paginated list of blog posts in the database. The page will show the most recently saved articles first and we will be able to browse through all the articles using a pair of navigation links. We will call this page the "Blog Dashboard".

## Time for action – building the Blog Dashboard

In this example, we are going to build the Blog Dashboard, a page that lists most recently saved articles first, showing five articles at a time. The user is able to browse through all articles using the navigation links at the bottom of the list. For now we will not implement any functionality in the dashboard other than viewing each article. Moving forward in this chapter, we will use this page as our codebase to build on top of as we learn more advanced MongoDB topics:

 Create a new file named dashboard.php in your text editor, and add the following PHP, HTML/CSS code there:

```
<?php
try {
   $mongodb = new Mongo();
   $articleCollection = $mongodb->myblogsite->articles;
} catch (MongoConnectionException $e) {
   die('Failed to connect to MongoDB '.$e->getMessage());
}
$currentPage = (isset($_GET['page'])) ? (int) $_GET['page']
   : 1;
```

```
$articlesPerPage = 5;
 $skip = ($currentPage - 1) * $articlesPerPage;
 $cursor = $articleCollection->find(array(),array('title',
   'saved_at'));
 $totalArticles = $cursor->count();
 $totalPages = (int) ceil($totalArticles / $articlesPerPage);
 $cursor->sort(array('saved at'=>-1))->skip($skip)
   ->limit($articlesPerPage);
?>
<html>
 <head>
   <title>Dashboard</title>
   <link rel="stylesheet" href="style.css"/>
   <style type="text/css" media="screen">
     body { font-size: 13px; }
     div#contentarea { width : 650px; }
   </style>
 </head>
 <body>
   <div id="contentarea">
     <div id="innercontentarea">
       <h1>Dashboard</h1>
       <table class="articles" cellspacing="0"
         cellpadding="0">
         <thead>
          Title
            Created at
            Action
          </thead>
         <?php while($cursor->hasNext()):
            $article = $cursor->getNext();?>
            <?php echo substr($article['title'], 0, 35)</pre>
                 . '...'; ?>
              <?php print date('g:i a, F j',
                  $article[saved at']->sec);?>
              <a href="blog.php?id=<?php echo
```

```
- [46] -
```

```
$article['_id'];
                                      ?>">View
                 </a>
               <?php endwhile;?>
         </div>
     <div id="navigation">
       <div class="prev">
         <?php if($currentPage !== 1): ?>
           <a href="<?php echo
             $ SERVER['PHP SELF'].'?page='.($currentPage - 1);
             ?>">Previous </a>
         <?php endif; ?>
       </div>
       <div class="page-number">
         <?php echo $currentPage; ?>
       </div>
       <div class="next">
         <?php if($currentPage !== $totalPages): ?>
           <a href="<?php echo
             $_SERVER['PHP_SELF'].'?page='.($currentPage + 1);
             ?>">Next</a>
         <?php endif; ?>
       </div>
        <br class="clear"/>
     </div>
   </div>
 </body>
</html>
```

2. Open style.css and add the following CSS rules to it:

```
table.articles {
  width: 100%;
  line-height: 1;
  text-align: left;
}
table.articles th{
  border-bottom: 1px solid #ccc;
  padding: 8px 0;
  font-weight: bold;
}
table.articles td {
```

Building your First MongoDB Powered Web App

```
border-bottom: 1px solid #eee;
padding: 6px 0;
}
div#navigation {
  margin: 0px 150px;
  padding: 5px 90px;
  text-align:center;
}
div#navigation div.prev { display:block; float:left; width:40%; }
div#navigation div.page-number { float:left; width:20%; }
div#navigation div.next { float:right; width:40%; }
.clear { clear: both; }
```

**3.** Open your browser and go to the dashboard.php page. Use the **Previous/Next** links to browse through the articles in the database. Click on the **View** link next to an article to view its full content:

| Title                               | Saved at        | Action |
|-------------------------------------|-----------------|--------|
| Adding manpower to a late software  | 1:50 pm, May 13 | View   |
| Research supports a specific theory | 1:49 pm, May 13 | View   |
| Nature always sides with the hidden | 1:49 pm, May 13 | View   |
| Any given program, when running, is | 1:48 pm, May 13 | View   |
| Blogging is fun!                    | 6:48 pm, May 9  | View   |

#### What just happened?

We wrote a new PHP program dashboard.php that implements the Blog Dashboard. We added some new styling rules in the style.css file for this new page. We executed dashboard.php in the browser and used the links at the bottom to navigate through all the blog posts in the database. In the next few sections, we are going to dig deeper into the code and learn advanced query features in Mongo.

#### **Returning a subset of fields**

In this example, we sent a second optional argument to find(), an array containing names of fields that we want to see in the retrieved documents:

```
$cursor = $articleCollection->find(array(),
    array('title' => 1, 'saved at' => 1);
```

The first argument is an empty array, so the query matches all documents in the articles collection. The second argument tells MongoDB to only fetch the values for title and the saved\_at fields of each document. This is useful in situations when we are only interested in some specific fields instead of all of them. For example, the next argument returns the username and e-mail for a user with a specific user ID:

```
//SELECT username, email FROM users WHERE user_id = 1;
$users->find(array('user id' => 1), array('username', 'id'));
```

#### Sorting the query results

The sort () method invoked on the MongoCursor object sorts the query results based on the value of a specified field. Sorting order can be both ascending and descending. In our example, we sorted the articles on their create dates in descending order:

```
$cursor->sort(array('saved_at' => -1)) //-1 means descending order
```

To reverse the sorting order, we would do the following:

\$cursor->sort(array('saved\_at' => 1)) //1 means ascending order

We can also sort on multiple fields, even with different sort orders:

```
//sort on field 'x' in ascending order and on 'y' in descending order
$cursor->sort(array('x' = > 1, 'y' => -1));
```

#### Using count, skip, and limit

Calling count () on a MongoCursor object returns the number of items in the cursor:

```
$cursor = $articleCollection->find(); //gets all articles
$cursor->count(); //returns number of articles retrieved
```

Building your First MongoDB Powered Web App

skip() lets you skip a number of results in a cursor. It needs an integer as an argument, which is the number of results to skip:

Finally, limit() enables us to limit the number of results returned:

```
$cursor = $articlesCollection->find();
$cursor->limit(10); //get first 10 documents from the result set
```

We can chain all these methods together to achieve the combined effect. The next statement gets documents from the database sorted on saved\_at in descending order, skips the first five documents in the result set and fetches the next five:

```
$cursor->sort(array('saved_at' => -1))->skip(5)->limit(5);
```

#### Performing range queries on dates

We know PHP stores date and time information in MongoDB as MongoDate objects. Let's take a look at how we can perform range queries on MongoDate fields using the conditional operators we have seen earlier in this chapter.

The next query returns all articles from the database that have been created within the last week:

```
$lastweek = new MongoDate(strtotime('-1 week'));
$cursor = $articleCollection->find(array('saved_at' =>
array('$gt' => $lastweek)));
```

We can also specify two specific end points in date range queries:

```
$start = new MongoDate(strtotime('2011-05-01 00:00:00'));
$end = new MongoDate(strtotime('2011-05-31 23:59:59'));
$articleCollection->find(array('saved_at'=>
    array('$gte' => $start,
    '$lte' => $end)));
```

#### Have a go hero – rewrite blogs.php

Rewrite the blog homepage script, blogs.php, to achieve the following changes:

- The page should show the most recently saved articles at the top
- Instead of showing all articles, only show the 10 most recent articles at the top
- Enable pagination on the homepage so that users can browse the older articles

## Updating documents in MongoDB

We have covered creation and retrieval of documents in MongoDB. It is time that we learn how we can update a document.

Updates are performed by the update() method of the MongoCollection object. This is how the method signature looks:

```
public bool MongoCollection::update ( $criteria, $newobj, $options )
```

\$criteria is an array that specifies the document that is going to be updated. The database is queried with \$criteria to select the document intended to be updated.

\$newobj is the document (represented as an array) that is going to replace the old document.

poptions specifies optional arguments to update(). We will talk about what options are available later.

In this next section, we are going to see this method in action by building a module to edit existing blog posts in the database.

## Time for action – building the Blog Editor

We are now going to build the Blog Editor, a page that loads an article, specified by the \_id, from the database into an HTML form. The user changes the title and/or the content of the article, hits save, and the article gets updated with the modified content.

**1.** Create a new PHP file named edit.php. Add the following code to the file:

```
<?php
$action = (!empty($_POST['btn_submit']) &&
    ($_POST['btn_submit'] === 'Save')) ? 'save_article'
    : 'show_form';
$id = $ REQUEST['id'];</pre>
```

```
try {
    $mongodb = new Mongo();
    $articleCollection = $mongodb->myblogsite->articles;
  } catch (MongoConnectionException $e) {
    die('Failed to connect to MongoDB '.$e->getMessage());
  }
  switch($action) {
    case 'save article':
      Sarticle
                          = \operatorname{array}();
      $article['title'] = $ POST['title'];
      $article['content'] = $ POST['content'];
      $article[saved at] = new MongoDate();
      $articleCollection->update(array(' id' => new
        MongoId($id)),
        $article);
      break;
    case 'show form':
    default:
      $article = $articleCollection->findOne(array('_id' =>
        new MongoId($id)));
  }
?>
<!DOCTYPE html PUBLIC "-//W3C//DTD XHTML 1.0 Transitional//EN"
  "http://www.w3.org/TR/xhtml1/DTD/xhtml1-transitional.dtd">
<html xmlns="http://www.w3.org/1999/xhtml" xml:lang="en"
  lang="en">
  <head>
    <meta http-equiv="Content-Type" content="text/html;
      charset=utf-8"/>
      <link rel="stylesheet" href="style.css" />
      <title>Blog Post Editor</title>
  </head>
  <body>
    <div id="contentarea">
      <div id="innercontentarea">
        <h1>Blog Post Creator</h1>
        <?php if ($action === 'show_form'): ?>
          <form action="<?php echo $ SERVER['PHP SELF'];?>"
            method="post">
            <h3>Title</h3>
            <input type="text" name="title" id="title"</p>
              value="<?php echo $article['title']; ?>"/>
```

```
<h3>Content</h3>
           <textarea name="content" rows="20">
             <?php echo $article['content']; ?>
           </textarea>
           <input type="hidden" name="id" value="<?php echo
             $article['_id'];?>" />
           <input type="submit" name="btn_submit"
               value="Save"/>
           </form>
       <?php else: ?>
         Article saved. id: <?php echo $id;?>.
           <a href="blog.php?id=<?php echo $id;?>">
             Read it.
           </a>
         <?php endif;?>
     </div>
   </div>
  </body>
</html>
```

2. Open the dashboard.php file in your text editor, and change the following HTML markup:

```
<a href="blog.php?id=<?php echo $article['_id'];?>">View</a>
```

#### To this:

```
<a href="blog.php?id=<?php echo $article['_id'];?>">View</a>
| <a href="edit.php?id=<?php echo $article['_id'];?>">Edit</a>
```

**3.** Open the dashboard.php file in the browser. Click on the Edit link on any one article.

- [53] -

**4.** Change **Title/Content** of the article loaded in the form on the edit.php page. Click on the **Save** button when done:

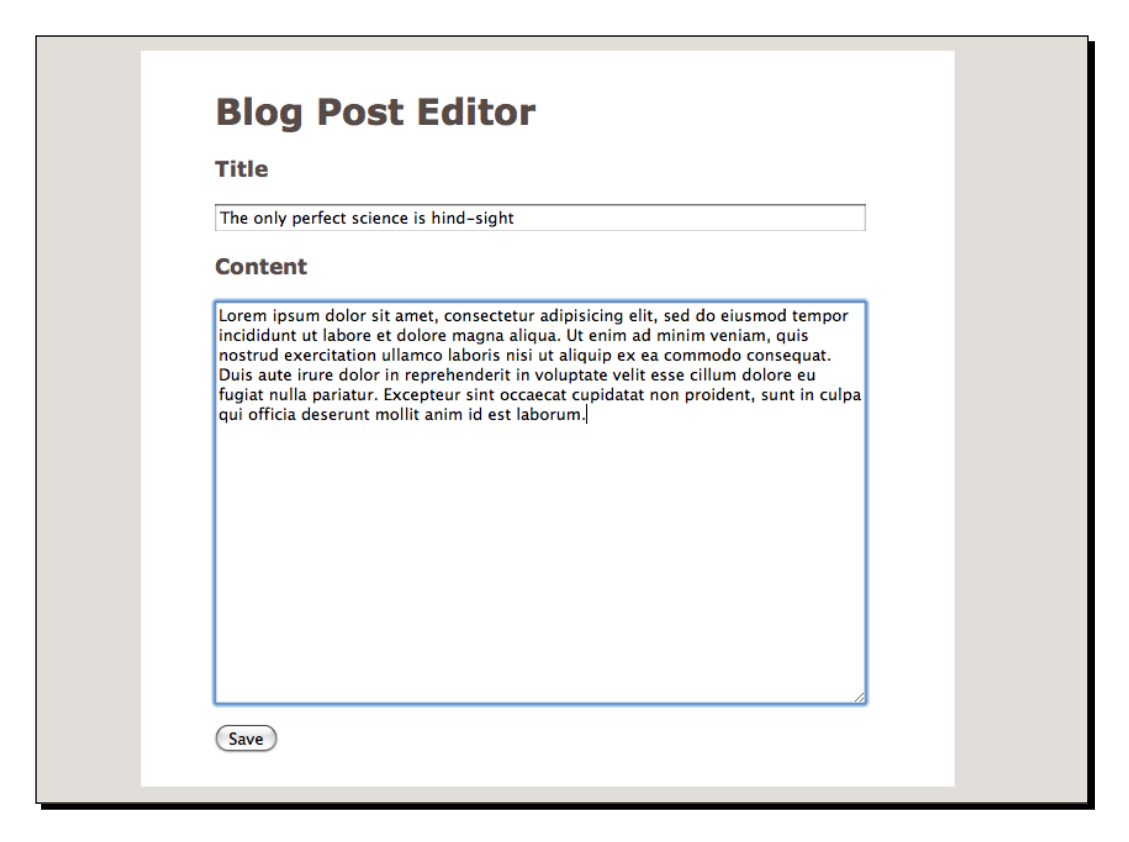

#### What just happened?

We created a new PHP file, edit.php that receives an article \_id via the HTTP GET parameter and loads it into an HTML form. We modified the code in the dashboard.php file to add an **Edit** link for each article. Clicking on this link takes us to the edit.php page, where we can change the **Title/Content** of the article and click on **Save**. The article is saved to the database with the changed values and the saved at field is set to the time of update.

Let's take a closer look at the code. We sent the article ID as the \$criteria parameter for the update() method. We constructed an array from the user-submitted data (Title/ Content) and passed it as the second argument to update(). The saved\_at field is reset to the current time:

```
$article = array();
$article['title'] = $_POST['title'];
$article['content'] = $_POST['content'];
$article['saved_at'] = new MongoDate();
$articleCollection->update(array('_id' => new MongoId($id)),
$article);
```

#### Optional arguments to the update method

Let's take a look at some of the optional parameters we can send to the update() method:

• safe: This is the same as doing a 'safe' insert. When set to True, the PHP-MongoDB driver waits for the database response for the update operation. Default is false:

```
$collection->update($criteria, $newobj, array('safe' => True));
```

• multiple: Even if we get more than one document matched by the criteria, update() updates just one of them. Setting multiple to True switches this default behavior that is, all matched documents are updated:

```
$collection->update($criteria, $newobj, array('multiple' =>
True));
```

• timeout: Specifies a timeout (in milliseconds) on the update operation. Must be used along with the safe parameter:

```
//100 milliseconds timeout on the update operation
$collection->update($criteria, $newobj, array('safe => True,
    'timeout' => 100));
```

## **Performing 'upsert'**

MongoDB allows us to perform an interesting operation named Upsert. Upsert is short for "Update if exists, INSERT otherwise". That means if the document we are looking to update does not actually exist in the database, MongoDB is going to create the document with the given values instead. This is achieved by setting an optional upsert flag to True in the update() method.
Take the following code for example, it looks up the user with the e-mail ID alice@ wonderland.com and sets her first name and last name. If the user does not exist in the database, it is going to create the user with the given values (both with the e-mail and the first and last names).

```
$users->update(array('email' => 'alice@wonderland.com'),
    array('firstname' => 'Alice', 'lastname'=> 'Liddell'),
    array('upsert' => True));
```

## Using update versus using save

An alternate approach for updating documents in MongoDB is using the save() method on a MongoCollection object:

\$collection->save(\$document);

The difference between update() and save() is that when using save(), if the document does not exist in the database it gets created. This is almost the same as doing upsert=True in update(). This way save() can be used instead of insert() as well:

```
$document = array('name' => 'Adam Smith', 'age' => 27);
$collection->save($document); //inserts the object
$document['age'] = 31;
$collection->save($document); //updates the object
```

## **Using modifier operations**

Using modifiers enables us to update documents efficiently and conveniently. Instead of replacing the whole document, modifiers change only part of the document, leaving the other parts intact. Such atomic operations have the advantage of saving data with less latency in querying and returning the documents. To use these modifiers, we have to specify the operators marked by the \$ prefix. Let's take a look at some of the important modifiers.

#### Setting with \$set

\$set allows us to set the value of a particular field of a document. For example, if we just wanted to change the title of an article in our blog editor, we would do the following:

```
$articles->update(array('_id' => MongoId('4dcd2abe5981')),
    array('$set' => array('title' => 'New
    Title')));
```

The previous code sets the title of the article with the ID '4dcd2abe5981', to 'New Title'. The other fields are unchanged.

#### **Incrementing with \$inc**

\$inc lets us increment the value of a field by a specified number. For example, let's
assume we are keeping track of how many times an article gets modified in our blog by a
field named update\_count, and we need to increase its value by 1 each time an article
content gets modified:

```
$articles->update(array('_id' => MongoId('4dcd2abe5981')),
array('$set' => array('content' => 'New Content'),
    '$inc' => array('update_count' => 1)));
```

The previous code snippet changes the content of the article with the ID '4dcd2abe5981', and increases its update\_count value by 1. Incase the update\_count field did not exist in the document, using \$inc will add this field and set its value to 1.

#### **Deleting fields with \$unset**

\$unset is just the opposite of \$set. We can use it to remove a field from a document:

```
$articles->update(array('_id' => MongoId('4dcd2abe5981')),
array('$unset' => array('title' => True)));
```

The previous statement removes the title field from an article object.

#### **Renaming fields with \$rename**

Another handy modifier operator is \$rename, which can be used to change the name of a field in a document:

```
$articles->update(array(),
    array('$rename' => array('saved_at' =>
    'created_at')),
    array('multiple' => True));
```

The previous statement renames the <code>saved\_at</code> field for all documents in an articles collection to <code>created\_at</code>.

#### Have a go hero – merge Blog editor and creator into a single module

We created <code>blogpost.php</code> for inserting articles and <code>edit.php</code> for updating articles. Your homework is to develop a new module that does the job of both these modules. Here is how the new module will work:

- 1. By default, the page will show an HTML form where the user can type in the title and content of a blog post.
- 2. If the page receives the ID of an article as GET parameter, it will load the title and the content of the article in the HTML form.

- 3. When the user clicks on the **Save** button in the form, the article is saved in the database. In case of a new article, the article is inserted. Otherwise the article is updated. (Hint: use the save() method, or the upsert feature.)
- 4. When an article is updated, only the title and content of the article should be updated, rather than replacing the entire article object. Also, assign a new field called modified at to record the last time the article was updated.

You get bonus points for handling errors gracefully!

# **Deleting documents in MongoDB**

We are down to the last letter of CRUD, the DELETE operation. We will learn how to delete documents from a collection in MongoDB.

#### Time for action – deleting blog posts

We will modify the code of the Blog Dashboard once again to add a **Delete** link to each article displayed. Clicking on this link will display a JavaScript confirmation box, and clicking on **Yes** on that box will delete the article and reload the page:

**1.** Open up dashboard.php in your editor. Delete the old code in that file, and add the following code to it:

```
<?php
  try{
    $mongodb = new Mongo();
   $articleCollection = $mongodb->myblogsite->articles;
  } catch (MongoConnectionException $e) {
   die('Failed to connect to MongoDB '.$e->getMessage());
  }
  $currentPage = (isset($ GET['page'])) ? (int) $ GET['page']
   : 1;
  $articlesPerPage = 5; //number of articles to show per page
  $skip = ($currentPage - 1) * $articlesPerPage;
  $cursor = $articleCollection->find(array(),
   $fields=array('title',
    'saved at'));
  $totalArticles = $cursor->count();
  $totalPages = (int) ceil($totalArticles / $articlesPerPage);
  $cursor->sort(array('created at' => -1))->skip($skip)
    ->limit($articlesPerPage);
?>
<!DOCTYPE html PUBLIC "-//W3C//DTD XHTML 1.1//EN"
  "http://www.w3.org/TR/xhtml11/DTD/xhtml11.dtd">
```

```
<html xmlns="http://www.w3.org/1999/xhtml" xml:lang="en">
 <head>
   <title>Dashboard</title>
   <link rel="stylesheet" href="style.css"/>
   <style type="text/css" media="screen">
     body { font-size: 13px; }
     div#contentarea { width : 650px; }
   </style>
   <script type="text/javascript" charset="utf-8">
     function confirmDelete(articleId) {
      var deleteArticle = confirm('Are you sure you want to
        delete this article?');
      if(deleteArticle){
        window.location.href = 'delete.php?id='+articleId;
      }
      return;
     }
   </script>
 </head>
 <body>
   <div id="contentarea">
     <div id="innercontentarea">
      <h1>Dashboard</h1>
      <thead>
          Title
            Saved at
            Action
          </thead>
        <?php while($cursor->hasNext()):
           $article = $cursor->getNext();?>
            <?php echo substr($article['title'], 0, 35) .</pre>
                '...'; ?>
             <?php print date('g:i a, F j',
                 $article['saved_at']->sec);?>
             <a href="blog.php?id=<?php $article['_id'];?>">
```

```
- [59] -
```

```
View
                 </a>
                  <a href="edit.php?id=<?php $article['</pre>
                   id'];?>">
                   Edit
                 </a>
                  | <a href="#" onclick="confirmDelete('<?php echo</pre>
                 $article['_id']; ?>')">
                   Delete
                 </a>
                <?php endwhile;?>
          </div>
     <div id="navigation">
       <div class="prev">
          <?php if($currentPage !== 1): ?>
           <a href="<?php $_SERVER['PHP_SELF'].'?page='.
              ($currentPage - 1); ?>">
           Previous</a>
          <?php endif; ?>
        </div>
        <div class="page-number">
          <?php echo $currentPage; ?>
       </div>
        <div class="next">
          <?php if($currentPage !== $totalPages): ?>
           <a href="<?php echo
             $_SERVER['PHP_SELF'].'?page='.($currentPage + 1);
             ?>">
             Next
           </a>
          <?php endif; ?>
       </div>
         <br class="clear"/>
     </div>
   </div>
  </body>
</html>
```

2. Create another PHP script named delete.php. Put the following code in it:

```
<?php
 $id = $_GET['id'];
 try{
   $mongodb = new Mongo();
   $articleCollection = $mongodb->myblogsite->articles;
  } catch (MongoConnectionException $e) {
   die('Failed to connect to MongoDB '.$e->getMessage());
  }
  $articleCollection->remove(array(' id' => new MongoId($id)));
?>
<!DOCTYPE html PUBLIC "-//W3C//DTD XHTML 1.0 Transitional//EN"
  "http://www.w3.org/TR/xhtml1/DTD/xhtml1-transitional.dtd">
<html xmlns="http://www.w3.org/1999/xhtml" xml:lang="en"
 lang="en">
  <head>
    <meta http-equiv="Content-Type" content="text/html;
      charset=utf-8"/>
      <link rel="stylesheet" href="style.css"/>
      <title>Blog Post Creator</title>
  </head>
  <body>
   <div id="contentarea">
      <div id="innercontentarea">
        <h1>Blog Post Creator</h1>
        Article deleted. _id: <?php echo $id;?>.
          <a href="dashboard.php">Go back to dashboard?</a>
        </div>
    </div>
  </body>
</html>
```

**3.** Run dashboard.php in the browser. Click on the **Delete** link on any one article. Click **OK** on the confirmation dialogue box to delete the article:

| Dashboa The page at le Are you sure you | ocalhost:8888 says:<br>u want to delete this article?    |
|-----------------------------------------|----------------------------------------------------------|
| Title                                   | Cancel OK ction                                          |
| Research supports a specific area, ,    | ew   Edit   Delete                                       |
| Nature always sides with the hidden     | 1:49 pm, May 13 View   Edit   Delete                     |
| Any given program, when running, is     | 1:48 pm, May 13 View   Edit   Delete                     |
| Blogging is fun!                        | 6:48 pm, May 9 <u>View</u>   <u>Edit</u>   <u>Delete</u> |
| Learnt something important today        | 6:47 pm, May 9 <u>View</u>   <u>Edit</u>   <u>Delete</u> |
| Previous                                | 2 <u>Next</u>                                            |

## What just happened?

We edited the dashboard page HTML to display a **Delete** link in each row. We added some JavaScript code to the page so that when we click the delete link, a pop-up box asks for confirmation. Clicking **OK** takes us to the page delete.php, which deletes the article and shows us a confirmation message.

In the delete.php script, we used the remove() method to delete an article from the database. The remove() method takes an array as its parameter, which it uses to query the document it is going to delete. If multiple documents match the query, all of them are deleted.

```
//delete document(s) from the movies collection where genre is drama
$movies->remove(array('genre' => 'drama') );
```

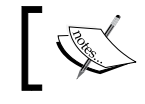

If no query argument is passed, remove () will delete all documents in the collection.

## **Optional arguments to remove**

remove() has the following optional arguments:

 safe: Performs 'safe' delete that is, when set to True, the program control waits for the database response for the delete operation. Default is false:

```
$collection->remove(array('username' => 'joe'),
    array('safe' => True))
```

 timeout: Specify a timeout in milliseconds for the delete operation. It can only be used when doing safe delete:

```
$collection->remove(array('userid' => 267),
    array('safe' => True, 'timeout' => 200));
```

 justOne: When set to True, remove() will delete only one document matched by the query, instead of all of them:

```
//remove just one movie with genre = drama
$movies->remove(array('genre' =>'drama'),
array('justOne' => True));
```

# Managing relationships between documents

When building an application, we have to map the real-world objects into a data model that fits the use case scenarios of the application. These real-world objects are related to each other to some degree. A typical blog application, for example, will have articles written by authors, comments posted to articles, categories created by authors and assigned to articles, and so on. We know from our discussion in Chapter 1, *Getting Started with MongoDB* that MongoDB (and NoSQL databases in general) is non-relational by nature; there are no FOREIGN KEYs or JOINs. Then how do we simulate the relation between two documents in MongoDB?

There are two ways we can do that, embedding a document within the other document, or creating a reference from one document to the other.

Building your First MongoDB Powered Web App

## **Embedded documents**

In this approach, the top-level document contains the related document in itself. For example, an author document may have an address document embedded in it:

```
{
    "_id" : ObjectId("4dd491695072aefc456c9aca"),
    "username" : "alphareplicant",
    "email" : "roybatty@androids.org",
    "fullname" : "Roy Batty",
    "joined_at" : ISODate("2011-05-19T03:41:29.703Z"),
        "address" : {
        "street" : "13 Tannhauser Gate",
        "city" : "Caprica",
        "state" : "CC",
        "zipcode" : 512
    },
}
```

# **Referenced documents**

A document may also have a reference to another document. For example, an article document may refer to an author document by storing the ID of the author as a field:

```
{
    _id : ObjectId("4dcd2abe5981aec801010000"),
    title : "The only perfect site is hind-site",
    content : "Loren ipsum dolor sit amet...",
    saved_at : ISODate('2011-05-16T18:42:57.949Z'),
    author_id : ObjectId("4dd491695072aefc456c9aca")
}
```

Referential integrity of such documents is handled at the application level, rather than at the database level. That means you have to write code to handle the relationship between such objects.

## Time for action – posting comments to blog posts

We are going to modify blog.php so that readers can post comments on an article. The reader will enter his name, e-mail address, and the comment in a form right below the article. We are also going to create a new PHP script, comment.php, that receives the user-submitted comment, saves it in the database, and redirects to the original blog post where the user can see his own submitted comment:

 Open blog.php in your text editor and replace the existing code in it with the following:

```
<?php
 $id = $_GET['id'];
 try {
   $connection = new Mongo();
               = $connection->selectDB('myblogsite');
    $database
    $collection = $database->selectCollection('articles');
  } catch(MongoConnectionException $e) {
   die("Failed to connect to database ".$e->getMessage());
  }
  $article = $collection->findOne(array(' id' =>
   new MongoId($id)));
?>
<!DOCTYPE html PUBLIC "-//W3C//DTD XHTML 1.0 Transitional//EN"
  "http://www.w3.org/TR/xhtml1/DTD/xhtml1-transitional.dtd">
<html xmlns="http://www.w3.org/1999/xhtml" xml:lang="en"
 lang="en">
  <head>
    <meta http-equiv="Content-Type" content="text/html;
      charset=utf-8"/>
      <link rel="stylesheet" href="style.css" />
      <title>My Blog Site</title>
  </head>
  <body>
    <div id="contentarea">
      <div id="innercontentarea">
        <h1><?php echo $article['title']; ?></h1>
        <?php echo $article['content']; ?>
        <div id="comment-section">
          <h3>Comments</h3>
          <?php if (!empty($article['comments'])): ?>
          <h3>Comments</h3>
          <?php foreach($article['comments'] as $comment):</pre>
            echo $comment['name'].' says...';?>
          <?php echo $comment['comment']; ?>
          <span>
            <?php echo date('g:i a, F j', $comment['posted_at']->
              sec); ?>
          </span><br/><br/><br/>
          <?php endforeach;
          endif;?>
          <h3>Post your comment</h3>
          <form action="comment.php" method="post">
```

Building your First MongoDB Powered Web App

```
<span class="input-label">Name</span>
            <input type="text" name="commenter name"
              class="comment-input"/>
            <br/><br/>
            <span class="input-label">Email</span>
            <input type="text" name="commenter email"
              class="comment-input"/>
            <br/><br/>
            <textarea name="comment"
              rows="5"></textarea><br/><br/>
            <input type="hidden" name="article_id"
              value="<?php echo $article[' id']; ?>"/>
            <input type="submit" name="btn submit" value="Save"/>
          </form>
        </div>
     </div>
   </div>
 </body>
</html>
```

#### **2.** Add the following style rules to style.css:

```
div#comment-section { border-top: 1px solid #ccc; }
div#comment-section form input.comment-input{ width: 200px; }
div#comment-section form textarea[name=comment] { width: 255px; }
span.input-label { font-weight:bold; padding-right:10px; }
```

#### 3. Create a new file named comment.php, add the following code in it:

```
<?php
 $id = $_POST['article_id'];
 try {
   $mongodb = new Mongo();
   $collection = $mongodb->myblogsite->articles;
  } catch (MongoConnectionException $e) {
   die('Failed to connect to MongoDB '.$e->getMessage());
  }
 $article = $collection->findOne(array(' id' => MongoId($id)));
 $comment = array(
   'name' => $_POST['commenter_name'],
    'email' => $ POST['commenter email'],
    'comment' => $_POST['comment'],
    'posted at' => new MongoDate()
 );
 $collection->update(array('_id' => new MongoId($id)),
   array('$push' => array('comments' => $comments)));
 header('Location: blog.php?id='.$id);
```

- **4.** Navigate to blogs.php in your browser, click on the **Read More** link of the top article to read its full content in the blog.php page.
- **5.** Once the page loads, enter an arbitrary **Name** and **Email** in the input boxes under the comments section, put some text in the textarea box as well. Then click on the **Save** button and the page will reload with the comment you just posted:

| Lorem i<br>tempor<br>veniam<br>commo<br>velit es<br>cupidat<br>laborun | psum dolor sit amet, consectetur adipisicing elit, sed do eiusmod<br>incididunt ut labore et dolore magna aliqua. Ut enim ad minim<br>quis nostrud exercitation ullamco laboris nisi ut aliquip ex ea<br>do consequat. Duis aute irure dolor in reprehenderit in voluptate<br>ce cillum dolore eu fugiat nulla pariatur. Excepteur sint occaecat<br>at non proident, sunt in culpa qui officia deserunt mollit anim id est<br>1. |
|------------------------------------------------------------------------|----------------------------------------------------------------------------------------------------|
| Post                                                                   | your comment                                                                                                    |
|                                                                        | Alice                                                                                                    |
| Name                                                                   |                                                                                                    |
| Name<br>Email                                                          | alice@wonderland.com                                                                                                    |
| Name<br>Email<br>Nice po                                               | alice@wonderland.com                                                                                                    |

#### What just happened?

We modified the code in the blog.php script to load the comments posted on an article, just underneath the content area, and show an HTML form where the reader can post comments:

```
endif; ?>
 <h3>Post your comment</h3>
 <form action="comment.php" method="post">
   <span class="input-label">Name</span>
   <input type="text" name="commentor_name" class="comment-
     input"/>
   <br/><br/>
   <span class="input-label">Email</span>
   <input type="text" name="commentor email" class="comment-
     input"/>
   <br/><br/>
   <textarea name="comment" rows="5"></textarea>
   <br/><br/>
   <input type="hidden" name="article id" value="<?php echo
     $article[' id']; ?>"/>
   <input type="submit" name="btn submit" value="Save"/>
 </form>
</div>
```

The action of the form is comment.php, the script that stores the user-submitted comment to MongoDB. Comments for an article are stored in an array field of the document named comments. Each element of comments is an embedded document that contains several fields: name and e-mail of the commenter, the actual comment, and a timestamp. We construct an object with the user-submitted data and put a timestamp in it:

```
$comment = array(
    'name' => $_POST['commenter_name'],
    'email' => $_POST['commenter_email'],
    'comment' => $_POST['comment'],
    'posted_at' => new MongoDate()
);
```

We push this object to the comments field using the \$push modifier:

```
$collection->update(array('_id' => new MongoId($id)),
array('$push' => array('comments' =>
$comments)));
```

## Embedded versus referenced – Which one to use?

When designing the data model of your application in MongoDB, you will be faced with a choice of using either the embedded or referenced approach for creating relationship between two different objects. Here are some general rules that you can follow:

- Each top-level object in the data model should have a collection of its own. In a blog, the articles and the authors are two top-level objects and so each of them should be stored in a separate collection. They will be related to each other by reference.
- If the relation between two objects is such that one contains the other, the latter should be embedded in the former. For example, an article may contain one or more comments by embedding them in itself.

#### Embedding gets preference In MongoDB, embedding do

In MongoDB, embedding documents is preferable to referencing. This is because embedded objects are more efficient in terms of performance. The documents share disk space. Also, embedded documents are loaded to memory when you load their container documents, whereas to get a referenced document you have to hit the database again. So embedded documents tend to be a little faster. But this does not mean you should always go for embedded objects! When designing the data model, embedding should be the first choice, but if you see a reason that it should not be embedded, you must reference it.

#### **Querying embedded objects**

{

}

MongoDB allows you to reach into an object and query the embedded documents. There are two ways to do that. Before we learn about them, let's assume that we have the following documents in a collection named users:

```
name : "Gordon Freeman",
address : {
  city : "Springfield",
  state : "Florida"
}
```

Building your First MongoDB Powered Web App

```
{
  name : "Lara Croft",
  address : {
    city : "Miami",
    state: "Florida"
  }
}
```

Now, if we need to get all users from Springfield, Florida; we will query the collection as follows:

```
$users->find(array('address' => array('city' => 'Springfield',
    'state' => 'Florida'))) ;
```

This will get us the user Gordon Freeman. This approach is called querying by subobjects. But this has a limitation, the subobjects have to match exactly with the embedded objects. For example, the following query will not return anything:

```
$users->find(array('address' => array('state' => 'Florida'))) ;
```

The previous query is looking for address documents with only one field (state), and therefore, will not match any of the documents in the collection. To get around these, we have to use the next query:

```
$users->find(array('address.state' => 'Florida'));
```

This will get us both Gordon Freeman and Lara Croft. This is called a **dot** notation query. It uses the dot (.) operator to conveniently look into embedded objects and query by their field values. We can rewrite the first query using dot notation as follows:

```
$users->find(array('address.city' => 'Springfield',
    'address.state' => 'Florida'));
```

#### Have a go hero – get comments by username

Write a MongoDB query to get all comments posted by a user named Bob.

# **Summary**

It is time to wrap up this rather lengthy chapter. Let's take a look at what we covered. In this chapter, we built a very simple blogging application using MongoDB as the database. Through the practical example we learned how to:

- Insert documents into MongoDB
- Perform safe inserts with timeout
- Query documents with Mongo query language
- Retrieve and iterate over queried documents using cursors
- Update documents in MongoDB
- Performing 'upsert' operation
- Performing atomic update with \$set, \$unset, \$inc, and so on
- Delete documents in MongoDB
- Querying embedded documents

We also learned about referenced and embedded objects, their use cases, and relative advantages over each other. In the next chapter, we will use these concepts to build something more practical and reusable. Stay tuned!

# **Building a Session Manager**

In the previous chapter, we learned how to use PHP to store and retrieve data to and from a MongoDB database and built a very basic web application while we were at it. This time we will use that knowledge to build something more practical. We are going to build a session manager in PHP, a module that will handle the HTTP session of a visitor in a website, using MongoDB for storing the session data. Why a session manager? Because it is one of those components that you are going to need when building a user facing web application; implementing basic but important functionalities such as signing in a user (authentication), tracking his/her activities, authorizing his/her actions, and logging him/her out. We will use object-oriented programming principles for building the module, so that it can be used in any web application with little or no change. We will also build a separate module for user authentication, which will be used by the session manager for logging a user in.

So to sum it up, in this chapter we will:

- Learn the basics of HTTP sessions
- Learn how PHP handles sessions
- Build the session manager, a module that handles sessions using MongoDB
- Build a user authentication module
- Learn how to log in and log out a user using the user authentication module
- Learn best practices for securing a user session

Building a Session Manager

# **Understanding HTTP sessions**

Before we start building the session manager, let's get the basics of HTTP sessions right. So what is a session? By design, HTTP is stateless. You make a request to a web server, it replies to you with a response, and then it forgets about the request. It has no memory of what requests it served you earlier. But this stateless nature of HTTP goes against the notion of interactive web applications. These applications need to keep track of users' activities on the website. They need to know who the user is, if the user is allowed to see a webpage, where the user has been before coming to this page. On an e-commerce site, for example, the user has to follow a step-by-step (or page-by-page to be more precise) process to log out of his/ her account. How does a web application running on top of a stateless protocol implement persistence of user state? The answer is a session. By definition, a session is a series of HTTP requests, performed consecutively by a user from a single client to a certain web application. The first request made by the user initiates the session, subsequent requests to the server are considered as part of the session. The underlying logic of session handling is simple. The application generates a session identifier, a value that is unique for each user. If there are 100 users making requests to the application at the same time, each of them is given a unique session ID. The application uses the session ID to identify a user and preserve his/her state in between requests.

# **Understanding PHP native session handling**

Nowadays, most of us are doing web development using MVC web frameworks, built and open sourced by other developers. These frameworks have, among other things, their own modules for handling sessions. They take care of all the magic behind session handling and expose a simple API to the developers. This surely comes in handy; after all, the goal of such frameworks is to make us more productive by taking care of the low level plumbing. However, this makes some of us never really understand how session handling works under the hood. Since we are going to implement our own session handler, we should at least have an idea how PHP handles sessions.

## Time for action – testing native PHP session handling

In the next example, we are going to see how we can use the built-in mechanisms in PHP for handling sessions.

**1.** Open up your text editor and put the following code in a new file:

```
<?php
session_start();
//Generate a random number
$random number = rand();
```

```
//Put the number into session
    $_SESSION['random_number'] = $random_number;
?>
<!DOCTYPE html PUBLIC "-//W3C//DTD XHTML 1.0 Transitional//EN"
  "http://www.w3.org/TR/xhtml1/DTD/xhtml1-transitional.dtd">
<html xmlns="http://www.w3.org/1999/xhtml" xml:lang="en"
  lang="en">
  <head>
    <meta http-equiv="Content-Type" content="text/html;
      charset=utf-8"/>
      <link rel="stylesheet" href="style.css" />
      <title>Understanding PHP sessions...Page 1</title>
  </head>
  <body>
    <div id="contentarea">
      <div id="innercontentarea">
        <h2>Understanding PHP sessions...Page 1</h2>
        Random number generated
          <span style="font-weight:bold;">
            <?php echo $_SESSION['random_number']; ?>
          </span>
        PHP session id
          <span style="text-decoration:underline;">
            <?php echo session_id(); ?>
          </span>
        <a href="basic session2.php">Go to next page</a>
      </div>
    </div>
  </body>
</html>
```

Save the file as basic\_session1.php.

2. Create another file named basic\_session2.php. Put the following code in it:

```
<?php
session_start();
?>
<!DOCTYPE html PUBLIC "-//W3C//DTD XHTML 1.0 Transitional//EN"
  "http://www.w3.org/TR/xhtml1/DTD/xhtml1-transitional.dtd">
<html xmlns="http://www.w3.org/TP/xhtml1/DTD/xhtml1-transitional.dtd">
<html xmlns="http://www.w3.org/TP/xhtml1/DTD/xhtml1-transitional.dtd">
<html xmlns="http://www.w3.org/TP/xhtml1/DTD/xhtml1-transitional.dtd">
<html xmlns="http://www.w3.org/TP/xhtml1/DTD/xhtml1-transitional.dtd">
<html xmlns="http://www.w3.org/TP/xhtml1/DTD/xhtml1-transitional.dtd">
<html xmlns="http://www.w3.org/1999/xhtml" xml:lang="en"
lang="en">
<head>
<meta http-equiv="Content-Type" content="text/html;
charset=utf-8"/>
<link rel="stylesheet" href="style.css" />
```

```
<title>Understanding PHP sessions...Page 2</title>
 </head>
 <body>
   <div id="contentarea">
     <div id="innercontentarea">
       <h2>Understanding PHP sessions...Page 2</h2>
       My Favorite movie is
         <span style="font-weight:bold;">
           <?php echo $_SESSION['random_number]; ?>
         </span>
       PHP session id
         <span style="text-decoration:underline;">
           <?php echo session id(); ?>
         </span>
       </div>
   </div>
 </body>
</html>
```

**3.** Open basic\_session1.php in the browser. Note the random number displayed on the page:

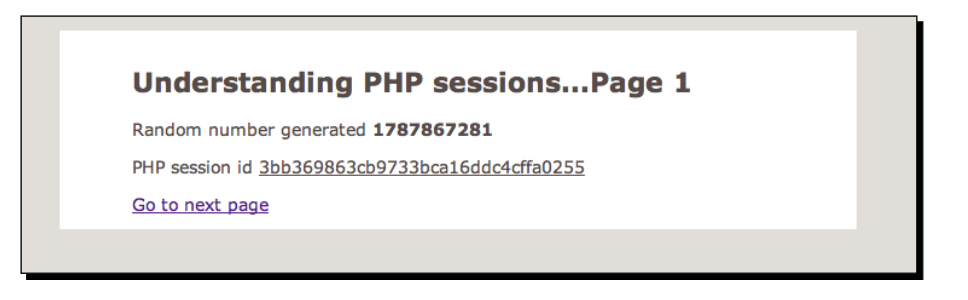

**4.** Navigate to basic\_session2.php by clicking on the **Go to next page** link. It should show the same number:

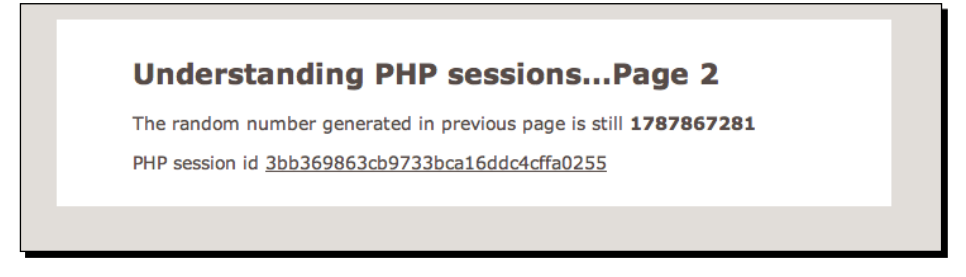

## What just happened?

We just implemented session handling with built-in PHP functions. We created two pages. In the first page we put some data into the session. We navigated to the second page and read the same piece of data from the session to verify if it is the same.

In PHP, a session is initiated by calling the built-in session\_start() method. Calling this method causes PHP to give the client a unique session ID (unless the client is already in session, in that case it retrieves the current session ID). The session ID is a 32-character string. You can get the value of this string by calling the session id() function.

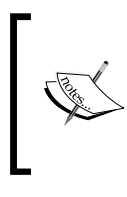

session\_start() must send session data to the web browser via HTTP headers. This is why calling session\_start() in a PHP script must precede any HTML output, echo statements, calls to var\_dump() or print\_r() or even whitespaces. Otherwise you would get a "Header already sent" error.

PHP uses file-based session handling by default. When a new session is initiated, PHP creates a text file, typically under the /tmp directory on the server (or whatever filepath is set as the value of session.save\_path in the php.ini configuration). The name of the file is prefixed with sess\_, followed by the value of the session ID. For example, if the session in the previous example was 54305ebe20f19907658d2bd0991628c3, the name of the file would be sess\_54305ebe20f19907658d2bd0991628c3. Whatever data we put into the  $\$_SESSION$  super global array, it is going to be serialized and stored in this file. If you open it up in a text editor after running the previous example, its content should look similar to the following:

```
random_number|i:23353609;
```

At the same time, PHP issues a cookie named PHPSESSID to the browser. The content of this cookie is the value of the session ID. In the subsequent HTTP requests, PHP checks the value of this cookie, then checks the stored session files for a match, and identifies the user's session. The data in the session file is de-serialized and put back into the global \$\_SESSION array. The PHPSESSID cookie obviously doesn't live forever. The lifetime of this cookie is defined by the session.cookie\_lifetime setting in php.ini. When the cookie expires the (browser deletes the cookie if it is past expiration time), the session is terminated. Calling session start() at this point will initiate a new session.

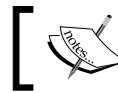

A session can also be actively terminated by the server by calling session\_destroy().

Building a Session Manager

# Limitations of native PHP session handling

Although simple and effective, the native session handling in PHP is not suitable for largescale web applications. Suppose you deploy your application to multiple web servers with a load balancer in front of them routing the traffic. The servers will have to share the session directory on a networked filesystemand the extra overhead will slow down your application. Also, file-based session handling has critical security concerns when the website is deployed on a shared hosting environment. A malicious user on that system can easily view the session files under the /tmp directory and may attempt to *hijack* the session.

# Implementing session handling with MongoDB

In this section, we are going to learn how we can extend the session handling mechanism of PHP to use a MongoDB database for managing sessions instead of using the filesystem. Before we delve into implementation, we are going to briefly cover the basics, mainly the session\_set\_save\_handler() function.

# Extending session handling with session\_set\_save\_handler

The session\_set\_save\_handler() function allows us to define our own functions for storing and retrieving session data. The function takes six arguments, each one being the name of a callback function. This is what the method signature looks like:

Let's see what each of these callback functions do:

- open(): This method is called whenever a session is initiated with session\_ start(). It takes two arguments, the path to where the session will be stored and the name of the session cookie. It returns TRUE to indicate successful initiation of a session.
- close(): This is called at the successful end of a PHP script using session handling. This also needs to return TRUE.
- read(): This method is called whenever we are trying to retrieve a variable from the *\$\_SESSION* super global array. It takes the session ID as an argument and returns a string value of the *\$\_SESSION* variable.
- write(): This function is executed whenever we are trying to add or change something in \$\_SESSION. This takes the session ID and the serialized representation of the data to be stored in \$\_SESSION as its two arguments.

- destroy(): This is called whenever we are trying to terminate a session by calling the built-in session\_destroy() method. It takes the session ID as its only parameter and returns TRUE upon success.
- gc(): This function is executed by the PHP session garbage collector. It takes the maximum lifetime of session cookies as its argument, and removes any session older than the specified lifetime. It also returns TRUE on success. The session.gc\_probability setting in php.ini specifies the probability of the session garbage collector running.

## **The SessionManager class**

We are going to build the SessionManager class, a module that uses a collection in a MongoDB database for storing/retrieving/handling sessions. We will register the instance level methods of this class with session\_set\_save\_handler() as callback functions for handling sessions. We will build the class with the following design goals in mind:

- The session created by this class will have a 1 hour lifespan (it can be changed by configuring the class level constants).
- The session will have a timeout of 10 minutes. That is, the session will expire before its expiration time if the user in that session is inactive for more than 10 minutes (also configurable).
- The session data will be serialized into a field of the document in the collection representing the session.

## Time for action – building the SessionManager class

Now that we have covered enough of the basics, it is time that we finally get into coding the SessionManager class.

**1.** Create a new file named dbconnection.php. Add the following code to that file:

```
<?php
class DBConnection
{
    const HOST = 'localhost';
    const PORT = 27017;
    const DBNAME = 'myblogsite';
    private static $instance;
    public $connection;
    public $database;
    private function __construct()
    {
}
</pre>
```

```
$connectionString = sprintf('mongodb://%s:%d',
     DBConnection::HOST,
     DBConnection::PORT);
   try {
     $this->connection = new Mongo($connectionString);
     $this->database = $this->connection->
        selectDB(DBConnection::DBNAME);
   } catch (MongoConnectionException $e) {
      throw $e;
    }
 }
 static public function instantiate()
   if (!isset(self::$instance)) {
     $class = __CLASS__;
     self::$instance = new $class;
   }
   return self::$instance;
 }
 public function getCollection($name)
 {
   return $this->database->selectCollection($name);
 }
}
```

2. Create another PHP script named session.php. Put the following code in it:

```
<?php
 require once('dbconnection.php');
 class SessionManager{
   //name of collection where sessions will be stored
   const COLLECTION = 'sessions';
   //Expire session after 10 mins in inactivity
   const SESSION TIMEOUT = 600;
   //Expire session after 1 hour
   const SESSION LIFESPAN = 3600;
   //name of the session cookie
   const SESSION_NAME = 'mongosessid';
   const SESSION COOKIE PATH = '/';
   //Should be the domain name of you web app, for example
   //mywebapp.com. DO NOT use empty string unless you are
   //running on a local environment.
   const SESSION_COOKIE_DOMAIN = '';
   private $_mongo;
   private $ collection;
```

```
//represents the current session
private $_currentSession;
public function construct()
{
  $this->_mongo = DBConnection::instantiate();
  $this->_collection = $this->_mongo->
    getCollection(SessionManager::COLLECTION);
  session set save handler(
   array(&$this, 'open'),
   array(&$this, 'close'),
   array(&$this, 'read'),
   array(&$this, 'write'),
   array(&$this, 'destroy'),
   array(&$this, 'gc')
  );
  //Set session garbage collection period
  ini set('session.gc maxlifetime',
    SessionManager::SESSION_LIFESPAN);
  //set session cookie configurations
  session set cookie params(
    SessionManager::SESSION LIFESPAN,
   SessionManager::SESSION COOKIE PATH,
   SessionManager::SESSION COOKIE DOMAIN
  );
  //Replace 'PHPSESSID' with 'mongosessid' as the
  //session name
  session_name(SessionManager::SESSION_NAME);
  session_cache_limiter('nocache');
  //start the session
  session_start();
}
public function open($path, $name)
{
 return true;
ł
public function close()
{
 return true;
}
public function read($sessionId)
{
  $query = array(
    'session_id' => $sessionId,
    'timedout at' => array('$gte' => time()),
```

```
'expired_at' => array('$gte' => time() -
    SessionManager::SESSION_LIFESPAN)
  );
  $result = $this->_collection->findOne($query);
  $this->_currentSession = $result;
  if(!isset($result['data'])) {
    return '';
  }
  return $result['data'];
}
public function write($sessionId, $data)
ł
  $expired_at = time() + self::SESSION_TIMEOUT;
  $new obj = array(
    'data' => $data,
    'timedout at' =>
      time() + self::SESSION TIMEOUT,
    'expired_at' =>
      (empty($this->_currentSession)) ?
      time() + SessionManager::SESSION LIFESPAN
      : $this->_currentSession['expired_at']
  );
  $query = array('session id' => $sessionId);
  $this->_collection->update(
    $query,
    array('$set' => $new obj),
    array('upsert' => True)
  );
  return True;
}
public function destroy($sessionId)
{
  $this->_collection->remove(array('session_id' =>
    $sessionId));
  return True;
}
public function gc()
{
  $query = array( 'expired_at' => array('$lt' => time()));
  $this->_collection->remove($query);
  return True;
}
public function __destruct()
{
```

```
session_write_close();
}
//initiate the session
$session = new SessionManager();
```

## What just happened?

In step 1, we created a class DBConnection that handles the connection with the MongoDB database. In our earlier examples in the previous chapters, we repeated the same code block connecting to MongoDB and selecting a database/collection in multiple files. This time we decided to get a little organized, and put all connection handling logic inside the DBConnection class for the purpose of code reuse. Calling the initialize() static method on this class returns an instance of it, we can then select a collection by invoking the getCollection() method on this instance.

```
$mongo = DBConnection::instantiate();
$collection = $mongo->getCollection('sessions');
```

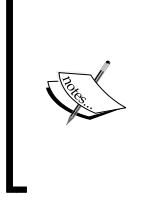

The DBConnection class implements the **Singleton** design pattern. This design pattern ensures that there is only a single connection open to MongoDB, within the context of a single HTTP request. To learn more about Singleton and other such patterns, visit this page from the PHP online manual: http://php.net/manual/en/language. oop5.patterns.php.

In step 2, we built the SessionManager class. The class is contained in the session.php script. At the end of the script, we initiate a session by instantiating a SessionManager object. If we need to start a session in a PHP page, all we have to do is to require/include the session.php script in that page. We'll watch the SessionManager in action soon, for now let's look closer into the different methods of this class.

## How the SessionManager works

Let's dig deeper into the SessionManger code to see how it implements session handling.

## The constructor

The constructor for the class (the \_\_construct() method) opens a connection to MongoDB as well as initializes important session configurations, such as session lifespan, name of the session cookie, path and domain for the cookie, and so on. Most importantly, it calls the session\_set\_save\_handler() method to register its own public methods as callbacks for session handling. Finally, it initiates the session by calling the session start() method.

Building a Session Manager

#### The open and close methods

Since we don't need to do anything with these methods, we do nothing other than returning TRUE from them.

#### The read method

The read() method receives the session ID as its parameter. It queries the collection for a document with the session ID whose expiration timestamp is set to future, and which is going to time out in the future. If it finds such a document, it returns the value of the *data* field for this document.

```
$query = array(
                'session_id' => $sessionId,
                'timedout_at' => array('$gte' => time()),
                'expired_at' => array('$gte' => time())
                );
$result = $this->_collection->findOne($query);
return $result['data'];
```

Note that this method does not do any of the serialization/de-serialization of the data. This is handled by PHP itself.

#### The write method

The write() method receives the session ID and the session data as its arguments. It looks up the collection for a document with the session ID, overwrites the data if it finds one, and resets its timedout\_at timestamp to 10 minutes into the future (the default session timeout is set to 10 minutes). In case it doesn't find such a document, it inserts one (remember upsert?).

#### The destroy method

The destroy() method receives the session ID as a parameter. When it is called, it removes the document from the collection with the specified session ID.

#### The gc method

Finally, the garbage collector method (gc ()) removes any document in the collection that was created more than an hour ago.

#### Influencing the session garbage collector

The session garbage collection process in PHP executes the gc() method to clear out old sessions. You can influence the execution of this garbage collector by changing the runtime configurations in PHP. The session.gc\_maxlifetime specifies the number of seconds after which a session is considered as garbage. The session.gc\_probability and session.gc\_divisor settings define the probability of an expired session being cleaned by the garbage collector. If the value of session.gc\_divisor is set to 100, then there is 1 percent chance (1/100 = 0.01) that the garbage collector will run on each session initialization. You can use the ini\_ set() built-in function to change these values at runtime.

#### Pop quiz – what does session\_destroy() do?

Which session handling callback method gets called when we call the  ${\tt session\_destory()}$  method in our code?

- a. close()
- b. destroy()
- **C.** gc()

# Putting the SessionManager in action

Now that we have the SessionManager class, it is time that we put it into action. We are going to implement the same use case we did with the native PHP session handling earlier in this chapter. This time we are going to use the SessionManager for storing and retrieving data to and from the session.

Building a Session Manager

## Time for action – putting SessionManager into action

We are going to repeat the example of testing native PHP session handling, with a twist. The SessionManager will be used for handling the session.

**1.** Create a new PHP script in your text editor with the following code:

```
<?php
  //Session started by requiring the script
 require('session.php');
  //Generate a random number
 $random number = rand();
 //Put the number into session
 $ SESSION['random number'] = $random number;
?>
<!DOCTYPE html PUBLIC "-//W3C//DTD XHTML 1.0 Transitional//EN"
  "http://www.w3.org/TR/xhtml1/DTD/xhtml1-transitional.dtd">
<html xmlns="http://www.w3.org/1999/xhtml" xml:lang="en"
 lang="en">
  <head>
    <meta http-equiv="Content-Type" content="text/html;
      charset=utf-8"/>
      <link rel="stylesheet" href="style.css" />
      <title>Using the SessionManager...Page 1</title>
  </head>
  <body>
    <div id="contentarea">
      <div id="innercontentarea">
        <h2>Using the SessionManager...Page 1</h2>
        Random number generated
          <span style="font-weight:bold;">
            <?php echo $ SESSION['random number']; ?>
          </span>
        PHP session id
          <span style="text-decoration:underline;">
            <?php echo session_id(); ?>
          </span>
        <a href="mongo_session2.php">Go to next page</a>
      </div>
    </div>
  </body>
</html>
```

Save the file as mongo session1.php.

```
2. Create another file named mongo session2.php and put the following code in it:
    <?php
       //Session started by requiring the script
      require('session.php');
    ?>
    <!DOCTYPE html PUBLIC "-//W3C//DTD XHTML 1.0 Transitional//EN"
      "http://www.w3.org/TR/xhtml1/DTD/xhtml1-transitional.dtd">
    <html xmlns="http://www.w3.org/1999/xhtml" xml:lang="en"
      lang="en">
      <head>
        <meta http-equiv="Content-Type" content="text/html;
          charset=utf-8"/>
          <link rel="stylesheet" href="style.css" />
          <title>Using the SessionManager...Page 1</title>
      </head>
      <body>
        <div id="contentarea">
          <div id="innercontentarea">
            <h2>Using the SessionManager...Page 2</h2>
            The random number generated in previous page is still
              <span style="font-weight:bold;">
                <?php echo $ SESSION['random number']; ?>
              </span>
            PHP session id
              <span style="text-decoration:underline;">
                <?php echo session_id(); ?>
              </span>
            </div>
        </div>
      </body>
    </html>
```

**3.** Open mongo\_session1.php in your browser. Note the random number shown in the page:

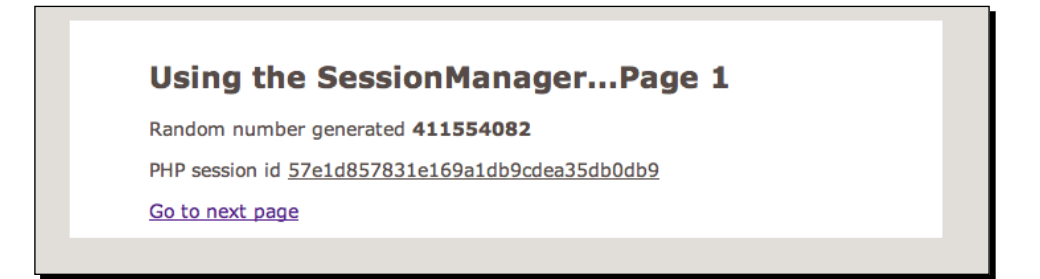

**4.** Click on the **Go to next page** link at the bottom to navigate to mongo\_session2. php. Verify if it shows the same random number:

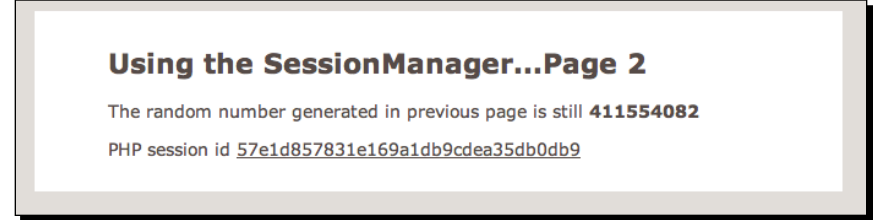

## What just happened?

We repeated the example of testing PHP sessions with the SessionManager. The first script we created, mongo\_session1.php initiates a session by requiring the session.php script (a SessionManager object is instantiated in this script). It puts a random number in the session. When we navigate to mongo\_session2.php, PHP treats it as the same session. We read the random number from the session and display it on the screen.

If at this point you query the collection used for storing the session (the collection is named *sessions*, you can change it by changing the COLLECTION constant of SessionManager) in mongo shell, you would see the document that represents this session.

```
>db.sessions.findOne({'session_id':'71ce0c6f71b358cb204cb518c9948b5d'})
{
    "_id" : ObjectId("4dea21fa170b7b0b58fd0bf7"),
    "created_at" : 1307189754,
    "data" : "random_number|i:392780258;",
    "expired_at" : 1307190759,
    "session_id" : "71ce0c6f71b358cb204cb518c9948b5d"
}
```

Notice the  ${\tt data}$  field of the document. It has been serialized by PHP to store the random number value.

# **Building the user authentication module**

It is time to put the SessionManager to some real use and implement user authentication and authorization logic to it. In this section, we are going to build a class that represents a user in the web application. This class can be used to log a user in (authentication), enable him/her to view pages that he/she is allowed to see (authorization), and log him/her out when he/she wishes.

## Time for action – building the User class

In this example, we are going to build the User class. An instance of this class will represent a user in the system. Before we do that, we are going to generate some dummy user accounts in the system by running a PHP script to insert some data into a collection named users.

**1.** Open your text editor and put the following code in a new file:

```
<?php
 require('dbconnection.php');
  $mongo = DBConnection::instantiate();
  $collection = $mongo->getCollection('users');
  $users = array(
             array(
               'name' => 'Luke Skywalker',
               'username' => 'jedimaster23',
               'password' => md5('usetheforce'),
               'birthday' => new MongoDate(
                 strtotime('1971-09-29 00:00:00')),
               'address' => array(
                 'town' => 'Mos Eisley',
                 'planet' => 'Tatooine'
               )
             ),
             array(
               'name' => 'Leia Organa',
               'username' => 'princessleia',
               'password' => md5('eviltween'),
               'birthday' => new MongoDate
                 (strtotime('1976-10-21 00:00:00')),
               'address' => array(
                 'town' => 'Aldera',
                 'planet' => 'Alderaan'
               )
             ),
             array(
               'name' => 'Chewbacca',
               'username' => 'chewiethegreat',
               'password' => md5('loudgrowl'),
               'birthday' => new MongoDate
                 (strtotime('1974-05-19 00:00:00')),
               'address' => array(
                 'town' => 'Kachiro',
```

```
'planet' => 'Kashyyk'
)
)
foreach($users as $user)
{
   try{
    $collection->insert($user);
   } catch (MongoCursorException $e) {
    die($e->getMessage());
   }
}
echo 'Users created successfully';
```

Save the file as create users.php.

- 2. Run the create\_users.php script to generate the dummy user data.
- **3.** Create a new file named user.php. Put the following code in the file and save it:

```
<?php
  require once('dbconnection.php');
 require_once('session.php');
 class User
  {
   const COLLECTION = 'users';
   private $_mongo;
   private $_collection;
   private $ user;
   public function ____construct()
   {
     $this->_mongo = DBConnection::instantiate();
      $this->_collection = $this->_mongo->
       getCollection(User::COLLECTION);
      if ($this->isLoggedIn()) $this->_loadData();
    }
   public function isLoggedIn()
    {
      return isset($ SESSION['user id']);
    }
   public function authenticate($username, $password)
```

```
{
    $query = array(
      'username' => $username,
      'password' => md5($password)
   );
    $this->_user = $this->_collection->findOne($query);
    if (empty($this-> user)) return False;
    $ SESSION['user id'] = (string) $this-> user[' id'];
   return True;
  }
 public function logout()
  {
   unset($_SESSION['user_id']);
 public function __get($attr)
  {
    if (empty($this-> user))
     return Null;
    switch($attr) {
     case 'address':
        $address = $this->_user['address'];
        return sprintf('Town: %s, Planet: %s', $address['town'],
          $address['planet']);
     case 'town':
        return $this-> user['address']['town'];
     case 'planet':
        return $this->_user['address']['planet'];
      case 'password':
       return NULL;
     default:
        return (isset($this->_user[$attr])) ?
          $this->_user[$attr] : NULL;
    }
 private function _loadData()
  {
   $id = new MongoId($_SESSION['user_id']);
    $this-> user = $this-> collection->findOne(array(' id'
     => $id));
  }
}
```
Building a Session Manager

#### What just happened?

In steps 1 and 2, we created and executed a script called create\_users.php for generating some dummy users in the database. This will come in handy when we test the User class later on. Next we created the user.php script that contains the User class.

Let's walk through the code of User. In the constructor of this class, we obtain a database connection and select the appropriate collection. These objects are stored in private member variables of the class. The authenticate() method of the class is used to authenticate a valid user. The method receives the username and password as its arguments. It queries the database with the username and MD5 hash of the password. If a matching document is found, the ObjectId of the document is casted to string and stored in \$\_SESSION as user\_id. The method returns TRUE to indicate that the user is successfully authenticated. Otherwise the method returns FALSE.

```
$query = array(
               'username' => $username,
               'password' => md5($password)
              );
$this->_user = $this->_collection->findOne($query);
$_SESSION['user_id'] = (string) $this->_user['_id'];
```

The isLoggedIn() method checks whether the user is already logged in by simply checking the existence of user\_id in \$\_SESSION. The logout() method terminates the authenticated session by unsetting the user id field.

If the user is logged in; the \_loadData() private method is called within the constructor to query the database with the ID and populate the values of user attributes. Finally, the \_\_get() magic method is used to read the attributes (name, address, birth date, and so on.) of a User object.

# Creating the login, logout, and user profile page

In this section, we are going to put the User class into use and develop the pages for logging the user in, viewing his/her profile, and logging him/her out. These pages implement some of the essential use cases of a web application. Implementing these use cases allows us to achieve state persistence on the application, something we have been talking about since the beginning of this chapter.

#### Time for action – creating the login, logout, and profile page

The login page will show a form where the user can type in the username and password. If he/she is authenticated, he/she will be redirected to his/her profile page. The profile page will show his/her basic information and can only be accessed when he/she is logged in. The user can log out by clicking on the link on the profile page.

```
1. Create a new file named login.php with the following code:
```

```
<?php
  $action = (!empty($ POST['login']) &&
       ($_POST['login'] === 'Log in')) ? 'login'
                             : 'show form';
  switch($action)
  {
      case 'login':
          require('session.php');
          require('user.php');
          $user = new User();
          $username = $_POST['username'];
          $password = $_POST['password'];
          if ($user->authenticate($username, $password)) {
              header('location: profile.php');
              exit;
          } else {
            $errorMessage = "Username/password did not match.";
              break;
          }
      case 'show_form':
      default:
          $errorMessage = NULL;
  }
?>
<!DOCTYPE html PUBLIC "-//W3C//DTD XHTML 1.0 Transitional//EN"
  "http://www.w3.org/TR/xhtml1/DTD/xhtml1-transitional.dtd">
<html xmlns="http://www.w3.org/1999/xhtml" xml:lang="en"</pre>
  lang="en">
  <head>
    <meta http-equiv="Content-Type" content="text/html;
      charset=utf-8"/>
      <link rel="stylesheet" href="style.css" />
      <title>User Login</title>
  </head>
  <body>
```

```
<div id="contentarea">
     <div id="innercontentarea">
       <h1>Log in here</h1>
       <div id="login-box">
         <div class="inner">
           <form id="login" action="login.php" method="post"
            accept-charset="utf-8">
             <?php if(isset($errorMessage)): ?>
                <?php echo $errorMessage; ?>
               <?php endif ?>
               <1i>
               <label>Username </label>
               <input class="textbox" tabindex="1"
                type="text" name="username"
                autocomplete="off"/>
               <1i>
                <label>Password </label>
                <input class="textbox" tabindex="2"
                  type="password" name="password"/>
               <input id="login-submit" name="login"
                  tabindex="3" type="submit"
                  value="Log in" />
               </form>
         </div>
       </div>
     </div>
   </div>
 </body>
</html>
```

```
Create a PHP script named profile.php and put the following code in it:
<?php</p>
```

```
require('session.php');
require('user.php');
$user = new User();
if (!$user->isLoggedIn()){
    header('location: login.php');
    exit;
```

```
}
?>
<!DOCTYPE html PUBLIC "-//W3C//DTD XHTML 1.0 Transitional//EN"
  "http://www.w3.org/TR/xhtml1/DTD/xhtml1-transitional.dtd">
<html xmlns="http://www.w3.org/1999/xhtml" xml:lang="en"
 lang="en">
  <head>
   <meta http-equiv="Content-Type" content="text/html;
     charset=utf-8"/>
     <link rel="stylesheet" href="style.css" />
     <title>Welcome <?php echo $user->username; ?></title>
  </head>
  <body>
   <div id="contentarea">
     <div id="innercontentarea">
       <a style="float:right;" href="logout.php">Log out</a>
       <h1>Hello <?php echo $user->username; ?></h1>
       <span class="field">Username</span>
           <span class="value">
             <?php echo $user->username; ?>
           </span>
           <div class="clear"> </div>
         <span class="field">Name</span>
           <span class="value">
             <?php echo $user->name; ?>
           </span>
           <div class="clear"> </div>
         <span class="field">Birthday</span>
           <span class="value">
             <?php echo date('j F, Y',$user->birthday->sec); ?>
           </span>
           <div class="clear"> </div>
         <span class="field">Address</span>
           <span class="value">
             <?php echo $user->address; ?>
           </span>
```

**3.** Create another PHP script named logout.php and add the following code to it:

```
<?php
require_once('session.php');
require_once('user.php');
$user = new User();
$user->logout();
header('location: login.php');
exit;
```

4. Open the style.css file and add the following CSS rules to it:

```
div#login-box{
  margin: 50px auto 250px auto;
  border: 1px solid #ddd;
  width: 305px;
}
div#login-box div.inner{ padding: 10px; }
form#login ul { list-style: none; }
form#login ul li { margin: 10px 0; }
form#login ul li label {
  float: left;
  padding: 6px 0 0 0;
  width: 70px;
  display: block;
  font-size:12px;
  line-height: 1;
}
form#login ul li input.textbox {
  font-size:13px;
  font-weight: normal;
  width: 147px;
}
form#login ul li input#login-submit {
  margin: 0px 0 0 70px;
  float:right;
}
```

```
ul.profile-list {
  margin:15px 0 0 0;
  list-style: none;
  font-family: Arial, sans-serif;
  font-size: 13px;
}
ul.profile-list li {
 padding:0 0 12px 0;
}
ul.profile-list span.field{
  display: block;
  float:left;
  margin: 3px 10px 0 0;
  width: 110px;
}
ul.profile-list span.value{
  float:left;
  padding: 3px 7px;
  width: 210px;
 background:#f7f5ed;
  color:#666;
}
```

**5.** Open login.php in the browser, type in the username jedimaster23 and the password usetheforce in the appropriate input boxes. Hit the **Log in** button:

| Log i | Log in here           |  |  |  |  |  |
|-------|-----------------------|--|--|--|--|--|
|       |                       |  |  |  |  |  |
|       | Username jedimaster23 |  |  |  |  |  |
|       | Password Log in       |  |  |  |  |  |
|       |                       |  |  |  |  |  |
|       |                       |  |  |  |  |  |
|       |                       |  |  |  |  |  |
|       |                       |  |  |  |  |  |

- [97] -

**6.** Once successfully logged in, you will be redirected to the profile page:

| Hello jedin | naster23                           |  |
|-------------|------------------------------------|--|
| Username    | jedimaster23                       |  |
| Name        | Luke Skywalker                     |  |
| Birthday    | 29 September, 1971                 |  |
| Address     | Town: Mos Eisley, Planet: Tatooine |  |
|             |                                    |  |
|             |                                    |  |

7. Click on the Log out link at the top right corner to log out. You will be redirected to the login.php page again.

#### What just happened?

We created a page login.php that shows a login form by default. When a user enters the correct username and password into the form, it authenticates him/her by using the authenticate() method of the User object and redirects to the profile page.

```
$user = new User();
$username = $_POST['username'];
$password = $_POST['password'];
if ($user->authenticate($username, $password)) {
    header('location: profile.php');
    exit;
}
```

The profile page checks whether the user is indeed logged in, if not it redirects him/her to the login page. Otherwise it displays the user profile information.

```
$user = new User();
if (!$user->isLoggedIn()){
    header('location: login.php');
    exit;
}
```

When the user clicks **Log out** in the top right corner of the profile page, the user is logged out and redirected to the login page again.

```
$user = new User();
$user->logout();
header('location: login.php');
exit;
```

#### Have a go hero – implement user authentication in the blogging web app

Now that we have the modules for handling sessions and user authentication, your task is to plug them into the blogging application we built in the previous chapter to implement authentication and authorization. Here are the specifications:

- Each document in the article collection must have a field author\_id that references the \_id of a user document. This will let us know who is the author of an article.
- Only logged in users are allowed to write articles.
- When the logged in user navigates to the dashboard, he/she should only see the articles written by him/her.
- A user can edit or delete an article only if he/she is the writer of that article.

# **Using good session practices**

We will end this chapter by discussing some techniques to make user sessions in a web application more secure. Web application security is a broad and complicated topic, and beyond the scope of this book. There are numerous books and articles written on web security, which you should read. We will look at some practices that we can adopt at the application level to minimize the risk of user sessions being compromised.

#### Setting low expiry times of session cookies

Each session cookie issued by the application should have a low expiry time. Keeping the expiry time too long increases the risk of the session being compromised. However, when setting this value, you should be mindful about the activity of users on your website. If you make the expiry time too short, your users will be irritated, as they will be logged out while they are doing something important on your application. You can set the expiry time by either using the session\_set\_cookie\_params() function or by changing the session.cookie\_lifetime configuration through ini\_set(). Note that this doesn't guarantee preventing session hijacking through cookies (nothing actually guarantees, it only reduces the chance!). You might want to consider encrypting your session cookies when sending them over HTTP.

Building a Session Manager

# **Using session timeouts**

Session timeouts should not be confused with session expiry time. This is the maximum amount of time a user is allowed to stay inactive on the website, after which the application will revoke the user's session and he/she will be asked to log in again. This is an effective way to reduce the window of opportunity for a malicious user to hijack his/her session (it also prevents the user's session from being physically stolen when he/she is away from his/her computer for too long, while logged into the website). Session timeouts are implemented as application logic. In the SessionManager class, we set a 10 minutes timeout value for the user.

# Setting proper domains for session cookies

Each cookie set by the application has a domain attribute that specifies which website or websites are allowed to read that cookie. If the domain is set to example.com only, then only the application running on http://example.com will be able to read it. The domain can be set to example.com to allow all subdomains of example.com to use that cookie (both x.example.com and y.example.com will be able to read it). When setting the session cookie, make sure to set the domain name of the cookie to the domain name of your website (either using session\_set cookie params() or setting session.cookie domain through ini set()).

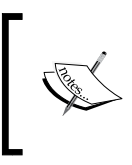

We deliberately set the cookie domain to an empty string in the SessionManager (which allows any site to read from that cookie!) to make it work on a local machine. When you use this in a real world setting, make sure you change this to the domain name of your application.

# **Checking for browser consistency**

When a web browser makes a request to the server, it sends out a **User Agent** string in the HTTP header, which identifies the name, manufacturer, and version of that browser and operating system it is running on. The session handling code of a web application can log the User Agent string at the initiation of the session, and verify against it at subsequent session requests. This is not a bulletproof idea to prevent session hijacking, since the User Agent is not unique to a computer. Nonetheless, this reduces the risk as we are making things harder for the hijacker.

#### Have a go hero – store and verify User Agent in SessionManager

Modify the SessionManager to store the User Agent of an HTTP request when a user logs in. When the user makes subsequent requests to the application, check the User Agent of each request against the stored value to verify if it is the same user. Deny access to authorized pages (and log him/her out) when a mismatch is found.

# **Summary**

Let's take a look at what we covered in this chapter. We learned:

- How web applications achieve state persistence by sessions
- How native session handling in PHP works
- How to use MongoDB for storing sessions
- How to implement user authentication/authorization using MongoDB as the session storage
- How we can improve session security

In the next chapter, we will learn how to aggregate queries on a MongoDB database.

In this chapter, we will focus on learning how to perform aggregation queries in MongoDB. In Chapter 2, Building your First MongoDB Powered Web App, we learned how to query a collection using the find() method. Aggregation queries are different from the queries we have done so far. These queries perform certain computations/calculations on the documents and the result of the computation is sent back to the user. For instance, grouping the documents on the value of a certain field and counting their values is a kind of aggregation operation. If you have experience with SQL, aggregation queries are the ones that use COUNT/SUM/AVG/GROUP BY statements. MongoDB uses MapReduce, a functional programming paradigm to perform aggregation and batch processing of data. In this chapter, we are going to familiarize ourselves with the concepts of MapReduce. We will learn how to perform MapReduce queries both in the mongo shell and in PHP. We will also learn to use utility functions (group(), distinct(), count(), and so on) in MongoDB that are used for aggregation.

So, in this chapter we will:

- Learn about MapReduce
- Learn how to do MapReduce in mongo shell
- Learn how to perform MapReduce in PHP
- Learn about the group () function
- Learn to use the distinct () function
- Learn about the count () function

# **Generating sample data**

Before we start learning about aggregation in MongoDB, we are going to need some sample data in the first place to perform aggregation on. We will populate a collection with some dummy data. Each document in the collection will have the following fields:

- title: A string, represents the title of the article
- description: Content of the article, also a string
- author: A string representing the name of the author
- category: Category of the article
- rating: An integer between 1 and 10
- tags: An array, contains between 1 to 5 distinct tags of the article
- published at: A timestamp

A sample document from the collection will look similar to the following:

```
{
  "_id" : ObjectId("4dfb49545981ae0a02680700"),
  "title" : "Programmers will act rational when all other
    possibilities have been exhausted.",
  "author" : "Spock",
  "category" : "Programming",
    "rating" : 6,
    "tags" : ["security", "code","howto"],
    "published_at" : ISODate("2011-06-13T12:32:20Z")
}
```

#### Time for action – generating sample data

We are going to write a PHP script that will generate the sample data in a collection named sample\_articles. We will execute the script in the command line and query the collection in mongo shell to verify the generated data:

 Fire up your text editor and create a PHP script named generate\_data.php with the following code in it:

```
<?php
require('dbconnection.php');
$titles = array(
    'Nature always sides with the hidden flaw',
    'Adding manpower to a late software project makes it later.',
    'Research supports a specific theory depending on the amount
    of funds dedicated to it.',</pre>
```

```
'Always draw your curves, then plot your reading.',
  'Software bugs are hard to detect by anybody except may be
    the end user.',);
$authors = array('Luke Skywalker', 'Leia Organa', 'Han Solo',
  'Darth Vader', 'Spock', 'James Kirk',
  'Hikaru Sulu', 'Nyota Uhura');
$description = "Lorem ipsum dolor sit amet, consectetur
 adipisicing elit, sed do eiusmod tempor incididunt ut labore
  et dolore magna aliqua. ".
  "Ut enim ad minim veniam, quis nostrud exercitation ullamco
  laboris nisi ut aliquip ex ea commodo consequat. ";
$categories = array('Electronics', 'Mathematics', 'Programming',
  'Data Structures', 'Algorithms',
  'Computer Networking');
$tags = array('programming', 'testing', 'webdesign', 'tutorial',
  'howto', 'version-control', 'nosql', 'algorithms',
  'engineering', 'software', 'hardware', 'security');
function getRandomArrayItem($array)
  $length = count($array);
  $randomIndex = mt rand (0, $length - 1);
 return $array[$randomIndex];
}
function getRandomTimestamp()
{
  $randomDigit = mt_rand (0, 6) * -1;
 return strtotime($randomDigit . ' day');
}
function createDoc()
 global $titles, $authors, $categories, $tags;
 $title
            = getRandomArrayItem($titles);
  $author
            = getRandomArrayItem($authors);
  $category = getRandomArrayItem($categories);
  $articleTags = array();
  $numOfTaqs
              = rand(1,5);
 for ($j = 0; $j < $numOfTags; $j++) {</pre>
    $tag = getRandomArrayItem($tags);
    if(!in array($tag, $articleTags)){
      array push($articleTags, $tag);
    }
  }
  srating = mt rand(1, 10);
  $publishedAt = new MongoDate(getRandomTimestamp());
  return array('title' => $title,
```

```
'author' => $author,
'category' => $category,
'tags' => $articleTags,
'rating' => $rating,
'published_at' => $publishedAt);
}
$mongo = DBConnection::instantiate();
$collection = $mongo->getCollection('sample_articles');
echo "Generating sample data...<br/>br/>";
for ($i = 0; $i < 1000; $i++)
{
    $document = createDoc();
    $collection->insert($document);
}
echo "Finished!";
```

- 2. Execute the generate\_data.php script in your browser (you may also run it from the command line).
- **3.** Start up the mongo shell. Enter the following commands to view the data generated by the PHP script:

```
> use myblogsite
switched to db myblogsite
> db.sample_articles.find()
```

|              | Terminal                 | Shell            | Edit View               | Window                 | Help                                 | 🍪 🦿 <u>—</u> <sup>8</sup> .: 1858/s 🕴 🛜 ♦ 💻 🖬 (49%) Fri 10:26 PM 🏮                                                                                              | Q |
|--------------|--------------------------|------------------|-------------------------|------------------------|--------------------------------------|----------------------------------------------------------------------------------------------------|---|
|              | 0                        |                  |                         |                        |                                      | Terminal — mongo — 179×38                                                                                                    |   |
| 8            | mongod                   |                  | 8                       | mongo                  | 8                                    | bash                                                                                                    |   |
|              |                          |                  |                         |                        |                                      |                                                                                                    |   |
| Ruba         | yeets-MacE               | look - Pr        | o:mongodb               | Rubyeej                |                                      | 35/bin/mongo                                                                                                    |   |
| conn         | ecting to:               | test             |                         |                        |                                      |                                                                                                    |   |
|              | e myblogsi               |                  |                         |                        |                                      |                                                                                                    |   |
|              |                          |                  |                         |                        |                                      |                                                                                                    |   |
| > db         | .sample_ar               | ticles           | .find()                 |                        |                                      |                                                                                                    |   |
| ramm         | id": Obje<br>ing", "tag  | ctId("<br>s" : [ | 4dfb49545<br>"securit:  | 081ae0a02<br>/", "code | 2680700").<br>≥", "howto             | , "title" : "Programmers will act rational when all other possibilities have been exhausted.<br>5" ], "published at" : ISODate("2011-06-13T12:32:20Z") }        |   |
|              | id" : Obje<br>gorithms", | ctId("<br>"tags  | 4dfb49545               | 081ae0a02<br>gineering | 710700"),<br>g", "caree              | . "title" : "Research supports a specific theory depending on the amount of funds dedicated<br>er-advice" ]. "published at" : ISODate("2011-06-16T12:32:20Z") } |   |
|              | id" : Obje<br>: [ "tutor | ctId("<br>ial",  | 4dfb49545<br>"programm  | 81ae0a02               | 750700"),<br>resentatio              | . "title" : "Adding manpower to a late software project makes it later.", "author" : "Spock'<br>on" ], "published at" : ISODate("2011-06-17T12:32:20Z") }       |   |
| ("_<br>tego  | id" : Obje<br>rv" : "Mat | ctId("<br>hemati | 4dfb49545<br>cs", "tag  | 981ae0a02<br>5" : [ "c | 7e0700"),<br>ode", "ha               | , "title" : "Research supports a specific theory depending on the amount of funds dedicated<br>acking" 1. "published at" : ISODate("2011-06-14T12:32:202") )    |   |
| { "          | id" : Obje<br>s" : [ "te | ctId("<br>sting" | 4dfb49545               | 981ae0a02<br>advice".  | (810700")<br>"webdes                 | , "title" : "Adding manpower to a late software project makes it later.", "author" : "Hikaru<br>ign" ], "published at" : ISODate("2011-06-15T12:32:20Z") }      |   |
| { """"       | id" : Obje<br>gs" : [ "p | ctId("           | 4dfb49545'<br>ivity", " | 981ae0a02<br>nowto", " | 820700"),<br>'security'              | , "title": "Profanity is the one language all programmers know best.", "author" : "Leia Org<br>" ]. "published at" : ISODate("2011-06-17T12;32;202") }          |   |
|              | id" : Obje<br>"tutorial" | ctId("<br>"ver   | 4dfb49545               | 081ae0a02<br>col" 1. " | 920700"),<br>'published              | "title" : "Nature always sides with the hidden flaw", "author" : "James Kirk", "category"<br>d at" : ISODate("2011-06-15T12:32:202") }                          |   |
| {"_          | id" : Obje<br>". "nosal" | ctId("           | 4dfb49545               | 81ae0a02               | 930700"),<br>lished at               | ,""title" : "If all else fails, read the documentation.", "author" : "Han Solo", "category"<br>t" : ISODate("2011-06-14T12:32:202") }                           |   |
| { "          | id" : Obje<br>imization" | ctId("<br>"ver   | 4dfb49545               | 081ae0a02<br>col". "ha | 960700 <sup>"</sup> ),<br>acking" 1. | . "title": "Adding manpower to a late software project makes it later.", "author" : "Spock'<br>"bublished at" : ISODate("2011-06-14T12:32:20Z") }               |   |
|              | id" : Obje<br>"tags" :   | ctId("           | 4dfb49545'<br>wto" 1. " | 081ae0a02<br>oublished | 9c0700"),<br>d at" : IS              | , "title" : "There is never time to do it right, but always time to do it over.", "author" :<br>SODate("2011-06-17T12:32:202") }                                |   |
| { "_<br>ntel | id" : Obje<br>ligence".  | ctId("<br>"tags" | 4dfb49545               | 081ae0a02<br>unity" 1. | (9f0700").<br>"publish               | , "title" : "There is never time to do it right, but always time to do it over.", "author" :<br>hed at" : ISODate("2011-06-11712:32:202") }                     |   |
| { "          | id" : Obje<br>gs" : [ "p | ctId("<br>rogram | 4dfb49545'<br>ming" 1.  | )81ae0a02<br>'publishe | a00700"),<br>ed at" : 1              | "Title" : "Software bugs are hard to detect by anybody except may be the end user.", "auth<br>ISODate("2011-06-14T12:32:20Z") }                                 |   |
|              | id": Obje<br>Intellige   | ctId("<br>nce".  | 4dfb49545'<br>"tags"    | 981ae0a02<br>[ "howto" | 2a20700").<br>' ]. "publ             | . "title" : "Software bugs are hard to detect by anybody except may be the end user.", "auth<br>lished at" : ISODate("2011-06-17T12:32:20Z") }                  |   |
|              | id" : Obje<br>"hacking". | ctId("<br>"open  | 4dfb49545'<br>source" 1 | 081ae0a02<br>"publis   | a30700").<br>shed at"                | . "title" : "Profanity is the one language all programmers know best.", "author" : "Nyota UH<br>: ISODate("2011-06-15T12:32:202") }                             |   |
|              | id": Obje                | ctId("           | 4dfb49545               | 081ae0a02              | a50700"),                            | . "title" : "If all else fails, read the documentation.", "author" : "Leia Organa", "categor                                                                    |   |

#### What just happened?

We just created and executed a PHP script that inserts 1000 dummy articles in a collection named sample\_articles. The script uses the DBConnection class that we created in the previous chapter to connect to MongoDB and select the myblogsite database. The script contains some arrays that hold the dummy data for the article objects (titles, author names, categories, tags, and so on). The script loops 1000 times and within each loop it randomly picks an item from each of those arrays, constructs a document with those items, and inserts the document in the sample\_articles collection.

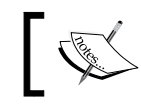

If you want to generate this data in a separate database, just change the DBNAME constant in the DBConnection class in the dbconnection.php file.

# **Understanding MapReduce**

MapReduce is a design pattern for data processing. The idea behind MapReduce is simple. A large task is broken down into smaller subtasks. Each subtask is performed independently. The results of all these subtasks are then combined to produce the final result. It should be obvious that MapReduce has two principal phases:

- **The map phase**: Breakdown the task into smaller subtasks and execute them to produce intermediate results
- The reduce phase: Combine the intermediate results and produce the final output

If you have done functional programming in the past, the idea should not be new to you. In the paradigm of functional programming, map() takes an array as an input and performs an operation on each element on the array. reduce() takes the result array of map() as its input and combines all the elements in that array into a single element by performing some operation. To elaborate the idea, consider the array of integers [1, 2, 3, 4, 5]. We have to find the sum of the squares of all these numbers. map() takes this array and applies the function  $f(x) = x^2$  on each integer in the array and produces the output [1, 4, 9, 16, 25]. Now, reduce() takes this output array, sums all the numbers in it, and outputs the number 55 (1+4+9+16+25 = 55).

The Internet search giant Google, took this simple idea and applied it into distributed computing systems. In the year 2004, Google published a paper that demonstrated how the MapReduce model could be used to process large datasets concurrently in a large cluster of machines. One machine in the cluster assumes the role of a master node; it partitions the input into smaller subtasks and distributes them among multiple worker nodes. The workers run in parallel to process the subtasks and return the results back to the master. The master combines the results and produces the final output. By dividing the tasks between multiple workers, we gain speed and scalability (add more workers when the problem gets bigger). Google's proposed programming model was soon adopted by other companies and developers, and they rolled out their own frameworks that implement MapReduce. (**Apache Hadoop** is perhaps the most prominent of them). NoSQL databases started using this model for running batch processing tasks and aggregation queries at scale.

### **Visualizing MapReduce**

The next figure illustrates how MapReduce solves a hypothetical problem of counting occurrences of each word in a stream of text inputs:

|                                           |     | When      | 1   |        |         |   |   |       |         |   |
|-------------------------------------------|-----|-----------|-----|--------|---------|---|---|-------|---------|---|
|                                           | MAP | it        | 2   |        |         |   |   |       |         |   |
| When it rains, it pours                   | >   | rains     | 1   |        | When    | 2 |   |       |         |   |
|                                           |     | pours     | 1   | REDUCE | it      | 4 |   |       |         |   |
|                                           |     |           |     |        | pours   | 2 |   |       |         |   |
|                                           |     |           |     | >      | may     | 1 |   |       |         |   |
|                                           |     | When      | 1   |        | rain    | 1 |   |       |         |   |
|                                           | MAP | it        | 2 1 |        | rains   | 1 |   |       | When    | 2 |
| When it pours, it may rain                | >   | pours     | 1   |        |         |   |   |       | it      | 8 |
|                                           |     | may       | 1   |        |         |   |   |       | pours   | 2 |
|                                           |     | rain      | 1   |        |         |   | R | EDUCE | may     | 1 |
|                                           |     |           |     |        |         |   |   | >     | rain    | 1 |
|                                           |     |           |     |        |         |   |   |       | rains   | 1 |
|                                           |     | If        | 1   |        |         |   |   |       | If      | 2 |
|                                           | MAP | it        | 2 1 |        |         |   |   |       | is      | 4 |
| If it is raining, it is pouring           | >   | is        | 21  |        | If      | 2 |   |       | rainina | 2 |
| 3, 1, 1, 1, 1, 1, 1, 1, 1, 1, 1, 1, 1, 1, |     | rainina   | 11  | REDUCE | it      | 4 |   |       | pourina | 2 |
|                                           |     | pouring   | 11  | >      | is      | 4 |   |       |         |   |
|                                           |     |           |     |        | rainina | 2 |   |       |         |   |
|                                           |     |           |     |        | pouring | 2 |   |       |         |   |
|                                           |     | If        | 1   |        |         |   |   |       |         |   |
|                                           | MAP | it        | 2 1 |        |         |   |   |       |         |   |
| If it is pouring, is it raining?          | >   | is        | 2 1 |        |         |   |   |       |         |   |
| i to to pour my, to te rutning.           | -   | nourina   | 1 1 |        |         |   |   |       |         |   |
|                                           |     | rainina   | 1 1 |        |         |   |   |       |         |   |
|                                           |     | . a thing |     |        |         |   |   |       |         |   |

The **MAP** steps take each line of text as input and output the word count for each line. The **REDUCE** steps iteratively combines the word count and eventually produces the final word count for all lines in the text.

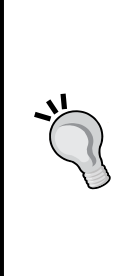

#### Further reading on MapReduce

Kristina Chodorow, core developer of the MongoDB project, wrote an interesting blog post explaining MapReduce, which is available at http://www.snailinaturtleneck.com/ blog/2010/03/15/mapreduce-the-fanfiction/

Oren Eini's blog has a nice visual explanation of MapReduce available at http://ayende.com/blog/4435/map-reduce-a-visual-explanation

The original publication on MapReduce by Google is available at http://labs.google.com/papers/mapreduce.html

#### Pop Quiz – MapReduce basics

- 1. The concept MapReduce has been derived from which programming paradigm?
  - a. Object-oriented programming
  - b. Functional Programming
  - c. Aspect-oriented programming
  - d. Procedural programming
- 2. When running a MapReduce job in a distributed environment that is on a cluster of machines, which of the following task a master node is supposed to do?
  - a. Distribute the tasks among worker nodes
  - b. Monitor progress of the job
  - c. Combine the results of all worker nodes
  - d. both a. and c.

# **Performing MapReduce in MongoDB**

In this section, we are going to learn how we can use MapReduce over MongoDB to perform aggregation queries. We are going to define the map and reduce functions in JavaScript in the mongo interactive shell. Then we will apply these functions over the sample data we generated earlier in the chapter.

# Time for action – counting the number of articles for each author

In this example, we are going to use MapReduce to find out how many articles there are in the database per author. The output of this operation will be a collection of documents, where each document will contain an author name and the number of articles written by the author.

**1.** Fire up the mongo shell and switch to the myblogsite database:

```
$./mongodb/bin/mongo
MongoDB shell version: 1.8.1
connecting to: test
>use myblogsite
switched to db myblogsite
>
```

2. Define the map function using the following command in the shell:

```
>var map = function() { emit(this.author, 1); }
```

**3.** Now, define the reduce function:

```
> var reduce = function(key, values) {
...var count = 0;
...for (var i = 0; i < values.length; i++){
... count += values[i];
... }
... return count;
... };
>
```

**4.** Apply the MapReduce operation on the sample\_articles collection using the next command:

```
> db.runCommand({
    ... mapreduce: 'sample_articles',
    ... map: map,
    ... reduce: reduce,
    ... out: 'articles_per_author'
    ... })
{
    "result" : "articles_per_author",
```

```
"timeMillis" : 70,
"counts" : {
    "input" : 1000,
    "emit" : 1000,
    "output" : 8
},
"ok" : 1
}
```

**5.** Enter the next command to view the result of the MapReduce operation:

```
> db.articles per author.find()
```

```
{ "_id" : "Darth Vader", "value" : 126 }
{ "_id" : "Han Solo", "value" : 130 }
{ "_id" : "Hikaru Sulu", "value" : 119 }
{ "_id" : "James Kirk", "value" : 115 }
{ "_id" : "Leia Organa", "value" : 134 }
{ "_id" : "Luke Skywalker", "value" : 132 }
{ "_id" : "Nyota Uhura", "value" : 127 }
{ "_id" : "Spock", "value" : 117 }
>
```

#### What just happened?

We just used MapReduce to perform an aggregation operation. We defined the map and the reduce functions within the mongo shell, and produced a new collection named articles\_per\_author that holds the result of the aggregation, that is, the number of articles written by each author. This is similar to executing the query SELECT COUNT (id) IN sample\_articles GROUP BY author in SQL. In the following sections, we will see how MapReduce works in MongoDB.

#### **Defining the Map function**

The map function takes the documents in the collection and produces a new set of key/ value pairs. In this example, the map function that we defined processes each document in the collection, and produces a key/value pair where the key is the author name for the document and value is an array containing the integer 1. We assigned the function to a variable named map:

```
var map = function() { emit(this.author, 1); }
```

}

Each time map encounters a document with the same key (author name), it simply adds a 1 in the values array. This is being handled by calling emit () inside the map function. The output of map looks like this:

```
{
  "Luke Skywalker" : [1],
  "Spock"
                : [1],
  "Han Solo" : [1, 1, 1],
"James Kirk" : [1, 1],
  .....
```

#### **Defining the Reduce function**

The key/value pairs emitted by the map function are fed into the reduce function. Reduce takes each author and sums up the 1s in the values array to produce the total count:

```
//receives arguments like this reduce('Han Solo', [1, 1, 1,...])
var reduce = function(key, values) {
  var count = 0;
  for (var i = 0; i < values.length; i++) {</pre>
    count += values[i];
  }
  return count;
}
```

In the previous code snippet, the reduce function is defined and assigned to a JavaScript variable named reduce.

#### **Applying the Map and Reduce**

When we are done defining the map and reduce functions, we have to apply them on the collection to produce the output. This is done by invoking the runCommand () method in mongo shell:

```
> db.runCommand({
... mapreduce: 'sample_articles',
... map: map,
... reduce: reduce,
... out: 'articles per author'
... })
```

The runCommand() method takes the following arguments:

- mapreduce: The name of the collection on which the MapReduce is going to be performed.
- map: The reference to the user-defined map function.
- reduce: Reference to the user-defined reduce function.
- out: Name of the collection where the result of the operation is going to be stored. If the collection does not exist, it gets created. If it does exist, the contents of this collection will be replaced with the documents produced by the operation (default behavior).

After we apply this command in the shell, we can see the following output on the screen that gives us some of the statistics of the MapReduce operation:

```
{
    "result" : "articles_per_author",
    "timeMillis" : 43,
    "counts" : {
        "input" : 1000,
        "emit" : 1000,
        "output" : 8
    },
    "ok" : 1
}
```

The result field shows the name of the collection where the aggregation results are stored. timeMillis shows the number of milliseconds it took to compute the results. The input, emit, and output fields of count respectively, show how many documents have been fed into the map function, how many have been emitted, and how many have been produced as output. ok simply signals that the operation was completed successfully.

#### Viewing the results

Finally, we can view the results of the aggregation by invoking the find() command on the newly created collection:

```
> db.articles_per_author.find()
{ "_id" : "Darth Vader", "value" : 126 }
{ "_id" : "Han Solo", "value" : 130 }
{ "_id" : "Hikaru Sulu", "value" : 119 }
```

The collection contains documents that have author names as their \_ids and the value fields contain the number of articles for the particular author.

# Performing MapReduce on a subset of the collection

It is also possible to specify a query parameter in the runCommand() so that MapReduce will be applied only on the documents in the collection that match the query. For example, if we wanted the article count per author only for the article in the 'Programming' category, we could do the following:

```
> db.runCommand({
```

- ... mapreduce: 'sample\_articles',
- ... query: {category: 'Programming'},
- ... map: map,
- ... reduce: reduce,
- ... out: 'articles\_per\_author'
- ... })

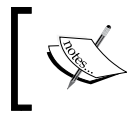

Visit http://www.mongodb.org/display/DOCS/MapReduce on the MongoDB documentation website to see more optional arguments for MapReduce.

### Concurrency

Although the idea behind MapReduce is to achieve concurrency by distributing jobs among multiple machines/processes, as of this writing the MapReduce jobs running on a MongoDB server are single threaded. This is because of the limitations imposed by current JavaScript engines. The developers at 10gen are looking for alternative ways to achieve parallelism of MapReduce jobs.

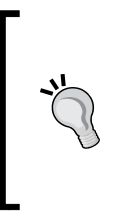

Concurrency can be achieved by **sharding** the database. Sharding is the process of partitioning the data into multiple nodes, and is performed when the volume of data becomes too large to be handled in a single machine. This is an advanced topic and not covered in this book. If you are interested you can visit the page for sharding in the MongoDB online documentation available at http://www.mongodb.org/display/DOCS/Sharding+Introduction.

# Performing MongoDB MapReduce within PHP

Now that we are familiar with the concept of MapReduce and have learned how to do it in the MongoDB shell, we are going to see how to perform a MapReduce operation from a PHP program, using the API exposed by the PHP-MongoDB driver.

#### Time for action – creating a tag cloud

In this example, we will run a MapReduce job that counts the frequency of tags in our sample collection. We will perform the operation within a PHP script and use the result to build a tag cloud using CSS and HTML:

1. Create a new script named tagcloud.php using your text editor and put the following code in it:

```
<?php
  require('dbconnection.php');
  $mongo = DBConnection::instantiate();
  //get an instance of MongoDB object
  $db = $mongo->database;
  //define the map function
  $map = new MongoCode("function() {".
    "for (i = 0; i < this.tags.length; i++) {".
      "emit(this.tags[i], 1);".
    "}".
  "}");
  //define the reduce function
  $reduce = new MongoCode("function(key, values) {".
    "var count = 0;".
    "for (var i = 0; i < values.length; i++) \{".
      "count += values[i];".
    "}".
    "return count;".
  "}");
  //Run the map and reduce functions, store results in a
    collection
  //named taqcount
  $command = array(
    'mapreduce' => 'sample_articles',
    'map' => $map,
    'reduce' => $reduce,
    'out' => 'tagcount'
  );
  $db->command($command);
  //load all the tags in an array, sorted by frequenct
  $tags = iterator to array($db->selectCollection('tagcount')
    ->find()
    ->sort(array('value' => -1)));
  //custom function for finding the tag with the highest frequency
  function getBiggestTag($tags)
```

```
{
    //reset the array to the first element
    reset($tags);
    //get the first key of the associative array
    $firstKey = key($tags);
    //return the value of the first tag document
    return (int)$tags[$firstKey]['value'];
  }
  $biggestTag = getBiggestTag($tags);
  //compare each tag with the biggest one and assign a weight
  foreach($tags as &$tag) {
    $weight = floor(($tag['value'] / $biggestTag) * 100);
    switch($weight) {
      case ($weight < 10):</pre>
        $tag['class'] = 'class1';
        break;
      case (10 <= $weight && $weight < 20):</pre>
        $tag['class'] = 'class2';
        break;
      case (20 <= $weight && $weight < 30):</pre>
        $taq['class'] = 'class3';
        break;
      case (30 <= $weight && $weight < 40):</pre>
        $tag['class'] = 'class4';
        break;
      case (40 <= $weight && $weight < 50):</pre>
        $tag['class'] = 'class5';
        break;
      case (50 <= $weight && $weight < 60):</pre>
        $taq['class'] = 'class6';
        break;
      case (70 <= $weight && $weight < 80):</pre>
        $tag['class'] = 'class7';
        break;
      case (80 <= $weight && $weight < 90):</pre>
        $tag['class'] = 'class8';
        break;
      case ($weight >= 90):
        $tag['class'] = 'class9';
        break;
    }
  }
?>
```

```
<html xmlns="http://www.w3.org/1999/xhtml" xml:lang="en"
 lang="en">
 <head>
   <meta http-equiv="Content-Type" content="text/html;
     charset=utf-8"/>
     <link rel="stylesheet" href="style.css" />
     <title>Tag Cloud</title>
 </head>
 <body>
   <div id="contentarea">
     <div id="innercontentarea">
       <h1>Tag Cloud</h1>
       <?php foreach($tags as $tag): ?>
           <a href="#" class="<?php echo $tag['class'];?>">
               <?php echo $tag['_id']; ?></a>
           <?php endforeach;?>
       </div>
   </div>
 </body>
</html>
```

2. Create a CSS file named style.css and put the following styling rules in it:

```
body {
  background-color: #e1ddd9;
  font-size: 12px;
  font-family: Verdana, Arial, Helvetica, SunSans-Regular,
    Sans-Serif;
  color:#564b47;
  padding:20px;
  margin:0px;
  text-align: center;
}
div#contentarea {
  text-align: left;
  vertical-align: middle;
  margin: 0px auto;
  padding: 0px;
  width: 550px;
  background-color: #ffffff;
  border: 1px #564b47;
```

```
}
div#innercontentarea{ padding: 10px 50px; }
ul#tagcloud { padding: 2px; line-height: 3em;
 text-align: center; margin: 0;}
ul#tagcloud li { display: inline; }
ul#tagcloud a { padding: 0px; }
//css classes for tags in increasing order of font-weight
ul#tagcloud a.class1 { font-size: 0.7em; font-weight: 100; }
ul#tagcloud a.class2 { font-size: 0.8em; font-weight: 200; }
ul#tagcloud a.class3 { font-size: 0.9em; font-weight: 300; }
ul#tagcloud a.class4 { font-size: 1.0em; font-weight: 400; }
ul#tagcloud a.class5 { font-size: 1.2em; font-weight: 500; }
ul#tagcloud a.class6 { font-size: 1.4em; font-weight: 600; }
ul#tagcloud a.class7 { font-size: 1.6em; font-weight: 700; }
ul#tagcloud a.class8 { font-size: 1.8em; font-weight: 800; }
ul#tagcloud a.class9 { font-size: 2.2em; font-weight: 900; }
ul#tagcloud a.class10 { font-size: 2.5em; font-weight: 900; }
```

**3.** Run tagcloud.php in the browser to generate the Tag Cloud:

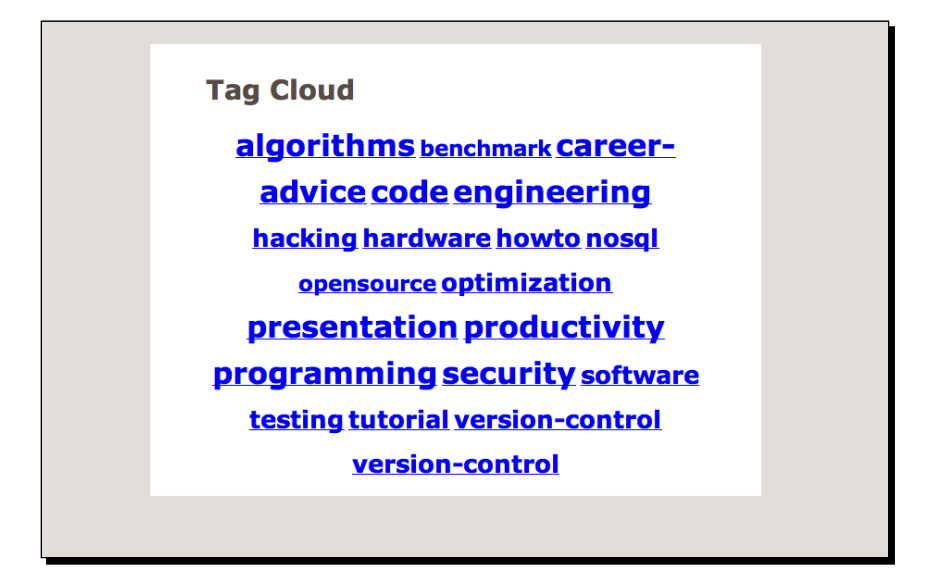

#### What just happened?

We just performed a MapReduce operation using the PHP driver for MongoDB and produced a tag cloud using the result. First, we initiated a connection to the MongoDB server using the DBConnection class and got the reference to a MongoDB object that represents the myblogsite database in the server. Next, we defined the map and the reduce functions using MongoCode objects. A MongoCode object represents JavaScript code that can be executed on the server. It takes valid JavaScript code as a string parameter to the a constructor. So we wrote the JavaScript map and reduce functions as strings and passed them as constructor to a couple of MongoCode objects. For each tag in the tags array of each document, map() emits the tag and an array of 1s (a 1 is appended each time the tag is encountered). reduce() sums up the 1s and outputs the total count for the tag.

Next, we invoked the command() method on the MongoDB object. This method is similar to the db.runCommand() method in mongo shell. The result of the aggregation is written to a collection named tagcount (as specified by the out option). The next statement fetches all the documents in the newly created collection and loads them into an array:

```
$tags = iterator_to_array($db->selectCollection('tagcount')->find());
```

Next, we constructed the logic for building the tag cloud. We defined CSS classes with increasing font sizes and weights:

```
ul#tagcloud a.class1 { font-size: 0.7em; font-weight: 100; }
ul#tagcloud a.class10 { font-size: 2.5em; font-weight: 900; }
```

We found the tag with the highest frequency, and got its value. Based on this value, we assigned a relative weight to each tag in the result set. Next, we assigned a CSS class to each tag depending on its relative weight:

```
function getBiggestTag($tags)
{
   reset($tags);
   $firstKey = key($tags);
   return (int)$tags[$firstKey]['value'];
}
$biggestTag = getBiggestTag($tags);
foreach($tags as &$tag) {
   $weight = floor(($tag['value'] / $biggestTag) * 100);
   switch($weight) {
     case ($weight < 10):
        $tag['class'] = 'class1';
}</pre>
```

```
Aggregation Queries
```

}

```
break;
case ($weight >= 90):
  $tag['class'] = 'class9';
  break;
}
```

Finally, we rendered the tag cloud using HTML and CSS.

#### Have a go hero – repeat the earlier example with PHP

Repeat the example of grouping the articles by author name. But this time, perform the MapReduce within a PHP program. Display an HTML table that shows the article count for each author.

# Performing aggregation using group()

Besides MapReduce, aggregation in MongoDB can also be performed using the group() method on a collection. group() can be viewed as a short-circuit approach for doing MapReduce. It is easier to learn and use (easier because it is a lot similar to using GROUP BY in SQL). The group() method takes the following parameters:

- key: Specifies the key or set of keys by which the documents will be grouped.
- initial: The base aggregator counter, specifies initial values before aggregation.
- reduce: A reduce that aggregates the documents. It takes two arguments, the current document being iterated over, and the aggregation counter.

In addition to these, group () can also receive the following optional arguments:

- cond: A query object. Only the documents matching this query will be used in grouping.
- finalize: A function that runs on each item in the result set (before returning the item). It can either modify or replace the returning item.

In the next section, we are going to learn how we can use the group() method to aggregate objects in a collection.

#### Time for action – calculating the average rating per author

In this example, we are going to calculate the average rating each author received for his or her articles—published within the last 24 hours—using the group() method. We are going to execute this method within a PHP program. The program will output a HTML table, displaying the total number of articles and average rating for each author:

 Open up your text editor and create a new PHP script named avg\_rating.php. Put the following code in it:

```
<?php
 require('dbconnection.php');
 $mongo = DBConnection::instantiate();
 $collection = $mongo->getCollection('sample articles');
 $key = array('author' => 1);
  //set both the aggregation counter and total rating to zero
  $initial = array('count' => 0, 'total rating' => 0);
  //reduce function, increases counter by 1 and adds up the
   ratings
  $reduce = "function(obj, counter) { counter.count++;".
    "counter.total rating += obj.rating; }";
  //finalize function, finds the average rating
  $finalize = "function(counter) { counter.avg rating ="
    .. "Math.round(counter.total_rating /counter.count);}";
  //query condition, selects the documents created over last 24
  //hours for running the group()
  $condition = array('published_at' => array('$gte' =>
    new MongoDate(strtotime('-1 day'))));
  $result = $collection->group($key,
    $initial,
   new MongoCode($reduce),
   array(
      'finalize' =>
     new MongoCode($finalize),
      'condition' => $condition
   )
 );
?>
<html xmlns="http://www.w3.org/1999/xhtml" xml:lang="en">
  <head>
    <title>Author Rating</title>
   <link rel="stylesheet" href="style.css"/>
  </head>
  <body>
    <div id="contentarea">
      <div id="innercontentarea">
        <h1>Authors' Ratings</h1>
```

```
<table class="table-list" cellspacing="0"
      cellpadding="0">
      <thead>
        Author
         Articles
         Average Rating
        </thead>
      <?php foreach($result['retval'] as $obj): ?>
         <?php echo $obj['author']; ?>
           <?php echo $obj['count']; ?>
           <?php echo $obj['avg_rating']; ?>
           <?php endforeach; ?>
      </div>
  </div>
 </body>
</html>
```

2. Open the style.css file and add the following CSS rules to it:

```
table.table-list {
  width: 100%;
  line-height: 1;
  text-align: left;
}
table.table-list th{
  border-bottom: 1px solid #ccc;
  padding: 8px 0;
  font-weight: bold;
}
table.table-list td {
  border-bottom: 1px solid #eee;
  padding: 6px 0;
}
```

|                | ngs      |                |
|----------------|----------|----------------|
| Author         | Articles | Average Rating |
| Han Solo       | 25       | 6              |
| Hikaru Sulu    | 21       | 6              |
| Leia Organa    | 23       | 6              |
| Luke Skywalker | 23       | 6              |
| James Kirk     | 10       | 6              |
| Spock          | 14       | 7              |
| Nyota Uhura    | 23       | 6              |
| Darth Vader    | 22       | 5              |

**3.** Open the avg\_rating.php file in the browser to view the average rating per author:

#### What just happened?

We wrote and executed a PHP program that performs aggregation using group(). The script invoked the group() method on the MongoCollection object that represents the sample\_articles collection. Let's examine the parameters sent to this method.

```
We supplied array('author' => 1) as the key parameter to group articles by author names.
```

We initialized an aggregation counter that has two fields, count and total\_rating, both set to zero. \$reduce iterates through the document, increments the count field of the aggregation counter by 1, and adds the rating of the current document to the total\_ rating field of the counter. \$finalize calculates the average rating by dividing the total rating with the counter and rounding off the quotient. The \$condition argument selects the articles that have been published within the last 24 hours to run the group operation on.

We passed all these parameters to the group() method on the MongoCollection object, which returns the result in an array:

```
$result = $collection->group($key, $initial, new MongoCode($reduce),
array(
    'finalize' =>
    new MongoCode($finalize),
    'condition' => $condition
   )
);
```

The result of aggregation is contained in the retval field of \$result. We iterated through this field to display the result in an HTML table.

## Grouping by custom keys

We can also group documents based on a user-defined key by passing a JavaScript function as the key parameter to group(). The function needs to return an object based on some predefined rule. For example, suppose we want to group the articles based on the length of their title. Any article having less than 6 words in the title will be considered small, articles having between 6 to 10 words will be considered medium, all the other articles will be considered large. The following would be the key parameter to group():

```
$key = new MongoCode("function(article) {".
    "len = article.title.split(' ').length;".
    "if( len < 6) {".
        "return {short:true};".
    "} else if(6 <= len && len < 10) {".
        "return {medium:true};".
    "}".
    "else return {large:true};}"
);</pre>
```

### MapReduce versus group()

The obvious question that arises at this point is whether we should use group() or MapReduce for aggregation purposes. group() has its obvious perks; for programmers new to MongoDB and the concept of MapReduce, it is easier to understand and use. However, it is not without its limitations. group() returns the result in a single BSON object, and therefore has to be very small (less than 16 MB). It cannot be applied on a key having more than 10,000 distinct values. Also, using the group() method blocks the entire database (you cannot read/write anything while group() is running). For these reasons, when aggregating over a large dataset, MapReduce is the preferred option. Use group() when you are certain of no performance deficits.

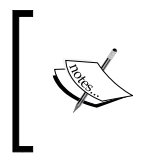

Jamund Ferguson has an interesting blog post comparing the performance of group() and MapReduce in MongoDB. It is worth reading and is available at http://j-query.blogspot.com/2011/06/mongodb-performance-group-vs-find-vs.html.

#### Have a go hero – find the maximum and minimum rating for each author

Use the group() method to find the maximum and minimum rating each author received for the articles.

#### Pop quiz – limitation of group()

- 1. Which of the following is a limitation of the group() command for running aggregation queries in MongoDB
  - a. If the key used for grouping has more than 10,000 distinct values, group() cannot be applied.
  - b. Result of group has to be less than 16 MB in size.
  - c. group() is a blocking operation.
  - d. All of the above.

# Listing distinct values for a field

In this section, we will learn to use the distinct() method of MongoDB, which lists the distinct values for a specified field of the documents in a collection.

#### Time for action – listing distinct categories of articles

In this example, we will list the distinct categories of the article objects in the sample\_articles collection by invoking the distinct() method from a PHP program:

**1.** Create a new PHP script named distinct.php and put the following code in it:

```
<?php
 require('dbconnection.php');
 $mongo = DBConnection::instantiate();
  //get an instance of MongoDB object
 $db = $mongo->database;
 $result = $db->command(array('distinct' => 'sample articles',
    'key' => 'category'));
?>
<html xmlns="http://www.w3.org/1999/xhtml" xml:lang="en">
  <head>
   <title>Categories</title>
   <link rel="stylesheet" href="style.css"/>
  </head>
  <body>
    <div id="contentarea">
      <div id="innercontentarea">
        <h1>Distinct Categories</h1>
```

2. Execute the distinct.php script in your browser:

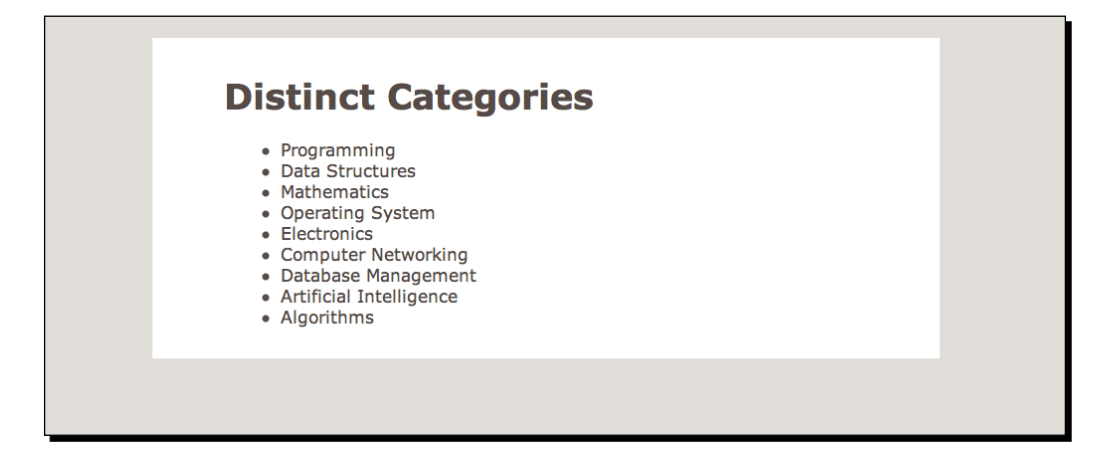

#### What just happened?

We wrote a PHP script that lists all the distinct values for the category field of each article document. We invoke the command() method, passing in the appropriate collection and field names:

```
$result = $db->command(array(
    'distinct' => 'sample_articles',
    'key' => 'category'));
```

The distinct values for category are contained in the values field of the returned array \$result. Next, we simply rendered an HTML unordered list to display all the distinct categories.

#### Using distinct() in mongo shell

If we want to run distinct() from the mongo shell, we can invoke the method on a collection, passing the key as an argument. The following command gives us all the distinct values of the category field in the sample\_article collection:

# **Counting documents with count()**

We will end this chapter by examining the method count (), which is used to count the number of objects in a collection. count () takes a document selector as parameter and returns the number of documents matching the selector:

```
<?php
require('dbconnection.php');
$mongo = DBConnection::instantiate();
$collection = $mongo->getCollection('sample_articles');
//get the number of articles written by Spock
$collection->count(array('author' => 'Spock'));
```

If no argument is passed, <code>count()</code> returns the total number of documents in the collection:

```
//returns total number of articles in collection
$collection->count();
```
Aggregation Queries

# **Summary**

Let's take a look at what we covered in this chapter:

- We learned about MapReduce
- We learned how to do aggregation queries in MongoDB using MapReduce
- We learned how we can perform MapReduce queries in PHP
- We covered how we can do aggregation using group().
- We discussed advantages and disadvantages of using group() versus using MapReduce.
- We learned about the discount () and count () methods.

In the next chapter, we will put our newly learned skills into work and use them to solve real-world data processing problems. Keep reading!

# **5** Web Analytics using MongoDB

In this chapter, we are going to explore and experiment with an interesting use case of MongoDB: storing website analytics. There are certain features of MongoDB (which we will discuss in this chapter) that make it an excellent choice as a backend for storing web traffic data. We can use MapReduce to process and analyze the data, measure key metrics, and generate reports. We are going to learn how to do all that by adding analytics features into the blog application that we built in Chapter 2, Building your First MongoDB Powered Web App. We will build a logger in PHP that stores HTTP request data. Then we will use MapReduce to process the data and expose certain statistics in a web dashboard. Finally, we will learn how we can leverage the upsert and \$inc feature of MongoDB to store page visit counts in real time.

So to sum it up, in this chapter we will:

- Discuss why MongoDB is a good choice for storing web analytics
- Learn how to implement logging using PHP and MongoDB
- Use MapReduce to analyze the logged data
- Implement real-time analytics using 'upsert' and '\$inc'

# Why MongoDB is a good choice as a web analytics backend

MongoDB is good for storing and processing large datasets in general. Web analytics is one example of such a large data problem. Let's take a look at some of its features that make it a good choice for this purpose:

- MongoDB is well suited to handle large volumes of data. In situations where traditional relational database systems are too expensive in terms of system resources (because of the large volume of the data), MongoDB might prove to be a better alternative. The scalability features of MongoDB (replication, sharding, replica sets, and so on) aid in performing optimally as the size of data and number of operations on it continue to grow. A high traffic website can use it to store all the user activity on the site, so they can be processed and analyzed in the background.
- MongoDB supports asynchronous inserts. This means that your application code, whether it is PHP, C, or the JavaScript interface of the mongo shell, asks MongoDB to insert a document and moves on to the next instruction without waiting for the server to respond. This makes it an excellent tool for logging. For example, your web application can process an HTTP request, save various aspects of the request (such as time of request, user agent string, and so on) in the database, and then generate the output. Since the insertion is asynchronous, the output generation is not delayed.
- MapReduce may be considered as another useful feature from this perspective. You may find it confusing at first (I did!), but once you wrap your head around the concept, you will realize this is a powerful and flexible tool for data processing. You can run MapReduce on your analytics data and generate reports that may give clues on how to better optimize the website or how to improve its usability.

The Flexible schema feature of MongoDB makes it an excellent choice for web analytics storage. It is difficult to define a data structure for analytics data beforehand, because often we do not know what are the most important pieces of information we would have to store. Also, if we decide to store any additional information (or decide not to store any existing information going forward) the flexibility of the schema makes it very easy to introduce the required changes to the data structure.

# Logging with MongoDB

Perhaps the most basic requirement of web analytics is to log visits to different pages in a web application. In this section, we are going to learn how we can implement a logger module that will log user requests to a web app in a MongoDB collection. Primarily, we are interested in the following aspects of an HTTP request:

- The page being visited
- The time of visit
- The IP address of the user
- The user agent string of the browser
- The query parameters (if any)
- The time taken to generate a response, in milliseconds

#### Time for action – logging page visits with MongoDB

We are going to implement user request logging in the blog web app that we created in Chapter 2, *Building your First MongoDB Powered Web App*. We will build a Logger class that will handle logging. We will modify the blog.php file, the script used for viewing individual blog posts, to log page views through the logger module:

Open up your text editor and create a new file named log.php. Add the following code to it:

```
<?php
  require once('dbconnection.php');
  define('LOGNAME', 'access log');
  class Logger
  {
   private $_dbconnection;
   private $_db;
   public function construct()
    {
      $this-> dbconnection = DBConnection::instantiate();
      //obtain a reference to the collection where the data
      //will be logged
      $this->_collection = $this->_dbconnection
        ->getCollection(LOGNAME);
    }
   public function logRequest($data = array())
      $request = array();
      //obtain HTTP request information by accessing $_SERVER
```

```
= $ SERVER['SCRIPT NAME'];
 $request['page']
 $request[viewed at'] =
   new MongoDate($_SERVER['REQUEST_TIME']);
 $request['ip_address'] = $_SERVER['REMOTE_ADDR'];
 $request['user_agent'] = $_SERVER['HTTP_USER_AGENT'];
 //split the query string and store HTTP
 //parameters/values in an array
 if (!empty($_SERVER['QUERY_STRING'])){
    $params = array();
    foreach(explode('&', $_SERVER['QUERY_STRING']) as
      $parameter) {
     list($key, $value) = explode('=', $parameter);
      $params[$key] = $value;
    }
    $request['query_params'] = $params;
 }
 //add addtional log data, if any
 if (!empty($data)) {
   $request = array_merge($request, $data);
  }
 $this->_collection->insert($request);
}
```

**2.** Open the blog.php file and add the following lines at the beginning:

```
require('log.php');
$start = microtime();
```

}

Add the following code at the end of the blog.php file

```
$end = microtime();
$data = array('response_time_ms' => ($end - $start) * 1000);
$logger = new Logger();
$logger->logRequest($data);
```

**3.** Start the mongo interactive shell. Switch to the myblogsite database and create a collection named access\_log by entering the following commands:

```
./mongodb/bin/mongo
MongoDB shell version: 1.8.1
connecting to: test
> use myblogsite
switched to db myblogsite
> db.createCollection('access_log',{capped:true, size:100000})
{ "ok" : 1 }
```

**4.** Open the blogs.php page in a browser. Click on **Read more** a few times to view blog posts:

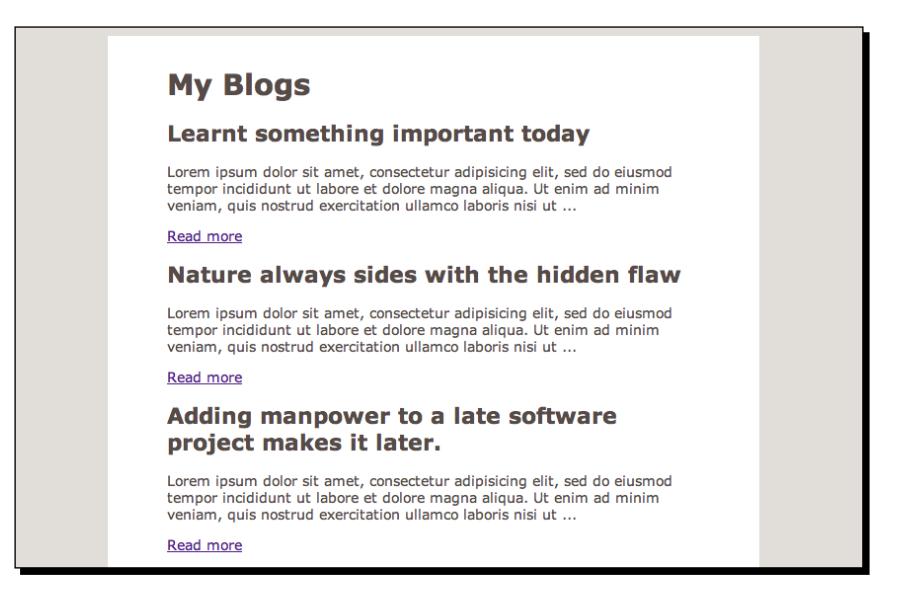

**5.** Open the mongo shell again. View the documents in the access\_log collection by entering the following commands:

```
$./mongodb/bin/mongo
MongoDB shell version: 1.8.1
connecting to: test
> use myblogsite
switched to db myblogsite
> db.access_log.find()
```

The following screenshot shows the output:

| 000       | )                                      |               |                   |               |                                     | Terminal — mongo — 208×41                                                                                                    |
|-----------|----------------------------------------|---------------|-------------------|---------------|-------------------------------------|----------------------------------------------------------------------------------------------------|
| 8         | mongod                                 | 8             | bash              | 0             | mongo                               |                                                                                                    |
| Rubayeet  | s-MacBook-Pro:mongo                    | ib Rubyeej\$  | ./mongodb/bin/mon | go            |                                     |                                                                                                    |
| NongoDB   | shell version: 1.8.                    | l             |                   |               |                                     |                                                                                                    |
| connect i | ng to: test                            |               |                   |               |                                     |                                                                                                    |
| > use my  | blogsite                               |               |                   |               |                                     |                                                                                                    |
| switched  | to db myblogsite                       |               |                   |               |                                     |                                                                                                    |
| > db.acc  | ess_log.find()                         |               |                   |               |                                     |                                                                                                    |
| { "_id"   | : ObjectId("4e0b741                    | 5981aec30be   | 90300"), "page" : | "/mongodb/ch  | apter5/blog.php"                    | , "accessed_at" :  SODate("2011-06-29T18:51:012"), "ip_address" : "::1", "user_agent" : "Nozilla/                                                                                                    |
| 05 X 10_  | 5_8) AppleWebKit/53                    | 1.30 (KHTML,  | like Gecko) Chro  | me/12.0.742.1 | 12 Safari/534.30                    | ", "query_params" : { "id": "4dd14800038e1b10f221a245" }, "response_time_ms" : 2.73400000000014                                                                                                    |
| { "_id"   | : UbjectId("feUb/f3                    | 5981aec90be   | 80300"), "page" : | "/mongodb/ch  | apter5/blog.php"                    | , "accessed_at" : ISUDate("2011-06-29118:51:392"), "ip_address" : "::1", "user_agent" : "Nozilla/                                                                                                    |
| 05 X 10_  | 5_8) HppleHebKit/53                    | F.30 (KHIML,  | like Gecko) Chro  | me/12.0.742.1 | 12 Satari/534.30                    | ", "query_params" : { "id" : "+dd1+80003021b10f221a2+5" }, "response_time_ms" : 2.38800000000000000                                                                                                    |
| { "_id"   | : Ubjectid(~4e8b/48                    | (5981aec18be) | 80300"), "page" : | "/mongodb/ch  | apter5/blog.php"                    | , 'accessed_at': ISUDate('2011-06-29118:52:552'), 'p_address': '::1', 'user_agent': 'Mozilia/                                                                                                    |
| 05 8 18_  | DELEMEDRIT/03<br>DELEMEDRIT/03         | E081106       | like Gecko) Unro  | me/12.0.(42.1 | 12 Satar1/534.30                    | ), query_params : { ia : +aarobbobyoidebceideveeve }, response_time_ms : e.ouideveeveeveu<br>}                                                                                                    |
| 1 _10     | : Objectid( Teobity)                   | 1.30 (KIITH   | 90300 ), puge :   | / nongoub/ ch | 10.0-6-01/524.20                    | , accessed at : 1300ate(2011-00-20110:3:002), 10-0000088 : ::1, 00000000000000000000000000000000                                                                                                    |
| 05 A 10_  | DE:                                    | F. 30 (KHIHL, | (IKE UECKO) UNPO  | me/12.0.(T2.) | 12 Satari/SST.50                    | ), query_params : ( ia : taalooboboolaebeelloebeelloebeello y, response_time_ms : (.tbb99999999999999                                                                                                    |
| 0C V 10   | 5 8) ApplellabKit/53                   | 1 30 (KUTHI   | like Geoke) Chro  | / mongoub/ cn | upters/blog.php<br>12 Safani/534 30 | , uccessed_ut : isobute(_2011-01-001502.), ip_ucmess : iii, user_ugent : notitity                                                                                                    |
| E " 14"   | <ul> <li>DbiectId("4e0dc64)</li> </ul> | 15081ae5c030  | 99999") "page" ·  | "/mongodb/ch  | anten5/hlog_nhp"                    | , quergeparames : ( 14 : lacobaccosteriosobol), response time mes : construction bobologobolog |
| 05 X 18   | 5 8) AnnieWebKit/53                    | . 30 (КНТМІ.  | like Gecko) Chro  | me/12.9.742.1 | 12 Safari/534.30                    | , decession of the second second s                                                                                                    |
| ( "_id"   | : ObjectId("4e8dc64                    | 5981ge5c838   | 10000"), "name" : | "/mongodh/ch  | anter5/hlog.nhp"                    | , "geceased at" : [SDDste("2011-07-01113:06:222"), "in address" : "::", "user gent" : "Dozilla/                                                                                                    |
| 05 X 10_  | 5_8) AppleWebKit/53                    | .30 (KHTML.   | like Gecko) Chro  | me/12.0.742.1 | 12 Safari/534.30                    | 9", "queru_params" : { "id" : "4dc828c85981ge1002010000" }, "response_time_ms" : 1,9359999999999999                                                                                                    |
| { "_id"   | Dbjectid("4e0dc66                      | 5981ge07030   | 00000"), "page" : | "/mongodb/ch  | apter5/blog.php"                    | . "accessed_at" :  SODate("2011-07-01T13:06:44Z"). "ip_address" : "::1". "user_agent" : "Nozilla/                                                                                                    |
| 05 X 10_  | 5_8) AppleHebKit/53                    | F.30 (KHTHL.  | like Gecko) Chro  | me/12.0.742.1 | 12 Safari/534.30                    | ", "queru_params" : { "id" : "+dcd28cc5981aeb501000000" }, "response_time_ms" : 5.23200000000001+                                                                                                    |
| { "_id"   | : ObjectId("4e0dcbb                    | 5981ae10030   | 00000"), "page" : | /mongodb/ch   | apter5/blog.php"                    | ", "accessed_at" : ISODate("2011-07-01T13:29:322"), "ip_address" : "::1", "user_agent" : "Mozilla/                                                                                                    |
| OS X 10_  | 5_8) AppleHebKit/53                    | ₽.30 (KHTML,  | like Gecko) Chro  | me/12.0.742.1 | 12 Safari/534.30                    | 3", "query_params" : { "id" : "4dc828c85981ae1002010000" }, "response_time_ms" : 5.62700000000049                                                                                                    |
|           |                                        |               |                   |               |                                     |                                                                                                    |

Web Analytics using MongoDB

### What just happened?

We implemented user request logging by creating a collection in MongoDB and inserting the HTTP request data into this collection. First we started the mongo shell and created a capped collection named access\_log in the mongo interactive shell. A capped collection is a collection for which we can specify the maximum size (or the maximum number of objects it can store) and it will always maintain this size:

```
>db.createCollection('access_log', {capped: true, size:100000})
{ "ok" : 1 }
```

We will cover capped collection in detail shortly. Now, let's dig deeper into the code of log. php. This file contains a class named Logger that handles the request logging logic. In the constructor of the class, we created a connection to the MongoDB server and obtained a reference to the access\_log collection. The logRequest () method obtains the HTTP request information we are interested in by accessing the  $\_SERVER$  super global array. It also splits the query string and stores the parameters and their values in an array. Finally, it merges the data with any additional data received as arguments and inserts it in the capped collection.

Next, we edited the blog.php script so that it loads log.php at runtime. We added timers at the start and end of this script so we can measure the time taken to render the page. At the end of the script, we instantiated logger and called logRequest() on it, passing the response time taken as an optional argument:

```
$data = array('response_time_ms' => ($end - $start) * 1000);
$logger = new Logger();
$logger->logRequest($data);
```

We visited some of the blog posts on the site in the browser and switched to the mongo shell once again. We invoked find() on access\_log to see the data logged by the Logger class.

# **Capped collections**

A capped collection is just like any other collection in MongoDB, except that if we specify the size of the collection in bytes, it will maintain this size by itself. That means when this collection grows larger than the specified size, it replaces the oldest documents (the documents that were inserted first) automatically with new ones.

A capped collection is created explicitly by calling createCollection(), unlike regular collections which are created implicitly. A second parameter has to be passed to this method specifying that this is a capped collection and the size of the collection in bytes.

```
//create a capped collection of 1000000 bytes named access_log
>db.createCollection('access_log', {capped:true, size: 100000})
```

This command will create the collection and pre-allocate the specified size on the disk. We can also specify the maximum number of objects to be stored in a capped collection (this must be accompanied by the size parameter):

```
//cap the number of documents to 1000
>db.createCollection('capped_coll',{capped:true, size:10000, max: 1000})
```

#### Sorting in natural order

Another notable feature of a capped collection is that it implements natural ordering. Natural ordering is the database's native approach of ordering documents in a collection. When we query a collection, without specifying to sort on a certain field, we will get the documents in the order they were inserted. In a regular collection, this is not guaranteed to happen because as we update the documents, their sizes change and they are moved around to fit into the collection. A capped collection on the other hand guarantees that the documents are returned in the order of their insertion:

```
//this will return the oldest documents first
```

```
db.access_log.find()
```

You can also reverse the order by sending in the {\$natural : -1} parameter to sort():

```
//this will return the newest documents first
db.access_log.find().sort({$natural : -1})
```

This natural ordering behavior, coupled with the fixed size property makes capped collection an ideal logging backend (the order of items is preserved and the log is not allowed to grow beyond a specific size).

#### Updating and deleting documents in a capped collection

We can update documents in a capped collection the same way we update documents for a regular collection. But there is a catch; the document being updated is not allowed to grow in size (otherwise capped collection could not guarantee natural ordering). Also, we cannot delete documents from a capped collection. We can however use drop() to delete the collection entirely.

#### Specifying the size of a regular collection

It is possible to pre-allocate disk space for a collection that is not capped. We have to use the createCollection() method for it:

```
>db.createCollection('noncapped_coll', {size : 100000})
{ "ok" : 1 }
```

Web Analytics using MongoDB

#### Convert a regular collection to a capped one

We can also turn a regular collection into a capped collection by using the following command:

```
>db.runCommand({'convertToCapped': 'regular_coll', size : 1000000})
{ "ok" : 1 }
```

This converts a non-capped collection named regular\_coll into a capped collection.

#### Pop quiz – capped collection

- 1. Which of the following is a false statement?
  - a. A capped collection cannot grow beyond the specified size
  - b. Documents in a capped collection cannot be modified
  - c. Documents in a capped collection are stored in order of insertion
- 2. What happens when a capped collection exceeds its pre-allocated size when we are inserting new documents into it?
  - a. We get an error saying the collection has reached its limit
  - b. MongoDB shuffles the allocated disk space to make room for the new documents
  - c. The newly inserted objects automatically replace the oldest ones in the collection
- 3. Sorting by natural order means:
  - a. The documents that were created last will be returned first (Last in First Out)
  - b. The documents that were inserted first will be returned first (First in First Out)
  - c. None of the above

# **Extracting analytics data with MapReduce**

The log contains raw data about page visits, but we need to extract some meaningful information out of it. For example, it might be useful to know how many times a page has been viewed over a certain time period, or what is the average response time for a page. It is possible to do so by applying MapReduce on the log. In the next example, we are going to do just that.

# Time for action – finding total views and average response time per blog post

In this example, we will write a PHP program where we will define the map and reduce functions to determine the number of visits per blog post over the last seven days and the average response time for rendering it. We will display the result in an HTML table:

1. Create a new PHP script named page\_views.php. Add the following code to it:

```
<?php
 require 'dbconnection.php';
  $dbConnection = DBConnection::instantiate();
  $db = $dbConnection->database;
  /* The map function, emits a counter and response time ms of
   each document */
  $map = "function() { emit(this.query params.id, {count: 1,".
    "resp_time: this.response_time_ms}) }";
  // the reduce function, sums up the counters and response times
  $reduce = "function(key, values) { ".
    "var total_count = 0;".
    "var total resp time = 0;".
    "values.forEach(function(doc) {".
      "total_count += doc.count;".
      "total resp time += doc.resp time;".
    "});".
    "return {count: total_count, resp_time:".
      "total resp time};".
  "}";
  /*finalize - finds average response time by dividing total
   response time by total sum of counters \star/
  $finalize = "function(key, doc) {".
    "doc.avg_resp_time = doc.resp_time / doc.count;".
    "return doc;".
  "}";
  $db->command(array(
    'mapreduce' => 'access log',
    'map' => new MongoCode($map),
    'reduce' => new MongoCode($reduce),
    'query' => array('page' => '/blog.php',
      'viewed at' => array('$gt' =>
       new MongoDate(strtotime('-7 days')))),
    'finalize' => new MongoCode($finalize),
```

```
'out'
           => 'page_views_last_week'
   )
 );
 $results = $dbConnection->getCollection('page views last week')
   ->find();
  function getArticleTitle($id)
  {
   global $dbConnection;
   $article = $dbConnection->getCollection('articles')
     ->findOne(array('_id' => new MongoId($id)));
   return $article['title'];
  }
?>
<html xmlns="http://www.w3.org/1999/xhtml" xml:lang="en">
 <head>
   <title>Most viewed articles (Last 7 days)</title>
   <link rel="stylesheet" href="style.css"/>
   <style type="text/css" media="screen">
     body { font-size: 13px; }
     div#contentarea { width : 680px; }
   </style>
  </head>
  <body>
   <div id="contentarea">
     <div id="innercontentarea">
       <h1>Most viewed articles (Last 7 days) </h1>
       <table class="articles" cellspacing="0"
         cellpadding="0">
         <thead>
           Article
             Page views
             Avg response time
           </thead>
         <?php foreach($results->sort(array('value.count'
             => -1))
            as $result): ?>
             <?php echo getArticleTitle($result[' id']);
               ?>
```

```
<;php echo $result['value']['count']; ?>
<
<?php echo sprintf('%f ms',
$result['value']['avg_resp_time']); ?>
```

2. Execute the newly created page\_views.php script in the browser to see the analytics data:

| Article                                                                                     | Page views | Avg response time |
|---------------------------------------------------------------------------------------------|------------|-------------------|
| Always draw your curves, then plot your reading.                                            | 24         | 2.937500 ms       |
| Learnt something important today                                                            | 21         | 2.880952 ms       |
| Nature always sides with the hidden flaw                                                    | 19         | 2.842105 ms       |
| Software bugs are hard to detect by anybody except may be the end user.                     | 18         | 2.727778 ms       |
| Patchers gonna patch!                                                                       | 17         | 2.505882 ms       |
| Research supports a specific theory<br>depending on the amount of funds<br>dedicated to it. | 16         | 3.225000 ms       |
| Adding manpower to a late software project makes it later.                                  | 16         | 2.700000 ms       |
| Blogging is fun!                                                                            | 15         | 2.893333 ms       |
| Hello World!                                                                                | 14         | 2.721429 ms       |
| There is never time to do it right, but always time to do it over.                          | 14         | 2.900000 ms       |
| Hello World Again!                                                                          | 14         | 2.992857 ms       |
| Any given program, when running, is                                                         | 12         | 2.458333 ms       |

Web Analytics using MongoDB

#### What just happened?

We just ran a MapReduce operation on the access\_log collection and displayed the extracted information in an HTML table. We wrote the map, reduce, and finalize functions in JavaScript and supplied them as arguments to the command() method of the MongoDB object that represents the myblogsite database. We also supplied query arguments to limit the operation to the blog.php pages, viewed over the last seven days.

## The map, reduce, and finalize functions

Let's look closely at the map, reduce, and finalize functions we used. The map function emits the id field in the query\_param embedded document of each document in access\_log. It also emits an object containing a counter and the value of the response\_ time\_ms field of the document. The reduce function sums up the counter and response time values. The finalize function determines average response time by dividing the sum of response times by the sum of counters.

## **Displaying the result**

The result of the MapReduce operation is stored in a collection named page\_views\_last\_ week. Each document of this collection has the blog ID in its \_id field, and the counter and average response time in its values field:

```
> db.page_views_last_week.find()
{ "_id" : "4dc828a75981ae0e02000000", "value" : { "count" : 14, "resp_
time" : 38.1, "avg_resp_time" : 2.7214285714285715 } }
{ "_id" : "4dc828c85981ae1002010000", "value" : { "count" : 21, "resp_
time" : 60.5, "avg_resp_time" : 2.880952380952381 } }
{ "_id" : "4dc828e95981ae0f02000000", "value" : { "count" : 15, "resp_
time" : 43.4, "avg_resp_time" : 2.8933333333333333 } }
............
```

In the page\_views.php script, we wrote a custom function to fetch the blog title by \_id from the articles collection. Then we sorted the articles by their page views (sorting on the values.count field) in descending order, and render an HTML table with their values.

#### Running MapReduce in real time versus running it in the background

It is not generally a good idea to calculate analytics using such MapReduce in real time, especially if you are running a website that enjoys heavy user traffic. The log will be very large and, constantly growing, so running MapReduce on it would take time (MapReduce jobs are known to be consistent and continuous, but their speed depends on several factors). If we ran the page view calculation job like we did in our example, it will take a long time to load the page. Rather, you should run processes in the background (running a cron job, maybe every night) that execute the MapReduce jobs, stores the results in a collection, and have the analytics page simply read from that collection. This way we can keep the performance at an optimum level, although we will sacrifice real-time page view counts. But there is another way we can obtain page view stats in real time. We are going to learn about that in the next section.

#### Have a go hero – find out usage share of browsers for the site

Using MapReduce, find out the usage share of different browsers used by the visitors of your blog. Group the log data by different values of user agent strings and express the proportion of each browser as a percentage. There are bonus points available if you can display the result in a graphical manner (using a pie chart or a bar chart!).

# **Real-time analytics using MongoDB**

In this section, we are going to build another analytics tool with MongoDB that keeps count of how many times a page has been viewed and displays in an HTML dashboard, in real time. Although it is possible to do that using the logger we built earlier in this chapter and MapReduce, this is not a very scalable solution as we discussed earlier. So we are going to take an alternative approach, by making use of upsert and the sinc modifier.

# Time for action – building a real-time page visit counter

We will modify the logger to add a new method that keeps track of how many times a blog post has been viewed daily. The method will store this information in a new collection, whose schema is designed to fit this new use case. We will modify the blog.php file to call that method after rendering the page. We will display this information in an HTML table on a different page.

**1.** Open the log.php file and add the following method in the Logger class:

```
public function updateVisitCounter($articleId)
{
    $articleVistiCounterDaily = $this->_dbconnection
    ->getCollection('article_visit_counter_daily');
    $criteria = array(
```

Web Analytics using MongoDB

```
'article_id' => new MongoId($articleId),
    'request_date' =>
        new MongoDate(strtotime('today'))
);
$newobj = array('$inc' => array('count' => 1));
$articleVistiCounterDaily->update($criteria,
    $newobj,
        array('upsert' => True));
}
```

- 2. Open the blog.php file and add the following code at the end of the file: \$logger->updateVisitCounter(\$id);
- 3. Create a new PHP script named blogreader\_bot.php and add the following code to it:

```
<?php
 require 'dbconnection.php';
 $mongo = DBConnection::instantiate();
 $articles = $mongo->getCollection('articles');
 $articleIds = array();
 foreach($articles->find(array(), array(' id' => TRUE)) as
   $article) {
   array push($articleIds, (string)$article[' id']);
 function getRandomArrayItem($array)
  {
   $length = count($array);
   $randomIndex = mt rand(0, $length - 1);
   return $array[$randomIndex];
  }
 echo 'Simulating blog post reading...';
 while(1) {
   $id = getRandomArrayItem($articleIds);
   //change the value of $url accordingly on your machine
   $url =
     sprintf('http://localhost:8888/
     mongodb/chapter5/blog.php?id=%s' , $id);
   $curlHandle = curl init();
   curl_setopt($curlHandle, CURLOPT_URL, $url);
   curl setopt($curlHandle, CURLOPT HEADER, false);
   curl setopt($curlHandle, CURLOPT RETURNTRANSFER, true);
   curl exec($curlHandle);
   curl close($curlHandle);
 }
```

**4.** Create another PHP script named realtime\_pageviews.php and add the following code to it:

```
<?php
  require 'dbconnection.php';
  $dbConnection = DBConnection::instantiate();
  $collection = $dbConnection
   ->getCollection('article_visit_counter_daily');
  function getArticleTitle($id)
  {
   global $dbConnection;
   $article = $dbConnection->getCollection('articles')
      ->findOne(array('_id' => new MongoId($id)));
   return $article['title'];
  }
  $objects = $collection->find(array('request date' =>
   new MongoDate(strtotime('today'))));
?>
<html xmlns="http://www.w3.org/1999/xhtml" xml:lang="en">
  <head>
   <title>Daily Page views (in realtime)</title>
   <link rel="stylesheet" href="style.css"/>
   <style type="text/css" media="screen">
     body { font-size: 13px; }
     div#contentarea { width : 680px; }
   </style>
  </head>
  <body>
   <div id="contentarea">
     <div id="innercontentarea">
       <h1>Daily Page views (in realtime)</h1>
       <table class="articles" cellspacing="0"
         cellpadding="0">
         <thead>
           Article
             Viewed
           </thead>
         <?php foreach($objects->sort(array('count' => -1))
             as $obj): ?>
             <?php
                   echo getArticleTitle((string)
                   $obj['article id']); ?>
               <?php echo $obj['count']; ?>
```

**5.** Open the terminal (the command prompt if you are running on Windows) and execute the blogreader\_bot.php file in the command line:

```
$ php blogreader_bot.php
Simulating blog post reading...
```

6. While the blogreader\_bot.php script is running, open the realtime\_ pageviews.php page in the browser. Notice the numbers under the Viewed column change as the page periodically refreshes itself every five seconds:

```
Daily Page views (in realtime)
Article
                                                                         Viewed
Adding manpower to a late software project makes it later.
                                                                         521
                                                                         490
Learnt something important today
Always draw your curves, then plot your reading.
                                                                         487
Software bugs are hard to detect by anybody except may be the end user.
                                                                        486
There is never time to do it right, but always time to do it over.
                                                                         479
Blogging is fun!
                                                                         476
Any given program, when running, is obsolete.
                                                                         472
Research supports a specific theory depending on the amount of funds dedicated to it.
                                                                         467
Hello World Again!
                                                                         461
Hello World!
                                                                         454
Patchers gonna patch!
                                                                         454
Nature always sides with the hidden flaw
                                                                         449
```

# What just happened?

That was quite a big example! Let's go through the steps to see what we did. First we added a method updateVisitCounter() to the existing Logger class. As the name suggests, this method keeps count of how many times a blog has been viewed today. It queries the article\_visit\_counter\_daily collection with an article\_id (received as its argument) and the date of request (today's date by default). If it finds a document, it increases the count field by 1; otherwise it inserts such a document with the count field set to 1 (we use the upsert and \$inc features of MongoDB to achieve this).

Next, we modified blog.php again to call updateVisitCounter() at the end of the script.

Then we wrote a command-line PHP script blogreader\_bot.php that simulates blog post visits. It runs in an indefinite loop, randomly picks an article from the articles collection, and 'views' the article using the PHP cURL library. You can also run this script in your browser if you don't have PHP CLI installed on your machine.

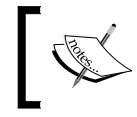

If you have not worked with PHP and cURL before, check out this page in the PHP online documentation http://bd.php.net/manual/en/book.curl.php.

Next, we wrote another PHP program named realtime\_pageviews.php that loads the data from the article\_visit\_counter\_daily and displays page views per article in an HTML table. The page has a JavaScript code that automatically refreshes itself every five seconds.

```
<script type="text/javascript">
  var REFRESH_PERIOD = 5000; //refresh every 5 seconds.
  var t = setInterval("location.reload(true);", REFRESH_PERIOD);
</script>
```

We executed the <code>blogreader\_bot.php</code> script in the command line to simulate page visits. We ran the <code>realtime\_pageviews.php</code> file in the browser and watched the numbers changing when the page refreshed every five seconds.

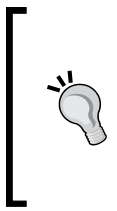

#### Create indexes on the look up fields

One way the solution mentioned earlier can be improved is by creating indexes on the fields that are being queried (the article\_id and the request\_date fields). This will make document look up much faster. We will cover the benefits of indexing and how to create them later in this book.

Web Analytics using MongoDB

#### Have a go hero – get unique page visits in real time

Your task is to modify the previous code to count unique visits to a blog post in real time. The general idea is that when a user views a blog post for the first time, the counter for that article will increase by one. His subsequent visits to the same blog post will not affect the counter (at least for that day). Avoid using MapReduce as we have learned that they are not great in real-time scenarios. There are several ways you can detect a unique visitor to a page. You can check the user's browser (the user agent string) and IP address, although this is not a viable solution in all situations (two users using the same browser and platform on a proxy server will have the same IP address, and therefore will be mistakenly identified as one visitor). You can put a cookie in the user's browser when he visits the site, and read the cookie value to identify whether the user's visit is unique or not.

# **Summary**

Let's take a look what we covered in this chapter:

- We learned what makes MongoDB a good analytics tool
- We learned how we can use MongoDB for logging page visits
- We learned how to use MapReduce to extract analytics information from raw data
- We learned how to implement real-time analytics using 'upsert' and '\$inc'

We also covered asynchronous inserts and capped collections in MongoDB.

In the next chapter, we will learn how MongoDB and a relational database system can be used together to build a robust and elegant data backend.

# **G** Using MongoDB with Relational Databases

We have covered different aspects of MongoDB in the previous chapters, hopefully enough to make you feel confident of building your own web applications on top of it. In this chapter, we are going to discuss an interesting concept: using MongoDB and a relational database system together. We are going to examine a fictional project that is built around a relational database, and identify use cases for which MongoDB is a better fit. The practical examples in this chapter will demonstrate how we can use MongoDB along with a relational database for data archiving, storing aggregation results, caching JOIN queries, and so on. Lastly, we will discuss some of the challenges of working with such a hybrid data model. We will be using MySQL as the RDBMS in the examples, but the concepts should apply to any other relational database.

In this chapter, we shall:

- Learn about the use cases where we can use MongoDB with a relational database system
- Learn how we can archive data in an RDBMS to MongoDB
- Learn to use MongoDB as a storage for expensive aggregation queries
- Learn how we can use MongoDB for storing entity metadata
- Discuss the challenges for using an RDBMS and MongoDB together

# The motivation behind using MongoDB and an RDBMS together

Relational databases have been around for decades. Programmers have built countless applications, web-based or otherwise, on top of such databases. If the domain of the problem is relational, then using an RDBMS is an obvious choice. The real-world entities are mapped into tables, and the relationships among the entities are maintained using more tables (or foreign key constraints). But there could be some parts of the problem domain where using a relational data model will not be the best approach, and perhaps we may need a data store that supports a flexible schema. In such scenarios, we could use a document-oriented data storage solution such as MongoDB. The application code will have separate modules for accessing and manipulating the data of the RDBMS and that of MongoDB.

# **Potential use cases**

Let's look at some potential use cases where we can employ MongoDB alongside a relational database system:

- Storing results of aggregation queries: The results of expensive aggregation queries (COUNT, GROUP BY, and so on) can be stored in a MongoDB database. This allows the application to quickly get the result from MongoDB without having to perform the same query again, until the result becomes stale (at which point the query will be performed and the result will be stored again). Since the schema of a MongoDB collection is flexible, we don't need to know anything about the structure of the result data beforehand. The rows returned by the aggregation query could be stored as BSON documents.
- Data archiving: As the volume of data grows, queries and other operations on a relational table increasingly take more time. One solution to this problem is to partition the data into two tables: an Online table, which contains the working dataset, and an Archival table that holds the old data. The size of the online table will remain more or less the same, but the archival table will grow larger. The drawback of this approach is that when the schema of the online table changes, we will have to apply the same changes to the archive table. This will be a very slow operation because of the volume of the data. Also, if we drop one or more columns in the online table, we will have to drop those columns in the archive tables too, thus losing the old data that might have been valuable. To get around this problem, we could use a MongoDB collection as the archive. Because of its flexible schema, we won't have to do anything if the structures of the old and the new tables differ.

- Logging: We can apply MongoDB for logging events in an application. We can use a relational database for the same purpose, but the INSERT operations on the log table will incur an extra overhead that will make the application response slower. We can also try simple file-based logging, but in that case, we would have to write our own, regular-expression-powered log parsing code to analyze the log data and extract information out of it. The asynchronous insert feature and the Mongo query language (and MapReduce) makes MongoDB a better choice for logging. We have learned how to log HTTP requests in MongoDB in Chapter 5, *Web Analytics using MongoDB*, so we won't go into much detail about it here.
- Storing entity metadata: The application that you built maps the entities of the ٠ domain into tables. The entities could be physical, real-world objects (users, products, and so on), or they could be something virtual (blog posts, categories, and tags). You determine what pieces of information you need to store for each of these entities, and then you design the database schema and define the table structures. But let's assume that we need to store some additional of information for some of these entities. We don't know what kind of information we need to store, and they vary from one entity to another (even though both entities are of the same type). To illustrate this, consider a table called **Player**, where we store specific data for all kinds of sportsmen such as tennis players, golfers, and race-car drivers. At some point, we realize that we need to store the key achievements of these players as well. We need to store how many PGA championships Tiger Woods has won, and how many times Roger Federar has lifted the Wimbledon cup. You can imagine how difficult it is to map all this data to a relational structure. We could instead put the metadata for the player in a MongoBD document, along with the primary key of the player. When we need to access it, we could just query the collection with the primary key and have the document loaded. (We could store the metadata in a serialized form in a table, but in that case, we would not be able to run any queries on the metadata.)

In the next sections, we will learn how to implement these use cases.

# **Defining the relational model**

To demonstrate how MongoDB and RDBMS can work together, we are going to design the schema of the database for a fictional company named Acme Corp (the fans of the Looney Tunes cartoon series might be familiar with their products!). For the sake of simplicity, we will limit the tables of the database to three:

- products: This table lists all the products manufactured by Acme Corp.
- **customers**: This table contains a list of all the individuals who purchased Acme Corp products.
- sales: This table contains a record of each sales transaction of Acme Corp products.

Using MongoDB with Relational Databases

The following diagram shows the schema diagram of the database:

|            | Saico         |               |  |
|------------|---------------|---------------|--|
| products   | id            |               |  |
| d          | product_id    | customers     |  |
| ame        | customer_id   | id            |  |
| unit_price | units_sold    | first_name    |  |
| created_at | time_of_sales | last_field    |  |
|            |               | email_address |  |
|            |               | date_of_birth |  |
|            |               | created at    |  |

As shown in the diagram, the **product\_id** field of **sales** is a foreign key referencing the primary key of **products**, and the **customer\_id** references the primary key of **customers**.

## Time for action – creating the database in MySQL

We are going to implement the database schema that we defined in the previous section. I have chosen MySQL as the RDBMS to use in this chapter. I am assuming you have some experience working with MySQL and have both the server and client installed and running on your machine.

**1.** Open your text editor and put the following SQL code in a new text file:

```
CREATE DATABASE `acmeproducts`;
USE acmeproducts;
CREATE TABLE `customers` (
  `id` int(11) NOT NULL auto_increment,
  `first_name` varchar(256) NOT NULL,
  `last_name` varchar(256) NOT NULL,
  `email_address` varchar(256) NOT NULL,
  `date_of_birth` datetime default NULL,
  `created_at` timestamp NOT NULL default CURRENT_TIMESTAMP,
  PRIMARY KEY (`id`),
```

```
UNIQUE KEY `email_address` (`email_address`)
) ENGINE=InnoDB;
CREATE TABLE `products` (
  `id` int(11) NOT NULL auto increment,
  `name` varchar(256) NOT NULL,
  `unit_price` double NOT NULL,
  `created at` timestamp NOT NULL default CURRENT TIMESTAMP,
 PRIMARY KEY (`id`),
 UNIQUE KEY `name` (`name`)
) ENGINE=InnoDB;
CREATE TABLE `sales` (
  `id` int(11) NOT NULL auto_increment,
  `product_id` int(11) NOT NULL,
  `customer_id` int(11) NOT NULL,
  `units_sold` int(11) NOT NULL,
  `time of sales` timestamp NOT NULL default
   CURRENT TIMESTAMP,
 PRIMARY KEY (`id`),
 KEY `sales_ibfk_1` (`product_id`),
  KEY `sales_ibfk_2` (`customer_id`)
) ENGINE=InnoDB;
ALTER TABLE `sales`
 ADD CONSTRAINT `sales ibfk 1` FOREIGN KEY (`product id`)
   REFERENCES `products` (`id`),
 ADD CONSTRAINT `sales ibfk 2` FOREIGN KEY (`customer id`)
    REFERENCES `customers` (`id`);
```

Save the file as acmeproducts.sql.

2. Launch the Terminal (command prompt in Windows) and run the following command to execute the SQL in acmeproducts.sql file, and create the database and tables. Enter your MySQL user password when prompted.

```
mysql -uXYZ -p -v < /path/to/acmeproducts.sql</pre>
```

(Replace XYZ with your MySQL username and /path/to with the actual file path to acmeproducts.sql). The output is as shown in the following screenshot:

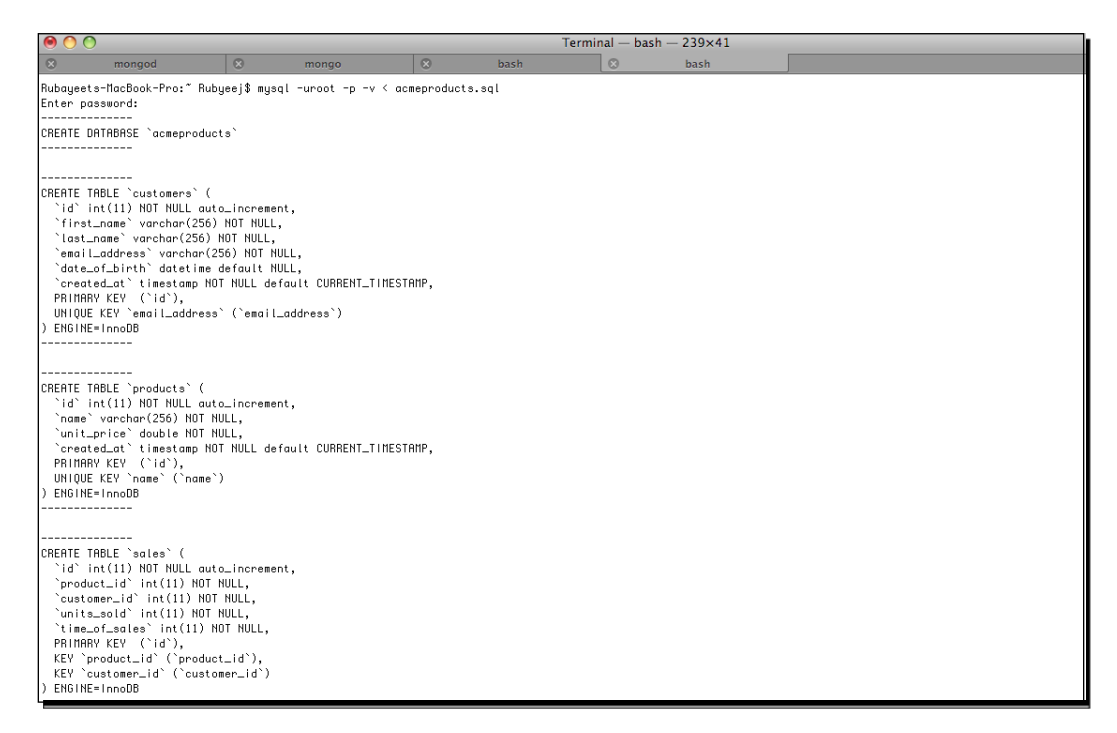

# What just happened?

The steps are pretty much self-explanatory in the previous example. We wrote the SQL command for creating a database named acmeproducts, defined the products, customers, and sales tables for this database, and added the foreign key constraints. Then we ran the command line MySQL client to execute the SQL code in the file, and created the database and tables.

#### Generate sample data

You should insert some sample data into these tables before continuing as we will need them for future examples. You can use a GUI interface with MySQL, such as phpMyAdmin for convenience, or write a PHP script to perform a batch insert of some randomly generated data.

# **Caching aggregation results in MongoDB**

We are going to see how we can use MongoDB as a cache for aggregation queries. We are going to run aggregation operations on the database, which we defined in the previous section, store the result in MongoDB, and serve them to the user when he queries it.

# Time for action – storing the daily sales history of products in MongoDB

In this example, we will run a SUM...GROUP BY query in the sales table to find out how many units are sold for each product, per day. We will store the result in a MongoDB collection. Then we will build a page where the user can enter the date and view the sales data by querying the collection.

**1.** Create a PHP script name mysql.php and put the following code in it:

```
<?php
  define('MYSQL HOST', 'localhost');
 define('MYSQL_PORT', 3306);
 define('MYSQL USER', 'XYZ');
 define('MYSQL PASSWD', '123123');
 define('MYSQL DBNAME', 'acmeproducts');
  //function for connecting to MySQL
 function getMySQLConnection() {
    $mysqli = new mysqli(MYSQL HOST, MYSQL USER, MYSQL PASSWD,
     MYSQL_DBNAME, MYSQL_PORT);
   if (mysqli connect error()) {
      die(sprintf('Error connecting to MySQL. Error No: %d,'.
        'Error: %s', mysqli_connect_errno(),
        mysqli connect error()));
    }
   return $mysqli;
  }
```

 Open the dbconnection.php file and change the value of the DBNAME constant of the DBConnection class to acmeproducts\_mongo.

```
const DBNAME = 'acmeproducts_mongo'.
```

3. Create a PHP file named aggregates.php, and put the following code in it:

```
<?php
require 'mysql.php';
require 'dbconnection.php';
//query MySQL database to get daily sales data
```

```
- [ 153 ] —
```

```
$query = 'SELECT name, DATE(time of sales) as date of sales,'.
    'SUM(units_sold) as total_units_sold '.
    'FROM sales s INNER JOIN products p ON'.
    '(p.id = s.product id) '.
    'GROUP BY product_id, DATE(time_of_sales)';
  $mysql = getMySQLConnection();
  $result = $mysql->query($query);
  if($result === False) {
   die(sprintf("Error executing query %s" % $mysql->error));
  }
  $salesByDate = array();
  //create documents with the query result
 while($row = $result->fetch assoc()) {
    $date = $row['date_of_sales'];
    $product = $row['name'];
      $totalSold = $row['total units sold'];
  $salesPerProduct = (isset($salesByDate[$date])) ?
   $salesByDate[$date] : array();
  $salesPerProduct[$product] = $totalSold;
  $salesByDate[$date] = $salesPerProduct;
}
$result->free();
$mysql->close();
//store the query result into a MongoDB collection
$mongodb = DBConnection::instantiate();
$collection = $mongodb->getCollection('daily sales');
foreach($salesByDate as $date => $sales) {
  $document = array(
    'sales_date' => new MongoDate(strtotime($date)),
    'items' => array()
 );
  foreach($sales as $product => $unitsSold) {
    $document['items'][$product] = $unitsSold;
  }
 $collection->insert($document);
}
```

**4.** Execute the aggregates.php script in the command-line (or in the browser) to run the aggregation, and store the result in MongoDB.

5. Create another PHP script named daily\_sales.php, and add the following code to it:

```
<?php
  require 'dbconnection.php';
  $action = (isset($_POST['action'])) ? $_POST['action']
    : 'default';
  //function for validating the input date
  function validateInput() {
    if (empty($_POST['year']) || empty($_POST['month']) ||
      empty($_POST['day'])) {
      return False;
    }
    $timestamp = strtotime($_POST['year'].'-'.$_POST['month'].
      '-'.$_POST['day']);
    if (!is numeric($timestamp)) {
      return False;
    }
    return checkdate(date('m', $timestamp),
      date('d', $timestamp),
      date('Y', $timestamp)
    );
  }
  switch($action) {
    case 'Show':
      if(validateInput() === True) {
        $inputValidated = True;
        //query MongoDB collection to get sales data for
        //user-supplied date
        $date = sprintf('%d-%d-%d', $_POST['year'],
          $ POST['month'],
          $ POST['day']);
        $mongodate = new MongoDate(strtotime($date));
        $monqodb
                   = DBConnection::instantiate();
        $collection = $mongodb->getCollection('daily sales');
        $doc = $collection->findOne(array('sales_date' =>
          $mongodate));
      }
      else {
        $inputValidated = False;
      }
    break;
    default:
  }
?>
```

Using MongoDB with Relational Databases

```
<html xmlns="http://www.w3.org/1999/xhtml" xml:lang="en">
 <head>
   <title>Acme Corp | Daily Sales</title>
   <link rel="stylesheet" href="style.css"/>
 </head>
 <body>
   <div id="contentarea">
     <div id="innercontentarea">
       <h1>Daily Sales of Acme Products</h1>
       <form action="<? echo $_SERVER['PHP_SELF']; ?>"
        method="post">
        Enter Date (YYYY-MM-DD)
        <input type="text" name="year" size=4/> -
        <input type="text" name="month" size=2/> -
        <input type="text" name="day" size=2/>
        <input type="submit" name="action"
        value="Show"/>
       </form>
       <?php if($action === 'Show'):</pre>
        if ($inputValidated === True):?>
       <h3>
        <?php echo date('F j, Y', $mongodate->sec) ?>
       </h3>
       <?php if (!empty($doc)):?>
       <table class="table-list" cellspacing="0"
        cellpadding="0">
          <thead>
          Item
             
            Units Sold
          </thead>
        <?php foreach($doc['items'] as $item =>
              $unitsSold): ?>
            <?php echo $item; ?>
               
              <?php echo $unitsSold; ?>
            <?php endforeach;?>
          <?php else:
```

```
- [ 156 ] -
```

```
echo " No sales record found.";
endif;
else:
    echo "<h3>Invalid input. Try again.</h3>";
endif;
endif; ?>
    </div>
</div>
</body>
</html>
```

**6.** Load the daily\_sales.php page in the browser.

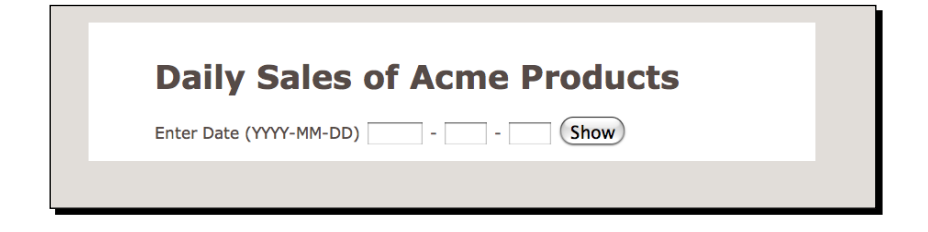

**7.** Enter a valid date in the input fields and click on the **Show** button. The page will reload with the data.

| Enter Date (YYYY-MM-DD) -   | - Show     |
|-----------------------------|------------|
| July 16, 2011               |            |
| Item                        | Units Sold |
| Star Wars Lightsaber        | 24         |
| Starfleet Cadet Uniform     | 36         |
| Rubber Boomerang            | 47         |
| Blunt Edge Shuriken         | 30         |
| Einstein Bobblehead         | 41         |
| Harry Potter Magic Wand     | 34         |
| Millennium Falcon RC Copter | 12         |
| Darth Vader Suit            | 53         |
| LOTR Ring of Power          | 39         |
| Solar Powered Toy Car       | 16         |

Using MongoDB with Relational Databases

#### What just happened

Let's go through the steps of the last example and see what we did. First, we created a PHP script named mysql.php that houses a function we can use (and reuse) for connecting to the MySQL acmeproducts database on the machine. Next, we edited the dbconnection. php file to change the DBNAME constant of the DBConnection class. We will use this class to connect to a new Mongo database named acmeproducts\_mongo. We created a PHP script named aggregates.php that runs the following aggregation query on the MySQL database. The result of the script is organized into a data structure similar to the following:

```
Array
(
  [2011-07-09] => Array
  (
    [Star Wars Lightsaber] => 23
    [Starfleet Cadet Uniform] => 39
    [Rubber Boomerang] => 9
    [Blunt Edge Shuriken] => 3
    [Einstein Bobblehead] => 26
    [Harry Potter Magic Wand] => 9
    [Millennium Falcon RC Copter] => 5
    [Darth Vader Suit] => 15
    [LOTR Ring of Power] => 37
    [Solar Powered Toy Car] => 53
  )
  [2011-07-10] => Array
  (
    [Star Wars Lightsaber] => 65
    [Starfleet Cadet Uniform] => 134
    [Rubber Boomerang] => 95
    [Blunt Edge Shuriken] => 114
    [Einstein Bobblehead] => 65
    [Harry Potter Magic Wand] => 84
    [Millennium Falcon RC Copter] => 64
    [Darth Vader Suit] => 97
    [LOTR Ring of Power] => 71
    [Solar Powered Toy Car] => 73
  )
)
```

The next few lines of code in the file save this data structure into a MongoDB collection named daily\_sales. If we query the collection in mongo shell at this point, we will see something similar to the following:

```
> use acmeproducts_mongo
switched to db acmeproducts_mongo
> db.daily_sales.findOne()
{
  " id" : ObjectId("4e20429a5981aec215000000"),
  "sales date" : ISODate("2011-07-08T00:00:00Z"),
  "items" : {
    "Star Wars Lightsaber" : "18",
    "Starfleet Cadet Uniform" : "29",
    "Rubber Boomerang" : "34",
    "Blunt Edge Shuriken" : "68",
    "Einstein Bobblehead" : "41",
    "Harry Potter Magic Wand" : "42",
    "Millennium Falcon RC Copter" : "40",
    "Darth Vader Suit" : "43",
    "LOTR Ring of Power" : "18",
    "Solar Powered Toy Car" : "59"
  }
}
```

As you can see, each document of the collection stores a date in the sales\_date field, and the items field stores the name of the product and the number of units of that product sold on that date.

Finally, we created a PHP page where the user can supply the date in the input field. The PHP code runs a query on the sales\_date field of the daily\_sales collection with it. The contents of the items field of the retrieved document are displayed in an HTML table.

Using MongoDB with Relational Databases

# **Benefits of caching queries in MongoDB**

The real benefit of using this technique becomes apparent when we try this on a table with a large number of rows. If we had to perform queries on it in real-time, triggered by a user who wants to see the result in a webpage, he would have to wait for a long time for the page to load, because such queries will obviously take a long time to complete on a massive table. Also, the database server will experience a heavy load when more than one user is running such queries multiple times. Rather, we should have a background process (cron job in UNIX terms) that kicks off automatically at the end of the day (or when the web traffic is at its least), runs the query, and stores the result in MongoDB so that it can be served to the user promptly.

# **Storing results of expensive JOINs**

We can also use MongoDB to store results of JOIN queries among very large tables. Obviously, if the data in the tables participating in the JOIN changes, the result cache becomes stale. We can have an automated background process that frequently updates the cache. The frequency of the cache update would depend on the pattern of read-write operations on the joined tables.

## Have a go hero – replacing Views with MongoDB

I am going to put forward an idea as food for thought. Is it feasible to use MongoDB instead of Views? **Views** are like virtual tables, they are stored queries that produce results when invoked. What do we gain if we use a MongoDB collection for storing such results instead of views? What are the disadvantages? Can you draw them out from both database and application points of view?

# Using MongoDB for data archiving

We discussed the benefits of using MongoDB for archiving data from a relational table. Now we are going to see it in action. We will use a MongoDB collection to archive the old sales records of the fictional Acme Corp database. We will consider all sales records that are older than one month as eligible for archiving.

# Time for action – archiving old sales records in MongoDB

In this example, we will write and execute a PHP script that queries all the sales records that are older than one month, migrate them to a MongoDB collection, and have them removed from the sales table.

**1.** Open up the text editor, create a new file and put the following code in it:

```
<?php
  require 'mysql.php';
 require 'dbconnection.php';
  $cutoffDate = date('Y-m-d', strtotime('-30 day'));
  $mysql = getMySQLConnection();
  //get all the sales records older than one month
  $guery = sprintf("SELECT * FROM sales WHERE".
    "DATE(time_of_sales) < '%s'", $cutoffDate);</pre>
  printf("Fetching old data from MySQL...\n");
  $result = $mysql->query($query);
  if($result === False) {
   die(sprintf("Error executing query %s" % $mysql->error));
  }
 printf("Migrating to MongoDB...\n");
  $mongo = DBConnection::instantiate();
  $collection = $mongo->getCollection('sales archive');
 while($record = $result->fetch assoc()) {
   try{
      $collection->insert($record);
    } catch(MongoCursorException $e) {
      die("Migration Failed ".$e->getMessage());
  }
 printf("\tDone. %d records migrated.\n", $result->num rows);
 $result->free();
 printf("Deleting old data from MySQL...\n");
  $query = sprintf("DELETE FROM sales WHERE
   DATE(time_of_sales)". "< '%s'", $cutoffDate);</pre>
  $status = $mysql->query($query);
  if($status === False) {
   die(sprintf("Error executing query %s" % $mysql->error));
  }
  $mysql->close();
 printf("Archiving complete.\n");
```

Save the file as archive\_sales\_data.php.

 Run the archive\_sales\_data.php script in the command-line (or in the browser, in case you don't have PHP CLI installed).

```
$ php archive_sales_data.php
Fetching old data from MySQL...
Migrating to MongoDB...
Done. 12547 records migrated.
Deleting old data from MySQL...
Archiving complete.
```

**3.** Launch the mongo shell and query the sales\_archive collection of the acmeproducts\_mongo database to view all the archived data.

>use acmeproducts\_mongo
switched to db acmeproducts\_mongo

>db.sales\_archive.find()

| Rubayeets-MacBook-Pro:mongodb Rubyeej\$ ./mongodb/bin/mongo                                                                                                    |  |  |  |  |  |  |  |  |
|----------------------------------------------------------------------------------------------------|--|--|--|--|--|--|--|--|
| MongoDB shell version: 1.8.1                                                                                                    |  |  |  |  |  |  |  |  |
| connecting to: test                                                                                                    |  |  |  |  |  |  |  |  |
| > use acmeproducts_mongo                                                                                                    |  |  |  |  |  |  |  |  |
| switched to db acmeproducts_mongo                                                                                                    |  |  |  |  |  |  |  |  |
| > db.sales_archive.find()                                                                                                    |  |  |  |  |  |  |  |  |
| { "_id" : ObjectId("4e205ea25981ae5576dc0300"), "id" : "989", "product_id" : "4", "customer_id" : "3", "units_sold" : "4", "time_of_sales" : "2011-07-13 09:07:39" }             |  |  |  |  |  |  |  |  |
| <pre>{ "_id" : ObjectId("4e205ea25981ae5576dd0300"), "id" : "990", "product_id" : "7", "customer_id" : "5", "units_sold" : "9", "time_of_sales" : "2011-07-10 10:14:01" }</pre>  |  |  |  |  |  |  |  |  |
| { "_id" : ObjectId("4e285ea25981ae5576de8300"), "id" : "991", "product_id" : "6", "customer_id" : "2", "units_sold" : "7", "time_of_sales" : "2011-07-14 08:08:06" }             |  |  |  |  |  |  |  |  |
| <pre>{ "_id" : ObjectId("4e205ea25981ae5576df0300"), "id" : "992", "product_id" : "4", "customer_id" : "5", "units_sold" : "6", "time_of_sales" : "2011-07-11 14:00:25" }</pre>  |  |  |  |  |  |  |  |  |
| { "_id" : ObjectId("4e285ea25981ae5576e08308"), "id" : "993", "product_id" : "9", "customer_id" : "1", "units_sold" : "8", "time_of_sales" : "2011-07-14 19:46:12" }             |  |  |  |  |  |  |  |  |
| { "_id" : ObjectId("4e205ea25981ae5576e10300"), "id" : "994", "product_id" : "7", "customer_id" : "4", "units_sold" : "2", "time_of_sales" : "2011-07-11 13:53:13" }             |  |  |  |  |  |  |  |  |
| { "_id" : ObjectId("4e285ea25981ae5576e38380"), "id" : "996", "product_id" : "2", "customer_id" : "1", "units_sold" : "1", "time_of_sales" : "2011-07-11 05:41:48" }             |  |  |  |  |  |  |  |  |
| { "_id" : ObjectId("fe205ea25981ae5576e50300"), "id" : "998", "product_id" : "6", "customer_id" : "4", "units_sold" : "5", "time_of_sales" : "2011-07-12 07:28:01" }             |  |  |  |  |  |  |  |  |
| { "_id" : ObjectId("4e285ea25981ae5576e68380"), "id" : "999", "product_id" : "5", "customer_id" : "3", "units_sold" : "3", "time_of_sales" : "2011-07-15 17:02:51" }             |  |  |  |  |  |  |  |  |
| <pre>{ "_id" : ObjectId("4e205ea25981ae5576e60200"), "id" : "743", "product_id" : "2", "customer_id" : "4", "units_sold" : "10", "time_of_sales" : "2011-07-11 17:47:55" }</pre> |  |  |  |  |  |  |  |  |
| { "_id" : ObjectId("4e205ea25981ae5576ea0200"), "id" : "747", "product_id" : "3", "customer_id" : "4", "units_sold" : "6", "time_of_sales" : "2011-07-10 16:37:23" }             |  |  |  |  |  |  |  |  |
| { "_id" : ObjectId("fe205ea25981ae5576eb0200"), "id" : "748", "product_id" : "5", "customer_id" : "2", "units_sold" : "3", "time_of_sales" : "2011-07-10 23:33:51" }             |  |  |  |  |  |  |  |  |
| { "_id" : ObjectId("4e205ea25981ae5576ec0200"), "id" : "749", "product_id" : "5", "customer_id" : "5", "units_sold" : "4", "time_of_sales" : "2011-07-12 23:08:00" }             |  |  |  |  |  |  |  |  |
| { "_id" : ObjectId("fe205ea25981ae5576ed0200"), "id" : "750", "product_id" : "10", "customer_id" : "f", "units_sold" : "8", "time_of_sales" : "2011-07-12 0f:06:f3" }            |  |  |  |  |  |  |  |  |
| { "_id" : ObjectId("4e205ea25981ae5576ee0200"), "id" : "751", "product_id" : "8", "customer_id" : "5", "units_sold" : "3", "time_of_sales" : "2011-07-15 02:12:57" }             |  |  |  |  |  |  |  |  |
| { "_id" : ObjectId("4e205ea25981ae5576ef0200"), "id" : "752", "product_id" : "10", "customer_id" : "3", "units_sold" : "5", "time_of_sales" : "2011-07-10 20:23:48" }            |  |  |  |  |  |  |  |  |
| { "_id" : ObjectId("4e205ea25981ae5576f00200"), "id" : "753", "product_id" : "8", "customer_id" : "2", "units_sold" : "2", "time_of_sales" : "2011-07-10 10:45:01" }             |  |  |  |  |  |  |  |  |
| { "_id" : ObjectId("fe205ca25981ac5576f10200"), "id" : "75f", "product_id" : "8", "customer_id" : "3", "units_sold" : "2", "time_of_sales" : "2011-07-10 19:44:46" }             |  |  |  |  |  |  |  |  |
| { "_id" : ObjectId("4e205ea25981ae5576f20200"), "id" : "755", "product_id" : "6", "customer_id" : "5", "units_sold" : "7", "time_of_sales" : "2011-07-14 11:11:48" }             |  |  |  |  |  |  |  |  |
| { "_id" : ObjectId("fe285ea25981ae5576f30200"), "id" : "756", "product_id" : "10", "customer_id" : "f", "units_sold" : "6", "time_of_sales" : "2011-07-12 1f:32:1f" }            |  |  |  |  |  |  |  |  |
| has more                                                                                                    |  |  |  |  |  |  |  |  |
|                                                                                                    |  |  |  |  |  |  |  |  |

#### What just happened?

We created a script that archives all sales records older than one month to a MongoDB collection named sales\_archive. First we query the sales table in the acmeproducts database to retrieve all records with time\_of\_sales older than one month. Next, we migrate all the retrieved records to MongoDB.

```
$mongo = DBConnection::instantiate();
$collection = $mongo->getCollection('sales_archive');
while($record = $result->fetch_assoc()) {
   try{
```

```
$collection->insert($record, array('safe' => True));
} catch(MongoCursorException $e) {
   die("Migration Failed ".$e->getMessage());
}
```

Notice how we turned on safe insert flag to ensure the insertion operation completes successfully (and terminate the script if it doesn't). Finally, when the migration is complete we delete the old data from the MySQL table.

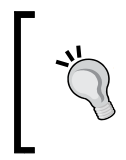

}

Having indexes on the fields used for searching old records speeds up the process. You can learn about MySQL indexing from this page http://dev.mysql.com/doc/refman/5.0/en/mysqlindexes.html.

# **Challenges in archiving and migration**

Our migration example was pretty simple. We fetched a row from a MySQL table, formed a document with the data and inserted it in a MongoDB collection. But in real-world use cases, RDBMS to MongoDB migration will not always be this simple. Let's see what challenges we might face when we try to migrate and archive relational data in MonogDB.

#### Dealing with foreign key constraints

There might be situations where we would have to migrate data from multiple tables related to each other by foreign keys. In such cases, we can either have a separate collection for archiving each of the tables, and use application code to maintain relationships among the documents (referenced objects), or we could archive the records of the principle table in a single collection and store the related records as embedded documents in the documents of that collection. The best course of action should be chosen after considering the data model and application needs (such as the referenced versus embedded objects argument in Chapter 2, *Building your First MongoDB Powered WebApp*). In either case, we should be careful while deleting old data from the tables, so that data integrity is preserved. We may have to migrate and drop data from the RDBMS in a particular order. Having ON DELETE CASCADE turned on also helps.

## **Preserving data types**

Also, in some cases you may need to preserve the data type when you migrate from MySQL to MongoDB. In our example, all data is stored as strings in the MongoDB database. In your code, you will have to define a map between the MySQL and BSON data types. During migration, check the MySQL data type of individual items (use mysqli\_result::fetch\_field() for this purpose) and typecast them appropriately before insertion.
Using MongoDB with Relational Databases

# Storing metadata in MongoDB

Earlier in this chapter, we discussed how MongoDB could be used as flexible storage for storing information about different entities that are difficult to map into relational tables. We are going to try it out in this section. The marketing department of the fictional Acme Corp wishes to collect some personal details of their customers (the ones the customer would willingly give to them of course! Acme Corp is not evil!). The details vary from one customer to another, and they are of different data types, such as strings, numbers, dates, arrays, objects and so on. These details will be stored in MongoDB. We will also need to store something in the documents that relates the row in the MySQL table to the metadata document.

#### Time for action – using MongoDB to store customer metadata

In this example, we will create a class named Customer. An instance of this class will represent a single row in the customers table of the database. The class will also have methods that store and retrieve the metadata of the customer.

**1.** Open a new file in your text editor and put the following code in it:

```
<?php
  require 'mysql.php';
  require 'dbconnection.php';
 class Customer{
   private $ mysql;
   private $ mongodb;
   private $_collection;
   private $ table;
   private $ id;
   private $_email;
   private $ dateOfBirth;
   private $_createdAt;
   public function __construct($id = null) {
      $this->_mysql = getMySQLConnection();
      $this->_mongodb = DBConnection::instantiate();
      $this-> collection = $this-> mongodb
        ->getCollection('customer metadata');
      $this->_table = 'customers';
      if(isset($id)) {
        $this-> id = $id;
        $this->_load();
      }
    }
   private function load() {
```

```
$query = sprintf("SELECT * FROM %s WHERE id = %d",
    $this->_table, $this->_id);
  $result = $this->_mysql->query($query);
  if($result === False) {
    throw new Exception('Error loading data: '
      .$this-> mysql->error);
  }
  elseif($result->num_rows === 0) {
    throw new Exception('No customer found with id '.
      $this->id);
   $this->__destruct();
  }
  else{
    $obj = $result->fetch_object();
    $this-> email
                      = $obj->email address;
   $this-> dateOfBirth = $obj->date of birth;
   $this->_createdAt
                      = $obj->created_at;
   $result->free();
  }
  return;
}
public function __get($name) {
  switch($name) {
   case 'id':
     return $this-> id;
   case 'email';
     return $this->_email;
   case 'dateOfBirth':
      return $this-> dateOfBirth;
   case 'createdAt':
     return $this->_createdAt;
   default:
      throw new Exception('Trying to access undefined'.
        'property '.$name);
  }
}
public function __set($name, $value) {
  switch($name) {
   case 'email':
      if(filter_var($value, FILTER_VALIDATE_EMAIL) === False) {
        throw new Exception('Trying to set invalid' .'email');
        return;
      }
      $this-> email = $value;
```

}

```
break;
    case 'dateOfBirth':
      $timestamp = strtotime($value);
      if(is numeric($timestamp) === False) {
        throw new Exception('Trying to set invalid' .'date of
          birth. '. 'Expected format Y-m-d');
        return;
      }
      elseif($timestamp > time()){
        throw new Exception('Trying to set future'. 'date as
          birth date.');
        return;
      }
      elseif (checkdate(date('m', $timestamp),
        date('d', $timestamp),
        date('Y', $timestamp)) === False) {
        throw new Exception('Trying to set invalid' .'date of
          birth.');
        return;
      }
      $this->_dateOfBirth = date('Y-m-d H:i:s', $timestamp);
    break;
    default:
      throw new Exception('Trying to set'.
        'undefined/restricted property '.$name);
  }
public function save() {
  if(isset($this-> id)) {
    $query = sprintf("UPDATE %s SET ". "email address='%s',".
      " date of birth='%s' WHERE id = %d", $this-> table,
    $this->_email,
    $this->_dateOfBirth,
    $this-> id);
  }
  else {
    $query = sprintf("INSERT INTO %s (". " email address,".
      " date of birth) VALUES(" ."'%s', '%s')",
      $this->_table,
      $this->_email,
      $this->_dateOfBirth
    );
  }
  $status = $this->_mysql->query($query);
```

```
if ($status === False) {
    throw new Exception('Failed to save customer to'. 'MySQL
      database '.$this->_mysql->error);
  }
  elseif(!isset($this->_id)) {
    $this->_id = $this->_mysql->insert_id;
  }
  return $status;
public function delete() {
  if(!isset($this->_id)){
    return;
  }
  $query = sprintf("DELETE FROM %s WHERE id = %d",
    $this->_table, $this->_id);
  $status = $this->_mysql->query($query);
  if ($status === False) {
    throw new Exception('Failed to delete customer from'.
      'MySQL database '.$this-> mysql->error);
  }
  else{
    unset($this->_id);
  }
  return $status;
}
public function getMetaData() {
  if(!isset($this->_id)) {
    return;
  }
  $metadata = $this->_collection->findOne(array
    ('customer_id' => $this->_id));
  if ($metadata === NULL) {
    return array();
  }
  //remove id and customer id to avoid conflict during
    //future updates.
  unset($metadata[' id']);
  unset($metadata['customer_id']);
  return $metadata;
}
public function setMetaData($metadata) {
  if(!isset($this->_id)) {
    throw new Exception('Cannot store metadata before'.'saving
      the object in MySQL');
  }
```

Using MongoDB with Relational Databases

```
$metadata['customer id'] = $this-> id;
   foreach($metadata as $key => $value) {
      if ($key === ' id') {
       unset($metadata[$key]);
      }
     elseif ((strpos($key, '$') !== FALSE) ||
        (strpos($key, '.') !== FALSE)) {
       unset($metadata[$key]);
      }
    }
   $currentMetaData = $this->getMetaData();
   $metadata = array_merge($currentMetaData, $metadata);
   $this-> collection->update(array('customer id' =>
     $this-> id), $metadata, array('upsert' => True));
 }
 public function __destruct() {
   $this->_mysql->close();
   $this->_mongodb->connection->close();
 }
}
```

Save the file as customer.php.

2. Create another file called save\_metadata.php, and put the following code in it:

```
<?php
 require 'customer.php';
 printf("Saving new customer object...\n");
 $customer
                        = new Customer();
                        = 'joegunchy42@example.com';
 $customer->email
 $customer->dateOfBirth = '1982-04-07';
 $status = $customer->save();
 printf("\tDone. ID %d\n", $customer->id);
 printf("Saving Metadata....\n");
 $metadata = array(
   'Middle Name' => 'The Gun',
   'Social Networking' => array(
      'Twitter Handle' => '@joegunchytw',
      'Facebook Username' => 'joegunchyfb'
   ),
   'Has a Blog?' => True
 );
  $customer->setMetaData($metadata);
 printf("\tDone\n");
 printf("Loading metadata...\n");
```

```
print_r($customer->getMetaData());
printf("Updating metadata...\n");
$metadata = array(
    'Marriage Anniversary' => new MongoDate(strtotime
    ('10 September 2005')),
    'Number of Kids' => 3,
    'Favorite TV Shows' => array(
        'The Big Bang Theory',
        'Star Trek Next Generation'
    )
);
print_r($customer->setMetaData($metadata));
printf("\tDone.\n");
printf("Reloading metadata...\n");
print_r($customer->getMetaData());
```

3. Run the save\_metadata.php file from the command line:

```
$ php save_metadata.php
Saving new customer object ...
Done. ID 13
Saving Metadata....
Done
Loading metadata...
Array
(
  [Middle Name] => The Gun
  [Social Networking] => Array
  (
    [Twitter Handle] => @joegunchytw
    [Facebook Username] => joegunchyfb
  )
  [Has a Blog?] => 1
)
Updating metadata...
Done.
Reloading metadata...
Array
(
  [Middle Name] => The Gun
  [Social Networking] => Array
```

Using MongoDB with Relational Databases

```
(
    [Twitter Handle] => @joegunchytw
    [Facebook Username] => joegunchyfb
  )
  [Has a Blog?] => 1
  [Marriage Anniversary] => MongoDate Object
  (
    [sec] => 1126306800
    [usec] => 0
  )
  [Number of Kids] => 3
  [Favorite TV Shows] => Array
  (
    [0] => The Big Bang Theory
    [1] => Star Trek Next Generation
  )
)
```

#### What just happened?

In this example, we created a PHP class named Customer that represents a customer in the application. The class implements an object oriented design pattern named ActiveRecord (http://en.wikipedia.org/wiki/Active\_record\_pattern). In this pattern, each instance of the class represents a row in a certain database table. The class provides an interface to perform select/insert/update/delete operations on the row (collectively knows as **CRUD** operations), and also applies the business logic (data validation and the like).

If the constructor of the class is supplied with an ID, it loads the corresponding row from the database and populates the instance variables.

The magic method \_get() offers an interface to read the values of some of the instance variables. The \_set() method, on the other hand, allows to set the instance variables. It also performs validation of certain fields before setting them (e-mail, date of birth, and so on).

The save() method saves the object in the database. It either performs an insert or an update on the table (depending on whether the ID is supplied to the constructor), with the values of the instance variables. delete() simply deletes the record from the database.

Now, let's turn our attention to the really important methods of the class. The first is getMetadata(), which retrieves the document containing metadata of the Customer object from the customer\_metadata collection. Each document contains a field named customer\_id that holds the value of the ID field from the customers table in MySQL. The method queries the collection with this field and returns the metadata document, if it finds any.

```
public function getMetaData() {
    if(!isset($this->_id)) {
        return;
    }
    $metadata = $this->_collection->findOne(
        array('customer_id' => $this->_id));
    if ($metadata === NULL) {
        return array();
        }
        unset($metadata['_id']);
        unset($metadata['customer_id']
);
    return $metadata;
}
```

Before returning the document, \_id and customer\_id fields are removed to avoid conflict during future updates of the metadata.

The setMetadata() method, as its name implies, stores the metadata for a customer. It ignores any field named \_id to avoid conflict with the existing \_id of the document. It also ignores any field that contains the characters "\$" and ".", because these characters are used as query operators in MongoDB. It merges the metadata with the existing ones and performs an 'upsert' in the collection.

```
public function setMetaData($metadata) {
  if(!isset($this->_id)) {
  throw new Exception('Cannot store metadata before saving the'.
    'object in MySQL');
  $metadata['customer id'] = $this-> id;
  foreach($metadata as $key => $value) {
    if ($key === ' id') {
      unset($metadata[$key]);
    }
    elseif ((strpos($key, '$') !== FALSE) ||
      (strpos($key, '.') !== FALSE)) {
      unset($metadata[$key]);
    }
  }
  $currentMetaData = $this->getMetaData();
  $metadata = array merge($currentMetaData, $metadata);
  $this->_collection->update(array('customer_id' => $this->_id),
    $metadata, array('upsert' => True));
}
```

Using MongoDB with Relational Databases

To test out the class, we wrote a simple script where we created a Customer object and saved it in the database. After that we used setMetadata() to store some personal details of the customer, and getMetadata() to read them back.

```
$metadata = array(
    'Middle Name' => 'The Gun',
    'Social Networking' => array(
        'Twitter Handle' => '@joegunchytw',
        'Facebook Username' => 'joegunchyfb'
    ),
    'Has a Blog?' => True
);
$customer->setMetaData($metadata);
print_r($customer->getMetaData());
```

At this point, you can query the collection in mongo shell with the <code>customer\_id</code> to see the actual document.

```
> db.customer_metadata.findOne({customer_id:13})
{
  "_id" : ObjectId("4e21cc5e98d9701b770f2722"),
  "Middle Name" : "The Gun",
  "Social Networking" : {
    "Twitter Handle" : "@joegunchytw",
    "Facebook Username" : "joegunchyfb"
  },
  "Has a Blog?" : true,
  "Marriage Anniversary" : ISODate("2005-09-10T00:00:00Z"),
  "Number of Kids" : 3,
  "Favorite TV Shows" : [
    "The Big Bang Theory",
    "Star Trek Next Generation"
  1,
  "customer id" : 13
}
```

# **Problems with using MongoDB and RDBMS together**

Before you start building your next web application, powered by a hybrid data backend of MongoDB and MySQL (or any other relational database), you should consider some of the problems you might face.

- Data consistency: If you use MongoDB as a cache-tier on top of a relational database, you will need to keep it consistent with the changes in the underlying data. You can run background processes that are fired at a certain time, and update the stale data in MongoDB. A more elegant solution would be to define callback methods in the data access layer, which will automatically update the MongoDB data every time you insert/update/delete something in the tables.
- **Complexity of the software architecture**: From the application developer's point of view, having both MongoDB and an RDBMS as the data backends increases the complexity of the code. This is because he now has to provide and support two separate data access layers, one for the MongoDB database and the other for the relational one.
- **Cost of supporting an additional component**: If you add MongoDB to your existing technology stack, you now have a new component to support. The DBA has an additional task of keeping an eye on it, monitoring its performance. The system administrator needs to monitor how much system resources (CPU, memory, and disk space) it is taking up, and whether he would have to allocate new resources for it.

If you think you can handle all these challenges effectively, you should go ahead. Otherwise, try to solve the problem using your existing software stack. Alternatively, if the cost is reasonable (in terms of developer time), consider migrating the whole application to MongoDB.

# Summary

Let's take a look at what we covered in this chapter:

- We discussed the possible use cases where we can use MongoDB and an RDBMS together as data backend in an application
- We learned how to use MongoDB as a query cache for storing and serving results of expensive SQL queries
- We learned how we can migrate data from an RDBMS to MongoDB, so the latter can be used as a data archive
- We saw how MongoDB can be used for storing metadata of different entities in the application

We also discussed some potential problems that a developer might face if he decides to adopt such a hybrid data backend solution. In the next chapter, we are going to focus on an interesting feature of MongoDB, which is **GridFS**. Keep reading!

# **T** Handling Large Files with GridFS

So far in this book we have dealt with data that is mostly textual. But Web 2.0 hardly contains itself within text data. Now we are using web applications to do things that we probably did not think of doing while the World Wide Web was being conceived. For example, watching blockbuster movies, listening to top charted music, uploading and sharing high-resolution pictures snapped with our digital cameras, and all using our web browsers! Where does MongoDB fit in all of this? Is it capable of handling large amounts of binary data? The answer in short, is yes. And in this chapter, we are going to learn how. Mainly we are going to tinker with GridFS, which enables MongoDB to store large files.

So we are going to learn:

- What GridFS is
- Advantages of using GridFS
- How to use PHP to upload files to GridFS
- How to serve files from GridFS
- When not to use GridFS and why

# What is GridFS?

GridFS is MongoDB's solution for storing binary data in the database. It is a specification for handling large files in MongoDB. When I say specification, I mean it is not a feature of MongoDB itself; there is no code in MongoDB that implements it. GridFS just specifies how large files are to be handled in the database, and the language drivers (PHP, Python, Ruby, and so on) implement this specification and expose an API to the user of that driver (that's you) so you can use it to store/retrieve large files in MongoDB.

Handling Large Files with GridFS

# **The rationale of GridFS**

By design, a MongoDB document (a BSON object) cannot be larger than 16 megabytes. This is to keep performance at an optimum level. If there are documents larger than 16 MB, they are going to take up a lot of memory when you query them. GridFS specifies a mechanism for dividing a large file among multiple documents. The language driver that implements it, for example, the PHP driver, takes care of the splitting of the stored files (or merging the split chunks when files are to be retrieved) under the hood. The developer using the driver does not need to know of such internal details. This way GridFS allows the developer to store and manipulate files in a transparent and efficient way.

# The specification

Let's learn about the GridFS specification briefly. GridFS stores a file in two separate collections: **files** and **chunks**. The basic idea is for every file to be stored in GridFS, files will have exactly one document that will contain the filename, size, time of upload, and any other metadata set by the user. The contents of the file will be stored in one or more documents in chunks (in the PHP implementation, each chunk stores up to 256 kilobytes of data). The next diagram illustrates the specification:

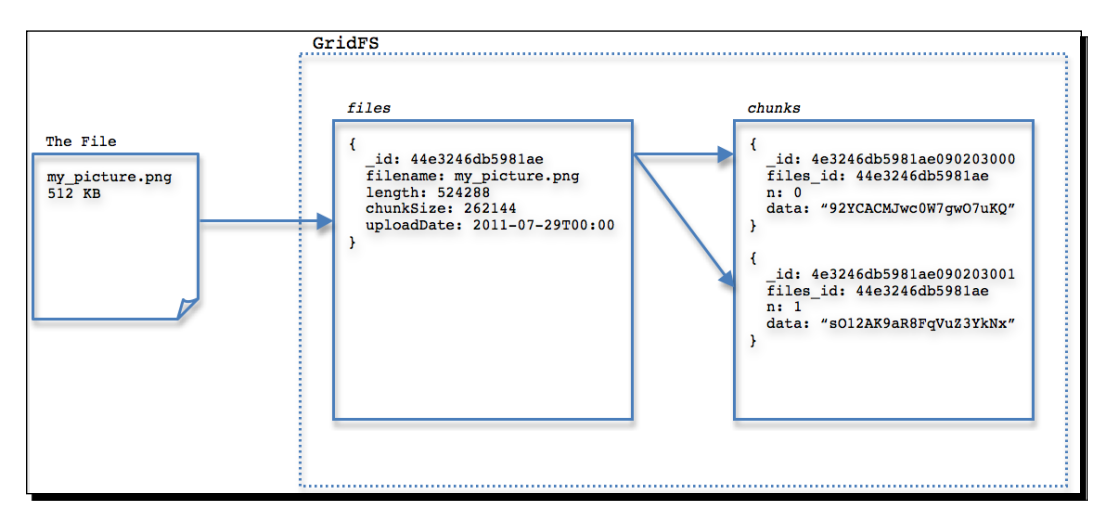

The previous diagram shows how an image file of 512 KB is stored in GridFS. The document in files contains the filename, size, time when the file was uploaded, and so on. The file is split into two 256 KB chunks, each chunk referring to the document in files with its files\_id field.

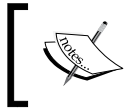

To learn more about the specification visit the page in MongoDB online documentation available at http://www.mongodb.org/display/DOCS/GridFS+Specification.

#### Advantages over the filesystem

The obvious question that pops into mind is "What do I gain from using GridFS instead of the trusted old filesystem?". Here are some reasons that might convince you:

- With GridFS we could store millions of files under one (logical) directory. Traditional filesystems will not allow us to do so (even if they do, it will be at the cost of a serious performance decrease).
- In a distributed environment, where multiple machines have to access the files, GridFS is a much better choice than having a networked/distributed filesystem. The built-in replication schemes of MongoDB can be used to replicate and sync the files on multiple machines.
- If you have taken measures for backing up your MongoDB data, it will work for backing up the files stored in GridFS as well. You do not have to design a separate system for backing up your filesystem.
- You can store whatever metadata you consider important along with the file itself. For example, if your site allows users to upload photos/videos, you can also store any comments, likes, or ratings along with the file.
- Since files are stored in chunks, you can access random parts of a large file. Traditional tools that implement this feature on the filesystems are not very good.

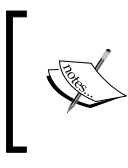

Relational database systems facilitate file storing as well. MySQL has a data type named BLOB (Very Large Objects) for storing large files in database. But it is known to perform poorly, in terms of speed, disk space, and memory consumption.

#### Pop quiz – what is the maximum size of BSON objects?

- 1. What is the maximum allowed size of BSON objects (MongoDB documents)?
  - a. 4 MB
  - b. 16 MB
  - c. 32 MB
- 2. If a 20 MB file is stored in GridFS, how many chunks will it be split into?
  - a. 40
  - b. 60
  - c. 80

Handling Large Files with GridFS

# **Storing files in GridFS**

Now that we have learned about GridFS, it is time to see it in action. For our first practical example of using GridFS, we will learn how we can store files to it using PHP. We will also look under the hood and see how the file is actually being stored.

#### Time for action – uploading images to GridFS

We are going to build a simple image uploader with PHP that will store images uploaded by the user to GridFS. Let's start:

**1.** Open your text editor and put the following code in a new file:

```
<?php
 require 'dbconnection.php';
  $action = (isset($ POST['upload']) &&
    $ POST['upload'] === 'Upload') ? 'upload' : 'view';
 switch($action) {
   case 'upload':
      //check file upload success
      if($_FILES['image']['error'] !== 0) {
        die('Error uploading file. Error code '.
          $ FILES['image']['error']);
      }
      //connect to MongoDB sevrer
      $mongo = DBConnection::instantiate();
      //get a MongoGridFS instance
      $gridFS = $mongo->database->getGridFS();
      $filename = $_FILES['image']['name'];
      $filetype = $ FILES['image']['type'];
      $tmpfilepath = $_FILES['image']['tmp_name'];
      $caption
                   = $ POST['caption'];
      //storing the uploaded file
      $id = $gridFS->storeFile($tmpfilepath,
      array('filename' => $filename,
        'filetype' => $filetype,
        'caption' => $caption));
      break:
    default:
  }
?>
<html xmlns="http://www.w3.org/1999/xhtml" xml:lang="en"
 lang="en">
  <head>
    <meta http-equiv="Content-Type" content="text/html;
```

```
charset=utf-8"/>
     <link rel="stylesheet" type="text/css"</pre>
       href="styles.css"/>
     <title>Upload Files</title>
 </head>
 <body>
   <div id="contentarea">
     <div id="innercontentarea">
        <h1>Upload Image</h1>
        <?php if($action === 'upload'): ?>
         <h3>File Uploaded. Id <?php echo $id; ?>
           <a href="<?php echo $_SERVER['PHP_SELF']; ?>">
              Upload another?
           </a>
          </h3>
        <?php else: ?>
         <form
           action="<?php echo $ SERVER['PHP SELF']; ?>"
           method="post"
           accept-charset="utf-8"
           enctype="multipart/form-data">
           <h3>Enter Caption&nbsp;
             <input type="text" name="caption"/>
           <h3/>
           <input type="file" name="image" />
           <input type="submit" value="Upload"
               name="upload"/>
           </form>
        <?php endif; ?>
     </div>
   </div>
 </body>
</html>
```

- 2. Save the file as upload.php.
- **3.** Open the dbconnection.php file again and change the DBNAME constant to 'myfiles':

```
const DBNAME = 'myfiles';
```

**4.** Open the upload.php file in your browser. Choose any image from your computer for uploading, type in a caption in the **Enter Caption** box:

| Upload Image                 |  |
|------------------------------|--|
| Enter Caption My Macbook Pro |  |
| Choose File 05082009264.jpg  |  |
| Upload                       |  |
|                              |  |
|                              |  |

5. Click the Upload button. The file will be uploaded and the page will reload with the \_id of the stored file. Click on the Upload another? link if you like to upload more images:

| Upload Image                                               |
|------------------------------------------------------------|
| File Uploaded. Id 4e3267e95981ae1602010000 Upload another? |
|                                                            |
|                                                            |

#### What just happened?

In the example we just tried out, we built a simple image uploader—a PHP page showing an HTML form with a file input field (and a text input field for the image caption). If the upload is successful and the file is stored in the database, the page reloads showing the \_id for the stored file. Also, we modified the DENAME constant in DBConnection class (in dbconnection.php script) to store uploaded files in a new database myfiles. Let's walk through the code in upload.php. When a file is uploaded, the script opens a connection to the Mongo server and gets an instance of a MongoGridFS class by calling the getGridFS() method on the MongoDB object. Next, we invoked the storeFile() method on the MongoGridFS object to store the uploaded file in the database. The method takes the path of the file to be stored as its first argument. Any optional metadata that needs to be stored along with the file can be supplied as the second argument to storeFile().

```
//storing the uploaded file
$id = $gridFS->storeFile($tmpfilepath,
    array('filename' => $filename,
    'filetype' => $filetype,
    'caption' => $caption));
```

The return value of the method is the \_id of the document created in the files collection.

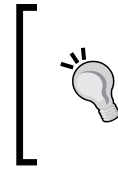

#### Alternatives to storeFile() method

You could also use the storeUpload() method to store the uploaded file directly. It is a bit more convenient, however, it does not allow specifying optional metadata at the time of creation. Also, you could use storeBytes() to store string data whereas storeFile() stores file data.

#### Looking under the hood

Let's take a look under the hood to see what is actually getting stored in files and chunks. Launch the mongo interactive shell, switch to the myfiles database, and query the files collection with the \_\_id of the uploaded file (displayed on the image.php page when the upload is successful).

```
$./mongodb/bin/mongo
MongoDB shell version: 1.8.1
connecting to: test
> use myfiles
switched to db myfiles
>db.fs.files.findOne({_id:ObjectId("4e3267e95981ae1602010000")})
{
    "_id" : ObjectId("4e3267e95981ae1602010000"),
    "filename" : "05082009264.jpg",
```

Handling Large Files with GridFS

}

```
"filetype" : "image/jpeg",
"caption" : "My Macbook Pro",
"uploadDate" : ISODate("2011-07-29T07:57:29.599Z"),
"length" : 419575,
"chunkSize" : 262144,
"md5" : "f9d4aed29e59b409701f3c6c75796320"
```

The query returns a document that shows the filename, type, and caption of the uploaded image. These are the fields that we explicitly set while storing the file. It also has the size of the file (length), time of upload (uploadDate), size of each chunk (chunkSize), and the MD5 hash of the file. These fields are set by MongoDB itself.

Now, let's take a look at chunks:

```
>db.fs.chunks.find({files_id:ObjectId("4e3246db5981ae0902010000")})
{ "_id" : ObjectId("4e3267e95981ae1602020000"),
"files_id" : ObjectId("4e3246db5981ae0902010000"),
"n" : 0,
```

```
"data" : BinData(2, "AAAEAP/Y/+FG0kV4aWYAAElJKgAIAAAACAAPAQIABgAAA....
```

chunks will have one or more documents (depending on file size) associated with a file. The files\_id field refers to the \_id of the document in files. n shows the position of the chunk in the set of chunks (if n is zero then it is the first chunk). And data obviously stores the file content.

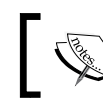

By default, both chunks and files reside under the namespace fs of a database.

#### Have a go hero – perform multiple file uploads in GridFS

Extend the earlier example to handle multiple file uploads. Modify the image uploader to accept up to five separate images and store them all in GridFS.

# **Serving files from GridFS**

We have seen how we can store files in GridFS. Now it is time to learn how we can read them back from it! The next example will show us how to do that.

#### Time for action – serving images from GridFS

We are going to build two simple PHP pages, the first one will list all the images stored in the database in an HTML table. Clicking on any item on this list will take us to the second script that will output the image in the browser:

**1.** Open a new file in the text editor and add the following PHP/HTML code to it:

```
<?php
 require 'dbconnection.php';
 $mongo = DBConnection::instantiate();
 $gridFS = $mongo->database->getGridFS();
 $objects = $gridFS->find();
?>
<html xmlns="http://www.w3.org/1999/xhtml" xml:lang="en">
 <head>
   <title>Uploaded Images</title>
   <link rel="stylesheet" type="text/css"</pre>
     href="styles.css"/>
 </head>
  <body>
   <div id="contentarea">
     <div id="innercontentarea">
       <h1>Uploaded Images</h1>
       <table class="table-list" cellspacing="0"
         cellpadding="0">
         <thead>
           Caption
             Filename
             Size
           </thead>
         <?php while($object = $objects->getNext()): ?>
             <?php echo $object->file['caption'];?>
               <a href="image.php?id="""><a href="image.php?id=""</a>
                  <?php echo $object->file['_id'];?>">
                  <?php echo $object->file['filename'];?>
                </a>
               <?php echo ceil($object->file['length'] /
                  1024).' KB';?>
```

Handling Large Files with GridFS

```
<?php endwhile;?></div></div></div></body></html>
```

- 2. Save the file as list.php.
- **3.** Create another PHP script named image.php and add the following code to it:

```
<?php
$id = $_GET['id'];
require 'dbconnection.php';
$mongo = DBConnection::instantiate();
$gridFS = $mongo->database->getGridFS();
//query the file object
$object = $gridFS->findOne(array('_id' => new MongoId($id)));
//set content-type header, output in browser
header('Content-type: '.$object->file['filetype']);
echo $object->getBytes();
?>
```

**4.** Open the list.php file in a browser. Click on any of the links under the **Filename** column to load the image in browser:

| Uploaded Images          |                 |         |
|--------------------------|-----------------|---------|
| Caption                  | Filename        | Size    |
| My Macbook Pro           | 05082009264.jpg | 410 KB  |
| Me @ water rafting!      | rafting.jpg     | 1182 KB |
| Trying something new     | 20022010474.jpg | 486 KB  |
| Heating up the racetrack | racetrack.jpg   | 274 KB  |
| Chilling at the beach    | beach.jpg       | 60 KB   |

#### What just happened?

In step 1 of the last example, we created a script named list.php that queries the database to get all the file objects. The find() method invoked on the MongoGridFS object returns a MongoGridFSCursor object. It behaves in the same way as the MongoCursor object does. We iterated over the cursor to list all the files stored in the database. Each object in the cursor is a MongoGridFSFile object, which represents a file stored in the database. We can access various metadata fields of the file by accessing the file property of the MongoGridFSFile object:

```
<?php while($object = $objects->getNext()): ?>

        <</td>

     <</td>

        <</td>
        <</td>
        <</td>
        <</td>
        <</td>
        <</td>
        <</td>
        <</td>
        <</td>
        <</td>
        <</td>
        <</td>
        <</td>
        <</td>
        <</td>
        <</td>
        <</td>
        <</td>
        <</td>
        <</td>
        <</td>
        <</td>
        <</td>
        <</td>
        <</td>
        <</td>
        <</td>
        <</td>
        <</td>
        <</td>
        <</td>
        <</td>
        <</td>
        <</td>
        <</td>
        <</td>
        <</td>
        <</td>
        <</td>
        <</td>
        <</td>
        <</td>
        <</td>
        <</td>
        <</td>
        <</td>
        <</td>
        <</td>
        <</td>
        <</td>
        <</td>
        <</td>
        <</td>
        <</td>
        <</td>
        <</td>
        <</td>
        <</td>
        <</td>
        <</td>
        <</td>
        <</td>
        <</td>
        <</td>
        <</td>
        <</td>
        <</td>
        <</td>
        <</td>
        <</td>
        <</td>
        <</td>
        <</td>
        <</td>
        <</td>
        <</td>
        <</td>

        <</td>

        <</td>

        <</td>
        <</td>

        <</td>
        <</td>
        <</td>
        <</td>
        <</td>
        <</td>
        <</td>
        <</td>
        <</td>
```

In step 2, we created another script called image.php. It receives the \_id of the file through the HTTP GET parameter, and queries the database with it. The findOne() method returns a MongoGridFSFile object representing the image we are trying to open. Since this script is supposed to output an image, we set the Content-type header as the type of the file (image/jpeg or image/png or any other format). Next, we output the contents of the file by calling the getBytes() method on the MongoGridFSFile object.getBytes() returns the contents of the file as a string of bytes:

```
header('Content-type: '.$object->file['filetype']);
echo $object->getBytes();
```

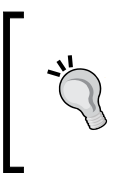

#### Use getBytes() with care

Be careful when you use getBytes (). This will load the entire content of the file into memory. If the file is too big to fit in the memory, it will lead to critical problems. As of this writing, the PHP driver for Mongo does not provide any built-in method for partially reading GridFS files. Handling Large Files with GridFS

# Updating metdata of a file

It is also possible to update the metadata of a file by calling the update() method on a MongoGridFS object. The update() method of MongoGridFS works much the same way as that of the MongoCollection (actually, MongoGridFS extends the MongoCollection class):

```
$gridFS = $mongo->selectDB('myfiles')->getGridFS();
//change the caption of the file 'beach.jpeg'
$gridFS->update(array('filename' => 'beach.jpeg'),
    array('$set' => array('caption' =>
    'Me @ the beach')));
```

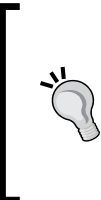

You can also update the contents of a file by modifying the binary data stored in the associated documents in the chunks collection. But you have to be very careful not to corrupt the integrity of the file as a whole (for example, if you are messing with the content of a video file stored in GridFS, you might accidentally drop frames in it). You should rather upload a new version of the file instead, and store the version information as file metadata.

#### **Deleting files**

We can delete files by calling the remove() method on a MongoGridFS object, which works the same as remove() of MongoCollection:

```
$mongo = new Mongo();
$database = $mongo->selectDB('myfiles');
$gridFS = $database->getGridFS();
//remove all files of PNG format
$gridFS->remove(array('filetype' => 'image/png'));
```

The thing you should know about remove () is that it does not alert you when it fails. To verify whether the file deletion was actually successful, you can call the lastError() method on MongoDB object, right after calling remove() and see if it returns any error message:

```
$mongo = new Mongo();
$database = $mongo->selectDB('myfiles');
$gridFS = $database->getGridFS();
//remove all files of PNG format
$gridFS->remove(array('filetype' => 'image/png'));
$error = $database->lastError();
if(isset($error['err'])) {
   echo 'Files deleted.';
} else {
   echo 'Error deleting files '.$error['err'];
}
```

#### Have a go hero – create an image gallery with GridFS

Your task is to create a gallery of thumbnail size images. Whenever an image is uploaded, create a thumbnail version of it and store it along with the original image (You can use the GD library that comes built-in with PHP5 installations for image processing). Build a page that displays the thumbnails. When the user clicks on one of them, load the full-sized image in a new window.

# **Reading files in chunks**

In the earlier example, we used the getBytes() method of the MongoGridFSFile class to read the contents of a file. We learned that there is a potential problem with this approach, getBytes() attempts to load the entire content of the file into memory. Reading large files in this way may affect performance negatively. But there is a way to get around this problem. As we know that in GridFS a file's contents are split into chunks, we could use the PHP driver to read and output the data of each chunk individually, thus avoiding dumping the entire content into memory. In the next example we are going to see how we can do that.

## Time for action – reading images in chunks

We are going to make some changes in our earlier example. When serving an image file from GridFS to the browser, we are going to read the image in chunks, instead of loading the entire file in memory. Let's see how we can do that:

**1.** Create a new PHP file in your text editor and add the following lines of code to it:

- 2. Save the file as stream.php.

Change the line to:

<a href="stream.php?id=<?php echo \$object->file['\_id'];?>">

**4.** Open the list.php file in the browser. Click on the file with the largest size and watch it load in the browser:

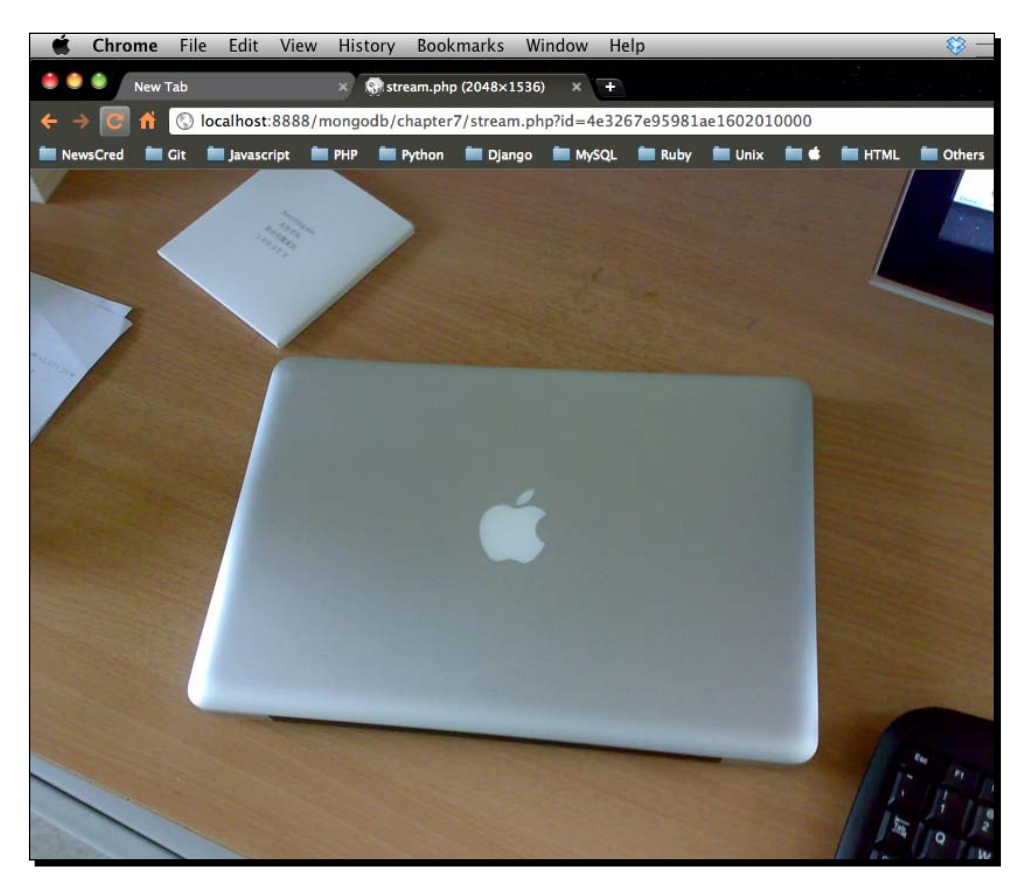

#### What just happened?

We modified the list.php script that we created for the earlier example, to hyperlink the names shown under the **Filename** column of the HTML table to the stream.php file instead of the image.php file.stream.php is functionally the same as image.php. It outputs the image in the browser, except it outputs the image in chunks. After it loads the file metadata from files, it queries chunks with the \_id of the file to get all the file chunks, ordered by their position (the n field):

```
$object = $gridFS->findOne(array('_id' => new MongoId($id)));
//find the chunks for this file
$chunks = $mongo->database->find(array('files_id' =>
$object->file['_id']))
->sort(array('n' => 1));
```

It sets the Content-type appropriately (as the type of the file itself) and outputs the binary data stored in each chunk individually. It reuses the same piece of memory over and over, and thus keeps the memory consumption lower than the previous implementation image.php.

```
header('Content-type: '.$object->file['filetype']);
//output the data in chunks
foreach($chunks as $chunk){
   echo $chunk['data']->bin;
}
```

#### Benchmarking the scripts

Benchmark the stream.php script against image.php to verify changes in performance. Use the memory\_get\_peak\_usage() function to measure the memory consumption of the scripts and compare them with each other.

# When should you not use GridFS

One of the major selling points of MongoDB is scalability. It has been designed with features that are supposed to help your application scale out. If you are developing your application to be highly scalable, and your use cases fit into one of those advantages of GridFS we discussed earlier in this chapter, you may consider it as your asset storage backend. But for a website that experiences small to medium traffic, serving files over GridFS rather than the filesystem is an overkill. As Martin Fowler rightly says, "*Premature optimization is the root of all evil*."

Also, benchmarks show that for serving small static files (JavaScript, CSS, and so on, on your website), using Apache or Nginx web server over the filesystem is faster than GridFS (Chris Heald has a very informative post on his blog available at http://www.coffeepowered.net/2010/02/17/serving-files-out-of-gridfs/). So you should stick to the filesystem if you only need to serve small files over HTTP.

# Summary

We have covered enough about GridFS to give you a good understanding of it. We covered:

- What GridFS is, the rationale behind it
- The GridFS specification, advantages of using GridFS over a traditional filesystem
- How we can store files in GridFS using PHP, how to read them back, how to update their metadata, and how to delete them

We also discussed limitations of GridFS and situations where using the traditional filesystem is preferable. In the next chapter, we will learn about a cool feature of MongoDB, Geo-spatial indexing, and how we can use it to build location-aware web applications with it.

# **Building Location-aware Web** Applications with MongoDB and PHP

Location-aware websites are one of the hottest trends in the present day web development scenario. A location-aware web application takes the user's geographic location as an input, and renders output to that user (or provides some sort of service to him) based on his location. Take Foursquare for example, a hugely popular social networking website that lets you "explore" interesting venues around your location, gives you badges when you "check in" at a venue, shows where your friends are checking in, and so on. Applications like this require databases that have special capabilities for storing, querying, and comparing geographic position parameters (latitude, longitude, and so on). MongoDB has Geospatial Indexing, which makes it efficiently perform locationbased queries. In this chapter, we are going to work with geospatial indexing and learn how to use it to develop location-aware applications with PHP.

So in this chapter, we will:

- Cover a little background on geolocation
- Learn how to detect the current location of a user
- Learn how to build geospatial indexing
- Learn how to locate items near a user's location using geospatial indexing
- Learn about geospatial haystack indexing

The practical examples in this chapter are going to use a lot of JavaScript. So I suggest you brush up your JavaScript skills before continuing!

# A geolocation primer

The term **geolocation** refers to the act of locating the geographic position of a person, a place, or any place of interest. The geographic position of the object is determined mainly by the latitude and longitude of the object, sometimes its height from sea level is also taken into account. In this section, we are going to learn about different techniques that location-based applications use to determine a user's location. You may skip this section if you are already familiar with them, or if you just cannot wait to get started coding!

# **Methods to determine location**

There are several ways to locate the geographic position of a computing device. Let's briefly learn about the most effective ones among them:

- **Global Positioning System (GPS)**: Nowadays, tech savvy people carry GPS-enabled smartphones in their pockets. Devices like these act as GPS receivers; they constantly exchange information with GPS satellites orbiting the Earth and calculate their geographic position. This process is known as **trilateration**. This is perhaps the most accurate way to determine location, as of today.
- Cellphone tracking: Each cellphone has a Cell ID assigned to it that uniquely
  identifies it in a particular cellular network. In a process known as cellular
  triangulation, three base stations (cellphone towers) are used to correctly identify
  the latitude and longitude of the cellphone identified by the Cell ID. This method is
  more accurate in urban areas, where there are more cellphone towers close to each
  other, than in rural areas.
- IP address: Internet service providers are given blocks of IP addresses based on a country/city/region. When a user visits a website, the website could take a look at his IP address and consult an database that stores location data against IP addresses (it might be either an internal database or provided by a third-party service) to get the location of the user. Accuracy of this approach depends on the accuracy of the database itself. Also, if the user is behind a proxy server, the application will see the IP address of the proxy server, which could be located in a different region than the user.
- Wi-Fi MAC address tracking: A Wi-Fi access point has a MAC (Media Access Control) address assigned to it, which is globally unique. Some location-based services use this to identify the location of the Wi-Fi router, and therefore, the location of users on that Wi-Fi LAN. In principle, it works in the same way IP address-based geolocation does. Google has an API that gives location information (latitude, longitude, and so on) when provided with a MAC address.

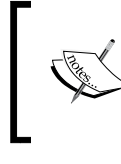

If you are curious to learn more about how geolocation works, How Stuff Works has a comprehensive article on it available at http://electronics.howstuffworks.com/ everyday-tech/location-tracking.htm.

#### Pop Quiz – locating a smartphone

- 1. Suppose you are the proud owner of a high-end, cutting-edge smartphone. Which of the following techniques could potentially be used to detect its geographic location?
  - a. GPS
  - b. Cell ID
  - c. Its IP address (when connected to the Internet)
  - d. All of the above

# Detecting the location of a web page visitor

When building a location-aware web application, the first part of the problem to be solved is to get the location of the user visiting the web page. We have covered geolocation techniques in the previous section, now it is time to see them in action.

# **The W3C Geolocation API**

We are going to use the W3C Geolocation API for locating the visitors to our web page. The W3C Geolocation API provides a high-level interface for web developers to implement geolocation features in an application. The API takes care of detecting the location using one or more methods (GPS, Cell ID, IP address). The developers do not have to worry about what is going on under the hood; they only need to focus on the geographic information returned by the API! You can read the whole specification online at http://www.w3.org/TR/geolocation-API/.

#### **Browsers that support geolocation**

The following table lists the browsers that support the W3C Geolocation API:

| Browser           | Version |
|-------------------|---------|
| Google Chrome     | 5.0+    |
| Mozilla Firefox   | 3.5+    |
| Internet Explorer | 9.0+    |
| Safari            | 5.0+    |
| Opera             | 10.6+   |
| iPhone            | 3.1+    |
| Android           | 2.0+    |
| Blackberry        | 6.0+    |

Make sure you use one of these browsers when you try the practical examples in this chapter.

#### Time for action – detecting location with W3C API

In this section, we are going to build a web page that detects the location of a visitor using the Geolocation API. The API will detect the latitude and longitude of the user who loads the page in his browser. We are going use that information on a map, rendered dynamically using the Google Maps API:

1. Fire up your text editor and create a new HTML file named location.html. Put the following code in it:

```
<!DOCTYPE html PUBLIC "-//W3C//DTD XHTML 1.0 Transitional//EN"
  "http://www.w3.org/TR/xhtml1/DTD/xhtml1-transitional.dtd">
  <html xmlns="http://www.w3.org/1999/xhtml" xml:lang="en"</pre>
    lang="en">
    <head>
      <meta http-equiv="Content-Type" content="text/html;
        charset=utf-8"/>
        <link rel="stylesheet" href="styles.css"/>
        <style type="text/css" media="screen">
          div#map {
            width:450px;
            height: 400px;
          }
        </style>
        <title>Locating your position</title>
    </head>
```

```
<body>
<body>
<body>
<body>
<br/>
<div id="contentarea">
<bdy>
<br/>
<br/>
<br/>
<br/>
<br/>
<br/>
<br/>
<br/>
<br/>
<br/>
<br/>
<br/>
<br/>
<br/>
<br/>
<br/>
<br/>
<br/>
<br/>
<br/>
<br/>
<br/>
<br/>
<br/>
<br/>
<br/>
<br/>
<br/>
<br/>
<br/>
<br/>
<br/>
<br/>
<br/>
<br/>
<br/>
<br/>
<br/>
<br/>
<br/>
<br/>
<br/>
<br/>
<br/>
<br/>
<br/>
<br/>
<br/>
<br/>
<br/>
<br/>
<br/>
<br/>
<br/>
<br/>
<br/>
<br/>
<br/>
<br/>
<br/>
<br/>
<br/>
<br/>
<br/>
<br/>
<br/>
<br/>
<br/>
<br/>
<br/>
<br/>
<br/>
<br/>
<br/>
<br/>
<br/>
<br/>
<br/>
<br/>
<br/>
<br/>
<br/>
<br/>
<br/>
<br/>
<br/>
<br/>
<br/>
<br/>
<br/>
<br/>
<br/>
<br/>
<br/>
<br/>
<br/>
<br/>
<br/>
<br/>
<br/>
<br/>
<br/>
<br/>
<br/>
<br/>
<br/>
<br/>
<br/>
<br/>
<br/>
<br/>
<br/>
<br/>
<br/>
<br/>
<br/>
<br/>
<br/>
<br/>
<br/>
<br/>
<br/>
<br/>
<br/>
<br/>
<br/>
<br/>
<br/>
<br/>
<br/>
<br/>
<br/>
<br/>
<br/>
<br/>
<br/>
<br/>
<br/>
<br/>
<br/>
<br/>
<br/>
<br/>
<br/>
<br/>
<br/>
<br/>
<br/>
<br/>
<br/>
<br/>
<br/>
<br/>
<br/>
<br/>
<br/>
<br/>
<br/>
<br/>
<br/>
<br/>
<br/>
<br/>
<br/>
<br/>
<br/>
<br/>
<br/>
<br/>
<br/>
<br/>
<br/>
<br/>
<br/>
<br/>
<br/>
<br/>
<br/>
<br/>
<br/>
<br/>
<br/>
<br/>
<br/>
<br/>
<br/>
<br/>
<br/>
<br/>
<br/>
<br/>
<br/>
<br/>
<br/>
<br/>
<br/>
<br/>
<br/>
<br/>
<br/>
<br/>
<br/>
<br/>
<br/>
<br/>
<br/>
<br/>
<br/>
<br/>
<br/>
<br/>
<br/>
<br/>
<br/>
<br/>
<br/>
<br/>
<br/>
<br/>
<br/>
<br/>
<br/>
<br/>
<br/>
<br/>
<br/>
<br/>
<br/>
<br/>
<br/>
<br/>
<br/>
<br/>
<br/>
<br/>
<br/>
<br/>
<br/>
<br/>
<br/>
<br/>
<br/>
<br/>
<br/>
<br/>
<br/>
<br/>
<br/>
<br/>
<br/>
<br/>
<br/>
<br/>
<br/>
<br/>
<br/>
<br/>
<br/>
<br/>
<br/>
<br/>
<br/>
<br/>
<br/>
<br/>
<br/>
<br/>
<br/>
<br/>
<br/>
<br/>
<br/>
<br/>
<br/>
<br/>
<br/>
<br/>
<br/>
<br/>
<br/>
<br/>
<br/>
<br/>
<br/>
<br/>
<br/>
<br/>
<br/>
<br/>
<br/>
<br/>
<br/>
<br/>
<br/>
<br/>
<br/>
<br/>
<br/>
<br/>
<br/>
<br/>
<br/>
<br/>
<br/>
<br/>
<br/>
<br/>
<br/>
<br/>
<br/>
<br/>
<br/>
<br/>
<br/>
<br/>
<br/>
<br/>
<br/>
<br/>
<br/>
<br/>
<br/>
<br/>
<br/>
<br/>
<br/>
<br/>
<br/>
<br/>
<br/>
<br
```

2. Create another file named geolocation.js and put the following JavaScript code in it:

```
var mapContainer = document.getElementById('map');
var map;
function init() {
  //Google map settings (zoom level, map type etc.)
  var mapOptions = {zoom: 16,
    disableDefaultUI: true,
    mapTypeId: google.maps.MapTypeId.ROADMAP};
  //map will be drawn inside the mapContainer
 map = new google.maps.Map(mapContainer, mapOptions);
 detectLocation();
}
function detectLocation() {
  var options = { enableHighAccuracy: true,
    maximumAge: 1000, timeout: 30000};
  //check if the browser supports geolocation
  if (window.navigator.geolocation) {
    //get current position
    window.navigator.geolocation.getCurrentPosition(
      drawLocationOnMap,
      handleGeoloacteError,
      options);
  } else {
    alert("Sorry, your browser doesn't seem to support
      geolocation :-(");
  }
}
```

Building Location-aware Web Applications with MongoDB and PHP

```
//callback function of getCurrentPosition(), pinpoints location
//on Google map
function drawLocationOnMap(position) {
  //get latitude/longitude from Position object
 var lat = position.coords.latitude;
 var lon = position.coords.longitude;
 var msg = "You are here: Latitude "+lat+", Longitude "+lon;
  //mark current location on Google map
 var pos = new google.maps.LatLng(lat, lon);
 var infoBox = new google.maps.InfoWindow({map: map,
    position:pos,
    content: msg});
 map.setCenter(pos);
  return;
}
function handleGeoloacteError() {
  alert("Sorry, couldn't get your geolocation :-(");
}
window.onload = init;
```

**3.** Load the location.html page in your browser. When the browser asks for permission to allow the page to access your location, click **Yes/OK/Allow**:

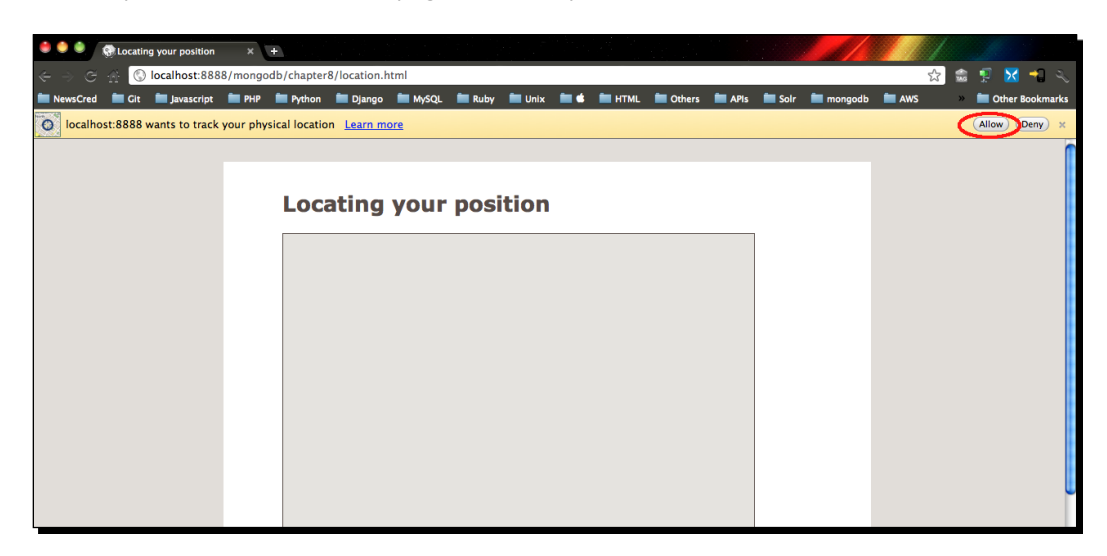

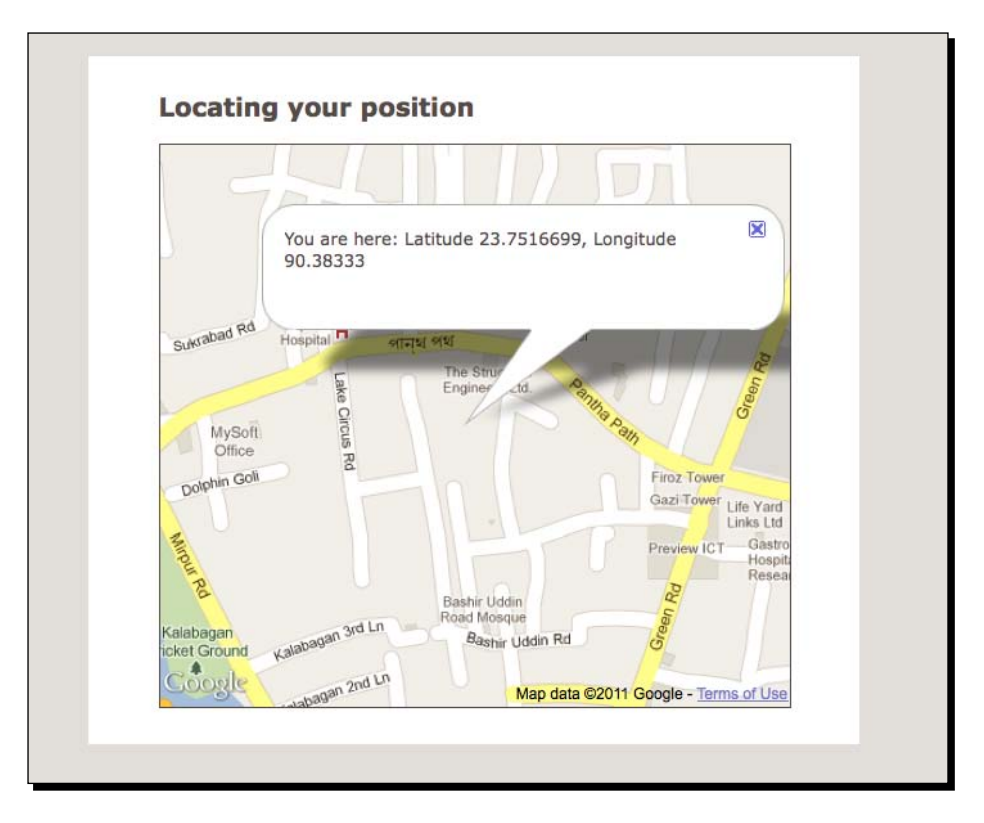

**4.** Once you allow the page to access your location, it renders a map that shows your current location on it, along with the geographic coordinates:

#### What just happened?

We built a web page and added JavaScript code that detects the latitude and longitude of the user who loads the page in his browser. The API needs the user's permission to get his geographic information. So when the page loads, it prompts the user to specify whether or not he will allow the page to get his location. If the user agrees, the JavaScript code executes and gets his geographic coordinates using the W3C Geolocation API. Then it renders a small map using the Google Maps API, and highlights the user's location on the map.

Building Location-aware Web Applications with MongoDB and PHP

# The Geolocation object

The Geolocation object implements the W3C Geolocation API. The JavaScript engine uses this object to obtain geographic information of the computer or phone on which the browser is running. Geolocation is a property of the Browser object (window.navigator), accessed as window.navigator.geolocation. In our example, we detect if the browser has geolocation capabilities by accessing this object, and notify the user if the browser fails the test:

```
//check if the browser supports geolocation
if (window.navigator.geolocation) {
  window.navigator.geolocation.getCurrentPosition(
    drawLocationOnMap,
    handleGeoloacteError,
    options);
} else {
    alert("Sorry, your browser doesn't seem to support geolocation.");
}
```

#### The getCurrentPosition() method

The location information is obtained invoking the getCurrentPosition() method on the Geolocation object.

```
getCurrentPostition(callbackOnSuccess, [callbackOnFailure, options])
```

The argument callbackOnSuccess is a reference to a callback function. It is executed when the getCurrentPosition() method successfully determines the geolocation. This is a mandatory argument. callbackOnFailure is an optional argument, a callback function for handling failure to get the geolocation. options represents the PositionOptions object, which specifies optional configuration parameters to the method. The PositionOptions object has the following properties:

- enableHighAccuracy: Tells the API to try its best to get the exact current position. It is set to false by default. When set to true, the API response tends to be slower.
- maximumAge: If API responses are cached, this setting specifies that the API will not use the cached responses older than maximumAge milliseconds.
- timeout: The timeout value in milliseconds to receive the API response.

In our example, we used the drawLocationOnMap() method as a callbackOnSuccess function, which draws a map and pinpoints the location on it (we will walkthrough it shortly). The handleGeoloacteError() method notifies the user of any error while getting the position:

```
window.navigator.geolocation.getCurrentPosition(
    drawLocationOnMap,
    handleGeoloacteError,
    options);
```

### Drawing the map using the Google Maps API

The Google Maps API is a popular JavaScript API for drawing maps on a web page. This API has methods to highlight objects on the rendered map. We can access the API methods by adding the following script tag in the web page (as we did in the location.html file):

```
<script type="text/javascript"
src="http://maps.googleapis.com/maps/api/js?sensor=false"></script>
```

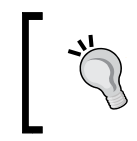

If you are on a GPS-enabled device, set the sensor parameter to true, as follows: <script type="text/javascript" src="http://maps.googleapis.com/maps/api/js?sensor=true"></script>

When the script is loaded, we can initiate the map drawing by instantiating the google. maps.Map object. The Map object takes a DOM object as its first parameter; the map will be rendered inside this DOM. It also takes an optional JSON object that specifies configurations for the map (zoom level, map type, and so on):

```
var mapContainer = document.getElementById('map');
var mapOptions = {zoom: 16,
    disableDefaultUI: true,
    mapTypeId: google.maps.MapTypeId.ROADMAP};
map = new google.maps.Map(mapContainer, mapOptions);
```

Now, let's focus on the drawLocationOnMap() function in the geolocation.js file, which is the callback function of the getCurrentPosition() method. As we know, this method gets called when the W3C API successfully locates the position; it receives a Position object as its argument. This object holds all the geolocation data returned by the API. The Position object holds a reference to the Coordinates object (accessed by the property coords). The Coordinates object contains geographical coordinates such as latitude, longitude, altitude, and so on of the location:

```
function drawLocationOnMap(position) {
  var lat = position.coords.latitude;
  var lon = position.coords.longitude;
  var msg = "You are here: Latitude "+lat+", Longitude "+lon;
}
```
After we get the latitude and longitude values of the coordinate, we set it as the center of the map. We also display an information box with a message saying, **You are here** on the map!

```
function drawLocationOnMap(position) {
  var lat = position.coords.latitude;
  var lon = position.coords.longitude;
  var msg = "You are here: Latitude "+lat+", Longitude "+lon;
  var pos = new google.maps.LatLng(lat, lon);
  var infoBox = new google.maps.InfoWindow({map: map,
      position:pos,
      content: msg});
  map.setCenter(pos);
  return;
}
Get to know Google Maps API
```

We are going to use the Google Maps API in the upcoming examples as well. You might consider familiarizing yourself with it by reading some of its online documentation at http://code.google.com/apis/maps/ documentation/javascript/basics.html.

# **Geospatial indexing**

We can now turn our attention to the main topic of this chapter—geospatial indexing. A geospatial index is a special kind of index, designed specifically with location queries in mind, so you can perform queries like "Give me the closest *n* objects to my location". Geospatial indexing essentially turns your collection into a two-dimensional map. Each point of interest on that map (each document in the collection) is assigned a special value named geohash. **Geohashing** divides the coordinate system into hierarchical buckets of grids; the whole map gets divided into smaller quadrants. When you look for objects nearest to a point (x, y) on the map, MongoDB calculates the geohash of (x, y) and returns the points with the same geohash. I am not going to delve into much detail here on how it works, but if you are interested, I recommend you read MongoDB in Flatland (found at http://www.snailinaturtleneck.com/blog/2011/06/08/mongo-in-flatland/), an elaborate yet simple demonstration of how geospatial indexing works in MongoDB.

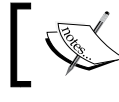

Indexes are generally applied on fields to make field lookups faster. We will cover indexing in more detail in the next chapter.

#### Time for action – creating geospatial indexes

Let's see how we can build the geospatial index on a MongoDB collection:

**1.** Launch the mongo interactive shell. Switch to a new database namespace called geolocation:

```
$ ./mongodb/bin/mongo
MongoDB shell version: 1.8.1
connecting to: test
> use geolocation
switched to db geolocation
>
```

- 2. Insert a few documents in a collection named map. Each document must contain an embedded document with two fields, latitude and longitude:
  - > db.map.insert({coordinate: {latitude:23.2342987, longitude:90.20348}})
  - > db.map.insert({coordinate: {latitude:23.3459835, longitude:90.92348}})
  - > db.map.insert({coordinate: {latitude:23.6743521, longitude:90.30458}})
- 3. Create the geospatial index for the map collection by issuing the following command: >db.map.ensureIndex({coordinate: '2d'})
- **4.** Enter the next command to check if the index was created:

```
> db.system.indexes.find()
{ "name" : "_id_", "ns" : "geolocation.map", "key" : { "_id" : 1
}, "v" : 0 }
{ "_id" : ObjectId("4e46af48ffd7d5fd0a4d1e41"), "ns" :
"geolocation.map", "key" : { "coordinate" : "2d" }, "name" : "
coordinate _" }
```

#### What just happened?

We created a MongoDB collection named geocollection in a database named map. We manually inserted documents into the collection, each document contains some random latitude and longitude values in an embedded document named coordinate:

```
> db.map.findOne()
{
    "_id" : ObjectId("4e46ae9bffd7d5fd0a4d1e3e"),
    "coordinate" : {
```

Building Location-aware Web Applications with MongoDB and PHP

```
"latitude" : 23.2342987,
    "longitude" : 90.20348
}
```

After that, we built the geospatial index on the latitude/longitude pairs by calling the ensureIndex() method on the collection:

```
db.map.ensureIndex({coordinate: "2d"})
```

Next, we invoked the system.indexes.find() method that lists the indexes in the database. The index we created should be in that list:

## Geospatial indexing – Important things to know

There are a few of things you must know about geospatial indexing:

- There can be only one geospatial index for a MongoDB collection. You cannot have more than one geospatial index for a collection.
- The index must be created for an embedded document or an array field of the document. If you build the index for an array field, the first two elements of the array will be considered as the (x,y) coordinate:

```
>db.map.insert({coordinate: [23.3459835, 90.92348]})
>db.map.ensureIndex({coordinate: "2d"})
```

• Ordering is important when you are storing coordinates. If you store them in the order (y, x) rather than (x, y), you will have to query the collection with (y, x).

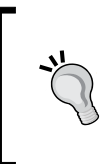

#### Use arrays to store coordinates

When storing coordinates in a geospatially indexed field, arrays are preferable to embedded objects. This is because an array preserves the order of items in it. No matter what programming language you are using to interact with MongoDB, this comes in very handy when you do queries.

# **Performing location queries**

We learned how to build geospatial indexes in MongoDB. Now it is time to learn how we can perform location queries on the indexed field. We will use some of the JavaScript code that we wrote in the earlier section to get the current location of the user. After we get the location coordinates of the user, we will query MongoDB with them to get points of interest near that location.

#### Time for action – finding restaurants near your location

In this example, we will build a web page that shows restaurants near the user's location. Similar to the earlier example, we will get the current location with the W3C Geolocation API, and mark it on a map rendered by the Google Maps API. Once the page is loaded and the location is marked on the map, we will perform an AJAX request to query MongoDB with the coordinates and get the location of the nearby restaurants (we will insert some sample data into the collection before hand):

1. Launch the mongo shell and switch to the geolocation database:

```
$./mongodb/bin/mongo
MongoDB shell version: 1.8.1
connecting to: test
> use geolocation
switched to db geolocation
```

2. Manually insert some sample data into a collection named restaurants (the location coordinates of the fictional restaurants should be close to your location):

```
> db.restaurants.insert({name:"McDowells", serves: "Fast Food",
"location": [23.755235, 90.375739]})
> db.restaurants.insert({name:" Bucksters Coffee", serves: "Fast
Food", "location": [23.755339, 90.375408]})
> db.restaurants.insert({name:"Dinkin Donuts", serves: "Fast
Food", "location": [23.752538, 90.382792]})
```

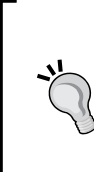

#### Use the Foursquare API for sample data

You can use the REST API of Foursquare (which also uses MongoDB by the way!) to get geographic coordinates of eateries in your area for using as sample data for this example. Use the Explore Venues method of the API to get the list of locations near you: https://developer.foursquare.com/docs/venues/explore.html.

- **3.** Build the geospatial index with the following command:
  - > db.restaurants.ensureIndex({location:"2d"})

Building Location-aware Web Applications with MongoDB and PHP

```
4. Create an HTML file named restaurants.html and add the following code to it:
    <html xmlns="http://www.w3.org/1999/xhtml" xml:lang="en"</pre>
      lang="en">
      <head>
        <meta http-equiv="Content-Type" content="text/html;
          charset=utf-8"/>
          <link rel="stylesheet" href="styles.css"/>
          <style type="text/css" media="screen">
            div#map {
              width:450px;
              height: 400px;
            }
          </style>
          <title>Restaurants near me</title>
      </head>
      <body>
        <div id="contentarea">
          <div id="innercontentarea">
            <h2>Restaurants near me</h2>
            <div id="map"></div>
            <br/>
          </div>
        </div>
        <script type="text/javascript"
          src="http://maps.googleapis.com/maps/api/js?sensor=false">
        </script>
        <script type="text/javascript"
          src="http://ajax.googleapis.com/
          ajax/libs/jquery/1.6.2/jquery.min.js">
        </script>
        <script type="text/javascript" src="restaurants.js">
        </script>
      </body>
    </html>
```

#### 5. Create a JavaScript file called restaurants.js and put the following code in it:

```
var mapContainer = document.getElementById('map');
var map;
function init() {
   //Google map settings (map type, zoom level etc.)
   var mapOptions = {zoom: 14,
```

```
- [ 204 ] -
```

```
disableDefaultUI: true,
   mapTypeId: google.maps.MapTypeId.ROADMAP};
  //draw the map insidet the mapContainer DOM
 map = new google.maps.Map(mapContainer, mapOptions);
  detectLocation();
}
function detectLocation() {
 var options = { enableHighAccuracy: true, maximumAge: 1000,
    timeout: 30000};
  //check if the browser supports geolocation
  if (window.navigator.geolocation) {
    //get the current position of user
   window.navigator.geolocation.getCurrentPosition(
      markMyLocation,
      handleGeoloacteError,
      options);
  } else {
   alert("Sorry, your browser doesn't seem to support
      geolocation");
  }
}
function markMyLocation(position) {
 //latitude, longitude of current location
 var lat = position.coords.latitude;
 var lon = position.coords.longitude;
 var msg = "You are here";
 var pos = new google.maps.LatLng(lat, lon);
 map.setCenter(pos);
 var infoBox = new google.maps.InfoWindow({map: map,
   position:pos,
   content: msg});
  //draw a Google Map Marker on current location
 var myMarker = new google.maps.Marker({map: map,
   position: pos});
 getNearByRestaurants(lat, lon);
 return;
}
function handleGeoloacteError() {
  alert("Sorry, couldn't get your geolocation :-(");
function getNearByRestaurants(lat, lon) {
  //Send an Ajax request to get nearby restaurants
```

Building Location-aware Web Applications with MongoDB and PHP

```
$.ajax({
    url
             : 'query.php?lat='+lat+'&lon='+lon
    ,dataType : 'json'
    , success : ajaxSuccess
  });
}
function ajaxSuccess(data) {
  //callback function for Ajax, marks each nearbu restaurant
  //on Google map
  data.forEach(function(restaurant) {
   var pos = new google.maps.LatLng(restaurant.latitude,
      restaurant.longitude);
    var marker = new google.maps.Marker({map: map,
      position: pos});
  });
}
window.onload = init;
```

#### **6.** Create a PHP file named query.php and put the following code in it:

```
<?php
```

```
$lat = (float)$ GET['lat'];
$lon = (float)$_GET['lon'];
$mongo = new Mongo();
$collection = $mongo->selectDB('geolocation')
  ->selectCollection('restaurants');
//query the collection with given latitude and longitude
$query = array('location' => array('$near' => array($lat,
 $lon)));
$cursor = $collection->find($query);
$response = array();
while($doc = $cursor->getNext()) {
  $obj = array(
    'name' => $doc['name'],
    'serves'=> $doc['serves'],
    'latitude' => $doc['location'][0],
    'longitude' => $doc['location'][1]
 );
 array push($response, $obj);
}
//convert the array in JSON and send back to client
echo json_encode($response);
```

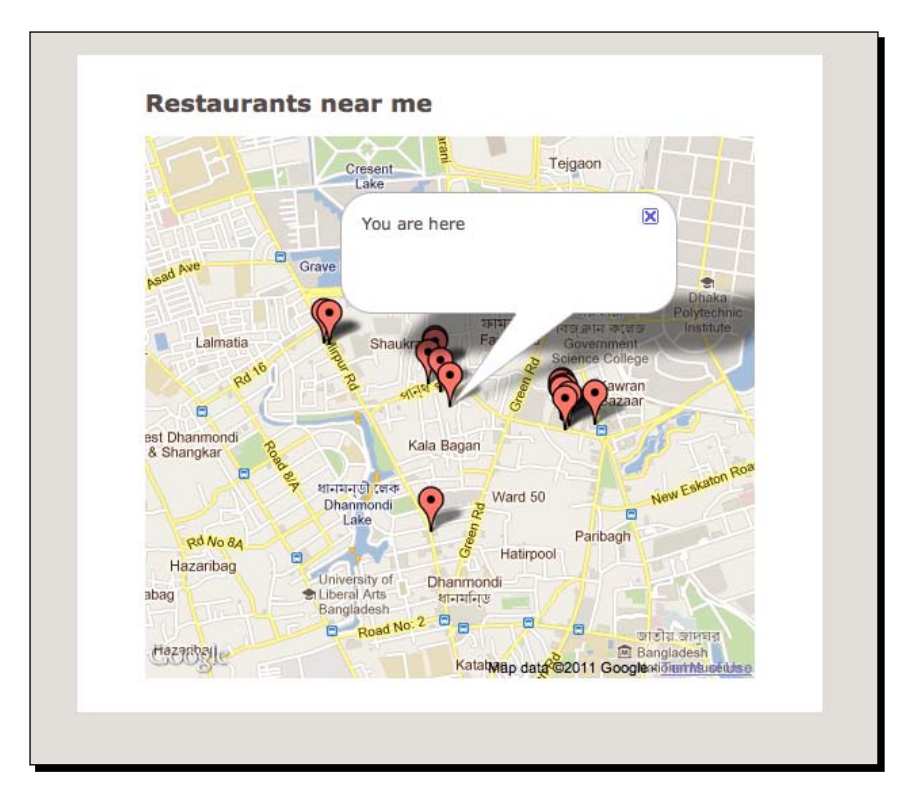

7. Run restaurants.html in your browser, once your location is identified the nearby restaurants in the database will be marked on the map:

#### What just happened?

In steps 1 and 2, we inserted some sample data (names and geographic coordinates of some fictional eateries) into a collection named restaurants. In step 3, we built the geospatial index on the collection:

```
> db.restaurants.ensureIndex({location:"2d"})
```

After that, we wrote a couple of HTML and JavaScript files that render a Google map centered to your current location. The code is almost the same as our earlier example; we just added some AJAX functionality to it. The callback method of the Geolocation. getCurrentPosition() method marks your current location on the map and then calls the getNearByRestaurants() method with the latitude/longitude of your location. The getNearByRestaurants() method uses the ubiquitous JQuery library to perform an AJAX request. It sends the latitude and longitude as HTTP parameters and receives a JSON response, containing information about any nearby restaurants.

```
function getNearByRestaurants(lat, lon) {
  $.ajax({
    url : 'query.php?lat='+lat+'&lon='+lon
    ,dataType : 'json'
    ,success : ajaxSuccess
  });
}
```

The callback method of the AJAX call, marks the location of the restaurants on the rendered Google map:

```
function ajaxSuccess(data) {
   data.forEach(function(restaurant) {
      var pos = new google.maps.LatLng(restaurant.latitude,
        restaurant.longitude);
   var marker = new google.maps.Marker({map: map,
        position: pos});
   });
}
```

Now, let's take a look at the code in the query.php script that performs the location lookup in MongoDB. The code is pretty much straightforward except when querying the restaurants collection with the coordinates. We used the *\$near* operator so that it looks for nearby points instead of an exact match:

```
$query = array('location' => array('$near' => array($lat, $lon)));
$cursor = $collection->find($query);
```

The coordinates returned by the query are automatically sorted by their distance from the query coordinate. Once we get the data from the database, we encode them in JSON format and send the data to the script making the AJAX call.

## The geoNear() command

An alternative to using the find() command with the \$near operator for geolocation
queries, is using the geoNear() command. It has the added benefit of returning the
distance of each item in the result set from the specified point. It comes in handy when you
are debugging:

```
> db.runCommand({geoNear: 'restaurants', near:
[23.75174102,90.383315705], num: 2})
{
  "ns" : "geolocation.restaurants",
```

```
- [ 208 ] —
```

```
"results" : [
   {
     "dis" : 0.0009566879712264728,
     "obj" : {
       " id" : ObjectId("4e4921045981ae03020a0000"),
       "name" : "Dinkin Donuts",
       "serves" : "Donuts",
       "location" : [
         23.752538,
         90.382792
       ]
     }
   },
   {
     "dis" : 0.001794195350846737,
     "obj" : {
       " id" : ObjectId("4e4921045981ae03020b0000"),
       "name" : "The Kebab Palace",
       "serves" : "Mid-eastern Cuisine",
       "location" : [
         23.753012,
         90.382051
       1
     }
   }
 1,
 "stats" : {
   "time" : 0,
   "btreelocs" : 15,
   "nscanned" : 15,
   "objectsLoaded" : 7,
   "avgDistance" : 0.001375441661036605,
   "maxDistance" : 0.001794195350846737
 },
 "ok" : 1
}
```

The num parameter in the query limits the number of items in the result set (works like the limit()). The dis field in each result of the set shows the distance of the point from the query coordinate. The stats field contains some helpful data such as average distance, maximum distance, and so on. The equivalent command in PHP will be as follows:

```
$db->command(array('geoNear' => 'restaurants',
    'near' => array(23.75174102,90.383315705),
    'num' => 2));
```

#### **Bounded queries**

Suppose you have drawn an imaginary circle with your current position as the centre. Now you want all restaurants within that circle. Is that possible to do in MongoDB? The answer is yes. The following query returns all restaurants in a circle of radius 10 around the point (23.42342, 90.23423):

Notice that we used the \$within operator instead of the \$near operator, and passed the coordinate and radius as the \$center parameter. This is an example of a bounded query; we are looking for items with in a geometrical shape on the map. The shape does not have to be a circle; it could also be a box or a polygon. Visit the related page in the MongoDB online documentation to learn more about it http://www.mongodb.org/display/DOCS/Geos patial+Indexing#GeospatialIndexing-BoundsQueries.

## **Geospatial haystack indexing**

Sometimes querying on the geographic coordinates is not enough, you may need to specify some additional criteria. For example, we may need to search for nearby restaurants that serve pizza. This is what geospatial haystack indexing is good for. This is a bucket-based geospatial index, tuned for small-region latitude/longitude queries where some extra criteria are also specified. We will learn how to build and use this index through our next practical example.

#### Time for action – finding nearby restaurants that serve burgers

We are going to refine our earlier example to look for nearby eateries that serve burgers and display them on the map. Let's see how we can do that:

1. In the mongo shell, enter the following commands to build a geospatial haystack index for the location and serves field of the restaurants collection:

```
> use geolocation
switched to db geolocation
> db.restaurants.ensureIndex({location:"geoHaystack",
serves:1},{bucketSize : 1})
```

2. Create a file named haystack.html and put the following code in it:

```
<html xmlns="http://www.w3.org/1999/xhtml" xml:lang="en"</pre>
  lang="en">
  <head>
    <meta http-equiv="Content-Type" content="text/html;
      charset=utf-8"/>
      <link rel="stylesheet" href="styles.css"/>
      <style type="text/css" media="screen">
        div#map {
          width:450px;
          height: 400px;
        }
      </style>
      <title>Burger place near me</title>
  </head>
  <body>
    <div id="contentarea">
      <div id="innercontentarea">
        <h2>Burger place near me</h2>
        <div id="map"></div>
        <br/>
      </div>
    </div>
    <script type="text/javascript"
      src="http://maps.googleapis.com/maps/api/js?sensor=false">
    </script>
    <script type="text/javascript"
      src="http://ajax.googleapis.com/ajax/libs/jquery/
      1.6.2/jquery.min.js">
    </script>
    <script type="text/javascript" src="haystack.js"></script>
  </body>
</html>
```

**3.** Create a JavaScript file named haystack.js with the following code:

```
var mapContainer = document.getElementById('map');
var map;
function init() {
  var mapOptions = {zoom: 15,
    disableDefaultUI: true,
    mapTypeId: google.maps.MapTypeId.ROADMAP};
  map = new google.maps.Map(mapContainer, mapOptions);
  detectLocation();
}
function detectLocation() {
  var options = { enableHighAccuracy: true, maximumAge: 1000,
    timeout: 30000};
  //check if the browser supports geolocation
  if (window.navigator.geolocation) {
    window.navigator.geolocation.getCurrentPosition(
      markMyLocation,
      handleGeoloacteError,
      options);
  } else {
    alert("Sorry, your browser doesn't seem to support
      geolocation");
  }
}
function markMyLocation(position) {
  var lat = position.coords.latitude;
  var lon = position.coords.longitude;
  var msg = "You are here";
  var pos = new google.maps.LatLng(lat, lon);
  map.setCenter(pos);
  var infoBox = new google.maps.InfoWindow({map: map,
    position:pos,
    content: msg});
  var myMarker = new google.maps.Marker({map: map,
    position: pos});
  getNearByRestaurants(lat, lon);
  return;
}
function handleGeoloacteError() {
  alert("Sorry, couldn't get your geolocation :-(");
}
function getNearByRestaurants(lat, lon) {
  $.ajax({
    url
             : 'haystack.php?lat='+lat+'&lon='+lon
    ,dataType : 'json'
```

```
, success : ajaxSuccess
  });
}
function ajaxSuccess(data) {
  data.forEach(function(restaurant) {
    var pos = new google.maps.LatLng(restaurant.latitude,
      restaurant.longitude);
    var marker = new google.maps.Marker({map: map,
      position: pos });
    var infoBox = new google.maps.InfoWindow({map: map,
      position: pos,
      content: restaurant.name});
  });
}
window.onload = init;
```

**4.** Create a PHP script named haystack.php and add the following code in it:

```
<?php
  $lat = (float)$_GET['lat'];
  $lon = (float)$ GET['lon'];
  $mongo = new Mongo();
  $db = $mongo->selectDB('geolocation');
  //perform a search on the haystack index with the lat/long and
  //where serves == Burger
  $command = array('geoSearch' => 'restaurants',
    'near' => array($lat, $lon),
    'search' => array('serves' => 'Burger'),
    'maxDistance' => 3);
  $response = $db->command($command);
  $jsonResponse = array();
  foreach($response['results'] as $result) {
    $obj = array(
      'name' => $result['name'],
      'serves'=> $result['serves'],
      'latitude' => $result['location'][0],
      'longitude' => $result['location'][1]
    );
  array push($jsonResponse, $obj);
echo json_encode($jsonResponse);
```

}

Building Location-aware Web Applications with MongoDB and PHP

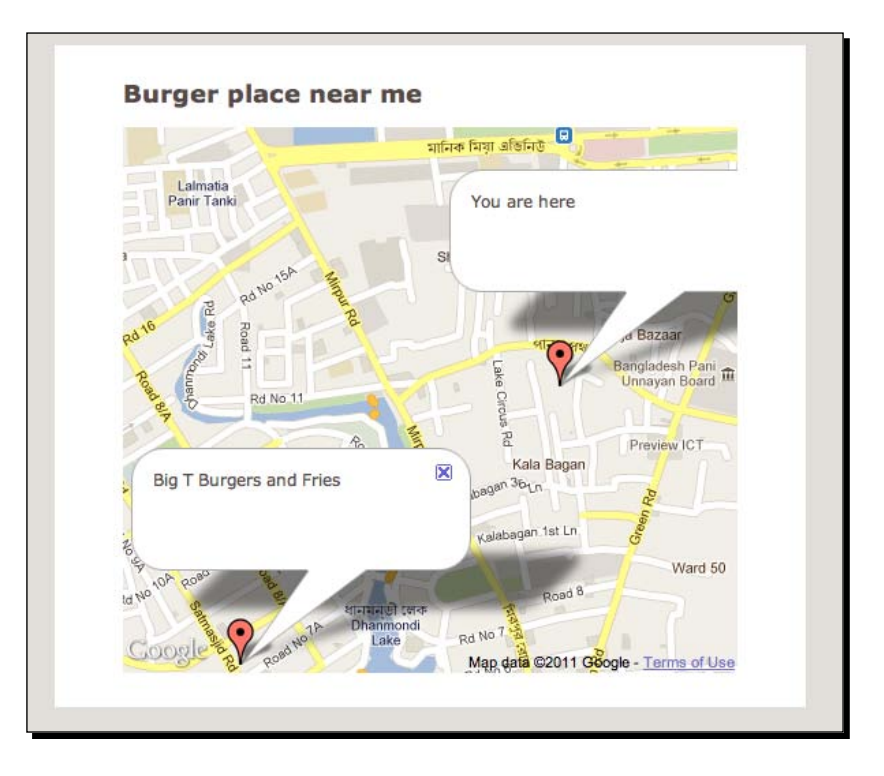

**5.** Open the haystack.html file in your browser. If there are any restaurants that serve burgers they will be marked on the map, as shown in the following screenshot:

## What just happened?

In step 1, we built the geospatial haystack index on the location and serves fields of the restaurants collection by issuing the following command in the mongo shell:

```
> db.restaurants.ensureIndex({location:"geoHaystack", serves: 1},
{bucketSize : 1})
```

The index of the location field is of type geoHaystack (as opposed to 2d in a regular geo index). We also passed {serves: 1} to the ensureIndex() command to specify that we are going to search on the serves field of the collection. The bucketSize parameter is a mandatory one; it determines the granularity of the bucket index. A value of 1 for bucket size means that coordinates within 1 degree of latitude or longitude will be stored in the same bucket.

The HTML and JavaScript code for this example are almost the same. In the JavaScript code, we changed the AJAX URL in the getNearByRestaurants() method to make requests to the haystack.php script instead of the query.php script. Also, we changed the ajaxSuccess callback to add the information window showing the names of the burger places:

```
function ajaxSuccess(data) {
  data.forEach(function(restaurant) {
    var pos = new google.maps.LatLng(restaurant.latitude,
        restaurant.longitude);
    var marker = new google.maps.Marker({map: map,
        position: pos });
    var infoBox = new google.maps.InfoWindow({map: map,
        position: pos,
        content: restaurant.name});
    });
}
```

In the <code>haystack.php</code> file, we queried the database with the following command:

```
$command = array('geoSearch' => 'restaurants',
    'near' => array($lat, $lon),
    'search' => array('serves' => 'Burger'),
    'maxDistance' => 1);
$response = $db->command($command);
```

The geoSearch parameter is a query on the haystack index of the restaurants collection. The near and search operators represent the query coordinate and the restaurant type respectively. Setting the maxDistance parameter (also a mandatory one) to 3 means to get all burger places in the area with a given maximum area of 3 degrees of latitude and longitude.

# Summary

Let's see what we have covered in this chapter:

- We learned about geolocation and ways to get the geographic coordinates of a computing device
- We learned how to use the W3C Geolocation API to get the latitude and longitude of a user visiting a website
- We learned about MongoDB geospatial indexing, how it works, and how can we build it for a collection
- We learned how to get nearby objects of interest on the map by querying a geospatially-indexed collection
- We learned about geospatial haystack indexing, and how to use it to perform location queries that require querying on additional criteria of objects

In the next chapter, we are going to learn how to improve query performance, security, and the data durability of MongoDB.

# **9** Improving Security and Performance

Up until now, we have covered MongoDB from an application developer's point of view. But when we are ready to deploy the application on the production server, we have to pay attention to a few things other than ensuring that the application works the way we want it to. For instance, we want the queries to be fast enough so that it does not slow the website down. We have to make sure the database is safe and secure as we do not want some malicious user getting control of the database. In this chapter, we are going to touch all of these topics. So this is going to be a little more theoretical than other chapters.

So, in this chapter we will learn:

- How to improve query performance using indexes
- How to use built-in tools for profiling and optimizing queries
- How to add user authentication and improve the security of a MongoDB server
- How to improve durability of data in MongoDB

## Enhancing query performance using indexes

If you have worked with a relational database such as MySQL before, indexes should not be new to you. In MongoDB, an index is a special data structure (A B-Tree in computer science terms) that holds information about the values of specific fields of the documents in a collection. When we query the collection on these fields, MongoDB looks into this data structure to quickly sort through and order the documents.

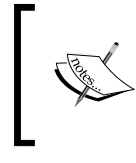

We covered geospatial indexes in the previous chapter. The geospatial index is a special kind of an index (implemented by encoding geohash values on top of B-Tree structures) designed for location-based queries. In this chapter, we will focus on general purpose indexes.

To understand how indexing benefits query performance, consider a collection of movies:

```
> db.movies.find()
{ "_id" : ObjectId("4db439153ec7b6fd1c9093ec"), "name" : "Source Code",
    "genre" : "sci-fi", "year" : 2011 }
{ "_id" : ObjectId("4db439df3ec7b6fd1c9093ed"), "name" : "The Dark
    Knight", "genre" : "action", "year" : 2008 }
{ "_id" : ObjectId("4db439f33ec7b6fd1c9093ee"), "name" : "Megamind",
    "genre" : "animation", "year" : 2010 }
{ "_id" : ObjectId("4db439f33ec7b6fd1c9093ef"), "name" : "Paranormal
    Activity", "genre" : "horror", "year" : 2009 }
{ "_id" : ObjectId("4db439f43ec7b6fd1c9093f0"), "name" : "Hangover 2",
    "genre" : "comedy", "year" : 2011 }
```

Now, let's assume that we need to find all the science fiction movies. We can do that simply by querying on the genre field.

```
> db.movies.find({genre: "sci-fi"})
{ "_id" : ObjectId("4db439153ec7b6fd1c9093ec"), "name" : "Source Code",
    "genre" : "sci-fi", "year" : 2011 }
```

When we issued that command, MongoDB looked through every document in the collection and checked the value of the genre field. If the collection had a larger number of documents, it would take longer for the query to complete! This is where indexing helps. If the collection has an index on the genre field, MongoDB will check the index first instead of the collection, and randomly access the documents that matched the criteria.

#### Time for action – creating an index on a MongoDB collection

Let's see how we can build an index on a field of a MongoDB collection using the mongo interactive shell.

**1.** Launch the mongo interactive shell and switch to a database named testdb:

```
$ ./mongodb/bin/mongo
MongoDB shell version: 1.8.1
connecting to: test
> use testdb
switched to db testdb
>
```

2. Insert information about some of your favorite movies in a collection named movies:

```
> db.movies.insert({name: "The Matrix", genre:"sci-fi", year:
1998})
```

- > db.movies.insert({name: "Lord of the Rings", genre:"fantasy", year: 2002})
- > db.movies.insert({name: "Saving Private Ryan", genre: "war", year: 1997})
- > db.movies.insert({name: "Goodwill Hunting", genre: "drama", year: 1995})
- > db.movies.insert({name: "The Dark Knight", genre: "action", year: 2008})

```
> db.movies.insert({name: "Inception", genre: "sci-fi", year:
2010})
```

- **4.** Use the next command to list all the indexes in the movies collection:

```
> db.movies.getIndexes()
Г
  {
    "name" : " id ",
    "ns" : "testdb.movies",
    "key" : {
      "_id" : 1
    },
    "v" : 0
  },
  {
    " id" : ObjectId("4e5772551f4be29af4a55ae9"),
    "ns" : "testdb.movies",
    "key" : {
      "genre" : 1
    },
    "name" : "genre_1",
    "v" : 0
  }
1
```

>

Improving Security and Performance

#### What just happened?

The example is quite simple. We entered some sample data into a collection and built an index on its genre field.

```
> db.movies.ensureIndex({genre:1})
```

The ensureIndex() method, invoked on the movies collection, creates an index, on the genre field (as specified by the {genre:1} JSON argument to the method).

We can see what indexes are in the collection by calling the getIndexes() method. When we did that for the movies collection, we saw the index on the genre field in the output list.

```
> db.movies.getIndexes()
Γ
{
  "name" : " id ",
  "ns" : "testdb.movies",
  "key" : {
    " id" : 1
  },
  "v" : 0
},
{
  "_id" : ObjectId("4e5772551f4be29af4a55ae9"),
  "ns" : "testdb.movies",
  "key" : {
    "genre" : 1
  },
  "name" : "genre_1",
  "v" : 0
}
1
```

The second document in the array ,returned by getIndexes(), shows information on the index we just created. The key field of this document specifies the field of the collection that we created the index on. The name field shows the name of the index, which is genre\_1 in this case. The index is given this name by default, but we could also explicitly specify it as an optional argument to ensureIndex().

```
> db.movies.ensureIndex({genre:1}, {name: "genre_index"})
```

The last command will create an index on the genre field and name it genre\_index.

Finally, the \_id, ns, and v fields specify the ObjectId, namespace, and version of the index respectively.

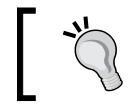

To get information about indexes created for all the collections in a database, use the db.system.indexes.find() command.

## The \_id index

If you look at the output of getIndexes(), you will notice there is an index on the \_id field, even though we did not create this index explicitly.

```
> db.movies.getIndexes()
[
    {
        "name" : "_id_",
        "ns" : "testdb.movies",
        "key" : {
            "_id" : 1
        },
        "v" : 0
    },
```

The \_id index gets created automatically, every time we create a collection, except for capped collections. The values of \_id fields are unique for each document and invariant. Lookups using the \_id field always tend to be fast.

## **Unique indexes**

Unique indexes work like the UNIQUE KEY in MySQL. It ensures that no two documents in a collection will have the same value for the indexed field. The following command creates a unique index on the name field of the movies collection:

```
> db.movies.ensureIndex({name:1}, {unique:1})
```

If we try to insert two documents with the same value for the uniquely indexed field, we will get an error. Also, if we insert a document that is missing the value for the uniquely indexed field, MongoDB will insert a null value for that value. Thus, we will not be able have two documents in the collection missing the unique field.

```
//this document has a null value for the name field
>db.movies.insert({genre:'romance', year:1997})
//this will result in an error
>db.movies.insert({genre:'romance', year:1997})
```

If the field in question has non-unique values across the collection, we will not be able to create a unique index for it. To get around this, we can add the dropDups option. For example, the next command will create a unique index on the name field. If there are multiple documents with the same value for name, only the first such document will be indexed and the rest of them will be dropped. Obviously, we need to be mindful about the possible data loss when applying such an operation.

```
> db.movies.ensureIndex({name:1}, {unique:1, dropDups: true})
```

#### **Compound keys indexes**

In MongoDB, you can create an index on multiple fields of a document. This is known as a **compound keys index**. The next command creates a compound index on genre and year fields of movies:

```
> db.movies.ensureIndex({genre: 1, year: -1})
```

The numbers associated with key names (1 and -1) in the command specify the direction of the index. 1 specifies direction in the ascending order, while -1 in the descending order. Direction is very important in compound indexes when you need to perform sorting and range queries. For example, the business logic may require showing recently released movies appear first in the UI, and the movies should be alphabetically ordered by their genres. So, it makes sense to create a compound index on the year field in descending order, and on the genre field in ascending order. For single-key indexes or random access retrievals, ordering does not matter much (unless the queries involve reversing the result set order).

Furthermore, when you have a compound index on several fields, you can use it to query on a subset of fields. For example, suppose there is a compound index on fields x, y, and z of the documents in a collection. This index can be used to query on:

- x
- x, y
- x, y, and z

So, if you have a compound index on x, y, and z, you don't need a single key index on x (or a compound keys index on x, y). However, if we do a query on y, z or y only, the compound index may not be used unless we explicitly hint the query planner to do so using the hint() command (which we will cover later in this chapter).

#### Indexing embedded document fields

Indexes can be applied on any type of fields, including an embedded document. For example, let's say we have an additional meta field in our movies collection, storing the duration of the movie and the name of the studio:

```
> db.movies.insert({name: "Thor", genre: "action", year: 2011, meta:
{duration minutes: 115, studio: "Paramount"}})
```

We can create an index on the meta field as follows:

```
> db.movies.ensureIndex({meta: 1})
```

We could do equality or range queries on the fields of the embedded document:

```
> db.movies.find({meta: {duration_minutes: 115, studio: "Paramount"}})
{ "_id" : ObjectId("4e58bf4c3eadcfa57f69447b"), "name" : "Thor", "genre"
    : "action", "year" : 2011, "meta" : { "duration_minutes" : 115,
    "studio" : "Paramount" } }
> db.movies.find({meta: {$gte :{duration_minutes: 115}}})
{ "_id" : ObjectId("4e58bf4c3eadcfa57f69447b"), "name" : "Thor", "genre"
    : "action", "year" : 2011, "meta" : { "duration_minutes" : 115,
    "studio" : "Paramount" } }
```

Alternatively, we could use Dot notation to reach into the embedded documents and create compound key indexes on their fields.

```
> db.movies.ensureIndex({"meta.duration_minutes": 1, "meta.studio": 1})
```

```
> db.movies.find({"meta.duration_minutes": 115})
```

There is an important difference between creating an index on a nested document and creating an index on a specific field of the nested document. In the first one, we have to specify the query parameters in the same order as they appear in the embedded document.

```
//this query will return an object
> db.movies.find({meta: {duration_minutes: 115, studio: "Paramount"}})
//but this query will not
> db.movies.find({meta: {studio: "Paramount", duration minutes: 115}})
```

This is not the case when you use the dot notation; you can specify the query parameter in any order:

```
> db.movies.find({"meta.studio": "Paramount", "meta.duration_minutes":
115})
```

Improving Security and Performance

### **Indexing array fields**

Indexes can also be built on array fields. For example, suppose the documents in the movies collection have an array field named tags:

```
> db.movies.insert({name: "Iron Man 2", genre: "action", year: 2010,
tags: ['superhero', `marvel', `comics', `scifi']})
```

If we build an index on this array field, MongoDB will index each element of the array:

```
> db.movies.ensureIndex({tags: 1})
> db.movies.find({tags: 'superhero'})
```

#### **Deleting indexes**

The index on a field of a collection can be deleted using the dropIndex() method.

```
> db.movies.dropIndex({tags:1})
{ "nIndexesWas" : 7, "ok" : 1 }
```

The last command drops the index on the tags field of the movies collection. If we need to delete all the indexes for the collection, we could use the dropIndexes() command instead:

```
> db.movies.dropIndexes()
{
    "nIndexesWas" : 6,
    "msg" : "non-_id indexes dropped for collection",
    "ok" : 1
}
```

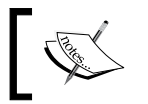

The maximum allowed size for a key to be indexed is around 800 bytes. Any document having a key greater than this size will be stored, but the key will not be indexed.

#### When indexing cannot be used

Indexing will not work in any of the following situations:

- Queries involving negation operators, such as \$ne, \$not, and so on
- Queries using arithmetic operations, such as \$mod
- Queries involving most regular expressions.
- JavaScript expressions used in a \$where statement
- JavaScript code in MapReduce jobs; the query engine is not able to see through the mapping functions

## **Indexing guidelines**

Indexes definitely help boost query performance, but that does not mean we can keep creating indexes and not worry about it ever. An indexing operation has its own cost, so we should give it some thought before building an index for a large dataset. Also, we should be smart about choosing the keys so that we can reap the benefits of indexing. Let's take a look at some basic guidelines on indexing.

#### Choose the keys wisely

We should try to figure out what keys are going to be used in most queries, and build indexes for them. MongoDB uses only one index per query. So having a combined key index is more effective than having multiple single key indexes. The direction of the indexes should match the sorting behavior of your queries. For instance, if the documents have a created\_at field, and we need the latest created objects to appear at the start of the result set, the index for created\_at should be in descending order.

#### Keep an eye on the index size

MongoDB tries to fit the indexes in RAM. If the index gets too big, part of it will get swapped out to the disk. This will cause the queries to get slower, and this is why we should keep an eye on the size of the index. The following command gives us the size of the index in bytes:

```
>db.movies.totalIndexSize()
```

65637

If the size gets too big to fit in RAM, we should try to find out if there are indexes not being used as much as the others, and drop them.

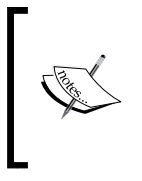

Recently, people are turning to **Solid State Drives** (**SSD**) instead of magnetic **Hard Disk Drives** (HDD) for use as a secondary memory. SSDs are blazingly fast compared to HDDs and give significant performance boost when used in database server machines. However, their reliability is still an issue. Have a solid back-up and restore plan if you use them.

#### Avoid using low-selectivity single key indexes

When creating an index, we should choose a field that has high-selectivity, that is, a field that has more distinct values for the documents in a collection compared to other fields. Say for example, our movies collection has a Boolean field in\_theater that could either be true or false. This is a low-selectivity key, so creating an index on it is not going to be of much help, rather it will be taking up space. Such a low-selectivity single key is to be avoided, and should be made part of a compound index instead (depending on the query).

Improving Security and Performance

#### Be aware of indexing costs

Indexing incurs extra overhead on insert/update/delete operations. Every time we create, update, or delete a document in the collection, the index needs to be updated accordingly. This is why we should think about the read-write ratio of the collection before building indexes on it. A read-heavy collection definitely benefits from having indexes. But if it is write-heavy, we should carefully weigh the indexing overhead during writes with whatever we hope to gain from adding the index.

#### On a live database, run indexing in the background

Building indexes for a large dataset takes time. Also, the database gets locked down during the creation of the index and no read or writes are allowed to happen. If your database is live on a production website, creating indexes will block other operations. To get around this, indexes should be built in the background.

```
> db.movies.ensureIndex({genre: 1}, {background: true})
```

In this mode, other operations on the data will not be blocked while the index is being built. The only catch is that the index takes a longer time to be created than in the usual foreground mode.

#### Pop quiz – the indexing MCQ test

- 1. What data structure is used for storing indexes in MongoDB?
  - a. Stack
  - b. Priority Queue
  - c. B-tree
  - d. Heap
- 2. What is the maximum allowed size for a key to be indexed?
  - a. 1 MB
  - b. 1 KB
  - c. 800 Bytes
  - d. None of the above
- 3. Which of the following use cases is not suitable for having indexes on a collection?
  - a. Write heavy operations
  - b. Map/Reduce jobs
  - c. Regular expression queries
  - d. All of the above

#### Have a go hero – implement search in the blogging application

Remember the simple blogging application that we built in the earlier chapters? We need to implement a search feature for this application. Users will type in keywords and hit a search button, and the application will present a list of relevant articles. How would you go about implementing this? What fields should you have the indexes on? Brainstorm about it.

# **Optimizing queries**

In this section, we are going to look at some tools provided by MongoDB for analyzing individual queries, and learn how to use their output for optimization.

#### **Explaining queries using explain()**

The explain() method is used to explain a query, giving us useful information about how the query was performed, which we could use to fine-tune the query itself. It is invoked on a cursor, and it returns a document holding pieces of data about the query.

```
> db.movies.find({name: `Inception'}).explain()
{
  "cursor" : "BtreeCursor genre 1",
  "nscanned" : 3,
  "nscannedObjects" : 3,
  "n" : 3,
  "millis" : 0,
  "nYields" : 0,
  "nChunkSkips" : 0,
  "isMultiKey" : false,
  "indexOnly" : false,
  "indexBounds" : {
    "genre" : [
      E
        "action",
        "action"
      1
    1
  }
}
>
```

#### Improving Security and Performance

Let's take a look at some of the important information returned by explain():

- cursor: The value for this field could either be a BasicCursor or a BtreeCursor. If it is the second, it means the query has used an index. Since the genre field was indexed, the value is obviously BtreeCursor in this case.
- nscanned: It returns the number of items scanned through the collection by the query.
- n: It returns the number of documents returned by the query.
- millis: It returns the number of milliseconds it took for the database to execute the query.

#### **Optimization rules**

We can employ the following rules for optimizing queries using the output of explain():

- The number of items scanned (nscanned) should be close to the number of documents returned (n). If the query is scanning a large number of documents and returning a small number of them, we should fine-tune the indexing on the fields.
- The number of milliseconds to perform the query (millis) should be very small.

# Have a go hero – compare outputs of explain() for indexed and non-indexed queries

Run two separate queries, one on an indexed field and the other on a non-indexed field. Compare the outputs of explain() for both queries, note the differences in nscanned, n, and millis.

## **Using hint()**

The hint() method can be used to explicitly direct MongoDB to use a certain index. Let's say we are querying on multiple fields and only some of those fields are indexed. We can supply the indexed field as a JSON argument to hint() and force MongoDB to use the index.

```
//hint the query planner to use the genre index
```

```
> db.movies.find({name: 'Inception', genre: 'sci-fi'}).hint({genre:1})
```

In most situations, using hint() will be unnecessary, because the MongoDB query optimizer is quite smart about choosing which index to use. When a query is run for the first time, the optimizer attempts multiple query plans concurrently. It uses the plan that finishes first and suspends the others. This query plan is used in all future queries using the same keys.

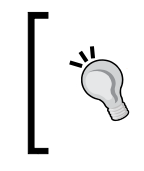

#### Force a table scan

You can use the  ${\tt hint}$  ( ) method to force a table scan even when you are querying an indexed field.

> db.movies.find({genre: 'sci-fi'}).hint({\$natural:1})

#### **Profiling queries**

MongoDB ships with a built-in database profiler tool. It comes in handy for analyzing different database operations.

Profiling is turned off by default. It is turned on by running the setProfilingLevel() command in the mongo interactive shell. Profiling is database-specific.

```
> use testdb
switched to db testdb
> db.setProfilingLevel(1, 100)
{ "was" : 0, "slowms" : 10, "ok" : 1 }
```

These commands tell MongoDB to profile any query slower than 100 milliseconds on the database testdb. The profiling data is stored in the system.profile collection of the database.

```
> db.system.profile.find()
{ "ts" : ISODate("2011-08-28T13:51:12.725Z"), "info" : "query
   testdb.movies reslen:257 nscanned:7344 query: { query: { genre:
    \"action\" }} nreturned:1 110ms", "millis" : 110 }
```

#### **Understanding the output**

The following are some of the important fields stored in the system.profile documents:

- ts: It is the timestamp when the profiling occurred
- millis: Specifies the time took to perform the operation in milliseconds
- info: Gives detailed information about the operation and could be either query, update, or insert
  - ° ntoreturn: It returns the number of objects requested by the client to return from the query
  - ° query: It returns the details of the query specification
  - nscanned: It returns the number of objects scanned while executing the operation

- reslen: It returns the length of objects in the query result, specified in bytes
- ° nreturned: The number of objects returned from the query
- upsert: This indicates an upsert operation

Visit the following page for database profiling on MongoDB documentation to get more information about output fields: <a href="http://www.mongodb.org/display/DOCS/Database+Profiler#DatabaseProfiler-UnderstandingtheOutput">http://www.mongodb.org/display/DOCS/Database+Profiler#DatabaseProfiler-UnderstandingtheOutput</a>.

#### **Optimization rules**

Looking at the output of the profiling information, we can apply some general optimization rules:

- When querying documents, nscanned should not be much larger than nreturned (for reasons explained earlier in this chapter). If so, we should consider building indexes on the query fields (this also applies for update/upsert operations).
- If the size of objects returned by the query (reslen) is too big, performance will suffer. We should send a second parameter to find() to return only the fields that we need.

# **Securing MongoDB**

MongoDB provides a basic user authentication mechanism for authorizing users accessing the database. In this section, we are going to learn how to add user authentication, adding/removing users to/from databases, and connecting to MongoDB with PHP in authenticated mode.

## Time for action – adding user authentication in MongoDB

In this example, we will start the MongoDB server in authentication mode, and then add an admin user to the database. We will use this admin user account to create users for specific databases.

**1.** Launch the monogd process in authentication mode by passing in the --auth flag:

```
$ ./mongodb/bin/mongod --auth
```

```
Sat Aug 27 23:11:56 [initandlisten] MongoDB starting : pid=603
port=27017 dbpath=/data/db/ 32-bit
```

2. Launch the mongo shell and switch to admin database:

```
$ ./mongodb/bin/mongo
MongoDB shell version: 1.8.1
connecting to: test
> use admin
switched to db admin
>
```

1

**3.** Add a user named dbadmin to the admin database and set an arbitrary password:

```
> db.addUser(`dbadmin', `mysecretpass')
{
    "user" : "dbadmin",
    "readOnly" : false,
    "pwd" : "ca75881da377b1f792f82ce374cb2c0f"
}
```

- 4. Authenticate yourself as the just created admin user using the following command: > db.auth('dbadmin', 'mysecretpass')
- **6.** Switch to a different database named testdb. Add the user testuser for this database:

```
> use testdb
switched to db testdb
> db.addUser(`testuser', `abcd1234')
{
    "user" : "testuser",
    "readOnly" : false,
    "pwd" : "c930e938bc4479b5544cac839211c9d8"
}
```

7. Issue the next command to list all the users of the current database :

```
> db.system.users.find()
{
    "_id" : ObjectId("4e593b8ae088769ac5295593"),
    "user" : "testuser",
    "readOnly" : false, "pwd" : "c930e938bc4479b5544cac839211c9d8"
}
```

Improving Security and Performance

#### What just happened?

In the previous example, we demonstrated how to turn authentication on in the MongoDB server and create user accounts with administrative privileges over the whole server and/or a certain database. To turn authentication on, the mongod server process has to be started with the --auth flag:

```
$ ./mongodb/bin/mongod --auth
```

```
Sat Aug 27 23:11:56 [initandlisten] MongoDB starting : pid=603 port=27017 dbpath=/data/db/ 32-bit
```

After that, we launched the mongo shell client and switched to the admin database. This is a special database for doing administrative tasks.

```
$ ./mongodb/bin/mongo
MongoDB shell version: 1.8.1
connecting to: test
> use admin
switched to db admin
>
```

## **Creating an admin user**

An admin user is one who has administrative privileges over the entire database server. To create an admin, we have to be in the admin database and use the addUser() method, as follows:

```
> use admin
switched to db admin
> db.addUser(`dbadmin', `mysecretpass')
{
    "user" : "dbadmin",
    "readOnly" : false,
    "pwd" : "ca75881da377b1f792f82ce374cb2c0f"
}
```

This command creates an admin user named dbadmin and sets the password as mysecretpass. Once created, we have to authenticate as the admin user using the auth() method to perform further administrative tasks:

```
> db.auth(`dbadmin', `mysecretpass')
1
```

An admin user can create/remove database-specific users, and has read-write access to all databases on the server.

#### **Creating regular user**

As an admin user, we can create regular users, the ones having read/write access on a single database. To do so, we have to authenticate as admin, switch to a new database, and use the addUser() method again to create a user account for that namespace.

```
> use testdb
switched to db testdb
> db.addUser(`testuser', `abcd1234')
{
    "_id" : ObjectId("4e593b8ae088769ac5295593"),
    "user" : "testuser",
    "readOnly" : false,
    "pwd" : "c930e938bc4479b5544cac839211c9d8"
}
> db.auth(`testuser', `abcd1234')
1
>
We could also create a read-only user for a database:
```

```
> db.addUser(`readonlyuser', `abc123', true)
```

```
{
    "user" : "readonlyuser",
    "readOnly" : true,
    "pwd" : "bb15dce2e51f865353f0e7d8527f52f0"
}
>
```

#### Viewing, changing, and deleting user accounts

To list all the users in a database, use the following command:

```
> db.system.users.find()
{ "_id" : ObjectId("4e593b8ae088769ac5295593"), "user" : "testuser",
    "readOnly" : false, "pwd" : "c930e938bc4479b5544cac839211c9d8" }
{ "_id" : ObjectId("4e5950cde088769ac5295595"), "user" : "readOnlyuser",
    "readOnly" : true, "pwd" : "bb15dce2e51f865353f0e7d8527f52f0" }
```

Improving Security and Performance

To change the password of an existing user, use the following command:

```
> db.addUser(`testuser', `newpassword')
{
    "_id" : ObjectId("4e593b8ae088769ac5295593"),
    "user" : "testuser",
    "readOnly" : false,
    "pwd" : "4b710c355d07736ea06795dfcd5f8c1c"
}
```

Since the testuser account already exists, the command will set its password to newpassword.

Finally, to remove a user account, use the following command:

```
> db.removeUser(`testuser')
```

This will delete the testuser account from the namespace.

#### **User authentication through PHP driver**

To authenticate users when connecting to the server using the PHP driver, we have to pass the username and password as optional arguments to the Mongo() constructor. Consider the following code snippet:

```
<?php
$user = `testuser';
$password = `abcd1234';
$host = `localhost';
$port = 27017;
$database = `testdb';
$connectionString = sprintf(`mongodb://%s:%d/%s', $host, $port,
$database);
try{
   $dbConnection = new Mongo($connectionString,
        array(`username' => $user, `password' => $password));
   echo `Connected to database!';
} catch(MongoConnectionException $e) {
   exit($e->getMessage());
}
```

The first argument to the constructor is the connection string, in the format mongodb: //<hostname>:<port>/<databasename>. We sent the username and password as optional arguments.

#### Have a go hero – modify DBConnection class to add user authentication

Modify the DBConnection class defined in the dbconnection.php file that we created in earlier chapters to add user authentication.

## Filtering user input

Developers building applications on top of relational databases have to take special care to guard against the dreaded SQL Injection. Since in MongoDB queries are not built from strings, we do not have to worry about that. That being said, we should be cautious about accepting user input, and filter them in the following situations:

- We should be careful about running server-side JavaScript (code supplied by the MongoCode() class in the PHP driver). The use of \$where statements in a query comes to mind as an example. We should avoid concatenating user-supplied input to build JavaScipt code as arguments to \$where. This will be similar to being vulnerable to SQL injection attacks.
- In situations where the keys of the BSON objects will be user-supplied, we should not allow any key having the dollar (\$) or dot (.) sign in it, since these are part of special query operations. We could either remove these characters from key names, or use their full width Unicode equivalents.

For more detailed information about how to handle such cases, visit this page at the MongoDB official documentation site: http://www.mongodb.org/display/DOCS/Do+I
+Have+to+Worry+About+SQL+Injection.

## **Running MongoDB server in a secure environment**

The user authentication scheme in MongoDB is very basic and not so secure against sophisticated attacks. This is why it is recommended that a production MongoDB server should be deployed in a trusted environment. You may consider the following measures for ensuring such an environment:

- The server can be deployed behind a firewall
- Rather than listening to all available IP addresses on a machine (by default), the server should be configured to listen on a specific IP (specified using the bind\_ip configuration option)
- The TCP ports utilized by the server should be configured so that only trusted machines can access them.
Improving Security and Performance

## **Ensuring data durability**

One of coolest features of MongoDB that we discussed and used in earlier chapters, is its support for fast asynchronous writes. MongoDB achieves this speed by using memory-mapped files. A memory-mapped file is a data structure that represents a file in main memory the same way it is stored on the disk. Processes accessing such a file can treat it as a part of memory, speeding up the I/O performance. MongoDB uses memory-mapped files to perform disk I/O operations. When a document is loaded in the application, MongoDB transparently loads it from the disk to memory. Any writes to the document results in writing to the appropriate address in memory. MongoDB flushes the data in memory back to the disk every 60 seconds (which is the default interval between two successive flushes. It is configurable through the --syncdelay command-line option).

The problem with this approach is that if the system crashes even 1 millisecond before the flush, we will lose all the data since the last flush. The impressive write speed comes at the cost of durability. Fortunately, MongoDB provides us with ways to get around this problem. In this section, we are going to learn what can we do to improve the durability of data.

## Journaling

Recent releases of MongoDB (version 1.7.5 and greater) provide a feature named **Journaling**. All the operations on data are recorded in special journal files. If the system ever crashes, the records from the journals are played back when the mongod process restarts, to restore the corrupted databases.

To enable journaling, we have to start the server with the --journal switch:

\$ ./mongodb/bin/mongod --journal

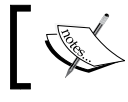

Since MongoDB 2.0 journaling is turned on by default in 64 bit versions, the default journaling could be turned off by sending the --nojournal flag.

When journaling is on, MongoDB creates a directory named journal under the dbpath (/ data/db by default). This is where all the journaled files will reside. These files are all rotated, so we don't have to worry about them eating up disk space. If the server is shut down cleanly, all the files will be cleaned up. If the server crashes, the mongod process uses these files to replay the write operations. After it has finished the recovery process, it will start accepting connections from clients. Time to recover depends on the volume of journaled data.

#### Performance

When journaling is turned on, read performance is not affected, but write operations will incur the journaling overhead (journaling is a write-ahead operation, where changes to data are logged in the journal before they actually take place). However, MongoDB's official documentation says the overhead is too small to influence the writes, and claims to have minimized the speed gap between journaled and nonjournaled writes in the most recent releases.

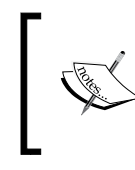

Adrian Hills has done some benchmarking on MongoDB journaling and published the results in his personal blog: http://www.adathedev.co.uk/2011/03/mongodb-journaling-performance-single.html.

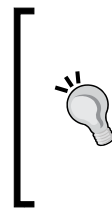

#### Measure journal overhead with journalLatencytest

To measure how long it takes your volume to write to the disk, use the journalLatencyTest command. > use admin

> db.runCommand('journalLatencyTest')

## **Using fsync**

If you want to make sure that your data makes it to the disk, you can use the  $\tt fsync$  command in mongo shell.

```
> use admin
```

```
> db.runCommand({fsync:1})
```

fsync puts the write operations on hold until the data is written to the disk at the next flush. The read operations however, will not be blocked. We should use this command as sparingly as possible. We definitely don't want to use it on every insert, as it will slow down the write operations.

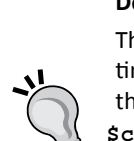

#### Doing fsync at insertion

The MongoDB-PHP driver allows us to force the data to be synced to disk at the time of insertion. This is done by setting the optional fsync option to TRUE in the MongoCollection::insert() method.

```
$collection->insert(array(`user' => `joe',
  `email' => `joe@example.com'), array(`fsync' => TRUE))
```

When doing an fsync insert, a safe insert is implied. (This means insert will not be asynchronous and program control waits for a server response.)

Improving Security and Performance

## Replication

We could also use replication to ensure the durability of data. In a replicated setup, the database is hosted on multiple nodes instead of one. One of the nodes act as a master and all the write operations take place in this node. Other nodes are known as slaves and used for reads. The changes to data are asynchronously copied over from the master to the slave(s).

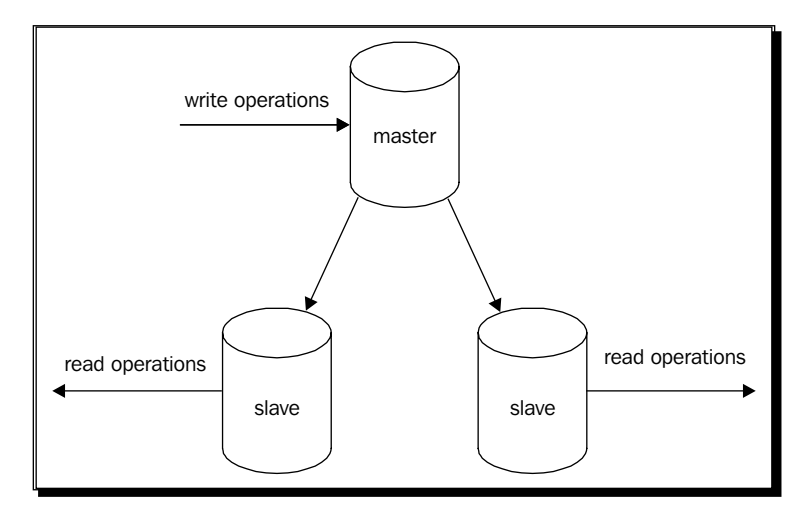

If the master crashes, we would still be able to read from the slaves. We can configure one of the slaves to act as master until the crashed master comes back up. Ideally, journaling should be turned on at the master node to ensure safe recovery of data.

Another way to ensure multi-server data durability is replica sets. A **Replica Set** essentially acts just like a master-slave replication cluster (it has a master node and one or more slave nodes) except the roles of the nodes are not fixed. When the master node (called a primary node in replica set context) goes down, the slave nodes (also known as secondary nodes) automatically elect a new master. Each node has a predefined priority and when the primary goes down, the node with the highest priority is elected as the new primary. In case of a tie, the node with the most recent version of data is elected. The developer does not have to be concerned about all this since it all happens automatically.

Features, such as replication and replica sets (and sharding) are excellent tools for ensuring data durability as well as improving scalability, a major selling point of MongoDB as a database server. Setting up and using these features is too advanced to be covered in a beginner's guide. But if you are interested, there are a lot of blog posts, books, and other kinds of content available covering those topics. You can start from this page at the MongoDB official documentation site: http://www.mongodb.org/display/DOCS/Replication.

## Pop quiz – flushing data to disk

- 1. What is the default interval between data flushes to disk in MongoDB?
  - a. 1 second
  - b. 0.1 second
  - c. 1 minute
  - d. 1 millisecond
- 2. What happens when the fsync flag is set to TRUE during insertion?
  - a. Program control continues to the next statement (asynchronous insert)
  - b. MongoDB checks for data integrity, such as uniqueness of \_id
  - c. Data is flushed to disk
  - d. All of the above

## **Summary**

Let's review what we covered in this chapter:

- We learned how to enhance query performance by creating indexes on appropriate fields
- How to use the MongoDB database profiler, explain and hint tools to analyze, and optimize queries.
- Enabling user authentication in MongoDB, adding/removing user accounts, and using user authentication through the MongoDB-PHP driver
- Using the journaling feature to improve data durability

We also covered when indexes are not a good idea, when and why we should filter user input for security reasons, and what is the speed-durability trade-off when journaling is turned on. In the next chapter, we will learn about tools for administering a MongoDB server.

# **10** Easy MongoDB Administration with RockMongo and phpMoAdmin

We have been using the mongo interactive shell quite heavily for querying MongoDB, inserting data, building indexes, and so on. This is because getting comfortable with using the JavaScript query language in the shell is very important for a developer working with MongoDB, even though he would be using PHP (or the programming language of his choice) most of the time for talking to the database. However, when it comes to being productive, many people prefer using graphical user interface (GUI) tools (I am saying many people, not all people, because there are those of us who prefer the command line!). There are quite a few GUI tools available for administering MongoDB, developed and supported by third-party developers. But we are going to focus on the ones built with PHP – RockMongo and phpMoAdmin. The obvious benefit of using PHP based admin GUIs is that we can deploy them on the existing LAMP (Linux-Apache-MongoDB-PHP) stack, and don't have to install any additional software to support them. In this chapter, we are going to cover how to install and run both RockMongo and phpMoAdmin on a computer; how to use them to query, insert, update, and delete documents; how to import or export data; how to retrieve server stats; and so on. Finally, we will compare these two tools based on their features and try to identify the more suitable one.

Specifically, in this chapter, we will discuss the following topics:

- Downloading and installing RockMongo on the computer
- Using RockMongo to query, save, and delete documents
- Importing and exporting data using RockMongo, getting server/database stats

- Installing phpMoAdmin on the machine; querying databases, saving, and deleting documents, using data import/export tools, getting server stats
- Comparing features of RockMongo and phpMoAdmin

## Administering MongoDB with RockMongo

RockMongo is a GUI tool for browsing and administering MongoDB and written in PHP 5. It is basically a web application running on top of Apache (or any web server that supports PHP 5) that lets you manage databases hosted on a MongoDB server. It is an open source project (BSD license), hosted on Google Code (http://code.google.com/p/rock-php/) and has released stable versions.

## Time for action – installing RockMongo on your computer

In this section, we will learn how to download, configure, and run RockMongo on a computer. The following instructions are not platform specific, and you can run them either on a Windows or a UNIX machine:

1. Download the latest stable version of RockMongo (marked as Featured) from the Downloads page of the project website http://code.google.com/p/rock-php/downloads/list:

|                                 | 1                                                           | rubayeet.islam | <u>n@gmail.com</u> ▼ | My favori | tes ▼   Profile   Sign out |
|---------------------------------|-------------------------------------------------------------|----------------|----------------------|-----------|----------------------------|
| Esst PHP based MongoDB          | administration GUI tool                                     |                |                      |           | Search projects            |
| Project Home Downloads Issues   | Source                                                      |                |                      |           |                            |
| Search Current downloads \$ for | Search                                                      |                |                      |           |                            |
|                                 |                                                             |                |                      |           | 1 - 3 of 3                 |
| Filename 🔻                      | Summary + Labels 🔻                                          | Uploaded v     | ReleaseDate v        | Size v    | DownloadCount v            |
| cckmongo-on-windows-v0.0.2.rar  | RockMongo-on-Windows v0.0.2 - RockMongo runtime environment | Apr 30         | Apr 30               | 5.9 MB    | 2716                       |
| rockmongo-v1.1.0.zip            | RockMongo v1.1.0 Featured                                   | Apr 25         | Apr 25               | 292 KB    | 5816                       |
| C IV rockmongo-v1.0.12.1.zip    | RockMongo v1.0.12                                           | Mar 7          | Mar 7                | 274 KB    | 2534                       |
|                                 |                                                             |                |                      |           | 1 - 3 of 3                 |

- 2. Unzip the downloaded zip file and rename the unzipped directory as rockmongo.
- **3.** Move the rockmongo directory under the document root (the htdocs folder in case you are using Apache) of your web server.
- 4. Open the config.php file under rockmongo in your text editor and set the \$MONGO["servers"] [\$i] ["mongo\_auth"] variable to true. \$MONGO["servers"] [\$i] ["mongo\_auth"] = true;

**5.** Launch the web browser and visit the index.php file of the app. You will see the **Log-in** page of RockMongo:

| Host          | localhost     | \$ |
|---------------|---------------|----|
| UserName:     | admin         |    |
| Password:     | •••••         |    |
| Non-Admin use | rs:           |    |
| DB Name(s):   |               |    |
| More »        |               |    |
|               | ogin and Rock |    |

6. Type in the Username and Password of the admin user of your MongoDB server, and click the Login and Rock button. You will be redirected to the landing page as shown in the following screenshot (in case you don't have an admin user, keep the mongo\_auth settings to false in step 5 and use admin as the default username and password).

| localhost 💠   Tools 🔻   Master              |                   |             |                           | admin   Manuals ▼   Logout   E | nglish 💠   RockMongo |
|---------------------------------------------|-------------------|-------------|---------------------------|--------------------------------|----------------------|
| 📔 Server                                    | Server   Status   | Databases   | Processlist   Command     | Execute   Master/Slave         |                      |
| Overview                                    |                   | Com         | mand Line (db.serverCmdLi | neOpts())                      |                      |
| <pre>acmeproducts_mongo (6) admin (3)</pre> | ./mongodb/bin/mon | ngod        |                           | •                              |                      |
| geolocation (3)                             |                   |             | Connection                |                                |                      |
| E local                                     | Host              | 127.0.0.1   |                           |                                |                      |
| myblogsite (17)                             | Port              | 27017       |                           |                                |                      |
| myfiles (3)                                 | Username          | *****       |                           |                                |                      |
| myfirstdb (3)                               | Password          | *****       |                           |                                |                      |
| session (2)                                 |                   |             |                           |                                |                      |
| E test (2)                                  |                   |             | Web Server                |                                |                      |
| E testab (6)                                | Web server        | Apache/2.0. | 59                        |                                |                      |
|                                             | PHP version       | PHP 5.2.6   |                           |                                |                      |
|                                             | PHP extension     | mongo/1.0.1 | 1                         |                                |                      |
|                                             |                   |             |                           |                                |                      |
|                                             |                   |             | Directives                |                                |                      |
|                                             | Direct            | ive         | Global Value              | Local Value                    |                      |
|                                             | mongo.allow_empt  | y_keys      | 0                         | 0                              |                      |
|                                             | mongo.allow_pers  | istent      | 1                         | 1                              |                      |
|                                             | mongo.auto_recon  | nect        | 1                         | 1                              |                      |
|                                             | mongo.chunk_size  |             | 262144                    | 262144                         |                      |
|                                             | mongo.cmd         |             | \$                        | s                              |                      |
|                                             | mongo.default_ho  | st          | localhost                 | localhost                      |                      |
|                                             | mongo.default po: | rt          | 27017                     | 27017                          |                      |

Easy MongoDB Administration with RockMongo and phpMoAdmin

### What just happened?

We downloaded the latest stable version of RockMongo as a zipped file from Google code, unzipped the package, and deployed it on the web server running on your machine. We changed the config.php file so that only admin users in MongoDB are allowed access to RockMongo. We achieved this by switching the mongo auth flag to true:

```
$MONGO["servers"][$i]["mongo_auth"] = true;
```

By default, mongo\_auth is set to false, and we can use admin as the default username and password. We can change these default values by changing the control users flag:

```
//one of control users [USERNAME]=PASSWORD, works only if
//mongo_auth=false
$MONGO["servers"][$i]["control users"]["admin"] = "mysecretpass";
```

The config.php file contains global configurations for the entire app; we can set the host, port, and connection timeout values for the MongoDB server. We can also configure RockMongo so that it shows only the databases that we want it to show, and hides others. The configuration file is quite well commented, so users can easily figure out how to achieve these changes.

After logging into RockMongo, we arrived at a landing page that lists all the databases hosted on the server in the left sidebar. The content area on the right shows server settings (host, port, and so on), web server name, PHP version, and runtime directives. If we click on the **Databases** link on the top of the content area, it shows a table listing all the databases, along with some additional information such as number of collections per database, index size, total number of objects, and so on. A new database can be created by clicking on the **Create new Database** link at the top of the table.

## **Exploring data with RockMongo**

Clicking on a database name on the left sidebar expands it and shows all the collections in the database. We can create a new collection by clicking on the **Create** link on the expanded tree in the left pane. Clicking on a collection name shows all the documents in a paginated list in that collection in the content area to the right.

#### Querying

We can query documents by writing the query expression in the text area at the top of content panel and then hitting the **Submit Query** button. Query expressions can be written either in JSON format or in PHP array format. This could be a little inconvenient for those who don't like typing query expressions in the command line, since this does not give them any point and click alternative for achieving the task, as GUI tools are supposed to do. The documents returned by the query are displayed below the text area in a paginated list:

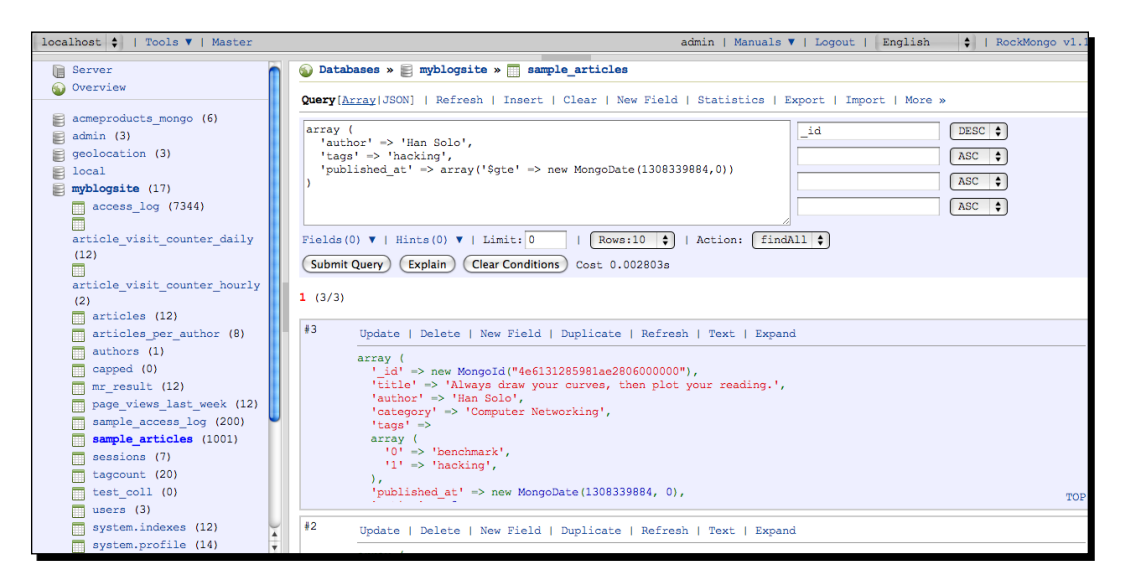

The textboxes to the right of the text area are used for sorting the results; we can specify the fields on which to sort in the textboxes, and select the desired order (ascending or descending) from the drop-down menu. The textbox labeled **Limit** is used to limit the query. Finally, the **Fields** menu can be used to specify a subset of fields to be returned by the query.

#### Updating, deleting, and creating documents

Documents returned by the query can be individually updated by clicking on the **Update** link on top of each document. Clicking the link opens the associated document (either in PHP or JSON format) in a text area of a new page, where the user can make changes to the document and click on the **Save** button to apply the changes. We can add a new field to a single document by clicking on the **New Field** link associated with it. It shows a pop-up box where we can specify the name, data type, and value of the field.

Easy MongoDB Administration with RockMongo and phpMoAdmin

We can also perform bulk updates by writing the query for selecting documents to be updated in the query text area and choosing **modify** from the **Action** drop-down menu (default is **findAll**). This will open a second text area, below the one we are using, where we can write the expression for updating each document. Once we have done that, we can apply the bulk edit by clicking on the **Submit Query** button:

| localhost 🛊   Tools 🔻   Master       | admin   Manuals ▼   Logout   English 🔶   RockMongo vl.1                                           |
|--------------------------------------|---------------------------------------------------------------------------------------------------|
| admin (3)                            | 💊 Databases » 🗧 myblogsite » 🛅 sample_articles                                                    |
| geolocation (3)                      | Committeened 20001 - Deferred - Derevel - New Vield - Oberieties - Terret - Terret - Merre        |
| local                                | Knera (Wirsh 10000)   Weitern   Hisert   Clear   Wew Herd   Statistics   Export   Hibort   More w |
| E myblogsite (17)                    | array( id DESC +                                                                                  |
| access_log (7344)                    | 'author' => 'Spock',                                                                              |
|                                      | 'category' => 'Programming'                                                                       |
| article_visit_counter_daily          |                                                                                                   |
| (12)                                 |                                                                                                   |
| article visit counter bourly         | hoc v                                                                                             |
| (2)                                  | New Object(see Updating operators):                                                               |
| articles (12)                        | array (                                                                                           |
| articles_per_author (8)              | '\$set' => array (                                                                                |
| authors (1)                          | 'is_published' => Faise                                                                           |
| capped (0)                           |                                                                                                   |
| mr_result (12)                       | Actions modify                                                                                    |
| <pre>page_views_last_week (12)</pre> | Action. modify V                                                                                  |
| <pre>sample_access_log (200)</pre>   | Submit Query (Explain) (Clear Conditions) Cost 0.002254s                                          |
| sample_articles (1001)               |                                                                                                   |
| sessions (7)                         | 1 2 Next (10/17)                                                                                  |
| tagcount (20)                        | #17                                                                                               |
| test_coll (0)                        | "1" Update   Delete   New Field   Duplicate   Refresh   Text   Expand                             |
| users (3)                            | array (                                                                                           |
| system.indexes (12)                  | <pre>'_id' =&gt; new Mongold("4dfbaeac5981ae0002ff0100"),<br/>'</pre>                             |
| system.profile (14)                  | 'category' -> 'broaraming'.                                                                       |
| 🖕 Create »                           | 'is_published' -> true,                                                                           |
| myfiles (3)                          | 'published at' => new MongoDate(1308339884, 0),                                                   |
| myfirstdb (3)                        | 'racing' => 3,<br>'taos' =>                                                                       |
| E session (2)                        |                                                                                                   |

In the previous screenshot, we are querying all documents in the sample\_articles collection having Spock as the author and Programming as category and setting their is\_published flag to false.

We can delete individual records by clicking on the **Delete** link on top of each document shown in the paginated list. We can also perform bulk deletes much in the same way we do bulk updates (specifying the query and selecting **remove** from the **Action** drop-down menu).

To insert documents, we have to click on the **Insert** link at the top of the content panel. It takes us to a new page showing a big text area. Here we can type in the new document in PHP array syntax or JSON and insert it by clicking the **Save button**.

## Importing and exporting data

Data importing and exporting options are important features for any database administration tool. We need them for creating backups or migrating data. RockMongo allows us to export data in one or more collections in JSON format. When exploring a database, clicking on the **Export** link at the top of the page takes us to the data export page:

| localhost 🛊   Tools ▼   Master    |                          | admin   Manuals ▼   Logout     | English 🔶   RockMongo v1.1.0 |
|-----------------------------------|--------------------------|--------------------------------|------------------------------|
| Server                            | 🕥 Databases » 🚝 myblogsi | te » Export                    |                              |
| W Overview                        | Collections [All ]       |                                |                              |
| <pre>acmeproducts_mongo (6)</pre> | access_log               |                                |                              |
| 🗐 admin (3)                       |                          | article_visit_counter_daily    | article_visit_counter_hourly |
| geolocation (3)                   | 🗹 articles               | <pre>articles_per_author</pre> | authors                      |
| E local                           | capped                   | mr_result                      | page_views_last_week         |
| <pre>myblogsite (17)</pre>        | sample access log        | sample articles                | sessions                     |
| access_log (7344)                 | tagcount                 | test coll                      | users                        |
| article visit counter daily       | system.indexes           | system.profile                 |                              |
| (12)                              | Download?                |                                |                              |
|                                   |                          |                                |                              |
| article_visit_counter_nourly      | Compressed:              |                                |                              |
|                                   | GZIP                     |                                |                              |
| articles (12)                     |                          |                                |                              |
| authors (1)                       | Export                   |                                |                              |

We can select the collections whose data we want to export by ticking the checkboxes next to their names (or we could select the checkbox labeled **All** and dump the entire database). If the **Download?** option is selected, RockMongo will write the exported data in a JSON file, which will be downloaded automatically on to the computer. Selecting the GZIP option compresses the downloadable file; this comes in handy when exporting a large dataset.

The import interface is pretty simple and shows a form with a file upload field. We just need to select the JSON file containing the data and hit the **Import** button. We will get a success message if the data is imported without any glitches.

When exporting/importing large amounts of data, RockMongo may run out of memory and execution time allotted per PHP script. To get around this, set the max\_execution\_time and memory\_limit directives in php.ini to higher values.

Easy MongoDB Administration with RockMongo and phpMoAdmin

## **Viewing stats**

To get different stats about the server running on the machine, click on the **Server** link at the top of the left sidebar, and then click on **Stats** on the resulting page in the content area:

| localhost 💠   Tools 🔻   Master                                                                                                    |                                  | admin   Manuals 🔻   Logout   Engl                                                                                                    |  |
|----------------------------------------------------------------------------------------------------|----------------------------------|----------------------------------------------------------------------------------------------------|--|
| Server                                                                                                    | Server   <u>Status</u>           | Databases   Processlist   Command   Execute   Master/Slave                                                                                                    |  |
| Overview                                                                                                    | Server Status ({serverStatus:1}) |                                                                                                    |  |
| acmeproducts_mongo (6)                                                                                                    | host                             | "Rubayeets-MacBook-Pro.local"                                                                                                    |  |
| 🚔 admin (3)                                                                                                    | version                          | "1.8.1"                                                                                                    |  |
| geolocation (3)                                                                                                    | process                          | "mongod"                                                                                                    |  |
| 🖹 local                                                                                                    | uptime                           | 17767                                                                                                    |  |
| myblogsite (17)                                                                                                    | uptimeEstimate                   | 17554                                                                                                    |  |
| access_log (7344)                                                                                                    | localTime                        | ISODate("2011-09-03T11: 07: 12.801Z")                                                                                                    |  |
| <pre>access_log (7344) article_visit_counter_daily (12) articles (12) articles (12) articles per_author (8) authors (1) capped (0) m_result (12) page views_last week (12)</pre> | globalLock                       | <pre>{     "totalTime": 17767303381,     "lockTime": 8905868,     "zatio": 0.000501250404129,     "currentQueue": {         "total": 0,         "readers": 0,         "writers": 0     },     "cotal": 0,         "rotal": 0,         "rotal": 0,         "rotal": 0,         "writers": 0     } }</pre> |  |
| sample_access_log (200)<br>sample_articles (1001)<br>sessions (7)<br>tagcount (20)<br>test_coll (0)<br>users (3)                                                                 | mem                              | <pre>{    "bits": 32,    "zeoident": 153,    "virtual": 892,    "supported": true,    "mapped": 288 } </pre>                                                                                                    |  |
| system.indexes (12)                                                                                                    | Connections                      | "current": 2,<br>"available": 202                                                                                                    |  |

This page shows some useful information about the server, such as uptime, memory consumption, number of open connections, network activity, and so on. We can also view what operations are running on the server in real time by clicking on the **Processlist** link at the top.

## **Miscellaneous**

We can view the users authorized for a particular database by clicking on the database name on the left sidebar and then clicking on the **More | Authentication** link in the top-right corner of the content area. The page will display the currently authorized users for the database in a table. We can add new users by clicking on the **Add User** link and filling out the form.

To see what indexes there are for a collection, click on the collection name on the left sidebar and click on the **More | Indexes** link at the top of the content panel. We can view existing indexes, add new ones, or drop them individually from using the links shown in the landing page.

RockMongo also has support for GridFS. The files and chunks collections can be browsed just like regular collections, except when we are browsing files we will see **Download** and **Chunks** links on top of each document. Clicking on the former will download the stored file on the computer, while clicking on the latter will display the associated chunks documents for that file.

We can also run MapReduce jobs on RockMongo. While on the database view, clicking on the **Execute** link at the top of content area takes us to a page showing a text area where we can define the JavaScript map, reduce, and finalize functions. Hitting the **Execute Code** button will run the defined functions on the database and the response will be printed at the bottom.

## Using phpMoAdmin to administer MongoDB

phpMoAdmin is a GUI tool for administering MongoDB databases. It is built with PHP and runs on Apache. phpMoAdmin is built using a stripped-down version of Vork, a high-performance PHP web framework. It is very light-weight, and the entire app is contained within a 95 Kilobyte file. Like RockMongo, this is also open sourced (GPLv3 FOSS License), and hosted on Github (https://github.com/MongoDB-Rox/phpMoAdmin-MongoDB-Admin-Tool-for-PHP).

## Time for action – installing phpMoAdmin on your computer

In this example, we will see how to download and install phpMoAdmin on your computer. The following instructions can be run either on a Windows or a Unix platform:

- Download the phpMoAdmin app from its official website: http://www. phpmoadmin.com/file/phpmoadmin.zip.
- 2. Unzip the zipped file to extract the moadmin.php script.
- **3.** Create a new directory named phpmoadmin inside the document root directory of your web server (the htdocs folder in case you are running Apache). Copy and paste the moadmin.php script to this new directory.
- 4. Open the moadmin.php file in your text editor and uncomment the following line
  \$accessControl = array('scott' => 'tiger');
- 5. Launch the web browser and visit the phpmoadmin/moadmin.php page, type in scott and tiger as username and password. You will be redirected to the default landing page of the app:

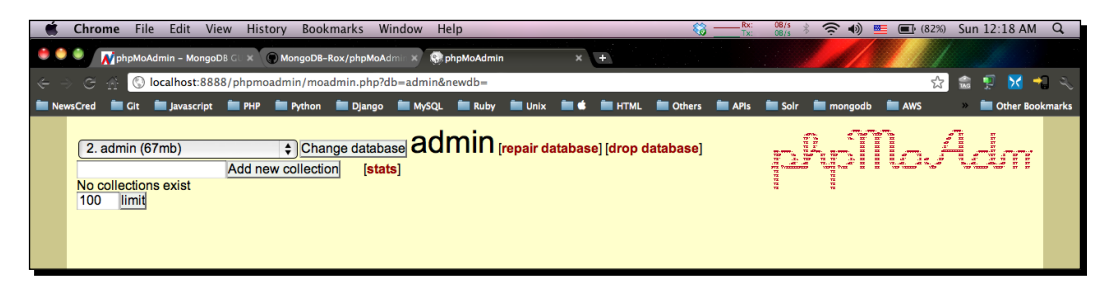

Easy MongoDB Administration with RockMongo and phpMoAdmin

#### What just happened?

Installing phpMoAdmin on the computer is very simple, as we saw in the last example. We downloaded the single script app and copied it to the document root folder of our local web server in its own directory. We configured the script and turned on user authentication (turned off in phpMoAdmin by default) by uncommenting the following line:

\$accessControl = array('scott' => 'tiger');

We can modify this line to change the default password, and/or add as many users as we like.

```
$accessControl = array('admin' => 'mysecretpass',
   'scott' => 'tiger');
```

Finally, we launched the app by running the script on the browser. After providing the username and password, we were redirected to the landing page of the app. By default, the admin database is selected as the database to be explored.

## **Viewing databases and collections**

The databases hosted on the MongoDB server are listed as options in the drop-down box in the top-left corner of the page. The collections in the database are listed under the dropdown box. By default admin is selected as the database, and none of its collections are shown (since it is a system database). To switch to a different database, we have to choose one from the drop-down and hit the **Change database** button:

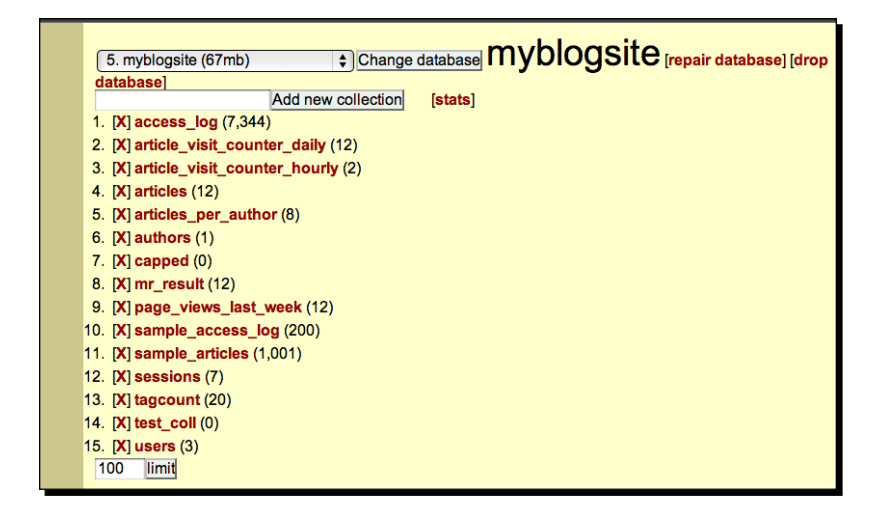

## **Querying documents**

When we click on a collection shown in the list, the page reloads with all the documents in the database. We can write queries in PHP array syntax or JSON format in the text area that appears once we click on the **[query]** link. The result of the query can be sorted by selecting a sort key and order from the drop-down boxes that appear when the **sort** link is clicked. An interesting feature of phpMoAdmin is the *search* feature. We can choose a field name from the drop-down menu in the top-left corner (this appears when the **[search]** link is clicked) and specify the value in the textbox next to it. After that we can launch a search by clicking on the **Search** link. This comes in very handy when quickly looking for documents. We can also perform a search by entering wildcards (\*), JSON objects, or regular expressions in the search box. Although the search box can search on only one field, we can narrow the scope of the search by adding query expressions in the text area below (this appears when the **[query]** link is clicked):

| [Show Database & Collection selection]                                 |        | [Compact]  |
|------------------------------------------------------------------------|--------|------------|
| campio_articles                                                        |        | /1 objects |
| [insert new object] [show indexes] [export] [import] [sort]            |        |            |
| author 🗘 Nyota Uhura                                                   | Search |            |
| array('rating' => array('\$gte' => 5))                                 |        |            |
|                                                                        |        |            |
|                                                                        |        |            |
|                                                                        |        |            |
|                                                                        |        |            |
| [X] [E] (Mongold) 4dfbaeac5981ae0002000100                             |        |            |
| [_id] => MongoId Object (                                              |        |            |
| [\$id] => 4dfbaeac5981ae0002000100                                     |        |            |
| )                                                                      |        |            |
| <pre>[title] =&gt; Any given program, when running, is obsolete.</pre> |        |            |
| [author] => Nyota Uhura                                                |        |            |
| [category] => Electronics                                              |        |            |
| [tags] => Array (                                                      |        |            |
| [0] => hardware                                                        |        |            |
| <pre>[1] =&gt; programming</pre>                                       |        |            |
| )                                                                      |        |            |
| [published_at] => MongoDate Object (                                   |        |            |
| [sec] => 1308080684                                                    |        |            |
| [usec] => 0                                                            |        |            |
| )                                                                      |        |            |
| [rating] => 9                                                          |        |            |
| [X] [E] (Mongold) 4dfbaeac5981ae0002010200                             |        |            |
| [_id] => MongoId Object (                                              |        |            |
| [\$id] => 4dfbaeac5981ae0002010200                                     |        |            |
| )                                                                      |        |            |

The previous screenshot shows how to perform a search where we are looking for documents in the **sample\_articles** collection with Nyota Uhura as the author with a rating greater or equal to 5.

## Saving and deleting objects

Every document shown in the result set has two links, X and E in the top-left corner. Clicking on the former deletes the document (after confirmation from the user); clicking on the latter opens the document in a text area in PHP array syntax where we can modify it and save it by hitting the **Save Changes** button. We can also create new documents by clicking on the **insert new object** link, writing the document in PHP array syntax in the text area, and clicking on the **Save changes** button.

## Importing and exporting data

phpMoAdmin is quite impressive when it comes to importing or exporting data. It allows us to export the data returned by a query, as well as to export the whole collection. In the case of importing, it lets us specify what to do when duplicate objects are encountered. Both import and export use the JSON format:

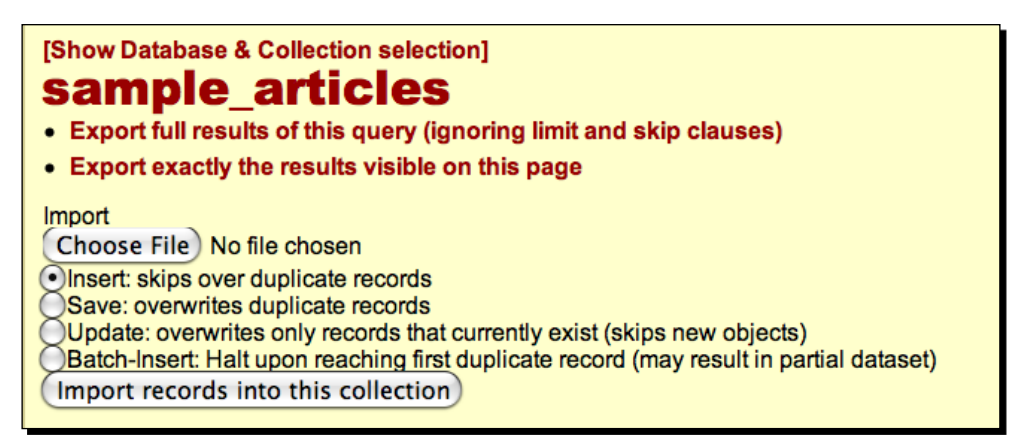

Unfortunately, there is no option to export an entire database.

## **Viewing stats**

To see server stats, we can click on the **[Show databases & Collection selection]** link at the top, choose the intended database from the drop-down box, and then click on the **stats** link. The information is displayed in the content area of the page in a plain HTML unordered list, which is not very visually useful:

| 2. admin (67mb) Change database admin (repair database) (drop database)                                           |                                  |
|----------------------------------------------------------------------------------------------------|----------------------------------|
| version                                                                                                    |                                  |
| <ul> <li>mongo: 1.8.1 (32-bit)</li> </ul>                                                                         | 74 74<br>75 75<br>76 75<br>77 75 |
| mongoPhpDriver: 1.0.11                                                                                            |                                  |
| phpMoAdmin: 1.0.9                                                                                                 |                                  |
| <ul> <li>php: 5.2.6 (32-bit)</li> </ul>                                                                           |                                  |
| <ul> <li>gitVersion: a429cd4f535b2499cc4130b06ff7c26f41c00f04</li> </ul>                                          |                                  |
| • sysInfo: Darwin broadway.local 9.8.0 Darwin Kernel Version 9.8.0: Wed Jul 15 16:55:01 PDT 2009; root:xnu-1228.1 | 5.4~1/RELEASE_I386 i386          |
| BOOST_LIB_VERSION=1_40                                                                                            |                                  |
| debug:                                                                                                    |                                  |
| maxBsonObjectSize: 16777216                                                                                       |                                  |
| host: Rubayeets-MacBook-Pro.local                                                                                 |                                  |
| process: mongod                                                                                                   |                                  |
| uptime: 776:41 minutes                                                                                            |                                  |
| uptimeEstimate: 41552                                                                                             |                                  |
| localTime: 0.13800000 1315076806                                                                                  |                                  |

## **Other features**

Here are some other mentionable features of phpMoAdmin:

- The index view (this appears when the show indexes link is clicked when browsing a collection) shows us what indexes are in a collection, and lets us create or drop indexes.
- It has GridFS support. GridFS file objects are automatically linked to GridFS chunks.
- Supports multiple themes. Themes can be set by changing the theme constant in the moadmin.php file (the choices are classic, trontastic, and swanky-purse), although it hardly serves any purpose from a functionality point of view, as follows:

```
/**
* Sets the design theme - themes options are: swanky-purse,
* trontastic and classic
*/
define('THEME', 'classic');
```

## RockMongo versus phpMoAdmin

Now that we have played with both RockMongo and phpMoAdmin, let us compare these two GUI tools based on some important factors and try to figure out which one is more suited to our specific needs.

| Feature                | RockMongo (v1.1.0)                                                                                                    | phpMoAdmin (1.1.0)                                                                                                    |
|------------------------|----------------------------------------------------------------------------------------------------|----------------------------------------------------------------------------------------------------|
| Installation           | Installation is quite easy. Some<br>configuration is needed to<br>turn password-protection on.                                                                                                    | Installation is very simple. Just drop<br>the single script app in a directory<br>on the web server and it is ready<br>to go.                                                                  |
| Configurability        | User can change the default<br>configuration settings<br>by modifying the well-<br>commented config.php<br>file.                                                                                  | Not as configurable. User will have<br>to delve deep into the code and<br>tweak the default settings.                                                                                          |
| User authentication    | Supports both app level<br>and database level user<br>authentication. Allows the<br>user to add/remove users on a<br>MongoDB database.                                                            | Only app level user authentication.<br>No support for authenticating/<br>adding/removing users defined in<br>MongoDB.                                                                          |
| Interface              | The UI is very clean and<br>professional looking. The<br>controls on the screen are<br>placed in clearly defined<br>regions; operation results<br>are printed in visually<br>comprehensible form. | Interface is not as good. Doing<br>some of the tasks is not as intuitive<br>as it should be.                                                                                                   |
| Querying               | Supports querying in<br>both PHP array and JSON<br>syntax. No visual tool for<br>performing queries; might be<br>inconvenient for some people.                                                    | Provides a smart search box that<br>supports querying using text,<br>integers, JSON objects, regular<br>expressions, and so on. Complex<br>queries are done using JSON or PHP<br>array syntax. |
| Data import and export | Supports importing and<br>exporting of data in JSON<br>format. No option for<br>resolving duplicate objects<br>while importing. Supports<br>export of entire databases.                           | Importing and exporting are done<br>in JSON format. Allows the user to<br>export the result of a query. User<br>can specify how to resolve duplicate<br>data issues while importing data.      |

Chapter 10

| Feature              | RockMongo (v1.1.0)                                                                                                    | phpMoAdmin (1.1.0)                                                                                                    |
|----------------------|----------------------------------------------------------------------------------------------------|----------------------------------------------------------------------------------------------------|
| Server stats display | Supports displaying server<br>stats information in a clearly<br>comprehensible format. User<br>can check what processes are<br>running in the background. | Displays sever stats, but the output<br>is not visually helpful. No support<br>for checking processes running in<br>background. |
| Managing Indexes     | Supports listing, creating,<br>and dropping of indexes on a<br>collection.                                                                                | Supports listing, creating, and dropping of indexes on a collection.                                                            |
| Map/Reduce           | Allows the user to define<br>map and reduce functions in<br>JavaScript and execute them.                                                                  | No support for running MapReduce through the interface.                                                                         |
| GridFS               | Files are automatically<br>associated with chunks.<br>Supports downloading of files.                                                                      | Files and chunks are automatically associated. No support for downloads.                                                        |

## The verdict

If you are looking for a GUI tool to manage MongoDB servers in the production environment, you should go with RockMongo. Its clean and professional looking interface with the ability to control background processes, run Map/Reduce jobs, and so on to makes it an excellent choice for a serious MongoDB administration tool. If you are working on your local machine and just looking for a simple and visual alternative to the mongo interactive shell (one that lets you run queries using buttons and drop-down menus!) you might want to go with phpMoAdmin.

## **Summary**

Let's quickly go over what we covered in this chapter:

- We learned how to download and install the RockMongo GUI tool into a LAMP environment and how to configure it to support the MongoDB user authentication system.
- We reviewed how RockMongo can be used to explore databases and collections on a MongoDB server, how documents are queried, created, modified, and deleted, how to perform other administrative tasks such as index management, data import/ export, adding user accounts, and so on.
- We learned how to download and install the phpMoAdmin GUI tool.
- We played around with phpMoAdmin and figured out how to create/update/delete documents with it, how to import and export data, and how to use its smart search box to quickly query and view data.
- We drew a comparison between RockMongo and phpMoAdmin based on their features, and attempted to choose the better tool for development and production environments.

This concludes our journey of learning web development with PHP and MongoDB. I hope you enjoyed it as much as I did. I would encourage you to keep learning more about the topics covered in this book using the Internet, master advanced topics, such as scaling with replication and sharding, and build really cool web applications with PHP and MongoDB!

## **Pop Quiz Answers**

## **Chapter 1, Getting Started with MongoDB**

- What is the default port address of MongoDB?
  - o Answer: 27017
- How does a new database get created in MongoDB?
  - Answer: By doing use <databasename> first and then doing db.<collectionname>.insert(<jsondocument>)

## Chapter 2, Building your First MongoDB Powered Web App

• What does this following query do?

```
$movies->find(array('genre' => 'comedy',
    'year' => array('$gt' => 2009, '$lt' => 2011)));
```

 Answer: Gets all movies released after the year 2009 and before the year 2011 Pop Quiz Answers

## **Chapter 3, Building a Session Manager**

- Which session handling callback method gets called when we call the session destory() method in our code?
  - o Answer: destroy()

## **Chapter 4, Aggregation Queries**

- The concept MapReduce has been derived from which programming paradigm?
  - Answer: Functional Programming
- When running a MapReduce job in a distributed environment that is, on a cluster of machines, which of the following task a master node is supposed to do?
  - Answer: both a. and c.
- Which of the following is a limitation of the group () command for running aggregation queries in MongoDB
  - Answer: All of the above

## **Chapter 5, Web Analytics using MongoDB**

- Which of the following is a false statement?
  - Answer: Documents in a capped collection cannot be modified
- What happens when a capped collection exceeds its pre-allocated size when we are inserting new documents into it?
  - Answer: The newly inserted objects automatically replace the oldest ones in the collection
- Sorting by natural order means:
  - **Answer**: The documents that were inserted first will be returned first (First in First Out)

## **Chapter 7, Handling Large Files with GridFS**

- What is the maximum allowed size of BSON objects (MongoDB documents)?
  - Answer: 16 MB
- If a 20 MB file is stored in GridFS, how many chunks will it be split into?
  - Answer: 80

# Chapter 8, Building Location-aware Web Applications with MongoDB and PHP

- Suppose you are the proud owner of a high-end, cutting-edge smartphone. Which of the following techniques could potentially be used to detect its geographic location?
  - Answer: All of the above

## **Chapter 9, Improving Security and Performance**

- What data structure is used for storing indexes in MongoDB?
  - Answer: B-tree
- What is the maximum allowed size for a key to be indexed?
  - Answer: 800 Bytes
- Which of the following use cases is not suitable for having indexes on a collection?
  - Answer: All of the above
- What is the default interval between data flushes to disk in MongoDB?
  - Answer: 1 minute
- What happens when the fsync flag is set to TRUE during insertion?
  - Answer: Data is flushed to disk

## Index

#### Symbols

\$article array 34 \$inc about 57 value, incrementing for particular field 57 \$inc modifier 141 \$near operator 208 \$rename about 57 fields, renaming with 57 \$set about 56 value, setting for particular field 56 \$unset about 57 fields, deleting with 57 10gen URL 9 64-bit version, MongoDB installing 14 --bind\_ip parameter 17 --dbpath parameter 17 --logappend parameter 17 --logpath parameter 17 --port parameter 17 \_\_\_construct() method 83 \_get() method 170 \_id index 221 \_set() method 170

#### Α

addUser() method 232, 233 admin user about 232 creating 232 advanced queries performing, in MongoDB 45 aggregation performing, group() method used 120 results, viewing 113 aggregation queries about 103 results, storing for 148 aggregation results caching, in MongoDB 153-159 **ALTER TABLE statement 12** analytics data extracting, with MapReduce 136 Apache CouchDB 8 Apache Hadoop 108 archival table 148 array documents, returning in 43 used, for storing coordinates 202 array fields indexing 224 articles counting, for authors 110, 111 distinct categories, listing 125, 126 retrieving, from databases 38-41 storing tags, allowing for 37

authenticate() method 92, 98 auth() method 232 authors articles, counting for 110, 111 average rating per author calculating 121-123 average response time per blog post calculating 137-140

#### В

**Blog Dashboard** building 45-48 blog editor building 51-54 blogging application search, implementing in 227 blogging web app user authentication, implementing in 99 blog homepage script rewriting 51 **Blog Post Creator** creating 30-34 blogpost.php file 32, 34 blog posts comments, posting to 64-68 deleting 58-62 bounded queries 210 BSON 11, 37 B-Tree 217 bucket-based geospatial index 210 bucketSize parameter 214

#### С

C 130 caching queries benefits 160 callbackOnSuccess argument 198 callbackOnSuccess function 198 capped collection about 134 documents, deleting 135 documents, updating 135 natural ordering 135 regular collection, converting to 136

Cassandra 8 cellphone tracking 192 cellular triangulation 192 CERN 10 chunks about 176 files, reading in 187 images, reading in 187-189 close() method 25, 78, 84 collection about 10 creating 19, 20 creating, implicitly 35 documents, querying in 38 map function, applying on 112, 113 reduce function, applying on 112, 113 selecting, shortcut approach 35 viewing 250 column-based databases 8 command() method 119, 126, 140 comments getting, by username 70 posting, to blog posts 64-68 compound keys index 222 computing device geographic position, determining for 192 concurrency 114 conditional queries 44 configuration, MongoDB 17 connection creating, to MongoDB server from PHP 24, 25 coordinates storing, arrays used 202 count() method about 43, 49, 127 documents, counting with 127 Craigslist 9 createCollection() method 134, 135 Create, Read, Update, Delete. See CRUD CRUD 30 **CRUD** operations 170 **cURL 145** customer metadata storing, MongoDB used 164, 168-172 custom keys documents, grouping by 124

#### D

daily sales history of products storing, in MongoDB 153-159 dashboard.php file 53 data exploring, with RockMongo 244 exporting 252 importing 252 data archiving about 148 MongoDB, using for 160 databases articles, retrieving from 38-41 creating 19, 20 creating, implicitly 35 creating, in MySQL 150, 152 safe inserts, performing for 35 selecting, shortcut approach 35 viewing 250 data durability ensuring 236 journaling 236 replication 238 data exchange format, MongoDB 11 data, exploring with RockMongo about 244 documents, creating 245, 246 documents, deleting 245, 246 documents, querying 245 documents, updating 245, 246 data exporting options, RockMongo 247 data importing options, RockMongo 247 date() function 37 dates range queries, performing on 50 DBConnection class 83, 107 dbconnnection.php file 107 delete() method 170 destroy() method 79, 84 distinct categories listing, of articles 125, 126 distinct() method about 125 using, in mongo shell 127

distinct values listing, for fields 125 document-based databases 8 documents about 10 anatomy 10 conditional queries 44 counting, with count() method 127 creating 19, 20, 245, 246 deleting 245, 246 deleting, in capped collection 135 deleting, in MongoDB 58 fields 104 grouping, by custom keys 124 inserting, in MongoDB 30 querying 245, 251 querying, in collection 38 relationships, managing between 63 returning, in array 43 structure 104 updating 245, 246 updating, in capped collection 135 updating, in MongoDB 51 domains setting, for session cookies 100 drawLocationOnMap() function 199 drawLocationOnMap() method 198 dropIndex() method 224 drop() method 135 **Dynomite 8** 

#### Ε

echo statement 36 embedded document fields indexing 223 embedded documents about 64 versus referenced documents 69 embedded objects querying 69, 70 emit() method 112 ensureIndex() command 214 ensureIndex() method 202, 220 entity metadata storing 149 explain() method about 227 arguments 228 queries, explaining with 227, 228 explain() method, arguments cursor 228 millis 228 n 228 nscanned 228

#### F

Facebook 8 features, MongoDB 9, 130 features, phpMoAdmin 253 fields deleting, with \$unset 57 distinct values, listing for 125 renaming, with \$rename 57 subset, returning 49 files about 176 deleting 186 reading in chunks 187 serving, from GridFS 182-185 storing, in GridFS 178, 180 files id field 176 finalize function 140 find() command 20, 113, 134, 208 find() method 41, 42, 49, 103 findOne() method 41 Flatland 200 Flexible schema feature 130 foreach loop 43 foreign key constraints dealing with 163 Foursquare 9, 191 **Foursquare API** used, for sample data 203 fsync command 237

#### G

gc method 79, 85 geographic position determining, of computing device 192 geohashing 200 geolocation 192

Geolocation object about 198 getCurrentPosition() method 198 geoNear() command 208, 210 geoSearch parameter 215 geospatial index about 218 creating, on MongoDB collection 201 geospatial indexing about 200 overview 202 getBytes() method 185 getCollection() method 83 getCurrentPosition() method 198, 199 getIndexes() method 220 getMetadata() method 172 getNearByRestaurants() method 208, 214 getNext() method 41, 43 Global Positioning System. See GPS Google 108, 192 **Google Maps API** about 199 used, for drawing map 199, 200 google.maps.Map object 199 GPLv3 FOSS License 249 GPS 192 graph-based data-stores 8 GridFS about 175, 248 advantages, over filesystem 177 files, serving from 182-185 files, storing in 178, 180 images, serving from 183-185 images, uploading to 178, 180 principle 176 group() method about 120-124 aggregation, performing with 120 optional arguments 120 parameters 120 versus MapReduce 124 group() method, parameters initial 120 key 120 reduce 120 GUI tool 242

#### Н

handleGeoloacteError() method 198 Hard Disk Drives (HDD) 225 hasNext() method 43 haystack.php file 215 Hbase 8 hint() command 222 hint() method 228 HomeBrew 17 **HTTP 74 HTTP** request about 130 aspects 131 **HTTP** session about 74 overview 74 Hypertable 8

#### I

image gallery creating, with GridFS 187 images reading, in chunks 187-189 serving, from GridFS 183-185 uploading, to GridFS 178, 180 index creating, on look up fields 145 creating, on MongoDB collection 218, 220 deleting 224 query performance, enhancing 217, 218 indexing cost 226 don'ts 224 guidelines 225, 226 indexing costs 226 indexing guidelines 225, 226 index size 225 initialize() static method 83 insert timeout, specifying on 36 insert() method 30, 35 installing MongoDB, on OS X 17 PHP driver, for MongoDB 21, 22 PHP-MongoDB driver, on UNIX 23

IP address 192 isLoggedIn() method 92 iterator\_to\_array() function 43

#### J

Java 11 JavaScript 130 JOIN queries 160 journalining about 236 enabling 236 fsync command, using 237 performance 237 journalLatencyTest command 237 JSON 11

#### Κ

key-value data stores 8

#### L

LAMP (Linux-Apache-MongoDB-PHP) 241 lastError() method 186 limit() method 50 Linux MongoDB, running on 15, 16 listDBs() method 25 location detecting, of web page visitor 193 detecting, with W3C Geolocation API 194-197 location-aware web application 191 location queries performing 203-208 login page about 93 creating 93-98 logout page about 93 creating 93-98 logRequest() method 134 log table 149 look up fields index, creating on 145

#### Μ

map drawing, Google Maps API used 199, 200 map function about 110, 111, 140 applying, on collection 112, 113 sample data, generating 107 map phase 107 MapReduce about 103, 107 analytics data, extracting with 136 average response time per blog post, calculating 137-140 performing, in MongoDB 109, 111 performing, on subset of collection 114 principal phases 107 resources, for further reading 109 usage share, finding for browsers 141 versus group() method 124 visualizing 108 MapReduce, phases map 107 reduce 107 MapReduce, running in real time versus MapReduce in background 141 memory\_get\_peak\_usage() function 189 metadata storing, in MongoDB 164, 168-172 modifier operations using 56 MongoCode object 119 MongoCollection object 34, 51 MongoConnectionException 25 MongoCursorException 36, 37 MongoCursor object 41, 42, 49 MongoCursorTimeoutException 36 MongoDate object 37, 50 MongoDB 64-bit version, installing 14 about 7-9, 29, 148 administering, phpMoAdmin used 249, 250 administering, RockMongo with 242-244 advanced queries, performing in 45 aggregation results, caching 153-159 caching queries, benefits 160

capped collection 134 command-line parameters 17 configuring, for running with non-default settings 18 configuring 17 daily sales history of products, storing in 153-159 data durability, ensuring 236 data exchange format 11 documents, deleting in 58 documents, inserting in 30 documents, updating in 51 downloading 13, 14 features 9, 130 file-based configuration 18 geospatial indexing 200 location gueries, performing 203-208 logging with 131-134 MapReduce, performing in 109, 111 metadata, storing in 164, 168-172 old sales records, archiving in 161-163 page visits, logging with 131-134 PHP driver, installing for 21, 22 query performance, enhancing 217, 218 real-time analytics 141 real-time page visit counter, building 141-145 results, storing of expensive JOINs 160 running, on Linux 15, 16 running, on Windows 13, 14 sample data, generating 104-107 securing 230 server, running 30 session handling, implementing with 78 similarity, with relational databases 11, 12 stopping 18, 19 system requisites 12 used, for data archiving 160 used, for storing customer metadata 164, 168-172 user authentication, adding in 230-232 users 9 Views, replacing with 160 web analytics backend, features 130 MongoDB collection geospatial indexes, creating on 201 index, creating on 218, 220

MongoDB concepts collection 10 database 10 document 10 MongoDB database 10, 30 MongoDB, installing on OS X 17 package managers used 16 MongoDB MapReduce performing, within PHP 114, 117-119 MongoDB object 34 MongoDB powered blog 30 MongoDB, securing admin user, creating 232 regular user, creating 233 user accounts, deleting 233, 234 user accounts, modifying 233, 234 user accounts, viewing 233, 234 user authentication, through PHP driver 234 user input, filtering 235 MongoDB server connecting to 23-25 running 30 running, in secure environment 235 timeout, specifying for connection attempt 26 MongoDB, stopping Control + C, hitting 18 INT or TERM signal, sending in UNIX 19 mongo interactive shell used 19 MongoDB, users CERN 10 Craigslist 9 Foursquare 9 MongoDB, with RDBMS data archiving 148 entity metadata, storing 149 issues 173 logging 149 online table 148 results, storing for aggregation queries 148 mongo interactive shell 30, 109 Mongo Query Language 42 mongo shell distinct() method, using in 127 myfirstdb command 20

MySQL about 217 databases, creating in 150, 152

#### Ν

natural ordering 135 Neo4j 8 NoSQL 8 NoSQL databases about 8, 108 types 8 NoSQL databases, types about 8 column-based databases 8 document-based databases 8 graph-based data-stores 8 key-value data stores 8 NoSQL movement 8 Not only SQL. See NoSQL num parameter 210

#### 0

objects deleting 252 saving 252 old sales records archiving, in MongoDB 161-163 online table 148 open() method 78, 84 OS X MongoDB, installing on 17

#### Ρ

page\_views\_last\_week collection 140
page visits
logging, with MongoDB 131-134
PHP
about 11, 130, 175, 241
MongoDB MapReduce, performing within 114,
117-119
PHP 5 242
PHP driver
installing, for MongoDB 21, 22
user, authenticating 234

phpinfo() method 22 php.ini file 23 phpMoAdmin about 241, 249 collections, viewing 250 data, exporting 252 data, importing 252 documents, querying 251 documents, viewing 250 features 253 installing, on computer 249, 250 objects, deleting 252 objects, saving 252 stats, viewing 253 used, for administering MongoDB 249, 250 versus RockMongo 254, 255 phpMoAdmin versus RockMongo about 254 configurability 254 data import and export 254 GridFS 255 indexes, managing 255 installation 254 interface 254 map/reduce 255 querying 254 server stats display 255 user authentication 254 PHP-Mongo connection configuring 26 creating 23, 24, 25 PHP-MongoDB driver installing, on UNIX 23 PHP native session handling about 74 limitations 78 testing 74-77 PHPSESSID cookie 77 player 149 **PositionOptions object** about 198 properties 198 PositionOptions object, properties enableHighAccuracy 198 maximumAge 198 timeout 198

profile page about 93 creating 93-98 profiling about 229 optimization rules 230 Python 11, 175

#### Q

queries explaining, explain() method used 227, 228 optimizing 227 profiling 229 query performance enhancing, indexes used 217, 218 query results sorting 49

#### R

range queries performing, on dates 50 **RDBMS 148 RDBMS to MongoDB migration** challenges 163 **RDBMS to MongoDB migration, challenges** data types 163 foreign key constraints 163 read() method 78, 84 real time unique page visits, retrieving in 146 real-time analytics, MongoDB 141 real-time page visit counter building 141-145 Redis 8 reduce function about 107, 110, 112, 140 applying, on collection 112, 113 reduce phase 107 referenced documents about 64 versus embedded documents 69 regular collection converting, to capped collection 136 size, specifying 135

regular user creating 233 relational databases about 148 similarity, with MongoDB 11, 12 relational model defining 149, 150 relationships managing, between documents 63 remove() method about 62, 186 optional arguments 63 remove() method, optional arguments justOne 63 safe 63 timeout 63 Replica Set 238 replication 130, 238 restaurants displaying, near user location 203-08 retrieving, that serve burgers 211-215 results storing, for aggregation queries 148 viewing, for aggregation 113 RockMongo about 241, 242 data, exploring with 244 data exporting options 247 data importing options 247 installing, on computer 242-244 MongoDB, administering with 242-244 stats, viewing 248 versus phpMoAdmin 254, 255 rockmongo directory 242 RockMongo versus phpMoAdmin about 254 configurability 254 data import and export 254 GridFS 255 indexes, managing 255 installation 254 interface 254 map/reduce 255 querying 254 server stats display 255 user authentication 254

RSS feed 8 Ruby 175 rules queries, optimizing 228 runCommand() method about 113, 114 arguments 113 runCommand() method, arguments map 113 mapreduce 113 out 113 reduce 113

#### S

safe inserts performing, for databases 35 safe inserts, for databases benefits 36 sample data generating 104-107, 152 save() method 170 versus update() method 56 scripts benchmarking 189 search implementing, in blogging application 227 search feature 251 secure environment MongoDB server, running 235 selectCollection() method 34, 35 selectDB() method 34 session about 74,77 practices 99, 100 session cookies domains, setting for 100 session\_destroy() method 77 session garbage collector influencing 85 session.gc\_divisor 85 session.gc\_probability 85 session handling extending, with session\_set\_save\_handler() function 78 implementing, with MongoDB 78

session id() function 77 SessionManager class construct() method 83 about 79 building 79-83 close method 84 constructor 83 destroy method 84 gc method 85 open method 84 read() method 84 using 86, 87, 88 working 83 write method 84 session practices browser consistency, verifying 100 low expiry times, setting for session cookies 99 proper domains, setting for session cookies 100 session timeouts 100 session set save handler() function about 78, 79 session handling, extending with 78 session start() method 77 session timeouts 100 setMetadata() method 171 setProfilingLevel() command 229 sharding 114, 130 show dbs command 14 shutdownServer() command 19 size specifying, of regular collection 135 skip() method 50 Solid State Drives (SSD) 225 sort() method 49, 135 stats viewing 248, 253 storeUpload() method 181 storing tags allowing, for articles 37 strtotime() function 37 style.css file 32 subset returning, of fields 49 syncdelay command 236

system.profile documents fields 229 system requisites, MongoDB 12

#### Т

table scan forcing 229 tag cloud creating 115-119 timeout specifying, on insert 36 trilateration 192 Twitter 8

#### U

unique indexes 221 unique page visits retrieving, in real time 146 UNIX PHP-MongoDB driver, installing on 23 update() method about 51, 186 optional arguments 55 versus save() method 56 update() method, optional arguments multiple 55 safe 55 timeout 55 updateVisitCounter() method 145 upsert about 55, 141 performing 56 user authenticating, through PHP driver 234 user accounts deleting 233, 234 modifying 233, 234 viewing 233, 234 User Agent string 100 user authentication adding, in MongoDB 230-232 implementing, in blogging web app 99 user authentication module 88

User class building 89-92 user generated \_id setting 37 user input filtering 235 username comments, getting by 70

#### V

Views about 160 replacing, with MongoDB 160 Voldemort 8

#### W

W3C Geolocation API about 193 browsers 194 location, detecting with 194-197 web analytics 130 web page visitor location, detecting 193 while loop 42 Wi-Fi MAC address tracking 192 Windows MongoDB, running on 13, 14 PHP driver, installing for MongoDB 21, 22 write() method 78, 84
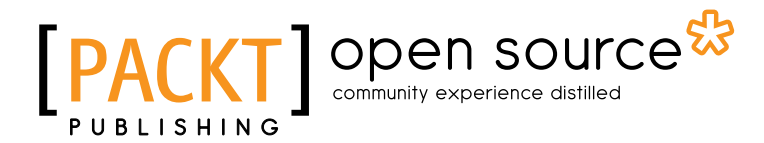

# Thank you for buying PHP and MongoDB Web Development Beginner's Guide

### **About Packt Publishing**

Packt, pronounced 'packed', published its first book "*Mastering phpMyAdmin for Effective MySQL Management*" in April 2004 and subsequently continued to specialize in publishing highly focused books on specific technologies and solutions.

Our books and publications share the experiences of your fellow IT professionals in adapting and customizing today's systems, applications, and frameworks. Our solution based books give you the knowledge and power to customize the software and technologies you're using to get the job done. Packt books are more specific and less general than the IT books you have seen in the past. Our unique business model allows us to bring you more focused information, giving you more of what you need to know, and less of what you don't.

Packt is a modern, yet unique publishing company, which focuses on producing quality, cutting-edge books for communities of developers, administrators, and newbies alike. For more information, please visit our website: <a href="https://www.packtpub.com">www.packtpub.com</a>.

## **About Packt Open Source**

In 2010, Packt launched two new brands, Packt Open Source and Packt Enterprise, in order to continue its focus on specialization. This book is part of the Packt Open Source brand, home to books published on software built around Open Source licences, and offering information to anybody from advanced developers to budding web designers. The Open Source brand also runs Packt's Open Source Royalty Scheme, by which Packt gives a royalty to each Open Source project about whose software a book is sold.

## Writing for Packt

We welcome all inquiries from people who are interested in authoring. Book proposals should be sent to author@packtpub.com. If your book idea is still at an early stage and you would like to discuss it first before writing a formal book proposal, contact us; one of our commissioning editors will get in touch with you.

We're not just looking for published authors; if you have strong technical skills but no writing experience, our experienced editors can help you develop a writing career, or simply get some additional reward for your expertise.

# PACKT Open source PUBLISHING community experience distilled

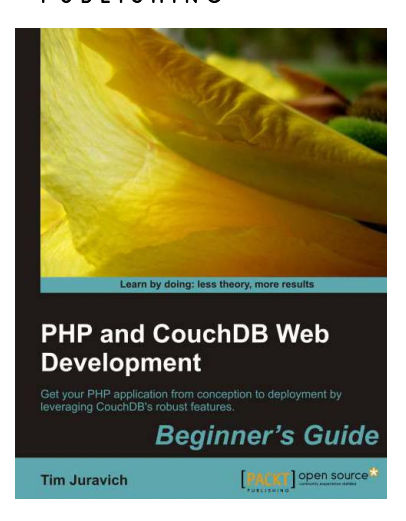

### PHP and CouchDB Web Development Beginner's Guide

ISBN: 978-1-84951-358-6

Paperback: 282 pages

Get your PHP application from conception to deployment by leveraging CouchDB's robust features.

- Build and deploy a flexible Social Networking application using PHP and leveraging key features of CouchDB to do the heavy lifting
- 2. Explore the features and functionality of CouchDB, by taking a deep look into Documents, Views, Replication, and much more.
- Conceptualize a lightweight PHP framework from scratch and write code that can easily port to other frameworks

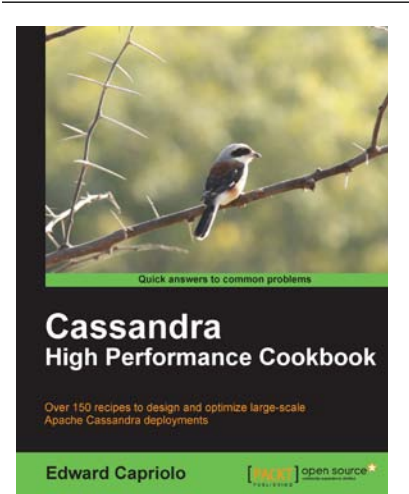

### **Cassandra High Performance Cookbook**

ISBN: 978-1-84951-512-2 Paperback: 310 pages

Over 150 recipes to design and optimize large scale Apache Cassandra deployments

- 1. Get the best out of Cassandra using this efficient recipe bank
- 2. Configure and tune Cassandra components to enhance performance
- 3. Deploy Cassandra in various environments and monitor its performance
- 4. Well illustrated, step-by-step recipes to make all tasks look easy!

Please check www.PacktPub.com for information on our titles

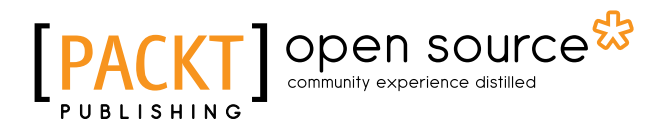

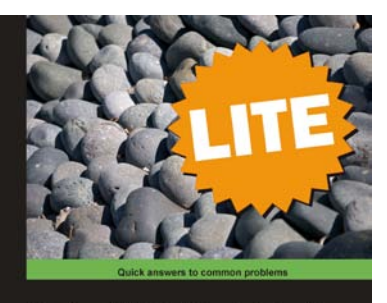

PostgreSQL 9 Administration Cookbook: LITE

Riggs Hannu Krosing

### PostgreSQL 9 Administration Cookbook: LITE

ISBN: 978-1-849516-42-6

Configuration, Monitoring and Maintenance

- 1. Administer and maintain a healthy database
- 2. Configure your PostgreSQL database to your needs
- 3. Monitor your database and learn to diagnose any problems
- 4. Part of Packt's Cookbook series: Each recipe is a carefully organized sequence of instructions to complete the task as efficiently as possible

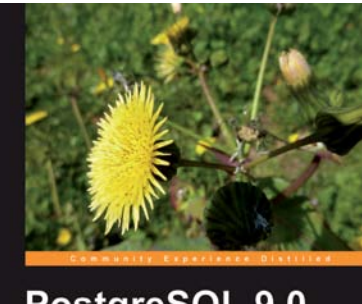

PostgreSQL 9.0 High Performance Accelerate your PostgreSQL system and avoid the common pitfalls that can slow it down Gregory Smith

### **PostgreSQL 9.0 High Performance**

ISBN: 978-1-84951-030-1

Paperback: 468 pages

Paperback: 88 pages

Accelerate your PostgreSQL system

- 1. Learn the right techniques to obtain optimal PostgreSQL database performance, from initial design to routine maintenance
- 2. Discover the techniques used to scale successful database installations
- 3. Avoid the common pitfalls that can slow your system down
- Filled with advice about what you should be doing; how to build experimental databases to explore performance topics, and then move what you've learned into a production database environment

Please check www.PacktPub.com for information on our titles